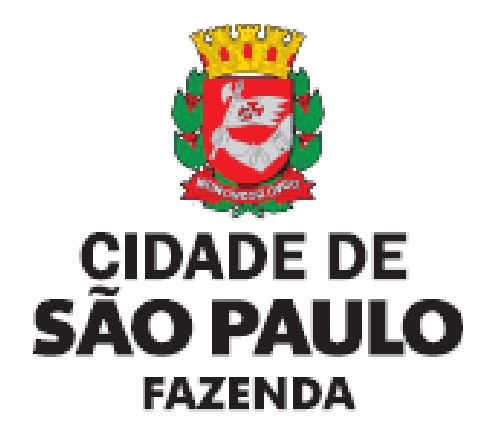

# SAV Solução de Atendimento Virtual

Versão 2.09

# ÍNDICE

| 2.       Accessard o SAV       11         2.1.       Onde Acessar       11         2.2.       Como Acessar       11         3.0.       Ordem de Preenchimento das Telas do SAV       14         4.1.       Telas Comuns a Todos os Serviços do SAV       14         4.1.       Telas Comuns a Todos os Serviços do SAV       17         4.1.       Telas de Identificação do Contribuinte e do Procurador       17         4.2.       Tela de Contiminação (Tela de Inclusão de Documentos)       17         4.3.       Tela de Confirmação       23         4.4.       Comprovante de Envio       26         5.1.       Tela Expecífica referente à Declaração de Alteração Cadastral do Imóvel - DAC       28         5.1.       Telas Expecífica referente à Declaração de Alteração Cadastral do Imóvel - DAC       28         5.3.       Alteração Cartográfica do Lote no Mapa Digital       31         5.4.       Desdobro de Imóvel (is) em Condominio - DIC-D       33         5.5.       Desdobro de Imóvel (is) em Condominio - DIC-D       34         5.6.       Remembramento de Imóvel (is) NAO localizados em Condominio - DIC-D       39         5.8.       Remembramento de Imóvel (is) NAO localizados em Condominio - DIC-D       39         5.9.       Remembramento de Imóvel (is) NA                                                                                                    | 1.             | Visão Geral                                                                                                    | 7           |
|----------------------------------------------------------------------------------------------------|----------------|----------------------------------------------------------------------------------------------------|-------------|
| 2.1. Onde Acessar                                                                                                    | 2.             | Acessando o SAV                                                                                                    | 11          |
| 2.2. Como Acessar.       11         3. Ordem de Preenchimento das Telas do SAV.       14         1.4. Telas Comuns a Todos os Serviços do SAV       17         4.1. Telas de Identificação do Contribuinte e do Procurador       17         4.2. Tela de Documentação (Tela de Inclusão de Documentos)       17         4.3. Tela de Confirmação       23         4.4. Comprovante de Envico       25         1.1. Protectação do Cadastro do Imóvel       26         5.1. Telas Comuns à DAC. DIC e DIC-D       26         5.1. Telas Comuns à DAC. DIC e DIC-D       26         5.2. Tela Especifica a referente à Declaração da Alteração Cadastral do Imóvel - DAC       28         5.3. Alteração Cartográfica do Lote no Mapa Digital       31         5.4. Desdobro de Imóvel (IS) NÃO Iocalizados em Condomínio - DIC-D       33         5.5. Englobamento de Imóvel (IS) NÃO Iocalizados em Condomínio - DIC-D       38         5.6. Englobamento de Imóvel (IS) NÃO Iocalizados em Condomínio - DIC-D       38         5.7. Englobamento de Imóvel (IS) NÃO Iocalizados em Condomínio - DIC-D       38         5.8. Remembramento de Imóvel (IS) NÃO Iocalizados em Condomínio - DIC-D       38         5.9. Readbarento de Imóvel (IS) NÃO Iocalizados em Condomínio - DIC-D       38         5.1. Contestação da Não Aceitação de Atualização ou Inclusão Cadastral - DAC, DIC, DIC-D       39 <t< td=""><td>2.1.</td><td>Onde Acessar</td><td> 11</td></t<>                                                                                                    | 2.1.           | Onde Acessar                                                                                                    | 11          |
| 3.       Ordem de Preenchimento das Telas do SAV       14         4.       Telas Comuns a Todos os Serviços do SAV       17         4.       Telas de Identificação do Continvinte e do Procurador       17         4.       Tela de Identificação do Continvinte e do Procurador       17         4.       Tela de Contirmação       23         4.       Comprovante de Envio       25         5.       IPTU - Alteração do Cadastro do Imóvel       26         5.       Tela Específica referente à Declaração de Alteração Cadastral do Imóvel - DAC       28         5.       Destobro de Inóvel (is) en Condominio - DIC-D       26         5.       Destobro de Inóvel (is) en Condominio - DIC-D       33         5.       Destobro de Inóvel (is) en Condominio - DIC-D       33         6.       Englobamento de Imóvel (is) en Condomínio - DIC-D       38         5.       Englobamento de Imóvel (is) en Condomínio - DIC-D       38         5.8.       Remembramento de Imóvel (is) en Condomínio - DIC-D       38         5.9.       Remembramento de Imóvel (is) en Condomínio - DIC-D       38         5.10.       Inscrição da Não Aceitação de Atualização sen Condomínio - DIC-D       38         5.11.       Contestação da Não Aceitação de Atualização sen Condomínio - DIC-D       38 <t< td=""><td>2.2.</td><td>Como Acessar</td><td> 11</td></t<>                                                                                                    | 2.2.           | Como Acessar                                                                                                    | 11          |
| 4.       Telas Comuns a Todos os Serviços do SAV       17         4.1.       Telas de Identificação do Contribuinte e do Procurador       17         4.1.       Tela de Documentação (Tela de Inclusão de Documentos)       17         4.2.       Tela de Confirmação       23         4.3.       Comprovante de Envio       25         5.1.       PTU – Alteração do Cadastro do Imóvel       26         5.1.       Telas Especifica referente à Declaração de Alteração Cadastral do Imóvel - DAC.       28         5.3.       Alteração Catográfica do Lote no Mapa Digital       31         5.4.       Desdobro de Imóvel (is) MÃO Iocalizados em Condominio - DIC-D.       33         5.5.       Desdobro de Imóvel (is) NÃO Iocalizados em Condominio - DIC-D.       38         5.6.       Englobamento de Imóvel (is) MÃO Iocalizados em Condominio - DIC-D.       38         5.7.       Englobamento de Imóvel (is) MÃO Iocalizados em Condominio - DIC-D.       38         5.8.       Remembramento de Imóvel (is) MÃO Iocalizados em Condominio - DIC-D.       38         5.9.       Registrada da Não Aceitação de Novo Imóvel no Cadastro Imobiliário Fiscal).       44         5.10.       Contestação da Não Aceitação de Novo Imóvel no Cadastro Imobiliário Fiscal).       44         5.11.       Contestação da Não Aceitação de Declaração de Atualização ou Inclusão Cadastral                                                                                                    | 3.             | Ordem de Preenchimento das Telas do SAV                                                                                                 | 14          |
| 4.1       Telas de Identificação do Contribuinte e do Procurador       17         4.2       Tela de Documentação (Tela de Inclusão de Documentos)       17         4.2       Tela de Confirmação       23         4.4       Comprovante de Envio       25         5.1 <b>PTU</b> – Alteração da Cadastro do Imóvel       26         5.1       Tela Somuns à DAC. DIC e DIC-D       26         5.2       Tela Especifica referente à Declaração de Alteração Cadastral do Imóvel - DAC       28         5.4       Alteração Cantogrâfica do Lote no Mapa Digital       31         5.4       Desdobro de Imóvel (is) em Condomínio - DIC-D       38         5.6       Desdobro de Imóvel (is) MÃO localizados em Condomínio - DIC-D       38         5.7       Englobamento de Imóvel (is) em Condomínio - DIC-D       38         5.8       Remembramento de Imóvel (is) NÃO localizados em Condomínio - DIC-D       38         5.9       Remembramento de Imóvel (is) NÃO localizados em Condomínio - DIC-D       38         5.1       Contestação da Não Aceitação de Alteração de Alteração Catastral mobiliário Fiscal)       44         5.10       Inscrição Imobiliária (Inscrição de Novo Imóvel no Cadastro Imobiliário Fiscal)       44         5.10       Contestação da Mão Aceitação de Alteração de Alteração de Alteração de Alteração de Declaração de Alteração Catastral - DAC, DI                                                                                                    | 4.             | Telas Comuns a Todos os Serviços do SAV                                                                                                 | 17          |
| 4.2.       Tela de Documentação (Tela de Inclusão de Documentos)       17         4.3.       Tela de Confirmação       23         4.3.       Comprovante de Envico.       25         19TU - Alteração do Cadastro do Inóvel       26         5.       IPTU - Alteração do Cadastro do Inóvel       26         5.1.       Tela Específica referente à Declaração de Alteração Cadastral do Inóvel - DAC       28         5.3.       Alteração Cartográfica do Lote no Mapa Digital       31         5.4.       Desdobro de Inóvel (is) NÃO localizados em Condomínio - DIC-D.       34         5.6.       Englobamento de Inóvel (is) NÃO localizados em Condomínio - DIC-D.       38         5.7.       Englobamento de Inóvel (is) NÃO localizados em Condomínio - DIC-D.       39         5.8.       Remembramento de Inóvel (is) NÃO localizados em Condomínio - DIC-D.       42         5.9.       Remembramento de Inóvel (is) NÃO localizados em Condomínio - DIC-D.       42         5.10.       Inscrição Inobiliária (Inscrição de Novo Inóvel no Cadastro Inobiliário Fiscal).       48         5.11.       Contestação da Não Aceitação de Declaração de Atualização ou Inclusão Cadastral – DAC, DIC, DIC-D.       50         5.12.       Recurso Unico à Autoridade Superior referente a DAC, DIC O UDIC-D (somente após contestação)       52         7.1.       Informações Gerais.                                                                                                    | 4.1.           | Telas de Identificação do Contribuinte e do Procurador                                                                                  | 17          |
| 4.3.       Tela de Confirmação       23         4.4.       Comprovante de Envio.       25         IPTU – Alteração do Cadastro do Imóvel       26         5.1.       Fatas Comuns à DAC. DIC e DIC-D.       26         5.2.       Tela Especifica referente à Declaração de Alteração Cadastral do Imóvel - DAC.       28         5.4.       Alteração Cartográfica do Lote no Mapa Digital       31         5.4.       Desdobro de Imóvel (is) em Condomínio - DIC-D.       33         5.5.       Desdobro de Imóvel (is) NÃO localizados em Condomínio - DIC-D.       38         5.7.       Englobamento de Imóvel (is) NÃO localizados em Condomínio - DIC-D.       38         5.8.       Remembramento de Imóvel (is) NÃO localizados em Condomínio - DIC-D.       42         5.9.       Resdombradimo de Imóvel (is) NÃO localizados em Condomínio - DIC-D.       42         5.9.       Resdombradimo de Imóvel (is) NÃO localizados em Condomínio - DIC-D.       44         5.10.       Inscrição Imobiliária (Inscrição de Novo Imóvel no Cadastro Imobiliário Fiscal).       44         5.11.       Contestação do Não Aceitação de Atualização ou Inclusão Cadastral – DAC, DIC, DIC-D.       50         5.12.       Recurso Unico à Autoridade Superior referente a DAC, DIC ou DIC-D (somente após contestação)       52         6.       Recurso Unico à Autoridade Superior referente a pós de                                                                                                    | 4.2.           | Tela de Documentação (Tela de Inclusão de Documentos)                                                                                   | 17          |
| 4.4.       Comprovante de Énvio.       25 <b>JPTU</b> – Alteração do Cadastro do Imóvel.       26         5. <b>JPTU</b> – Alteração do Cadastro do Imóvel.       26         5.1.       Tela Específica referente à Declaração de Alteração Cadastral do Imóvel - DAC       28         5.2.       Tela Específica referente à Declaração de Alteração Cadastral do Imóvel - DAC       28         5.3.       Alteração Cartográfica do Lote no Mapa Digital       31         4.4.       Desdobro de Imóvel (is) NÃO localizados em Condomínio - DIC-D       33         5.5.       Desdobro de Imóvel (is) NÃO localizados em Condomínio - DIC-D       38         5.6.       Figlobamento de Imóvel (is) NÃO localizados em Condomínio - DIC-D       39         5.8.       Remembramento de Imóvel (is) NÃO localizados em Condomínio - DIC-D       42         5.9.       Remembramento de Imóvel (is) NÃO localizados em Condomínio - DIC-D       42         5.10.       Inscrição Imobiliária (Inscrição de Nevo Imóvel no Cadastro Imobiliário Fiscal)       48         5.11.       Contestação da Não Aceitação de Atualização ou Inclusão Cadastral – DAC, DIC, DIC-D       50         5.12.       Recurso Únicida de Superior referente a DAC, DIC ou DIC-D (somente após contestação)       52         6. <b>Recadastramento do IPTU 57</b> 7.       Informações Gerais                                                                                                    | 4.3.           | Tela de Confirmação                                                                                                    | 23          |
| 5.       IPTU – Alteração do Cadastro do Imóvel       26         5.1       Tela Específica referente à Declaração de Alteração Cadastral do Imóvel - DAC       26         5.1       Tela Específica referente à Declaração de Alteração Cadastral do Imóvel - DAC       28         5.3       Alteração Cartográfica do Lote no Mapa Digital       31         5.4       Desdobro de Imóvel (is) Não Iocalizados em Condomínio - DIC-D.       34         5.5       Desdobro de Imóvel (is) Não Iocalizados em Condomínio - DIC-D.       34         5.6       Renembramento de Imóvel (is) NÃO localizados em Condomínio - DIC-D.       38         5.7       Englobamento de Imóvel (is) NÃO localizados em Condomínio - DIC-D.       39         5.8       Remembramento de Imóvel (is) NÃO localizados em Condomínio - DIC-D.       42         5.9       Recimenbramento de Imóvel (is) NÃO localizados em Condomínio - DIC-D.       44         5.10       Inscrição Imobiliária (Inscrição de Novo Imóvel no Cadastro Imobiliário Fiscal)       48         5.11       Contestação da Não Aceitação de Declaração de Lançação ou Inclusão Cadastral – DAC, DIC, DIC-D.       50         5.12       Recurso Unico à Autoridade Superior referente a DAC, DIC D (somente após contestação)       52         6.       Recadastramento do IPTU       57       57         7.1       Informações Gerais       57                                                                                                    | 4.4.           | Comprovante de Envio                                                                                                    | 25          |
| 5.1.       Telas Comuns à DAC. DIC e DIC-D.       26         5.2.       Tela Específica referente à Declaração de Alteração Cadastral do Imóvel - DAC.       28         5.4.       Interação Cartográfica do Lote no Mapa Digital       31         5.4.       Desdobro de Imóvel (is) em Condomínio - DIC-D.       33         5.5.       Desdobro de Imóvel (is) NÃO localizados em Condomínio - DIC-D.       38         5.6.       Englobamento de Imóvel (is) em Condomínio - DIC-D.       38         5.7.       Englobamento de Imóvel (is) em Condomínio - DIC-D.       39         5.8.       Remembramento de Imóvel (is) NÃO localizados em Condomínio - DIC-D.       49         5.9.       Remembramento de Imóvel (is) NÃO localizados em Condomínio - DIC-D.       49         5.10.       Inscrição Imobiliária (Inscrição de Novo Imóvel no Cadastro Imobiliário Fiscal).       44         5.11.       Contestação da Não Aceitação de Atualização ou Inclusão Cadastral – DAC, DIC, DIC-D.       50         5.12.       Recurso Único à Autoridade Superior referente a DAC, DIC ou DIC-D (somente após contestação)       52         5.2.       Recurso Único à Autoridade Superior referente a pás decisão de 1ª Instância       57         7.1.       Informações Gerais.       57         7.2.       IPTU - Defesa Administrativa (Impugnação de Lançamento) – 1ª Instância       58 <td< td=""><td>5.</td><td>IPTU – Alteração do Cadastro do Imóvel</td><td>26</td></td<>                                                                                                    | 5.             | IPTU – Alteração do Cadastro do Imóvel                                                                                                  | 26          |
| 5.2.       Tela Específica referente à Declaração de Alteração Cadastral do Imóvel - DAC.       .28         5.3.       Alteração Cartográfica do Lote no Mapa Digital.       .31         5.4.       Desdobro de Imóvel (is) em Condomínio - DIC-D.       .33         5.5.       Desdobro de Imóvel (is) em Condomínio - DIC-D.       .34         5.6.       Englobamento de Imóvel (is) em Condomínio - DIC-D.       .38         5.7.       Englobamento de Imóvel (is) em Condomínio - DIC-D.       .39         5.8.       Remembramento de Imóvel (is) em Condomínio - DIC-D.       .39         5.8.       Remembramento de Imóvel (is) NÃO localizados em Condomínio - DIC-D.       .42         5.9.       Remembramento de Imóvel (is) NÃO localizados em Condomínio - DIC-D.       .42         5.10.       Inscrição Imóvilária (Inscrição de Novo Imóvel no Cadastro Imobilário Fiscal).       .44         5.11.       Contestação da Não Aceitação de Declaração de Atualização ou Inclusão Cadastral – DAC, DIC, DIC-D.       .50         5.12.       Recurso Unico à Autoridade Superior referente a DAC, DIC ou DIC-D (somente após contestação)       .52         6.       Recatastramento do IPTU (Impugnação de Lançamentos, Recursos Ordinário e de Revisão       .57         7.1.       Informações Gerais.       .57         7.2.       IPTU - Defesa Administrativa (Impugnação de Lançamentos, Recursos Ordinário e de Revis                                                                                                    | 5.1.           | Telas Comuns à DAC. DIC e DIC-D                                                                                                    | 26          |
| 5.3.       Alteração Cartográfica do Lote no Mapa Digital                                                                                                    | 5.2.           | Tela Específica referente à Declaração de Alteração Cadastral do Imóvel - DAC                                                           | 28          |
| 5.4.       Desdobro de Imóvel (is) NÃO localizados em Condomínio - DIC-D.       33         5.5.       Desdobro de Imóvel (is) NÃO localizados em Condomínio - DIC-D.       34         5.6.       Englobamento de Imóvel (is) em Condomínio - DIC-D.       38         5.7.       Englobamento de Imóvel (is) em Condomínio - DIC-D.       39         5.8.       Remembramento de Imóvel (is) em Condomínio - DIC-D.       42         5.9.       Remembramento de Imóvel (is) NÃO localizados em Condomínio - DIC-D.       42         5.10.       Inscrição Imobiliária (Inscrição de Novo Imóvel no Cadastro Imobiliário Fiscal).       48         5.11.       Contestação da Não Aceitação de Declaração de Atualização ou Inclusão Cadastral – DAC, DIC, DIC-D.       50         5.12.       Recurso Unico à Autoridade Superior referente a DAC, DIC ou DIC-D (somente após contestação)       52         6.       Recadastramento do IPTU       54       57         7.       Informações Gerais.       57         7.       Informações Gerais.       57         7.       Informações de Revisão contra decisão do Conselho Municipal de Tributos.       63         7.4.       IPTU - Recurso de Revisão contra decisão do Conselho Municipal de Tributos.       63         7.5.       IPTU - Recurso de Revisão Conjunta de Lançamentos (Em Lote) – Imóveis em Condomínio.       68         7.6                                                                                                    | 5.3.           | Alteração Cartográfica do Lote no Mapa Digital                                                                                          | 31          |
| 5.5.       Desdobro de Imóvel (is) NAO localizados em Condomínio - DIC-D.       34         5.6.       Englobamento de Imóvel (is) em Condomínio - DIC-D.       39         5.7.       Englobamento de Imóvel (is) NÃO localizados em Condomínio - DIC-D.       39         5.8.       Remembramento de Imóvel (is) NÃO localizados em Condomínio - DIC-D.       42         5.9.       Remembramento de Imóvel (is) NÃO localizados em Condomínio - DIC-D.       42         5.10.       Inscrição Imobiliária (Inscrição de Novo Imóvel no Cadastro Imobiliário Fiscal).       48         5.11.       Contestação da Não Aceitação de Declaração de Atualização ou Inclusão Cadastral – DAC, DIC, DIC-D.       50         5.12.       Recurso Único à Autoridade Superior referente a DAC, DIC ou DIC-D (somente após contestação)       52         6.       Recadastramento do IPTU       Impugnação de Lançamentos, Recursos Ordinário e de Revisão       57         7.       Informações Gerais.       57         7.1.       Informações de revisão contra decisão do Conselho Municipal de Tributos.       58         7.3.       IPTU - Recurso Ordinário - 2ª Instância (cabível somente após decisão de 1ª Instância).       61         7.4.       IPTU - Recurso de Revisão contra decisão do Conselho Municipal de Tributos.       63         7.5.       IPTU - Recurso de Revisão conjunta de Lançamentos (Em Lote) – Imóveis em Condomínio.       68 <td>5.4.</td> <td>Desdobro de Imóvel (is) em Condomínio - DIC-D</td> <td> 33</td>                                                 | 5.4.           | Desdobro de Imóvel (is) em Condomínio - DIC-D                                                                                           | 33          |
| 5.6.       Englobamento de Imóvel (is) em Condomínio - DIC-D.       38         5.7.       Englobamento de Imóvel (is) NÃO localizados em Condomínio - DIC-D.       39         5.8.       Remembramento de Imóvel (is) em Condomínio - DIC-D.       42         5.9.       Remembramento de Imóvel (is) NÃO localizados em Condomínio - DIC-D.       44         5.0.       Inscrição Imobiliária (Inscrição de Novo Imóvel no Cadastro Imobiliário Fiscal).       48         5.10.       Inscrição Imobiliária (Inscrição de Novo Imóvel no Cadastro Imobiliário Fiscal).       48         5.11.       Contestação da Não Aceitação de Declaração de Atualização ou Inclusão Cadastral – DAC, DIC, DIC-D.       50         5.12.       Recurso Unico à Autoridade Superior referente a DAC, DIC ou DIC-D (somente após contestação)       52         6.       Recadastramento do IPTU       S4         7.       Contestação do Meu Carnê do IPTU (Impugnação de Lançamentos, Recursos Ordinário e de Revisão       57         7.1.       Informações Gerais       57         7.2.       IPTU - Defesa Administrativa (Impugnação de Lançamento) – 1ª Instância       58         7.3.       IPTU - Recurso Ordinário - 2ª Instância (cabível somente após decisão de 1ª Instância)       61         7.4.       IPTU - Recurso de Revisão contra decisão do Conselho Municipal de Tributos.       63         7.5.       IPTU - Recurso de Revisão                                                                                                    | 5.5.           | Desdobro de Imóvel (is) NAO localizados em Condomínio - DIC-D                                                                           | 34          |
| 5.7.       Englobamento de Imóvel(is) NAO localizados em Condomínio - DIC-D                                                                                                    | 5.6.           | Englobamento de Imóvel (is) em Condomínio - DIC-D                                                                                       | 38          |
| 5.8.       Remembramento de Imóvel (is) em Condomínio - DIC-D.       42         5.9.       Remembramento de Imóvel (is) NÃO localizados em Condomínio - DIC-D.       44         5.10.       Inscrição Imobiliária (Inscrição de Novo Imóvel no Cadastro Imobiliário Fiscal).       48         5.11.       Contestação da Não Aceitação de Declaração de Atualização ou Inclusão Cadastral – DAC, DIC, DIC-D.       50         5.12.       Recurso Único à Autoridade Superior referente a DAC, DIC ou DIC-D (somente após contestação)       52         6.       Recadastramento do IPTU       54         7.1       Informações Gerais       57         7.2.       IPTU - Defesa Administrativa (Impugnação de Lançamento) – 1ª Instância       57         7.3       IPTU - Recurso Ordinário - 2ª Instância (cabível somente após decisão de 1ª Instância).       61         7.4.       IPTU - Recurso de Revisão contra decisão do Conselho Municipal de Tributos.       63         7.5.       IPTU - Impugnação Conjunta de Lançamentos (Em Lote) – Imóveis em Condomínio.       65         7.6.       IPTU - Recurso de Revisão Conjunto (em Lote) – Imóveis em Condomínio.       68         7.6.       IPTU - Recurso de Revisão Conjunto (em Lote) – Imóveis em Condomínio.       68         7.6.       IPTU - Recurso de Revisão Conjunto (em Lote) – Imóveis em Condomínio.       70         7.6.       IPTU - Recurso de Revisão Conj                                                                                                    | 5.7.           | Englobamento de Imóvel(is) NAO localizados em Condomínio - DIC-D                                                                        | 39          |
| 5.9.       Remembramento de Imóvel (is) NAO localizados em Condomínio - DIC-D                                                                                                    | 5.8.           | Remembramento de Imóvel (is) em Condomínio - DIC-D                                                                                      | 42          |
| 5.10.       Inscrição Imobiliária (Inscrição de Novo Imóvel no Cadastro Imobiliário Fiscal)                                                                                                    | 5.9.           | Remembramento de Imóvel (is) NAO localizados em Condomínio - DIC-D                                                                      | 44          |
| 5.11.       Contestação da Não Aceitação de Declaração de Atualização ou Inclusão Cadastral – DAC, DIC, DIC-D.       50         5.12.       Recurso Único à Autoridade Superior referente a DAC, DIC ou DIC-D (somente após contestação)       52         6.       Recadastramento do IPTU       54         7.       Contestação do Meu Carnê do IPTU (Impugnação de Lançamentos, Recursos Ordinário e de Revisão       57         7.1.       Informações Gerais       57         7.2.       IPTU - Defesa Administrativa (Impugnação de Lançamento) – 1ª Instância       57         7.3.       IPTU - Recurso Ordinário - 2ª Instância (cabível somente após decisão de 1ª Instância)       61         7.4.       IPTU - Impugnação Conjunta de Lançamentos (Em Lote) – Imóveis em Condomínio       63         7.5.       IPTU - Impugnação Conjunta de Lançamentos (Em Lote) – Imóveis em Condomínio       68         7.6.       IPTU - Recurso de Revisão Conjunto (em Lote) – Imóveis em Condomínio       68         7.6.       IPTU - Recurso de Revisão Conjunto (em Lote) – Imóveis em Condomínio       70         7.8.       IPTU - Recurso de Revisão Conjunto (em Lote) – Imóveis em Condomínio       70         7.8.       IPTU - Recurso de Revisão Conjunto (em Lote) – Imóveis em Condomínio       70         7.8.       IPTU - Recurso de Revisão de Despacho Denegatório de Seguimento de Impugnação ou Recurso       72         8.1. </td <td>5.10.</td> <td>Inscrição Imobiliária (Inscrição de Novo Imóvel no Cadastro Imobiliário Fiscal)</td> <td> 48</td>               | 5.10.          | Inscrição Imobiliária (Inscrição de Novo Imóvel no Cadastro Imobiliário Fiscal)                                                         | 48          |
| 5.12.       Recurso Unico a Autoridade Superior referente a DAC, DIC ou DIC-D (somente apos contestação)       52         6.       Recadastramento do IPTU       54         7.       Contestação do Meu Carnê do IPTU (Impugnação de Lançamentos, Recursos Ordinário e de Revisão       57         7.1.       Informações Gerais       57         7.2.       IPTU - Defesa Administrativa (Impugnação de Lançamento) – 1ª Instância       58         7.3.       IPTU - Recurso Ordinário - 2ª Instância (cabível somente após decisão de 1ª Instância)       61         7.4.       IPTU - Recurso Genevisão contra decisão do Conselho Municipal de Tributos       63         7.5.       IPTU - Recurso Ordinário Conjunta de Lançamentos (Em Lote) – Imóveis em Condomínio       65         7.6.       IPTU - Recurso de Revisão Conjunto (em Lote) – Imóveis em Condomínio       68         7.7.       IPTU - Recurso de Revisão Conjunto (em Lote) – Imóveis em Condomínio       70         7.8.       IPTU - Recurso de Revisão Conjunto (em Lote) – Imóveis em Condomínio       70         7.8.       IPTU - Recurso de Revisão do Denegatório de Seguimento de Impugnação ou Recurso       72         8.1       Informações Gerais       74         8.2.       Autos de Infração de Multa por Descumprimento de Obrigação Acessória do IPTU – Defesa Administrativa (Impugnação de Lançamento) – 1ª Instância       75         8.3 <td< td=""><td>5.11.</td><td>Contestação da Não Aceitação de Declaração de Atualização ou Inclusão Cadastral – DAC, DIC, DIC-D</td><td>50</td></td<> | 5.11.          | Contestação da Não Aceitação de Declaração de Atualização ou Inclusão Cadastral – DAC, DIC, DIC-D                                       | 50          |
| 6.       Recadastramento do IPTU       54         7.       Contestação do Meu Carnê do IPTU (Impugnação de Lançamentos, Recursos Ordinário e de Revisão       57         7.1.       Informações Gerais       57         7.2.       IPTU - Defesa Administrativa (Impugnação de Lançamento) – 1ª Instância       58         7.3.       IPTU - Recurso Ordinário - 2ª Instância (cabível somente após decisão de 1ª Instância)       61         7.4.       IPTU - Recurso de Revisão contra decisão do Conselho Municipal de Tributos       63         7.5.       IPTU - Impugnação Conjunta de Lançamentos (Em Lote) – Imóveis em Condomínio       65         7.6.       IPTU - Recurso Ordinário Conjunto (em Lote) – Imóveis em Condomínio       68         7.7.       IPTU - Recurso de Revisão Conjunto (em Lote) – Imóveis em Condomínio       70         7.7.       IPTU - Recurso de Revisão Conjunto (em Lote) – Imóveis em Condomínio       70         7.7.       IPTU - Recurso de Revisão Conjunto (em Lote) – Imóveis em Condomínio       70         7.8.       IPTU (Multa Acessória) – Impugnações e Recursos       74         8.1       Informações Gerais       74         8.2.       Autos de Infração de Multa por Descumprimento de Obrigação Acessória do IPTU – Defesa Administrativa (Impugnação de Lançamento) – 75       75         1ª Instância       75       183       Autos de Infração de Multa                                                                                                    | 5.12.          | Recurso Unico a Autoridade Superior referente a DAC, DIC ou DIC-D (somente após contestação)                                            | 52          |
| <ul> <li>7. Contestação do Meu Carnê do IPTU (Impugnação de Lançamentos, Recursos Ordinário e de Revisão</li></ul>                                                                                                    | 6.             | Recadastramento do IPTU                                                                                                    | 54          |
| 7.1.       Informações Gerais       57         7.2.       IPTU - Defesa Administrativa (Impugnação de Lançamento) – 1ª Instância       58         7.3.       IPTU - Recurso Ordinário - 2ª Instância (cabível somente após decisão de 1ª Instância)       61         7.4.       IPTU - Recurso de Revisão contra decisão do Conselho Municipal de Tributos       63         7.5.       IPTU - Impugnação Conjunta de Lançamentos (Em Lote) – Imóveis em Condomínio       65         7.6.       IPTU - Recurso Ordinário Conjunto (em Lote) – Imóveis em Condomínio       68         7.7.       IPTU - Recurso de Revisão Conjunto (em Lote) – Imóveis em Condomínio       70         7.8.       IPTU - Reconsideração de Despacho Denegatório de Seguimento de Impugnação ou Recurso       72         8.       IPTU (Multa Acessória) – Impugnações e Recursos       74         8.1.       Informações Gerais       74         8.2.       Autos de Infração de Multa por Descumprimento de Obrigação Acessória do IPTU – Defesa Administrativa (Impugnação de Lançamento) – 75       75         8.3       Autos de Infração de Multa por Descumprimento de Obrigação Acessória do IPTU – Recurso Ordinário - 2ª Instância       75                                                                                                    | 7.             | Contestação do Meu Carnê do IPTU (Impugnação de Lançamentos, Recursos Ordinário e de Revisão                                            | 57          |
| 7.2.       IPTU - Defesa Administrativa (Impugnação de Lançamento) – 1ª Instância                                                                                                    | 7.1.           | Informações Gerais                                                                                                    | 57          |
| <ul> <li>7.3. IPTU - Recurso Ordinário - 2ª Instância (cabivel somente após decisão de 1ª Instância)</li></ul>                                                                                                    | 7.2.           | IPTU - Defesa Administrativa (Impugnação de Lançamento) – 1ª Instância                                                                  | 58          |
| <ul> <li>7.4. IPTU - Recurso de Revisao contra decisao do Conselho Municipal de Tributos</li></ul>                                                                                                    | 7.3.           | IPTU - Recurso Ordinário - 2ª Instância (cabivel somente após decisao de 1ª Instância)                                                  | 61          |
| <ul> <li>7.5. IPTU - Impugnação Conjunta de Lançamentos (Em Lote) – Imoveis em Condomínio</li></ul>                                                                                                    | <i>1</i> .4.   | IPTU - Recurso de Revisao contra decisao do Conselho Municipal de Tributos                                                              | 63          |
| <ul> <li>7.6. IPTU - Recurso Ordinario Conjunto (em Lote) – Imoveis em Condomínio</li></ul>                                                                                                    | 7.5.           | IPTU - Impugnação Conjunta de Lançamentos (Em Lote) – Imoveis em Condomínio                                                             | 65          |
| <ul> <li>7.7. IPTO - Recurso de Revisão Conjunto (em Lote) – Imoveis em Condominio</li></ul>                                                                                                    | 7.6.           | IPTU - Recurso Ordinario Conjunto (em Lote) – imoveis em Condominio                                                                     | 68          |
| <ul> <li>7.8. IPTU - Reconsideração de Despacho Denegatorio de Seguimento de Impugnação du Recurso</li></ul>                                                                                                    | 1.1.           | IPTU - Recurso de Revisão Conjunio (em Lote) – imoveis em Condominio                                                                    | 70          |
| <ul> <li>IFTO (Muita Accessoria) – Impugnações e Recursos</li></ul>                                                                                                    | 1.0.<br>0      | IFIU - Recursiueração de Despacito Denegatorio de Seguimento de Impugnação ou Recurso                                                   | ۲۷<br>مراجع |
| <ul> <li>8.2. Autos de Infração de Multa por Descumprimento de Obrigação Acessória do IPTU – Defesa Administrativa (Impugnação de Lançamento) –</li> <li>1ª Instância</li></ul>                                                                                                    | 0.<br>0 1      | Ir I U (Muita Acessoria) – Impugnações e Kecursos                                                                                       | /4          |
| <ul> <li>Autos de Infração de Multa por Descumprimento de Obrigação Acessória do IPTO – Delesa Administrativa (Impughação de Lançamento) –</li> <li>1ª Instância</li></ul>                                                                                                    | 0.1.<br>0.2    | IIIUIIIIações de latração do Multo por Docoumprimento do Obrigoção Aconoário do IDTU — Defeno Administrativo (Impurnoção do Langemon    | / 4         |
| 83 Autos de Infração de Multa por Descumprimento de Obrigação Acessória do IPTU – Recurso Ordinário - 2ª Instância 76                                                                                                    | 0.2.<br>18 Inc | - Autos de minação de Muita por Descumprimento de Obrigação Acessona do 1810 - Delesa Administrativa (impugnação de Lançamen<br>Itância | 10) —<br>75 |
|                                                                                                    | 22             | Autos de Infração de Multa nor Descumprimento de Obrigação Acessária do IDTU - Pocurso Ordinário - 28 Instância                         | ני<br>קד    |

| 8.4.  | Recurso Ordinário a Autos de Infração de Multa por Descumprimento de Obrigação Acessória do IPTU (Inclusão Manual)  | 78  |
|-------|----------------------------------------------------------------------------------------------------|-----|
| 8.5.  | Autos de Infração de Multa por Descumprimento de Obrigação Acessória do IPTU - Recurso de Revisão                   | 80  |
| 8.6.  | Recurso de Revisão a Autos de Infração de Multa por Descumprimento de Obrigação Acessória do IPTU (Inclusão Manual) | 81  |
| 8.7.  | IPTU (Autos de Infração) - Reconsideração de Despacho Denegatório de Seguimento de Impugnação ou Recurso            |     |
| 9.    | IPTU – Outros Pedidos Administrativos (Isenções, Imunidade Tributária e Desconto do Imposto Territorial Urbano)     |     |
| 9.1.  | Informações gerais referentes aos Pedidos de Ísenção do IPTU, Desconto do Imposto Territorial e seu Contencioso     |     |
| 9.2.  | Pedidos de Isenção do IPTU no SAV (Exceto SIIA/GBF) – Exercício Vigente                                             |     |
| 9.3.  | Pedidos de Isenção do IPTU no SAV (Exceto SIIA/GBF) – Exercícios Retroativos                                        | 90  |
| 9.4.  | Pedidos de Isenção do IPTU para Aposentados e Pensionistas, bem como Beneficiário de Renda Mensal Vitalícia         | 92  |
| 9.5.  | IPTU – Pedido de Desconto do Imposto Territorial Urbano                                                             | 96  |
| 9.6.  | IPTU – Impugnação da Decisão de Indeferimento de Pedido de Isenção                                                  | 97  |
| 9.7.  | IPTU – Recurso contra Decisão de Primeira Instância que Manteve o Indeferimento do Pedido de Isenção                | 98  |
| 9.8.  | IPTU – Recurso Hierárquico (referentes aos Pedidos de Desconto do Imposto Territorial Urbano)                       | 99  |
| 9.9.  | IPTU – Pedido de Reconhecimento de Imunidade Tributária (Exercícios Retroativos)                                    | 101 |
| 9.10. | IPTU – Impugnação da Decisão de Indeferimento do Pedido de Reconhecimento de Imunidade Tributária                   | 105 |
| 9.11. | IPTU – Recurso contra Decisão de Primeira Instância que Manteve o Indeferimento do Pedido de Isenção                | 108 |
| 9.12. | IPTU - Reconsideração de Despacho Denegatório de Seguimento de Impugnação ou Recurso                                | 110 |
| 10.   | ISS, Taxas Mobiliárias e ITBI-IV (Multa Acessória de Cartórios) – Impugnações e Recursos                            | 112 |
| 10.1. | Informações Gerais                                                                                                  | 112 |
| 10.2. | ISS e Taxas/Multas de ITBI-IV (Cartórios) – Defesa Administrativa (Impugnação de Lançamento) – 1ª Instância         | 113 |
| 10.3. | ISS e Taxas Mobiliárias - Impugnação de Auto de Infração (Inclusão Manual)                                          | 114 |
| 10.4. | ISS e Taxas Mobiliárias – Recurso Ordinário (2ª Instância)                                                          | 116 |
| 10.5. | ISS e Taxas Mobiliárias – Recurso Ordinário – (Inclusão Manual)                                                     | 118 |
| 10.6. | ISS e Taxas Mobiliárias - Recurso de Revisão                                                                        | 121 |
| 10.7. | ISS e Taxas Mobiliárias - Recurso de Revisão (Inclusão Manual)                                                      | 122 |
| 10.8. | ISS e TAXAS Mobiliárias - Reconsideração de Despacho Denegatório de Seguimento de Impugnação ou Recurso             | 125 |
| 11.   | ISS – Regimes Especiais (Sociedades Uniprofissionais)                                                               | 127 |
| 11.1. | Informações Gerais                                                                                                  | 127 |
| 11.2. | Pedido de Enquadramento de Pessoa Jurídica - PJ como Sociedade Uniprofissional – SUP                                | 127 |
| 11.3. | Pedido de Desenquadramento Retroativo de Sociedade Uniprofissional – SUP                                            | 129 |
| 11.4. | Recurso em Razão do Desenquadramento do Regime por Falta de Entrega da D-SUP                                        | 130 |
| 11.5. | Impugnação referente a Indeferimento de Enquadramento da PJ como Sociedade de Profissionais                         | 130 |
| 11.6. | Recurso da Decisão de 1 <sup>a</sup> Instância referente a Enquadramento da PJ como Sociedade de Profissionais      | 132 |
| 11.7. | Sociedades Uniprofissionais - Reconsideração de Despacho Denegatório de Seguimento de Impugnação ou Recurso         | 133 |
| 12.   | ISS – Regimes Especiais (Simples Nacional e Microempreendedor Individual – MEI)                                     | 135 |
| 12.1. | Informações Gerais                                                                                                  | 135 |
| 12.2. | Impugnação do Termo de Exclusão do Simples Nacional                                                                 | 135 |
| 12.3. | Impugnação do Indeferimento da Opção no Simples Nacional                                                            | 136 |
| 12.4. | Impugnação do Desenquadramento de Microempreendedor Individual - MEI                                                | 138 |
| 12.5. | Recurso da Decisão de 1ª Instância referente ao Termo de Exclusão do Simples Nacional                               | 139 |

| 12.6. | Recurso da Decisão de 1ª Instância referente ao Indeferimento de Opção no Simples Nacional                              | 140         |
|-------|----------------------------------------------------------------------------------------------------|-------------|
| 12.7. | Recurso da Decisão de 1ª Instância referente ao Desenquadramento de Microempreendedor Individual - MEI                  | 141         |
| 12.8. | Simples Nacional - Reconsideração de Despacho Denegatório de Seguimento de Impugnação ou Recurso                        | 142         |
| 13.   | ISS – Cadastro de Contribuintes Mobiliários                                                                             | 145         |
| 13.1. | Informações Gerais                                                                                                    | 145         |
| 13.2. | Pedido de Reativação de Inscrição no Cadastro de Contribuintes Mobiliários                                              | 145         |
| 14.   | ISS – Imunidade Tributária, Isenções e Regimes Especiais                                                                | 149         |
| 14.1. | Informações Gerais                                                                                                    | 149         |
| 14.2. | ISS – Impugnação da decisão que indeferiu Pedido de Isenção                                                             | 149         |
| 14.3. | ISS – Recurso contra Decisão de 1ª Instância referente a Pedido de Isenção                                              | 150         |
| 14.4. | ISS – Pedido de Reconhecimento de Imunidade Tributária (Exercícios Retroativos)                                         | 152         |
| 14.5. | ISS – Impugnação da decisão que indeferiu Pedido de Reconhecimento de Imunidade                                         | 154         |
| 14.6. | ISS – Recurso contra Decisão de 1ª Instância referente a Pedido de Reconhecimento de Imunidade                          | 156         |
| 14.7. | ISS (Imunidades e Isenções) - Reconsideração de Despacho Denegatório de Seguimento de Impugnação ou Recurso             | 158         |
| 15.   | ITBI-IV – Impugnações e Recursos                                                                                        | 160         |
| 15.1. | Informações Gerais                                                                                                    | 160         |
| 15.2. | ITBI-IV – Defesa Administrativa (Impugnação de Lançamento) – 1ª Instância                                               | 161         |
| 15.3. | ITBI-IV – Recurso Ordinário – 2ª Instância                                                                              | 162         |
| 15.4. | ITBI-IV – Recurso Ordinário – 2ª Instância (Inclusão Manual)                                                            | 163         |
| 15.5. | ITBI-IV - Recurso de Revisão a Auto de Infração                                                                         | 165         |
| 15.6. | ITBI-IV - Recurso de Revisão a Auto de Infração (Inclusão Manual)                                                       |             |
| 15.7. | ITBI-IV - Reconsideração de Despacho Denegatório de Seguimento de Impugnação ou Recurso                                 | 169         |
| 16.   | ITBI-IV – Outros Pedidos Administrativos                                                                                |             |
| 16.1. | Informações Gerais                                                                                                    | 171         |
| 16.2. | ITBI-IV – Impugnação da decisão que indeferiu Pedido de Isenção                                                         | 172         |
| 16.3. | ITBI-IV – Recurso contra Decisão de 1ª Instância referente a Pedido de Isenção                                          | 172         |
| 16.4. | ITBI-IV – Pedido de Reconhecimento de Imunidade Tributária do ITBI-IV (Exercícios Retroativos)                          | 173         |
| 16.5. | ITBI-IV – Impugnação da decisão que indeferiu Pedido de Reconhecimento de Imunidade/Não-Incidência                      |             |
| 16.6. | ITBI-IV – Recurso contra Decisão de 1ª Instância referente a Pedido de Reconhecimento de Imunidade                      |             |
| 16.7. | ITBI-IV - Reconsideração de Despacho Denegatorio de Seguimento de Impugnação ou Recurso                                 |             |
| 17.   | Outros Tributos - Consultas Tributárias, Juntadas e Outros Tributos (Consulta Tributária, Pedidos de Juntada de documer | itos, COSIP |
| e Coi | ntribuição de Melhorias) – Impugnações e Recursos                                                                       |             |
| 17.1. | Informações Gerais                                                                                                    |             |
| 17.2. | Outros Tributos - Defesa Administrativa (Impugnação de Lançamento) – 1ª Instância                                       |             |
| 17.3. | Outros Tributos – Recurso Ordinario – 2ª Instancia                                                                      |             |
| 17.4. | Outros Tributos - Recurso de Revisao                                                                                    |             |
| 17.5. | Outros Tributos - Reconsideração de Despacho Denegatorio de Seguimento de Impugnação ou Recurso                         |             |
| 18.   | Juntada de Documentos                                                                                                   |             |
| 18.1. | Lipos de Juntada de Documentos.                                                                                         |             |
| 18.2. | Quando Utilizar o Serviço de Juntada do SAV                                                                             |             |

| 18.3. | . Quando o SAV não permite a Juntada de Documentos                                                              |              |
|-------|----------------------------------------------------------------------------------------------------|--------------|
| 18.4. | Arquivos Aceitos no SAV                                                                                         |              |
| 18.5. | . Como Acessar o Serviço de Juntada                                                                             |              |
| 19.   | Solução de Consulta Tributária                                                                                  |              |
| 19.1. | . Informações Gerais                                                                                            |              |
| 19.2. | . Pedido de Consulta Tributária do ISS – Tela Especifica                                                        |              |
| 19.3. | Pedido de Consulta Tributária do Simples Nacional – Tela Especifica                                             |              |
| 19.4. | . Pedido de Consulta Tributária do IPTU – Tela Especifica                                                       |              |
| 19.5. | Pedido de Consulta Tributária do ITBI – Tela Especifica                                                         |              |
| 19.6. | . Pedido de Consulta Tributária da TRSS – Tela Especifica                                                       |              |
| 19.7. | Pedido de Consulta Tributária da TFE – Tela Especifica                                                          |              |
| 19.8. | Pedido de Consulta Tributária da TFA – Tela Especifica                                                          |              |
| 19.9. | Pedido de Consulta Tributária de Outros Tributos Administrados pela SF – Tela Especifica                        |              |
| 20.   | Restituição de Tributos                                                                                         |              |
| 20.1. | . Informações Gerais                                                                                            |              |
| 20.2. | . Pedido de Restituição do ISS – Telas Específicas                                                              |              |
| 20.3. | . Pedido de Restituição de Taxas Mobiliárias (TFA, TFE e TRSS) – Telas Específicas                              |              |
| 20.4. | . Pedido de Restituição do IPTU – Telas Específicas                                                             |              |
| 20.5. | . Pedido de Restituição do ITBI-IV – Telas Específicas                                                          |              |
| 21.   | Pedido de Devolução - DAT                                                                                       |              |
| 22.   | Pedido de Apropriação de Pagamentos                                                                             |              |
| 22.1. | . Informações Ĝerais                                                                                            |              |
| 22.2. | . Pedido de Apropriação de Pagamentos de parcelas paga em duplicidade para Quitação de Parcela futura aberta em | Programas de |
| Parce | elamentos PPI, PAT, PRD ou PIME                                                                                 |              |
| 22.3. | . Pedido de Apropriação de Pagamentos para Quitação de Tributos em Razão de Rompimento de Parcelamento          |              |
| 22.4. | . Pedido de Apropriação de Pagamento do IPTU para Quitar outra Prestação do Carnê do IPTU                       |              |
| 23.   | Cancelamento de Documentos Fiscais e Realocação de Pagamentos no Sistema NFS-e                                  |              |
| 23.2. | . Informações Gerais                                                                                            |              |
| 23.3. | . Cancelamento de Documentos Fiscais                                                                            |              |
| 23.4. | . Realocação de Pagamentos no Sistema NFS-e:                                                                    |              |
| 24.   | Correção de Registros de Pagamentos                                                                             |              |
| 24.2. | . Informações Gerais                                                                                            |              |
| 25.   | Impugnação ao Comunicado CADIN:                                                                                 |              |
| 25.1. | Înformações Gerais                                                                                              |              |
| 26.   | Recurso Hierárquico:                                                                                            |              |
| 26.1. | . Informações Ĝerais                                                                                            |              |
| 26.2. | . Recurso Hierárquico                                                                                           |              |
| 27.   | Acessos Especiais (Cartórios de Registro de Imóveis e Concessionárias de Serviços de Energia Elétrica)          |              |
| 28.   | Menu "Minhas Solicitações" (Pesquisar Solicitações)                                                             |              |
|       |                                                                                                    |              |

# 1. Visão Geral

A Solução ou Sistema de Atendimento Virtual – SAV permite ao munícipe a protocolização pela Internet de diversas solicitações, propiciando sua correta classificação, instrução e encaminhamento às unidades competentes. O SAV é 100% gratuito.

| IPTU                   |                                                                                              |                                                                                                    |  |
|------------------------|----------------------------------------------------------------------------------------------|----------------------------------------------------------------------------------------------------|--|
| Tributo                | Grupo de Serviço                                                                             | Serviço                                                                                                    |  |
|                        |                                                                                              | DAC - Declaração de Atualização Cadastral                                                                              |  |
|                        |                                                                                              | DIC-D - Pedido de Desdobro                                                                                             |  |
|                        | Imóveis em geral                                                                             | DIC-D - Pedido de Englobamento                                                                                         |  |
|                        |                                                                                              | DIC-D - Pedido de Remembramento                                                                                        |  |
|                        |                                                                                              | DIC - Inscrição no Cadastro Imobiliário Fiscal                                                                         |  |
|                        |                                                                                              | DAC - Declaração de Atualização Cadastral                                                                              |  |
| IDTII                  |                                                                                              | DIC-D - Pedido de Desdobro                                                                                             |  |
| (Cadastro)             | Imóveis em Condomínio                                                                        | DIC-D - Pedido de Englobamento                                                                                         |  |
| (Cauastro)             |                                                                                              | DIC-D - Pedido de Remembramento                                                                                        |  |
|                        |                                                                                              | DIC - Inscrição no Cadastro Imobiliário Fiscal                                                                         |  |
|                        | Mapa Digital                                                                                 | Alteração Cartográfica do Lote no Mapa Digital                                                                         |  |
|                        |                                                                                              | Contestação da Não Aceitação da Declaração de Atualização Cadastral - DAC                                              |  |
|                        | Goral                                                                                        | Contestação da Não Aceitação da Declaração de Inscrição Cadastral - DIC                                                |  |
|                        | Geral                                                                                        | Contestação da Não Aceitação da Declaração de Inscrição Cadastral para Desdobro, Englobamento ou Remembramento - DIC-D |  |
|                        |                                                                                              | Recurso Único à Autoridade Superior referente a DAC, DIC ou DIC-D (somente após contestação)                           |  |
| IDTII                  | CONTENCIOSO DE LANÇAMENTO<br>(Tempestivo: Suspende a Exigibilidade<br>do Crédito Tributário) | Defesa Administrativa (Impugnação de Lançamento) - 1ª Instância                                                        |  |
| NI (Notificação de     |                                                                                              | Recurso Ordinário - 2ª Instância (cabível somente após decisão de 1ª Instância)                                        |  |
| Inc (Notificação de    |                                                                                              | Recurso de Revisão contra decisão do Conselho Municipal de Tributos - CMT                                              |  |
| Lançamento/Carne)      |                                                                                              | Pedido de Reconsideração de Despacho Denegatório de Seguimento de Impugnação ou Recurso                                |  |
|                        |                                                                                              | CONDOMÍNIO - Defesa Administrativa (Impugnação de Lançamento) - 1ª Instância                                           |  |
| NI (Notificação de     | (Tempestivo: Suspende a Exigibilidade                                                        | CONDOMÍNIO - Recurso Ordinário - 2ª Instância (cabível somente após decisão de 1ª Instância)                           |  |
| Lancamento/Carnê)      |                                                                                              | CONDOMÍNIO - Recurso de Revisão contra decisão do Conselho Municipal de Tributos - CMT                                 |  |
| Lançamento/Carne)      | do credito (fibitalio)                                                                       | CONDOMÍNIO - Pedido de Reconsideração de Despacho Denegatório de Seguimento de Impugnação ou Recurso                   |  |
|                        |                                                                                              | Defesa Administrativa (Impugnação de Lançamento) - 1ª Instância                                                        |  |
| IPTU                   | (Tempestivo: Suspende a Evigibilidade                                                        | Recurso Ordinário - 2ª Instância (cabível somente após decisão de 1ª Instância)                                        |  |
| All (Auto de Infração) | do Crédito Tributário)                                                                       | Recurso de Revisão contra decisão do Conselho Municipal de Tributos - CMT                                              |  |
|                        |                                                                                              | Pedido de Reconsideração de Despacho Denegatório de Seguimento de Impugnação ou Recurso                                |  |
|                        |                                                                                              | Pedido Inicial de Isenção (Exceto Isenção Declarável no Sistema GBF ou SIIA) - Exercício Vigente                       |  |
|                        |                                                                                              | Pedido Inicial de Isenção (Exceto Isenção Declarável no Sistema GBF ou SIIA) - Exercícios Retroativos                  |  |
|                        |                                                                                              | Pedido INICIAL de Isenção do IPTU para Aposentados e Pensionistas, bem como beneficiário de renda mensal vitalícia     |  |
|                        |                                                                                              | Pedido de Desconto do Imposto Territorial Urbano                                                                       |  |
| IPTU                   | Imunidado o Iconçãos                                                                         | Impugnação da Decisão que Indeferiu o PEDIDO DE ISENÇÃO                                                                |  |
| (Benefícios Fiscais)   | infundade e isenções                                                                         | Recurso contra Decisão de 1ª Instância referente a PEDIDO DE ISENÇÃO                                                   |  |
|                        |                                                                                              | Pedido de Imunidade Tributária - Exercícios Retroativos                                                                |  |
|                        |                                                                                              | Impugnação da Decisão que indeferiu o PEDIDO DE RECONHECIMENTO DE IMUNIDADE (1ª Instância)                             |  |
|                        |                                                                                              | Recurso contra Decisão de 1ª Instância referente a RECONHECIMENTO DE IMUNIDADE (2ª Instância)                          |  |
|                        |                                                                                              | Pedido de Reconsideração de Despacho Denegatório de Seguimento de Impugnação ou Recurso                                |  |

| ISS, TAXAS MOBILIÁRIAS E MULTAS DO ITBI-IV (CARTÓRIOS) |                                          |                                                                                                    |  |  |
|--------------------------------------------------------|------------------------------------------|----------------------------------------------------------------------------------------------------|--|--|
| Tributo                                                | Tributo     Grupo de Serviço     Serviço |                                                                                                    |  |  |
|                                                        |                                          | Defesa Administrativa (Impugnação de Lançamento) - 1ª Instância                                                            |  |  |
| ISS                                                    | (Tempestivo: Suspende a Exigibilidade    | Recurso Ordinário - 2ª Instância (cabível somente após decisão de 1ª Instância)                                            |  |  |
| All (Auto de Infração)                                 |                                          | Recurso de Revisão contra decisão do Conselho Municipal de Tributos - CMT                                                  |  |  |
|                                                        |                                          | Pedido de Reconsideração de Despacho Denegatório de Seguimento de Impugnação ou Recurso                                    |  |  |
|                                                        |                                          | Pedido de Enquadramento de Pessoa Jurídica - PJ como Sociedade Uniprofissional – SUP                                       |  |  |
|                                                        |                                          | Pedido de Desenquadramento Retroativo de Sociedade Uniprofissional – SUP                                                   |  |  |
|                                                        | Sociedades                               | Impugnação da Decisão que Indeferiu o Pedido de Enquadramento da PJ como Sociedade de Profissionais                        |  |  |
|                                                        | Uniprofissionais                         | Recurso em Razão do Desenquadramento do Regime por Falta de Entrega da D-SUP.                                              |  |  |
|                                                        |                                          | Recurso da Decisão de 1ª Instância referente A Pedido de Enquadramento da PJ como Sociedade de Profissionais               |  |  |
|                                                        |                                          | Pedido de Reconsideração de Despacho Denegatório de Seguimento de Impugnação ou Recurso                                    |  |  |
| 221                                                    | s                                        | Impugnação do TERMO DE EXCLUSÃO do Simples Nacional                                                                        |  |  |
| (Pagimos Espaciais)                                    |                                          | Impugnação de Indeferimento da Opção no Simples Nacional                                                                   |  |  |
| (Regimes Especials)                                    | Simples Nacional                         | Impugnação da Decisão de Desenquadramento de Microempreendedor Individual - MEI                                            |  |  |
|                                                        |                                          | Recurso da Decisão de 1ª Instância referente ao TERMO DE EXCLUSÃO do Simples Nacional                                      |  |  |
|                                                        |                                          | Recurso da Decisão de 1ª Instância referente ao Indeferimento da Opção no Simples Nacional (2ª Instância)                  |  |  |
|                                                        |                                          | Recurso da Decisão de 1ª Instância referente ao Desenquadramento de Microempreendedor Individual - MEI (2ª Instância)      |  |  |
|                                                        |                                          | Pedido de Reconsideração de Despacho Denegatório de Seguimento de Impugnação ou Recurso                                    |  |  |
|                                                        |                                          | Regime Especial - Art. 163 do decreto nº 53.151/2012 (Exceto SUP, Simples Nacional, MEI e Ingressos de Diversões Públicas) |  |  |
|                                                        |                                          | Recurso Hierárquico                                                                                                    |  |  |
| ISS                                                    | Cadastro do Contribuintos Mobiliários    | Reativação de Inscrição no CCM                                                                                             |  |  |
| (Cadastro)                                             | Cadastro de Contribuintes Mobiliarios    | Recurso Hierárquico                                                                                                    |  |  |
|                                                        |                                          | Impugnação da Decisão que Indeferiu o PEDIDO DE ISENÇÃO                                                                    |  |  |
|                                                        |                                          | Recurso contra Decisão de 1ª Instância referente a PEDIDO DE ISENÇÃO                                                       |  |  |
| ISS                                                    | Imunidade e Isenções                     | Pedido de Imunidade Tributária - Exercícios Retroativos                                                                    |  |  |
| (Benefícios Fiscais)                                   | intuntuade e isenções                    | Impugnação da Decisão que indeferiu o PEDIDO DE RECONHECIMENTO DE IMUNIDADE (1ª Instância)                                 |  |  |
|                                                        |                                          | Recurso contra Decisão de 1ª Instância referente a RECONHECIMENTO DE IMUNIDADE (2ª Instância)                              |  |  |
|                                                        |                                          | Pedido de Reconsideração de Despacho Denegatório de Seguimento de Impugnação ou Recurso                                    |  |  |

|                        | ITBI-IV                                      |                                                                                             |  |  |
|------------------------|----------------------------------------------|---------------------------------------------------------------------------------------------|--|--|
| Tributo                | Grupo de Serviço                             | Serviço                                                                                     |  |  |
|                        | CONTENCIOSO DE LANCAMENTO                    | Defesa Administrativa (Impugnação de Lançamento) - 1ª Instância                             |  |  |
| ITBI-IV                | (Tempestivo: Suspende a Evigibilidade        | Recurso Ordinário - 2ª Instância (cabível somente após decisão de 1ª Instância)             |  |  |
| All (Auto de Infração) | II (Auto de Infração) do Crédito Tributário) | Recurso de Revisão contra decisão do Conselho Municipal de Tributos - CMT                   |  |  |
|                        |                                              | Pedido de Reconsideração de Despacho Denegatório de Seguimento de Impugnação ou Recurso     |  |  |
|                        |                                              | Pedido de Imunidade Tributária - Exercícios Retroativos                                     |  |  |
|                        |                                              | Impugnação da Decisão que Indeferiu o PEDIDO DE ISENÇÃO                                     |  |  |
| ITBI-IV                | CONTENCIOSO                                  | Recurso contra Decisão de 1ª Instância referente a PEDIDO DE ISENÇÃO                        |  |  |
| (Benefícios Fiscais)   | (Outros Processos Administrativos)           | Impugnação da Decisão que indeferiu o PEDIDO DE NÃO INCIDÊNCIA DO ITBI-IV (1ª Instância)    |  |  |
|                        |                                              | Recurso contra Decisão de 1ª Instância referente a NÃO INCIDÊNCIA DO ITBI-IV (2ª Instância) |  |  |
|                        |                                              | Pedido de Reconsideração de Despacho Denegatório de Seguimento de Impugnação ou Recurso     |  |  |

| OUTROS SERVIÇOS   |                                       |                                                                                                    |  |  |  |
|-------------------|---------------------------------------|----------------------------------------------------------------------------------------------------|--|--|--|
| Tributo           | Tributo Grupo de Serviço Serviço      |                                                                                                    |  |  |  |
|                   | CADIN                                 | Impugnação ao Comunicado do CADIN                                                                            |  |  |  |
|                   | CADIN                                 | Recurso Hierárquico - Impugnação ao Comunicado CADIN                                                         |  |  |  |
|                   |                                       | Pedido de Restituição do ISS (Geral)                                                                         |  |  |  |
|                   |                                       | Pedido de Restituição do ISS COM Cancelamento de NFSe                                                        |  |  |  |
|                   |                                       | Pedido de Restituição do ISS COM Cancelamento de NFTS                                                        |  |  |  |
|                   |                                       | Pedido de Restituição da TFE                                                                                 |  |  |  |
|                   | RESTITUIÇÃO E DEVOLUÇÃO DE            | Pedido de Restituição da TFA                                                                                 |  |  |  |
|                   | VALORES                               | Pedido de Restituição da TRSS                                                                                |  |  |  |
|                   |                                       | Pedido de Restituição do IPTU                                                                                |  |  |  |
| RESTITOIÇÃO,      |                                       | Pedido de Restituição do ITBI-IV                                                                             |  |  |  |
| PAGAMENTOS E      |                                       | Pedido de Devolução de Valores - DAT                                                                         |  |  |  |
|                   |                                       | Recurso Hierárquico sobre Restituição de Tributos                                                            |  |  |  |
| CADIN             |                                       | Cancelamento de Documentos Fiscais SEM substituição de Notas                                                 |  |  |  |
|                   | REGULARIZAÇÃO DE RAGAMENTOS E         | Cancelamento de Documentos Fiscais COM substituição de Notas                                                 |  |  |  |
|                   | NEC-0                                 | Correção de Registro de Pagamentos de ISS, TFE, TRSS e TFA                                                   |  |  |  |
|                   | NF3-E                                 | Realocação de Pagamentos no Sistema NFS-e                                                                    |  |  |  |
|                   |                                       | Recurso Hierárquico Sobre Cancelamento de Notas Fiscais e Realocação de Pagamentos                           |  |  |  |
|                   |                                       | Apropriação de Pagamentos para Quitação de Outra Parcela em Programas de Parcelamento - PPI, PAT, PRD ou PIM |  |  |  |
|                   | APROPRIAÇÃO DE PAGAMENTOS             | Apropriação de Pagamentos para Quitação de Tributos em Razão de Rompimento de Parcelamento                   |  |  |  |
|                   |                                       | Apropriação de Pagamento do IPTU para Quitar outra Prestação do Carnê do IPTU                                |  |  |  |
|                   |                                       | CONTRIBUIÇÃO DE MELHORIA - Defesa Administrativa (Impugnação de Lançamento) - 1ª Instância                   |  |  |  |
|                   |                                       | CONTRIBUIÇÃO DE MELHORIA - Recurso Ordinário - 2ª Instância (cabível somente após decisão de 1ª Instância)   |  |  |  |
|                   | CONTENCIOSO DE LANÇAMENTO             | CONTRIBUIÇÃO DE MELHORIA - Recurso de Revisão contra decisão do Conselho Municipal de Tributos - CMT         |  |  |  |
| CONSULTAS         | (Tempestivo: Suspende a Exigibilidade | COSIP - Defesa Administrativa (Impugnação de Lançamento) - 1ª Instância                                      |  |  |  |
| TRIBUTÁRIAS,      | do Crédito Tributário)                | COSIP - Recurso Ordinário - 2ª Instância (cabível somente após decisão de 1ª Instância)                      |  |  |  |
| JUNTADAS E OUTROS |                                       | COSIP - Recurso de Revisão contra decisão do Conselho Municipal de Tributos - CMT                            |  |  |  |
| TRIBUTOS          |                                       | Pedido de Reconsideração de Despacho Denegatório de Seguimento de Impugnação ou Recurso                      |  |  |  |
|                   | CONSULTA TRIBUTÁRIA                   | Solução de Consulta Tributária                                                                               |  |  |  |
|                   |                                       | Juntada ESPONTÂNEA de Documentos                                                                             |  |  |  |
|                   | JOINTADA DE DOCOMIENTOS               | Juntada de Documentos por CHAMADA                                                                            |  |  |  |

Uma vez protocolizadas estas solicitações, várias rotinas referentes ao controle do crédito tributário são aplicadas, dentre as quais destacamos as rotinas referentes à suspensão da exigibilidade do crédito tributário, no caso de impugnações, recursos ordinário e de revisão de lançamentos (Autos de Infração e Notificações de Lançamento), bem como o pedido de isenção do IPTU – Exercício Vigente, interpostos tempestivamente.

# 2. Acessando o SAV

#### 2.1. Onde Acessar

- a) Você pode acessar o SAV de sua residência ou de qualquer local com acesso à Internet;
- b) O SAV pode ser acessado em qualquer TELECENTRO mantido pela Prefeitura de São Paulo (o endereço dos TELECENTROS consta do link <u>https://www.prefeitura.sp.gov.br/cidade/secretarias/inovacao/inclusao\_digital/telecentros/index.php</u>);

#### 2.2. Como Acessar

- a) Para acesso ao SAV, é imprescindível que o usuário esteja cadastrado no aplicativo "Senha Web". Caso o usuário não possua o acesso, poderá obtê-lo no site <a href="https://www.prefeitura.sp.gov.br/cidade/secretarias/fazenda/">https://www.prefeitura.sp.gov.br/cidade/secretarias/fazenda/</a>, clicando na opção "Senha Web";
- b) Na página da SF, acessível no link <u>https://www.prefeitura.sp.gov.br/cidade/secretarias/fazenda/</u> e selecione a opção SAV;
- c) Na tela abaixo, preencha seu CPF ou CNPJ, digite sua SENHA WEB e o Código de Imagem ("captcha") fornecido pelo sistema:

| Prefeitura.sp.gov.br |                                                         |                                                                                               |  |
|----------------------|---------------------------------------------------------|-----------------------------------------------------------------------------------------------|--|
| Senhaweb             |                                                         |                                                                                               |  |
|                      | Usuário e Senha                                         | Certificado Digital                                                                           |  |
|                      | CPF/CNPJ  I Senha Código de imagem  40 20 Voltar Voltar | Se você possul <b>Certificado Digital</b><br>(ICP-Brasil) acesse aqui.<br>Certificado Digital |  |
|                      | Esqueci a senha Não sou cadastrado                      |                                                                                               |  |

d) Ao acessar o aplicativo "Senha Web" na condição de "PESSOA FÍSICA", o usuário será direcionado para a tela indicativa das "Representações Permitidas". Selecione a opção correspondente ou informe o CPF/CNPJ do contribuinte a ser representado.

| F     | tepresentações permitida                                                                              | 5                                                                                                  |           |
|-------|----------------------------------------------------------------------------------------------------|----------------------------------------------------------------------------------------------------|-----------|
| > 5 0 | bcê possui permissão para rej<br>elecione o que deseja represe<br>Itilize o filtro de pesquisa inforr | resentar as pessoas indicadas abaixo.<br>ntar.<br>nando um CPF/CNPJ específico ou parte do número. |           |
|       | CPF/CNPJ                                                                                              | Filtrar                                                                                            |           |
|       | Titular: -                                                                                            |                                                                                                    | -         |
| 0     | Responsabilidade legal:                                                                               |                                                                                                    |           |
| 0     | Responsabilidade legal:                                                                               |                                                                                                    |           |
| 0     | Acesso autorizado:                                                                                    |                                                                                                    |           |
| 0     | Acesso autorizado:                                                                                    |                                                                                                    |           |
|       |                                                                                                    |                                                                                                    | *         |
|       |                                                                                                    |                                                                                                    | Continuar |

- e) O interessado pode delegação seu acesso a terceiro para acessar os serviços no SAV. A delegação de acesso do sistema Senha Web" é uma autorização eletrônica para consulta e acesso por outras pessoas alguns sistemas da SF, mediante o uso de suas próprias senhas web. Mais informações estão disponíveis no link
   <u>https://www.prefeitura.sp.gov.br/cidade/secretarias/fazenda/servicos/senhaweb/index.php?p=27114;</u>
- f) Importante: Ao selecionar um representante na lista disponível a informação deste contribuinte representado será exibida na tela inicial do sistema e nos formulários que exista a informação do contribuinte.

#### pág. 13

# ATENÇÃO!!!!!

# O SAV é 100% GRATUITO!!!!!!

A Prefeitura de São Paulo não exige nenhum pagamento para a protocolização dos pedidos por meio da Solução de atendimento Virtual.

#### pág. 14

# 3. Ordem de Preenchimento das Telas do SAV

a) Após a seleção do serviço no menu principal e/ou intermediário, deverá ser observada a seguinte sequência para o preenchimento das informações que irão constar na requisição a ser protocolizada:

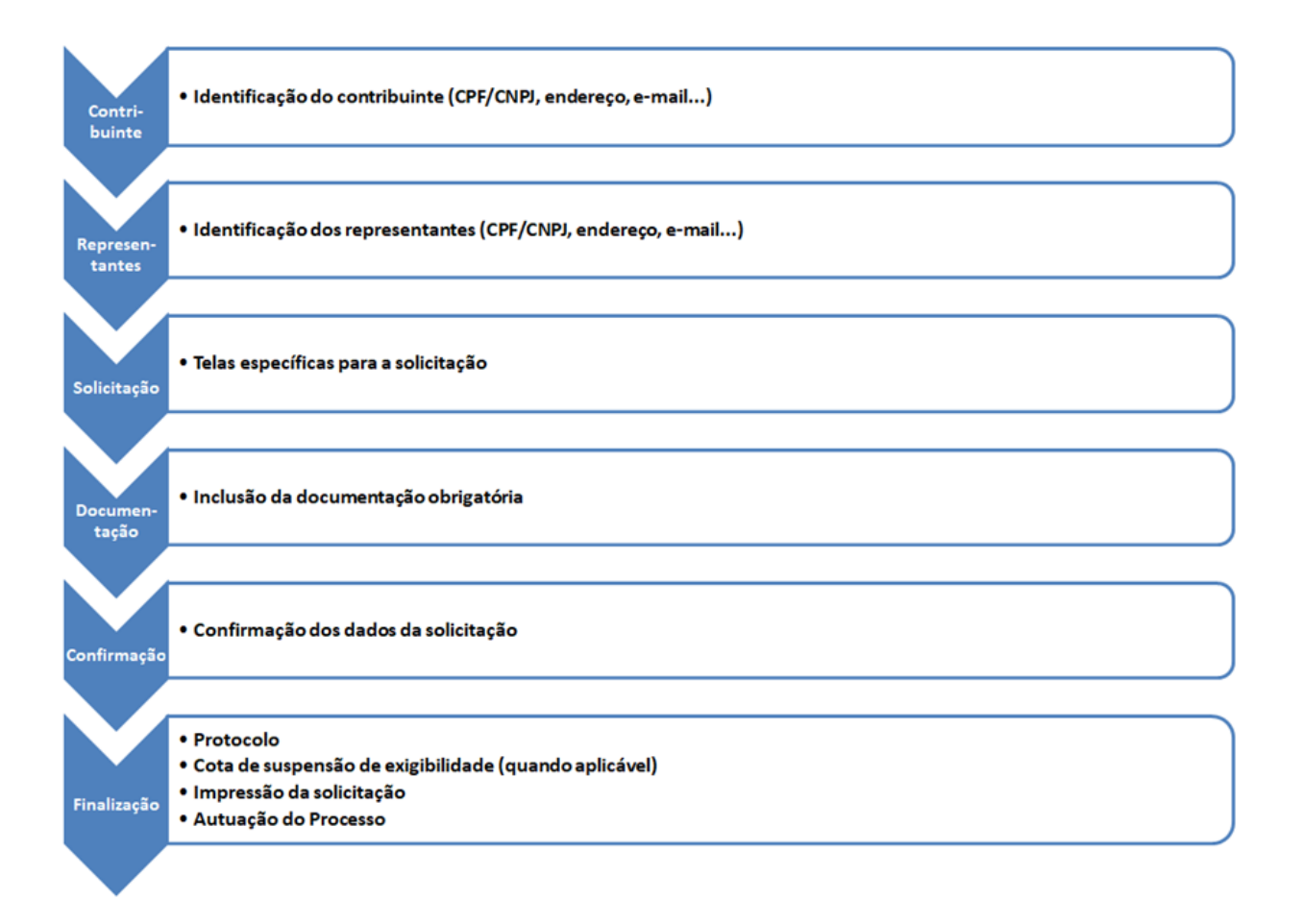

- pág. 15
- b) Somente para os casos dos serviços relacionados à Alteração do Cadastro do Imóvel para fins de IPTU (Declaração de atualização Cadastral DAC, Pedidos de Desdobro, Englobamento ou Remembramento de Imóvel(is) DIC-D e Inscrição no Cadastro Imobiliário Fiscal DIC), quando selecionada a opção "Sou o procurador/representante legal do proprietário/possuidor do imóvel", , os passos 1 e 2 do fluxo descrito irão se alternar, sendo preenchido inicialmente os dados do procurador e, somente após, os dados do contribuinte:

| , selecione a opção que se aplica a você.                                |           |          |
|--------------------------------------------------------------------------|-----------|----------|
| ⊖Sou proprietário/possuidor do imóvel                                    |           |          |
| Sou o procurador/representante legal do proprietário/possuidor do imóvel |           |          |
|                                                                          |           |          |
|                                                                          |           |          |
|                                                                          |           |          |
|                                                                          | → AVANÇAR | ← VOLTAR |

c) Atenção!!!! Considera-se PROTOCOLADO o pedido quando houver a GERAÇÃO DO número do Processo SEI, conforme tela abaixo:

|                                                                                                    | COMPROVANTE DE ENVIO                                                                                                    |        |  |  |
|----------------------------------------------------------------------------------------------------|----------------------------------------------------------------------------------------------------|--------|--|--|
| Declaração de                                                                                                    | IPTU                                                                                                    |        |  |  |
| ØSua solicitação foi enviada com                                                                                            | sucesso.                                                                                                    |        |  |  |
| Segue abaixo o número do protocolo re<br>A situação da sua solicitação pode ser a<br>https://sei.prefeitura.sp.gov/consulta | Segue abaixo o número do protocolo referente à sua solicitação.<br>1 situação da sua solicitação pode ser acompanhada informando o Número do Processo (SEI) no link:<br>https://sei.prefeitura.sp.gov/consulta |        |  |  |
| Número do Processo (SEI)                                                                                                    | Número do Protocolo (SAV)                                                                                                    |        |  |  |
|                                                                                                    |                                                                                                    |        |  |  |
|                                                                                                    |                                                                                                    | # HOME |  |  |

d) Para consultar os pedidos protocolados, basta acessar o menu Pesquisar Solicitações e consultar o número do processo. Observe que a requisição deverá estar no status "Protocolado" ou "Concluído", conforme segue:

| Tela Inicial Minhas Solicitações 👻 Sair                             |                             |                                                                                          |                   |                       |                  |                               |
|---------------------------------------------------------------------|-----------------------------|------------------------------------------------------------------------------------------|-------------------|-----------------------|------------------|-------------------------------|
|                                                                     |                             |                                                                                          |                   |                       |                  | Home / Pesquisar Solicitações |
| <u>۲</u>                                                            |                             | PESQUISAR SOLICITAÇÕES                                                                   |                   |                       |                  |                               |
| O Informação! O SAV retornará os rascunhos mais recentes, desde que | cadastrados ou alterados há | até 30 dias da data da consulta. Os rascunhos não utilizados anteriores a este período s | erão descartados. |                       |                  |                               |
| Pesquisar Solicitações                                              |                             |                                                                                          |                   |                       |                  |                               |
|                                                                     |                             |                                                                                          |                   | Data Atualização 🚯    |                  |                               |
| Tributo/Grupo ()                                                    | Assunto 🚯                   |                                                                                          |                   | Data Inicial          | Data Fim         |                               |
| Selecione                                                           | Selecione                   |                                                                                          | ~                 | 01/03/2023            | <b>#</b>         | <b>#</b>                      |
| Pesquisa Completa                                                   |                             |                                                                                          |                   |                       |                  |                               |
|                                                                     |                             |                                                                                          |                   |                       |                  | Q. PESQUISAR J LIMPAR         |
| PROCESSO SEI 🗢                                                      | TRIBUTO 🗘                   | ASSUNTO 🗘                                                                                | CADASTRO 💠        | ATUALIZAÇÃO 🚽 ENVIO 🗧 | SITUAÇÃO         | ¢ AÇÕES                       |
|                                                                     | IPTU                        | Recurso Ordinário de Lançamento - Condomínio                                             | 09/01/2024        | 09/01/2024            | Em cadastramento | ß                             |
|                                                                     | 155                         | Impugnação a Autos de Infração                                                           | 05/01/2024        | 05/01/2024            | Em cadastramento | 3                             |

|                     | ISS   | Impugnação a Autos de Infração                               | 05/01/2024 | 05/01/2024 |            | Em cadastramento | 3  |
|---------------------|-------|--------------------------------------------------------------|------------|------------|------------|------------------|----|
|                     | IPTU  | Recurso Ordinário de Lançamento - Condomínio                 | 02/01/2024 | 02/01/2024 |            | Em cadastramento | 8  |
|                     | IPTU  | Recurso Ordinário de Lançamento - Condomínio                 | 27/12/2023 | 27/12/2023 |            | Em cadastramento | 3  |
|                     | IPTU  | Isenção do IPTU (Exceto SIIA / GBF) - Exercícios Retroativos | 27/12/2023 | 27/12/2023 |            | Em cadastramento | 8  |
| 6017.2023/0064825-0 | COSIP | Recurso Ordinário de Lançamento                              | 10/11/2023 | 10/11/2023 | 10/11/2023 | Protocolado      | Q  |
| 6017.2023/0039577-7 | IPTU  | Pedido de Desconto do Imposto Territorial Urbano             | 05/07/2023 | 10/10/2023 | 05/07/2023 | Protocolado      | Q, |
| 6017.2023/0049417-1 | IPTU  | Declaração de Atualização Cadastral do IPTU - DAC            | 14/08/2023 | 14/08/2023 | 14/08/2023 | Concluído        | Q  |
|                     |       | DECISTROS ENCONTRADOS, 19                                    |            |            |            |                  |    |

# 4. Telas Comuns a Todos os Serviços do SAV

#### 4.1. Telas de Identificação do Contribuinte e do Procurador

a) Nestas telas, é possível informar os dados do Contribuinte e, quando selecionado a opção "Sim" ao questionamento "Deseja incluir Procurador/Representante Legal?", também informar os dados de um ou mais procuradores.

| SÃO PAULO                             | Solução de Atendimento Vi                                                                                                    | irtual                                                                                                    | ÷                                                                  | PREFEITURA DE<br>SÃO PAULO<br>FAZENDA | Procurador                                              |              |          |                     |          |               |                        |
|---------------------------------------|----------------------------------------------------------------------------------------------------|----------------------------------------------------------------------------------------------------|--------------------------------------------------------------------|---------------------------------------|---------------------------------------------------------|--------------|----------|---------------------|----------|---------------|------------------------|
| Tela Inicial Minhas Solicitações +    | O contribuinte está CENTE de que os Representantes e/ou Procuredores on in<br>notificações intimações enhiedas pelo Sistema, e que tais notificações e intim<br>Representantes e/ou Procuredores, serão considendas, pren todos os efeitos le<br>Contribuinte, inclusive pare fins de contagem de presos". | ndicados e qualificados poderão reo<br>Isções, quando recebidas pelos<br>Igais, como se recebidas pelo própri | Bern-Vindo, SOMPO SECUNO<br>Seu última acesso foi en 22/02/2020 às | SSA<br>1944.<br>curedor               | * Tipo de Pessoa<br>Física O Jurídica<br>É advogado? () | CPF          | Nome     |                     |          |               |                        |
| Situação: Em cadastramento            |                                                                                                    | → AVANÇAR 🛛 Ø CANCEL                                                                                          | AR                                                                 |                                       | Endereço                                                |              |          |                     |          |               |                        |
| Procurador                            | L                                                                                                    |                                                                                                    |                                                                    |                                       | * Telefone                                              | * E-mail     |          |                     |          |               |                        |
| * Tipo de Pessoe CP                   | PF Nome                                                                                                    |                                                                                                    |                                                                    |                                       | - CEP                                                   | * Logradouro |          |                     | * Número | * Complemento |                        |
| ☐ É advogado? ტ                       |                                                                                                    |                                                                                                    |                                                                    |                                       | * Beirro                                                | * Referência | * Cidede |                     |          | * Estedo      |                        |
| Endereço<br>*Telefone * E             | Smail                                                                                                    |                                                                                                    |                                                                    |                                       |                                                         |              |          |                     |          | Selecione     | ~                      |
| *CEP *L                               | Logradouro                                                                                                    | *Número *                                                                                                    | Complemento                                                        |                                       |                                                         |              |          |                     |          |               | O ADICIONAR PROCURADOR |
|                                       | adadada adadada                                                                                                    |                                                                                                    |                                                                    | _                                     | NOME/RAZÃO SOCIAL                                       | · •          | CPF/CNPJ | ¢                   | TELEFONE | ÷             | AÇÕES                  |
|                                       |                                                                                                    |                                                                                                    | Selecione *                                                        | ~                                     |                                                         |              | REGIS    | TROS ENCONTRADOS: 1 |          |               | <b>♂</b> ×             |
| <b>O Informação!</b> Não há nenhum re | rgistro na listagem                                                                                                    |                                                                                                    | O ADICIONAR PROCURAD                                               | ROC                                   |                                                         |              |          |                     |          | Э РЕСКИО      | O CANCELAR + VOLTAR    |
|                                       |                                                                                                    |                                                                                                    | → PRÓXIMO Ø CANCELAR                                               | VOLTAR                                |                                                         |              |          |                     |          |               |                        |

- b) Nos campos relativos ao ENDEREÇO do contribuinte e do representante legal, será obrigatório o preenchimento do campo Complemento ou Referência. Caso não haja valor a ser inserido nestes campos, basta incluir um hífen (-);
- c) Informada a existência de representante legal, é obrigatória a apresentação de seu documento de identificação e da respectiva procuração.
   Em não havendo opção específica, inclua estes documentos na seção "Documentos Opcionais";
- d) Devem ser preenchidos os dados do REPRESENTANTE LEGAL apenas se o NOME DO CONTRIBUINTE for DIFERENTE do nome do REPRESENTANTE LEGAL;

#### 4.2. Tela de Documentação (Tela de Inclusão de Documentos)

a) Independente dos exemplos constantes deste Manual, a obrigatoriedade dos documentos a serem anexados varia de acordo com o SERVIÇO SOLICITADO, com o PERFIL DO USUÁRIO e com a INDICAÇÃO (OU NÃO) DE REPRESENTANTE LEGAL.

# pág. 18

# b) Segue exemplo geral de uma Tela de Inclusão de Documentos:

| CUMENTOS                                                                                                    |                                                                                                    |
|----------------------------------------------------------------------------------------------------|----------------------------------------------------------------------------------------------------|
| Observações                                                                                                    |                                                                                                    |
| -<br>Informe aqui quaisquer informações ar                                                                                                    | adicionais que você desejar em relação ao seu Requerimento:                                                                                                    |
|                                                                                                    |                                                                                                    |
|                                                                                                    |                                                                                                    |
| Títula da Desariadada 🙆                                                                                                    |                                                                                                    |
| Intulo de Propriedade 💿                                                                                                    | edade de ceu imóval                                                                                                    |
| * Tino do Título de Propriedade                                                                                                    | * Data                                                                                                    |
| Celesiese                                                                                                    |                                                                                                    |
| Selecione                                                                                                    |                                                                                                    |
| * Documento Digitalizado                                                                                                    |                                                                                                    |
| SELECIONAR ARQUIVO                                                                                                    |                                                                                                    |
| Documentação Necessária<br><sup>1</sup> ara que você possa prosseguir com a<br>ópia física desses documentos na Pra                                                                                                    | s encontrado. Por favor, informe outro nitro para pesquisa.<br>a sua solicitação online, será necessário anexar uma cópia digitalizada dos documentos a seguir. Caso você não tenha como digitalizá-los, você deverá trazer ur<br>aça de Atendimento da prefeitura, para atendimento presencial. |
| Documentação Necessária<br>Para que você possa prosseguir com a<br>ópia física desses documentos na Pra<br>Documentação Obrigatória<br>* Peticão O                                                                                                    | o encontrado. Por favor, informe outro nitro para pesquisa.<br>o sua solicitação online, será necessário anexar uma cópia digitalizada dos documentos a seguir. Caso você não tenha como digitalizá-los, você deverá trazer u<br>aça de Atendimento da prefeitura, para atendimento presencial.  |
| Documentação Necessária<br>Para que você possa prosseguir com a<br>sópia física desses documentos na Pra<br>Documentação Obrigatória<br>* Petição<br>Estecionar Arquivo                                                                                                    | a sua solicitação online, será necessário anexar uma cópia digitalizada dos documentos a seguir. Caso você não tenha como digitalizá-los, você deverá trazer u<br>aça de Atendimento da prefeitura, para atendimento presencial.                                                                 |
| Documentação Necessária<br>Para que você possa prosseguir com a<br>iópia física desses documentos na Pra<br>Documentação Obrigatória<br>* Petição<br>SELECIONAR ARQUIVO<br>* Documento de Identificação<br>Documento de Identificação                                                                                                    | a sua solicitação online, será necessário anexar uma cópia digitalizada dos documentos a seguir. Caso você não tenha como digitalizá-los, você deverá trazer u<br>aça de Atendimento da prefeitura, para atendimento presencial.                                                                 |
| Documentação Necessária<br>Para que você possa prosseguir com a<br>ópia física desses documentos na Pra<br>Documentação Obrigatória<br>* Petição<br>E SELECIONAR ARQUIVO<br>Documento de Identificação<br>E SELECIONAR ARQUIVO                                                                                                    | a sua solicitação online, será necessário anexar uma cópia digitalizada dos documentos a seguir. Caso você não tenha como digitalizá-los, você deverá trazer u<br>aça de Atendimento da prefeitura, para atendimento presencial.                                                                 |
| Documentação Necessária<br>Para que você possa prosseguir com a<br>iópia física desses documentos na Pra<br>Documentação Obrigatória<br>* Petição ()<br>SELECIONAR ARQUIVO<br>* Documento de Identificação ()<br>SELECIONAR ARQUIVO<br>* Procuração ()                                                                                                    | a sua solicitação online, será necessário anexar uma cópia digitalizada dos documentos a seguir. Caso você não tenha como digitalizá-los, você deverá trazer u<br>aça de Atendimento da prefeitura, para atendimento presencial.                                                                 |
| Documentação Necessária<br>Para que você possa prosseguir com a<br>iópia física desses documentos na Pra-<br>Documentação Obrigatória<br>* Petição ()<br>B SELECIONAR ARQUIVO<br>* Documento de Identificação ()<br>B SELECIONAR ARQUIVO<br>* Procuração ()<br>B SELECIONAR ARQUIVO                                                                                                    | a sua solicitação online, será necessário anexar uma cópia digitalizada dos documentos a seguir. Caso você não tenha como digitalizá-los, você deverá trazer u<br>aça de Atendimento da prefeitura, para atendimento presencial.                                                                 |
| Documentação Necessária<br>Para que você possa prosseguir com a<br>iópia física desses documentos na Pra-<br>Documentação Obrigatória<br>* Petição ()<br>SELECIONAR ARQUIVO<br>* Documento de Identificação ()<br>SELECIONAR ARQUIVO<br>* Procuração ()<br>SELECIONAR ARQUIVO<br>* Carteira OAB ()                                                                                                    | s sua solicitação online, será necessário anexar uma cópia digitalizada dos documentos a seguir. Caso você não tenha como digitalizá-los, você deverá trazer u<br>aça de Atendimento da prefeitura, para atendimento presencial.                                                                 |
| Documentação Necessária<br>Para que você possa prosseguir com a<br>iópia física desses documentos na Pra<br>Documentação Obrigatória<br>* Petição ()<br>SELECIONAR ARQUIVO<br>* Documento de Identificação ()<br>SELECIONAR ARQUIVO<br>* Procuração ()<br>SELECIONAR ARQUIVO<br>* Carteira OAB ()<br>SELECIONAR ARQUIVO                                                                                                    | s encontrado. Por ravor, informe outro nitro para pesquisa.<br>s sua solicitação online, será necessário anexar uma cópia digitalizada dos documentos a seguir. Caso você não tenha como digitalizá-los, você deverá trazer u<br>aça de Atendimento da prefeitura, para atendimento presencial.  |
| Documentação Necessária<br>Para que você possa prosseguir com a<br>iópia física desses documentos na Pra<br>Documentação Obrigatória<br>* Petição ()<br>* SELECIONAR ARQUIVO<br>* Documento de Identificação ()<br>* SELECIONAR ARQUIVO<br>* Procuração ()<br>* SELECIONAR ARQUIVO<br>* Carteira OAB ()<br>* SELECIONAR ARQUIVO<br>* Foto da Fachada do Imóvel ()                                                                                   | s sua solicitação online, será necessário anexar uma cópia digitalizada dos documentos a seguir. Caso você não tenha como digitalizá-los, você deverá trazer u<br>aça de Atendimento da prefeitura, para atendimento presencial.                                                                 |
| Documentação Necessária<br>Para que você possa prosseguir com a<br>iópia física desses documentos na Pra<br>Documentação Obrigatória<br>* Petição ()<br>IN SELECIONAR ARQUIVO<br>* Documento de Identificação ()<br>IN SELECIONAR ARQUIVO<br>* Procuração ()<br>IN SELECIONAR ARQUIVO<br>* Carteira OAB ()<br>IN SELECIONAR ARQUIVO<br>* Foto da Fachada do Imóvel ()<br>IN SELECIONAR ARQUIVO                                                      | a sua solicitação online, será necessário anexar uma cópia digitalizada dos documentos a seguir. Caso você não tenha como digitalizá-los, você deverá trazer u<br>aça de Atendimento da prefeitura, para atendimento presencial.                                                                 |
| Documentação Necessária<br>Para que você possa prosseguir com a<br>iópia física desses documentos na Pra<br>Documentação Obrigatória<br>* Petição ()<br>* SELECIONAR ARQUIVO<br>* Documento de Identificação ()<br>* SELECIONAR ARQUIVO<br>* Procuração ()<br>* SELECIONAR ARQUIVO<br>* Carteira OAB ()<br>* SELECIONAR ARQUIVO<br>* Foto da Fachada do Imóvel ()<br>* SELECIONAR ARQUIVO<br>* Foto da Fachada do Imóvel ()<br>* SELECIONAR ARQUIVO | s sua solicitação online, será necessário anexar uma cópia digitalizada dos documentos a seguir. Caso você não tenha como digitalizá-los, você deverá trazer u<br>aça de Atendimento da prefeitura, para atendimento presencial.                                                                 |

| Documentação Opcio          |                                                                                                |
|-----------------------------|------------------------------------------------------------------------------------------------|
| Abaixo, você pode anexar qu | documentos que julgar pertinentes à sua solicitação. (Ex. Fotos do imóvel, contas de luz, etc) |
| * Descrição                 |                                                                                                |
|                             |                                                                                                |
|                             |                                                                                                |
| SELECIONAR ARQUIVO          |                                                                                                |
| O Informação! Nenhum        | ro encontrado. Por favor, informe outro filtro para pesquisa.                                  |
|                             |                                                                                                |

c) Verifique se todos os documentos foram anexados no processo. Caso ainda falte algum documento, clique em VOLTAR e insira-o. Em alguns serviços, na parte inferior da Tela de Inclusão de Documentos, consta a seguinte declaração, que deve ser selecionada:

"\*DECLARO estar ciente da relação dos documentos necessários e que eventuais informações e documentos adicionais podem ser solicitados pela Administração Tributária. A falta ou omissão de documentos pertinentes à sua solicitação podem implicar na nãoaceitação ou indeferimento do pedido."

| 🗌 * DECLARO estar ciente da relação de documentos necessários e que eventuais informações e documentos adicionais podem ser solicitados | pela Administra | ção Tributária. A i | alta ou  |
|----------------------------------------------------------------------------------------------------|-----------------|---------------------|----------|
| omissão de documentos pertinentes à sua solicitação podem implicar na não-aceitação ou indeferimento do pedido.                         |                 |                     |          |
|                                                                                                    |                 |                     |          |
|                                                                                                    |                 |                     |          |
|                                                                                                    | PRÓXIMO         | Ø CANCELAR          | ♦ VOLTAR |

d) Para os serviços relacionados a "Impugnações de Lançamento do IPTU em Lote – Condomínios", os documentos são inseridos em 3 etapas: na primeira tela são anexados os documentos comuns, na segunda tela são anexados os títulos de propriedade do imóvel e, finalmente, na terceira tela são anexados os documentos de identificação dos proprietários / compromissários dos imóveis constantes da impugnação:

# (1) Tela de Inclusão da Documentação Comum:

| DOCUMENTOS                                                                                                    |
|----------------------------------------------------------------------------------------------------|
| Observações<br>Informe aqui quaisquer informações adicionais que você desejar em relação ao seu Requerimento:                                                                                                    |
|                                                                                                    |
|                                                                                                    |
| ran que voce possa prosseguin com a sus sonicitação onime, sera necessano anexar uma copra ognanizata os socionentos a seguin, caso voce neo cenna como ugranizanos, voce evera vazer uma copra naixa oesses documentos na rinação extensionante o a prenetora, para sentumiento presencas. |
| Documentação Obrigatória                                                                                                    |
| * Petição 🕚                                                                                                    |
| SELECIONAR ARQUIVO                                                                                                    |
| *Ata de Eleição do Síndico 0                                                                                                    |
| E SELECIONARARQUIVO                                                                                                    |
|                                                                                                    |
| * Documento de Identificação do Síndico 🖲                                                                                                    |
| SELECIONAR ARQUIVO                                                                                                    |
| * Procuração 🚯                                                                                                    |
| SELECIONAR ARQUIVO                                                                                                    |
|                                                                                                    |
|                                                                                                    |
|                                                                                                    |
| * Foto da Fachada do Imóvel 🕦                                                                                                    |
| SELECIONAR ARQUIVO                                                                                                    |
|                                                                                                    |
| Informaçãol Nenhum registro encontrado. Por favor, informe outro filtro para pesquisa.                                                                                                    |
|                                                                                                    |
| Documentação Opcional                                                                                                    |
| Adamo, voce pode anexar quasiquer documentos que juigar pertinentes a sua advictação. (EX. Potos do Imovei, contas de luz, etc.)                                                                                                    |
| * Descrição                                                                                                    |
|                                                                                                    |
|                                                                                                    |
| SELECIONAR ARQUIVO                                                                                                    |

#### (2) Tela de Inclusão dos Títulos de Propriedade:

|                 |                   |          |          |                          |                    | enconserição                                                   | ripo do ritato de Propriedade                       |
|-----------------|-------------------|----------|----------|--------------------------|--------------------|----------------------------------------------------------------|-----------------------------------------------------|
|                 |                   |          |          | ~                        | Imóveis da Capital | ✓ 1º Registro de Imóveis                                       | Matrícula                                           |
|                 |                   | • ÷      | \$ *DATA | *Nº DA MATRICULA         | MENTO ^            | ¢ COMPLEMENTO                                                  | SQL                                                 |
| ECIONAR ARQUIVO | SELECIONAR ARQUIV | <b>#</b> |          |                          | VAGA               | CJ 25 E VAGA                                                   |                                                     |
| ECIONAR ARQUIVD | SELECIONAR ARQUIV | <b>#</b> |          |                          | VAGA               | CJ 26 E VAGA                                                   |                                                     |
| ECIONAR ARQUIVO | SELECIONAR ARQUIN | <b>#</b> |          |                          | VAGA               | CJ 31 E VAGA                                                   |                                                     |
|                 |                   |          |          | REGISTROS ENCONTRADOS: 3 |                    |                                                                |                                                     |
|                 |                   |          |          |                          |                    | Por favor, informe outro filtro para pesquisa.                 | formação! Nenhum registro encontrado. Por           |
|                 |                   |          |          |                          |                    |                                                                |                                                     |
|                 |                   |          |          |                          |                    |                                                                |                                                     |
|                 | iii sel           | <b>#</b> |          | REGISTROS ENCONTRADOS: 3 | VAGA               | CJ 31 E VAGA<br>Por favor, informe outro filtro para pesquisa. | <b>informação</b> l Nenhum registro encontrado. Por |

#### (3) <u>Tela de Inclusão dos Documentos de Identificação dos Proprietários/Compromissários:</u>

| DOCUMENTOS                                                                                                    |                                                                                                    |                                             |
|----------------------------------------------------------------------------------------------------|----------------------------------------------------------------------------------------------------|---------------------------------------------|
| <b>Documentação Necessária</b><br>Para que você possa prosseguir com a sua solicitação online, será necess<br>deverá trazer uma cópia física desses documentos na Praça de Atendime | sário anexar uma cópia digitalizada dos documentos a seguir. Ca<br>ento da prefeitura, para atendimento presencial. | so você não tenha como digitalizá-los, você |
| SQL \$                                                                                                    | COMPLEMENTO                                                                                                    | DOCUMENTO DE IDENTIFICAÇÃO                  |
|                                                                                                    | CJ 163 E VAGA                                                                                                    | SELECIONAR ARQUIVO                          |
|                                                                                                    | CJ 166 E VAGA                                                                                                    | SELECIONAR ARQUIVO                          |
|                                                                                                    | REGISTROS ENCONTRADOS: 2                                                                                            |                                             |

# e) Para o serviço de "Juntada de Documentos", a Tela de Inclusão de Anexos será como segue:

| ue você possa prosseguir com a sua s<br>nentos na Praça de Atendimento da p | olicitação online, será necessário anexar uma cópia digitalizada dos de<br>refeitura, para atendimento presencial. | ocumentos a seguir. Caso você não tenha como digitaliza-los, você devera tra | azer uma cópia física desses |
|-----------------------------------------------------------------------------|----------------------------------------------------------------------------------------------------|------------------------------------------------------------------------------|------------------------------|
| cumentação Obrigatória                                                      |                                                                                                    |                                                                              |                              |
| tição 🚯                                                                     |                                                                                                    |                                                                              |                              |
| SELECIONAR ARQUIVO                                                          |                                                                                                    |                                                                              |                              |
| cumento de Identificação 🟮                                                  |                                                                                                    |                                                                              |                              |
| SELECIONAR ARQUIVO                                                          |                                                                                                    |                                                                              |                              |
| ocuração 🕄                                                                  |                                                                                                    |                                                                              |                              |
| SELECIONAR ARQUIVO                                                          |                                                                                                    |                                                                              |                              |
| ia da Decisão Judicial 🜖                                                    |                                                                                                    |                                                                              |                              |
| SELECIONAR ARQUIVO                                                          |                                                                                                    |                                                                              |                              |
| № \$                                                                        | DESCRIÇÃO                                                                                                    | ▲ NOME DO ARQUIVO \$                                                         | AÇÃO                         |
| 1                                                                           | Petição                                                                                                    | _PETIÇÃO.pdf                                                                 | ±×                           |
| 2                                                                           | Documentos de Identificação                                                                                        | 1.1 DOCUMENTO DE IDENTIFICAÇÃO.pdf                                           | ±×                           |
| 3                                                                           | Procuração                                                                                                    | 1.2 PROCURAÇÃO.pdf                                                           | ± ×                          |
| 4                                                                           | Cópia da Decisão Judicial                                                                                          | 4.1 DECISÃO JUDICIAL.pdf                                                     | ±×                           |
|                                                                             | REGISTROS E                                                                                                    | NCONTRADOS: 4                                                                |                              |
|                                                                             |                                                                                                    |                                                                              |                              |
| ocumentos Juntados                                                          | cumentos que julgar pertipentes à sua solicitação. (Ex. Fotos do imóvel                                            | contas de luz etc)                                                           |                              |
| Danalaño                                                                    | annentos que julgar pertinentes a sua sonenação. (ex. 1 otos do intorei,                                           |                                                                              |                              |
| Descrican                                                                   |                                                                                                    |                                                                              |                              |
| Descrição                                                                   |                                                                                                    |                                                                              |                              |
| Juli                                                                        |                                                                                                    |                                                                              |                              |
| SELECIONAR ARQUIVO                                                          |                                                                                                    |                                                                              |                              |
| E SELECIONAR ARQUIVO                                                        | 25200/410                                                                                                    |                                                                              |                              |
| E SELECIONAR ARQUIVO                                                        | DESCRIÇÃO                                                                                                    | ▲ NOME DO ARQUIVO \$                                                         | ΑÇÃΟ                         |
| E SELECIONAR ARQUIVO                                                        | DESCRIÇÃO<br>Escritura                                                                                             | ▲ NOME DO ARQUIVO     ♦     6.6.1 ESCRITURA TORNADA SEM EFEITO.pdf           | ação<br>土 🗙                  |

• DECLARO estar ciente da relação de documentos necessários e que eventuais informações e documentos adicionais podem ser solicitados pela Administração Tributária. A falta ou omissão de documentos pertinentes à sua solicitação podem implicar na não - aceitação ou indeferimento do pedido.

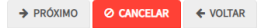

#### 4.3. Tela de Confirmação

 A Tela de confirmação contempla todos os dados inseridos pelo usuário. Confira todos os dados e assinale a seguinte declaração, na parte inferior da tela:("Declaro, sob as penas do art. 299 do Código Penal, que as informações aqui prestadas são verdadeiras.") e clique em CONFIRMAR:

| солгизмаção                                            |           |                      |         |         |     |              |
|--------------------------------------------------------|-----------|----------------------|---------|---------|-----|--------------|
| Dados do Contribuinte<br>Nome/Razão Social:            |           |                      |         |         |     |              |
| CPF/CNPJ:                                              | Telefone: |                      |         |         |     |              |
| CEP:                                                   | E-mail:   |                      |         |         |     |              |
| Legradoure:                                            |           |                      | Número: | Beirro: |     | Complemento: |
|                                                        |           |                      |         |         |     | Referêncie:  |
| Cidede:<br>SÃO PAULO                                   |           | Extedo:<br>São Paulo |         |         |     |              |
| Dados do Procurador/Representan<br>Nome/Reailo Sociel: | ite Legal |                      |         |         |     |              |
| CPF/CNRJ:                                              | Telefone  |                      | OAB:    |         | UP: |              |
| CEP:                                                   | 8-mail:   |                      |         |         |     |              |
| Lagradoura:                                            |           |                      | Número: | Beirro: |     | Complemento: |
|                                                        |           |                      |         |         |     | Referêncie:  |
| Cidede:<br>SÃO PAULO                                   |           | Eutedo:<br>São Paulo |         |         |     |              |

| Nº                             | TIPO DO TITULO DE PROPRIEDADE | DAIA       | DESCRIÇÃO                                                       | ARQUIVO DIGITALIZADO     |
|--------------------------------|-------------------------------|------------|-----------------------------------------------------------------|--------------------------|
| 1                              | Matricula                     | 11/12/2020 | Número: 555444 Circunscrição: 1º Registro de Imóveis de Capital | _MATRÍCULA DO IMÓVEL.pdf |
| nonto cão Nococcóri            | -                             |            |                                                                 |                          |
| inentação Necessaria<br>Inções | d                             |            |                                                                 |                          |
| cumentação Obrigató            | ória                          |            |                                                                 |                          |
| tição                          |                               |            | 183Kb                                                           |                          |
| ocumentos de Identificação     |                               |            |                                                                 |                          |
| 1. DOCUMENTO DE IDENTIFIC      | AÇÃO.pdf                      |            | 184Kb                                                           |                          |
| rocuração                      |                               |            | 184Kb                                                           |                          |
| .2. PROCURAÇÃO.pdf             |                               |            |                                                                 |                          |
| ocumento de Identificação do   | Procurador                    |            | 414Kb                                                           |                          |
| .3 DOCUMENTO DO PROCURAI       | DOR.pdf                       |            |                                                                 |                          |
| oto da Fachada do Imóvel       |                               |            | 396Kb                                                           |                          |
| lanta do Imóvel                |                               |            | 16686                                                           |                          |
| .3. PLANTA DO IMÓVEL.jpg       |                               |            | roup                                                            |                          |
| ocumentação Opciona            | ı                             |            |                                                                 |                          |
| ocumento Opcional 1            |                               |            | 183Kb                                                           |                          |
| .3. DOCUMENTO OPCIONAL (P      | 'EQUENO).pdf                  |            |                                                                 |                          |
| lash                           |                               |            |                                                                 |                          |
| 9a8333da9f8582f829825bbdf5     | 6c742                         |            |                                                                 |                          |
|                                |                               |            |                                                                 |                          |

b) Na "Tela de Confirmação", consta o código *has*h validando quais documentos foram incluídos no requerimento. Enquanto não gerado o número de processo SEI, o usuário poderá retornar à tela anterior e editar sua requisição, incluindo, por exemplo, novos documentos;

♦ VOLTAR

CONFIRMAR O CANCELAR

#### 4.4. Comprovante de Envio

e) Após clicar em PRÓXIMO na "Tela de Confirmação", será gerado o Comprovante de Envio, com o número do processo sei:

|                                                                                                    | COMPROVANTE DE ENVIO                                                                   |        |  |  |  |
|----------------------------------------------------------------------------------------------------|----------------------------------------------------------------------------------------|--------|--|--|--|
| Declaração de                                                                                                    | IPTU                                                                                   |        |  |  |  |
| ⊗Sua solicitação foi enviada com                                                                                                    | sucesso.                                                                               |        |  |  |  |
| Segue abaixo o número do protocolo ref<br>A situação da sua solicitação pode ser ao<br><u>https://sei.prefeitura.sp.gov/consulta</u> | erente à sua solicitação.<br>companhada informando o Número do Processo (SEI) no link: |        |  |  |  |
| Número do Processo (SEI)                                                                                                    | Número do Protocolo (SAV)                                                              |        |  |  |  |
|                                                                                                    |                                                                                        |        |  |  |  |
|                                                                                                    |                                                                                        | # HOME |  |  |  |

f) Somente após a geração do número do Processo SEI considera-se o pedido como formalizado junto à SF. Caso não seja apresentada a tela de confirmação, refaça a operação, acessando no Menu "Minhas Solicitações" a opção "Pesquisar solicitações":

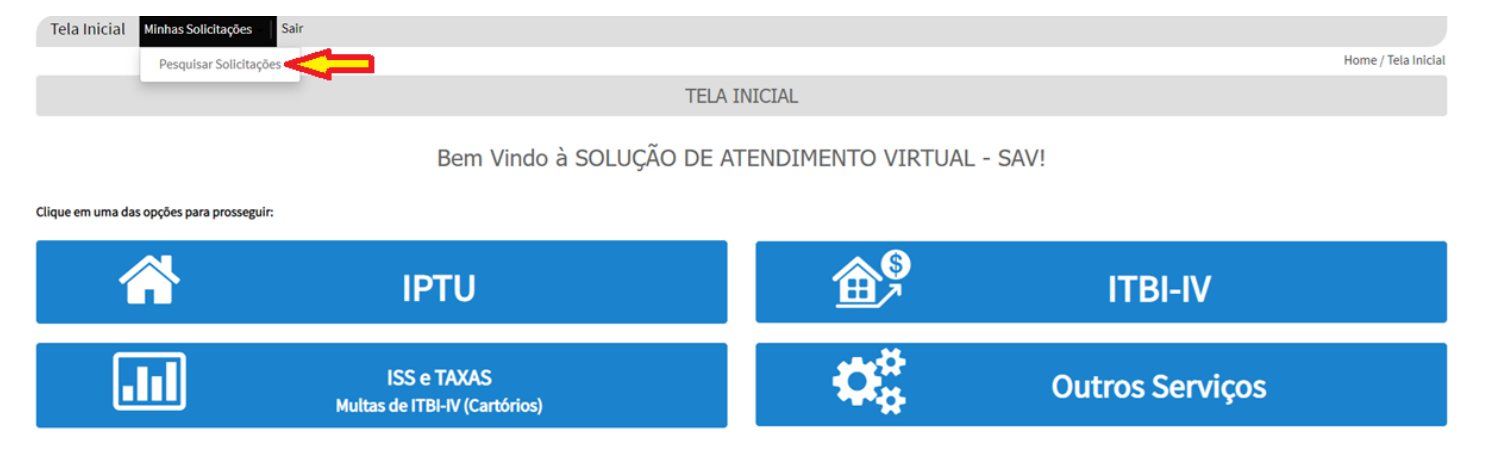

#### pág. 26

# 5. IPTU – Alteração do Cadastro do Imóvel

#### 5.1. Telas Comuns à DAC. DIC e DIC-D

- a) Os serviços referentes à manutenção do Cadastro Imobiliário Fiscal (DAC, DIC e DIC-D) tem efeitos <u>futuros</u>, ou seja, NÃO afasta a exigibilidade do pagamento dos carnês de IPTU já emitidos. Caso se pretenda contestar o carnê já emitido, clique na Opção "Defesa Administrativa (Impugnação de Lançamento) 1ª Instância" abaixo do título "CONTESTAÇÃO DO MEU CARNÊ DO IPTU".
- b) Para acessar os serviços relacionados a alteração do Cadastro do Imóvel (DAC, DIC, DIC-D), após acessar o SAV mediante utilização da senha web ou certificado digital, o usuário deverá acessar as telas Inicial e Intermediária, comuns aos serviços desta seção:

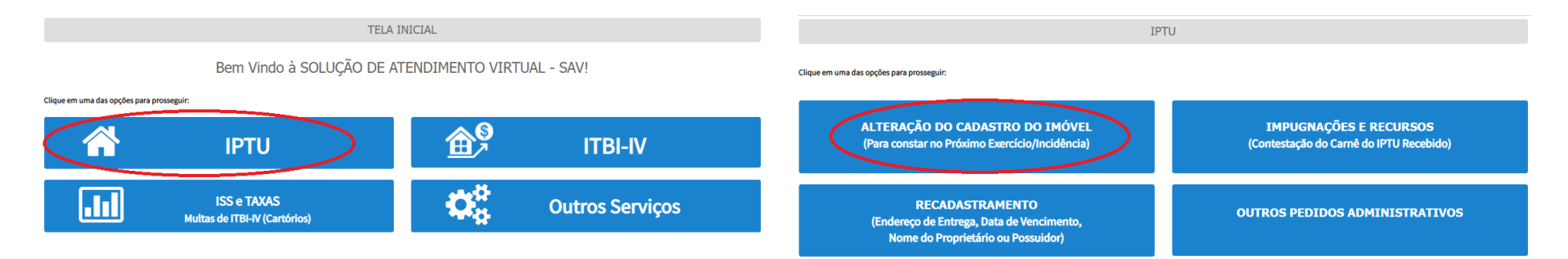

c) Selecione um dos serviços desejado, na seção "ALTERAÇÃO DO CADASTRO DO IMÓVEL":

#### ALTERAÇÃO DO CADASTRO DO IMÓVEL (Para constar no Próximo Exercício/Incidência)

|   | ALTER/                                                                                                    | AÇÃO DE OUTROS DADOS DO IMÓVEL 🕄                                                                                  |
|---|----------------------------------------------------------------------------------------------------|----------------------------------------------------------------------------------------------------|
| • | <ul> <li>Área do Terreno</li> <li>Testada</li> <li>Fração Ideal</li> <li>Logradouro e/ou Numeração do Imóvel</li> <li>Alteração de Incidência</li> </ul>                                                                                                    | <ul> <li>Área Construída</li> <li>Área Ocupada</li> <li>Uso</li> <li>Padrão</li> <li>Ano da Construção</li> </ul> |
|   | ALTERAÇÃO                                                                                                    | ) CARTOGRÁFICA DO LOTE DO MAPA DIGITAL                                                                            |
| 6 | <ul> <li>Localização do Lote no MAPA DIGITAL (este serviço não permite alterar ou ini</li> </ul>                                                                                                    | formar outros dados cadastrais) 0                                                                                 |
|   | INCLU                                                                                                    | SÃO DE NOVOS IMÓVEIS NO CADASTRO                                                                                  |
|   | <ul> <li>Desdobro (Divisão de lotes) <sup>1</sup></li> <li>Englobamento (Unificação de dois ou mais lotes em único lote) <sup>1</sup></li> <li>Remembramento <sup>1</sup></li> <li>Inscrição no Cadastro Imobiliário Fiscal <sup>1</sup></li> </ul>                                                                                                    |                                                                                                    |
|   | ΝÃΟ ΑСΕΙΤ                                                                                                    | AÇÃO DE DECLARAÇÕES - DAC, DIC ou DIC-D                                                                           |
|   | <ul> <li>Contestação da Não Aceitação da Declaração de Atualização Cadastral - DAC</li> <li>Contestação da Não Aceitação da Declaração de Inscrição Cadastral - DIC I</li> <li>Contestação da Não Aceitação da Declaração de Inscrição Cadastral para De</li> <li>Recurso Único à Autoridade Superior referente a DAC, DIC ou DIC-D (somente</li> </ul> | : 🚯<br>sdobro, Englobamento ou Remembramento - DIC-D 🚯<br>e após contestação) 🕄                                   |

d) Siga as instruções descritas nos itens a seguir, de acordo com o serviço selecionado.

#### 5.2. Tela Específica referente à Declaração de Alteração Cadastral do Imóvel - DAC

a) Selecione uma das opções da seção ALTERAÇÃO DE OUTROS DADOS DO IMÓVEL (em destaque):

|   | (Para constar no Próximo Exercício/Incidência)                                                                                                    |                                                                                                    |  |  |
|---|----------------------------------------------------------------------------------------------------|----------------------------------------------------------------------------------------------------|--|--|
|   | AL                                                                                                    | TERAÇÃO DE OUTROS DADOS DO IMÓVEL 🕄                                                                               |  |  |
| • | <ul> <li>Área do Terreno</li> <li>Testada</li> <li>Fração Ideal</li> <li>Logradouro e/ou Numeração do Imóvel</li> <li>Alteração de Incidência</li> </ul> | <ul> <li>Área Construída</li> <li>Área Ocupada</li> <li>Uso</li> <li>Padrão</li> <li>Ano da Construção</li> </ul> |  |  |
|   | ALTERA                                                                                                    | ÇÃO CARTOGRÁFICA DO LOTE DO MAPA DIGITAL                                                                          |  |  |
| r | Localização do Lote no MAPA DIGITAL (este serviço não permite alterar ou informar outros dados cadastrais) 3                                             |                                                                                                    |  |  |

ALTERAÇÃO DO CADASTRO DO IMÓVEL

b) Informe o número do SQL de Cadastro do Imóvel (SQL) e indique (sim ou não) para imóvel localizado em condomínio:

Ø CANCELAR

→ AVANÇAR

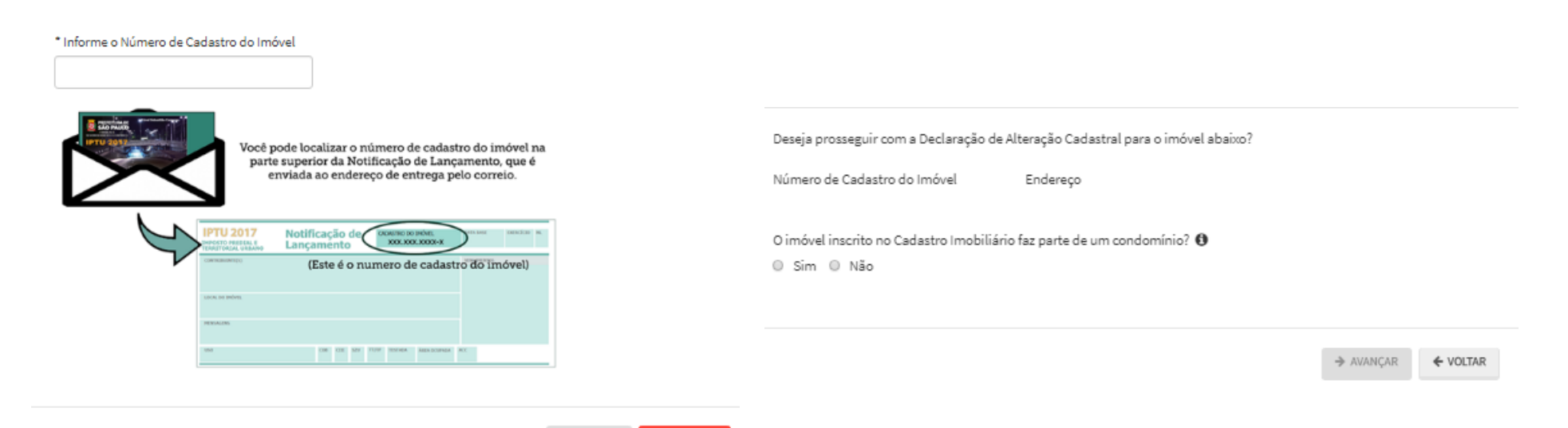

- c) Informe os dados do Contribuinte e do procurador (se houver), CONFORME item 4.1 deste Manual, e clique em AVANÇAR;
- d) Após, selecione um ou mais parâmetros ou características do imóvel a ser alterado:

| DECLARAÇÃO DE ALTERAÇÃO CADASTRAL (DAC) - IPTU |                                |                                              |             |
|------------------------------------------------|--------------------------------|----------------------------------------------|-------------|
| Situação: Em cedestramento                     |                                | Número de Cadastro do Imóvel:                |             |
|                                                |                                | Endereço:                                    |             |
| Legenda                                        |                                |                                              |             |
| 🥓 Dado sem Alteração Declarada                 | ✔ Dado com Alteração Declarada | 🚺 Dado com Alteração INCONSISTENTE Declarada |             |
| laconstitue das                                |                                |                                              |             |
| Nenhuma inconsistência                         |                                |                                              |             |
|                                                |                                |                                              |             |
| Dados da Pessoa do Contribuinte                |                                | Dados do Local do Imóvel                     |             |
| Nome do Proprietário/Possuidor ()              | 🖉 ALTERAR 🥪                    | Endereço do Imóvel 🜒                         | 🖋 ALTERAR 🧹 |
|                                                |                                | Endereço de Entrege 0                        | 🖋 ALTERAR 🞺 |
|                                                |                                |                                              |             |
| Dados da Construção                            |                                | Dados do Terreno                             |             |
| Áres Construíde                                | 🖋 ALTERAR 🧹                    | Áres do Terreno 🟮                            | 🖋 ALTERAR 🧹 |
| Reforma sem alteração da Área Construída 🕚     | 🖉 ALTERAR 🥪                    | Tipo de Terreno 🚯                            | 🖋 ALTERAR 🧹 |
| Áres Ocupada 🕕                                 | 🖋 ALTERAR 🧹                    | Testade ()                                   | 🖋 ALTERAR 🧹 |
| Número de Pavimentos 🕔                         | 🖋 ALTERAR 🧹                    | Fração Ideal 0                               | 🖋 ALTERAR 🧹 |
| Uso do Imóvei 🕚                                | 🖋 ALTERAR 🛛 🖌                  |                                              |             |
| Padrão da Construção 💿                         | 🖋 ALTERAR 🧹                    | Outros Pedidos                               |             |
| Ano de Construção Corrigido 🟮                  | 🖋 ALTERAR 🧹                    | Outros pedidos 💿                             | O INCLUIR   |

 Agora é possível protocolizar a Declaração de Atualização Cadastral – DAC em conjunto com o pedido de restituição, vinculado a mesma DAC. Basta clicar na opção abaixo, ao final da tela anterior:

| DAC + Restituição IPTU                                                                                                    |           |            |          |
|----------------------------------------------------------------------------------------------------|-----------|------------|----------|
| 🗌 Por meio deste processo REQUEIRO também a RESTITUIÇÃO do IPTU decorrente do processamento desta Declaração de Alteração Cadastral-DAC |           |            |          |
|                                                                                                    |           |            |          |
|                                                                                                    | ➔ PRÓXIMO | Ø CANCELAR | ← VOLTAR |

 f) Caso seja assinalada a opção referente à DAC + Restituição do IPTU, o usuário deverá preencher os dados da Tela de Dados Bancários, que segue:

| DADOS BAN    | DADOS BANCÁRIOS PARA DEVOLUÇÃO OU RESTITUIÇÃO                                                                                                    |                                                |                     |                   |    |                      |                  |
|--------------|----------------------------------------------------------------------------------------------------|------------------------------------------------|---------------------|-------------------|----|----------------------|------------------|
| 🖲 Sou Tituli | ar da CONTA - CORRENTE a ser utiliz                                                                                                    | zada para DEPÓSITO do valor a ser restituído:  |                     |                   |    |                      |                  |
| Códi<br>Ba   | go do<br>nco                                                                                                    | Nome do Banco                                  | Agência (sem<br>DV) | Conta Corrente    | DV | CPF/CNPJ Correntista | Nome Correntista |
|              |                                                                                                    |                                                |                     |                   |    |                      |                  |
| ○ NÃO Sou    | Titular da CONTA - CORRENTE a ser                                                                                                    | utilizada para depósito (depósito em conta de  | TERCEIRO):          |                   |    |                      |                  |
| Códi<br>Ba   | go do<br>nco                                                                                                    | Nome do Banco                                  | Agência (sem<br>DV) | Conta Corrente    | DV | CPF/CNPJ Correntista | Nome Correntista |
|              |                                                                                                    |                                                |                     |                   |    |                      |                  |
| Nestes       | Nestes termos, solicito a RESTITUIÇÃO dos valores pagos e tomados como indevidos em função das alterações cadastrais decorrentes do pedido inicial, devendo tais valores serem creditados na conta corrente acima indicada. |                                                |                     |                   |    |                      |                  |
| Estou        | ciente que a informação incorreta d                                                                                                    | los dados da conta-corrente INVIABILIZARÁ a re | stituição/devoluç   | ăo ora pleiteada. |    |                      |                  |
|              |                                                                                                    |                                                |                     |                   |    |                      |                  |

g) Após a inserção dos dados serem alterados e a tela de dados bancários (se assinalada a opção DAC + Restituição IPTU, insira os documentos na Tela de Inclusão de Documentos (item 4.2 deste Manual), confira os dados na Tela de Confirmação (item 4.3 deste Manual) e gere o Comprovante de Envio (item 4.4 deste Manual).

#### 5.3. Alteração Cartográfica do Lote no Mapa Digital

Selecione o serviço correspondente na seção ALTERAÇÃO CARTOGRÁFICA DO LOTE NO MAPA DIGITAL (em destaque): a)

|   |                                                                                                    | ALTERAÇÃO DO CADASTRO DO IMÓVEL<br>(Para constar no Próximo Exercício/Incidência)                                 |  |
|---|----------------------------------------------------------------------------------------------------|----------------------------------------------------------------------------------------------------|--|
|   |                                                                                                    | ALTERAÇÃO DE OUTROS DADOS DO IMÓVEL 🕄                                                                             |  |
| • | <ul> <li>Área do Terreno</li> <li>Testada</li> <li>Fração Ideal</li> <li>Logradouro e/ou Numeração do Imóvel</li> <li>Alteração de Incidência</li> </ul> | <ul> <li>Área Construída</li> <li>Área Ocupada</li> <li>Uso</li> <li>Padrão</li> <li>Ano da Construção</li> </ul> |  |
|   |                                                                                                    | ALTERAÇÃO CARTOGRÁFICA DO LOTE DO MAPA DIGITAL                                                                    |  |
| r | <ul> <li>Localização do Lote no MAPA DIGITAL (este serviço não</li> </ul>                                                                                | permite alterar ou informar outros dados cadastrais) 🕄                                                            |  |

Informe o número do SQL de Cadastro do Imóvel (SQL) e clique em AVANÇAR. Será exibido o pop up com o seguinte questionamento: b) "Deseja prosseguir com a Localização do lote no MAPA DIGITAL para o imóvel abaixo?". Clique em AVANÇAR.

| Você pode localizar o número de cadastro do imóvel na<br>parte superior da Notificação de Lançamento, que é<br>enviada ao endereço de entrega pelo correio.                                                                                                    | Deseja prosseguir com a Localização d<br>Número de Cadastro do Imóvel<br>024.024.0024-2 | o lote no MAPA DIGITAL para o imóvel abaixo?<br>Endereço<br>R BULGARA, 172 |           |          |
|----------------------------------------------------------------------------------------------------|-----------------------------------------------------------------------------------------|----------------------------------------------------------------------------|-----------|----------|
| IPTU 2017<br>Media Laborational Andread Concentration of the second second |                                                                                         |                                                                            | → AVANÇAR | € VOLTAR |

Ø CANCELAR

c) Será exibido o pop up abaixo. Clique em "SIM":

| Onfirmação                                                                                                | ×       |
|----------------------------------------------------------------------------------------------------|---------|
| Ao clicar na opção Avançar, não será possível alterar o SQL nesta requisição. DESEJA PROSSEGUIR? SIM / NÃ | 0       |
| # SI                                                                                                    | M 👎 NÃO |

- d) Informe os dados do Contribuinte e do procurador (se houver), CONFORME item 4.1 deste Manual, e clique em AVANÇAR;
- e) Após a inserção dos **dados serem alterados**, insira os documentos na Tela de Inclusão de Documentos (item 4.2 deste Manual), confira os dados na Tela de Confirmação (item 4.3 deste Manual) e gere o Comprovante de Envio (item 4.4 deste Manual).

#### 5.4. Desdobro de Imóvel (is) em Condomínio - DIC-D

a) Selecione uma das opções da seção INCLUSÃO DE NOVOS IMÓVEIS NO CADASTRO (em destaque):

#### ALTERAÇÃO DO CADASTRO DO IMÓVEL (Para constar no Próximo Exercício/Incidência)

|   | ALTERAÇÃO DE OUTROS DADOS DO IMÓVEL 🕄                                                                                                    |                                                                                                    |  |  |
|---|----------------------------------------------------------------------------------------------------|----------------------------------------------------------------------------------------------------|--|--|
| • | <ul> <li>Área do Terreno</li> <li>Testada</li> <li>Fração Ideal</li> <li>Logradouro e/ou Numeração do Imóvel</li> <li>Alteração de Incidência</li> </ul>                                                                                            | <ul> <li>Área Construída</li> <li>Área Ocupada</li> <li>Uso</li> <li>Padrão</li> <li>Ano da Construção</li> </ul> |  |  |
|   | ALTERAÇÃO CARTOGRÁFICA DO LOTE DO MAPA DIGITAL                                                                                                    |                                                                                                    |  |  |
| r | Localização do Lote no MAPA DIGITAL (este serviço não permite alterar ou informar outros dados cadastrais) 3                                                                                                    |                                                                                                    |  |  |
|   | INCL                                                                                                    | USÃO DE NOVOS IMÓVEIS NO CADASTRO                                                                                 |  |  |
|   | <ul> <li>Desdobro (Divisão de lotes) <sup>1</sup></li> <li>Englobamento (Unificação de dois ou mais lotes em único lote) <sup>1</sup></li> <li>Remembramento <sup>1</sup></li> <li>Inscrição no Cadastro Imobiliário Fiscal <sup>1</sup></li> </ul> |                                                                                                    |  |  |

b) Informe o número do SQL de Cadastro do Imóvel (SQL) e indique (sim ou não) para imóvel localizado em condomínio:

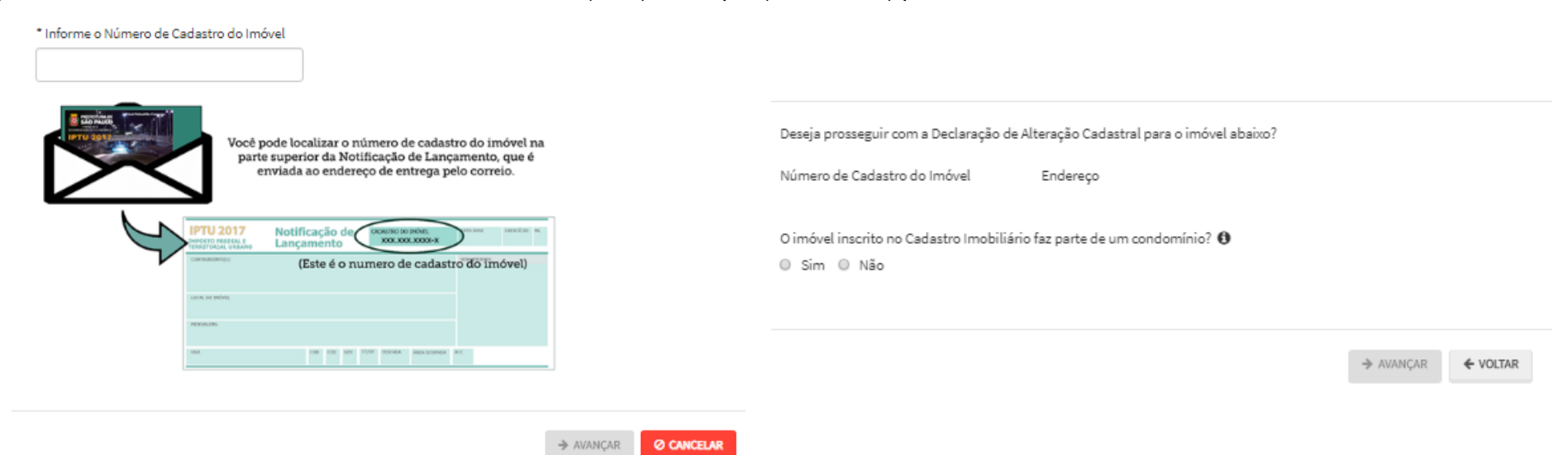

- c) Informe os dados do Contribuinte e do procurador (se houver), CONFORME item 4.1 deste Manual e clique em AVANÇAR;
- d) Para imóveis EM CONDOMÍNIO, preencha o número de cadastro do imóvel e clique em ADICIONAR:

| Dados Imóvel de Origem                                                   |           |            |          |
|--------------------------------------------------------------------------|-----------|------------|----------|
| Imóveis de Origem                                                        |           |            |          |
| Informe abaixo todos os Imóveis de Origem que fazem parte da solicitação |           |            |          |
| Informação! Não há nenhum registro na listagem                           |           |            |          |
| * Número de Cadastro do Imóvel O ADICIONAR O                             |           |            |          |
|                                                                          | ➔ PRÓXIMO | O CANCELAR | ← VOLTAR |

e) Após a inserção dos **dados específicos** (itens subsequentes), insira os documentos na Tela de Inclusão de Documentos (item 4.2 deste Manual), confira os dados na Tela de Confirmação (item 4.3 deste Manual) e gere o Comprovante de Envio (item 4.4 deste Manual).

#### 5.5. Desdobro de Imóvel (is) NÃO localizados em Condomínio - DIC-D

a) Selecione uma das opções da seção INCLUSÃO DE NOVOS IMÓVEIS NO CADASTRO (em destaque):

ALTERAÇÃO DO CADASTRO DO IMÓVEL (Para constar no Próximo Exercício/Incidência)

|   | ,                                                                                                    | ALTERAÇÃO DE OUTROS DADOS DO IMÓVEL 🕄                                                                             |  |  |
|---|----------------------------------------------------------------------------------------------------|----------------------------------------------------------------------------------------------------|--|--|
| 0 | <ul> <li>Área do Terreno</li> <li>Testada</li> <li>Fração Ideal</li> <li>Logradouro e/ou Numeração do Imóvel</li> <li>Alteração de Incidência</li> </ul>                                                                                            | <ul> <li>Área Construída</li> <li>Área Ocupada</li> <li>Uso</li> <li>Padrão</li> <li>Ano da Construção</li> </ul> |  |  |
|   | ALTERAÇÃO CARTOGRÁFICA DO LOTE DO MAPA DIGITAL                                                                                                    |                                                                                                    |  |  |
| F | Localização do Lote no MAPA DIGITAL (este serviço não permite alterar ou informar outros dados cadastrais) 0                                                                                                    |                                                                                                    |  |  |
|   |                                                                                                    | INCLUSÃO DE NOVOS IMÓVEIS NO CADASTRO                                                                             |  |  |
|   |                                                                                                    |                                                                                                    |  |  |
|   | <ul> <li>Desdobro (Divisão de lotes) <sup>1</sup></li> <li>Englobamento (Unificação de dois ou mais lotes em único lote) <sup>1</sup></li> <li>Remembramento <sup>1</sup></li> <li>Inscrição no Cadastro Imobiliário Fiscal <sup>1</sup></li> </ul> |                                                                                                    |  |  |

pág. 35

b) Informe o número do SQL de Cadastro do Imóvel (SQL) e indique (sim ou não) para imóvel localizado em condomínio:

| * Informe o Número de Cadastro do Imóvel                                                                                                    |                                                                                                    |
|----------------------------------------------------------------------------------------------------|----------------------------------------------------------------------------------------------------|
| Você pode localizar o número de cadastro do imóvel na<br>parte superior da Notificação de Lançamento, que é<br>enviada ao endereço de entrega pelo correio.                                                                                                    | Deseja prosseguir com a Declaração de Alteração Cadastral para o imóvel abaixo?<br>Número de Cadastro do Imóvel Endereço |
| IPTU 2017<br>Incomo resetu (<br>Incomo resetu (<br>Incomo reset | O imóvel inscrito no Cadastro Imobiliário faz parte de um condomínio? 🜖 💿 Sim 💿 Não                                      |
| Taka Taka Taka Taka Taka Taka Taka Taka                                                                                                    | ⇒ AVANÇAR                                                                                                    |
| → AVANÇAR 🖉                                                                                                    | CANCELAR                                                                                                    |

- c) Informe os dados do Contribuinte e do procurador (se houver), CONFORME item 4.1 deste Manual e clique em AVANÇAR;
- d) Preencha o número de cadastro do imóvel e a quantidade de imóveis que serão resultantes do DESDOBRO. Após, clique em PRÓXIMO.

| Dados Imóvel de Origem                                                      |           |            |          |
|-----------------------------------------------------------------------------|-----------|------------|----------|
| Imóveis de Origem                                                           |           |            |          |
| Informe abaixo todos os Imóveis de Origem que fazem parte da solicitação    |           |            |          |
| 🚯 Informação! Não há nenhum registro na listagem                            |           |            |          |
| * Número de Cadastro do Imóvel O ADICIONAR                                  |           |            |          |
| * Em quantos lotes o(s) imóvel(is) será(ão) desdobrado(s) ou remembrado(s)? |           |            |          |
|                                                                             | → PRÓXIMO | Ø CANCELAR | ← VOLTAR |

DESDOBRO

e) Clique no ícone referente ao Lote (desenho da casa), e informe os dados de um dos lotes resultante do desdobro:

| Nesta tela você deve p<br>lote da esquerda para                                                                                               | preencher as informações que deverão constar no<br>a direita olhando-se da rua para o imóvel. Desta fo | o cadastro do IPTU. A administração analisará seu pedido cons<br>orma, se seu imóvel é o segundo da esquerda para direita preer | iderando que as informações cadastrada no lote 1 são<br>ncha os dados completos para o lote 2, assim por diant | referente ao primeiro<br>:e. |  |
|----------------------------------------------------------------------------------------------------|----------------------------------------------------------------------------------------------------|----------------------------------------------------------------------------------------------------|----------------------------------------------------------------------------------------------------|------------------------------|--|
| No Desdobro e no Remembramento você                                                                                                    | è deve informar os dados completos do imóvel de                                                        | sua responsabilidade e, ao menos, o endereço dos demais.                                                                        |                                                                                                    |                              |  |
| Esta página permite cadastro de desdobr                                                                                                    | ro envolvendo até 5 lotes. Caso o cadastro compre                                                      | eenda mais de 5 lotes, esses deverão ser anexados em docume                                                                     | ento apartado em Documentos Adicionais na tela de Co                                                           | nfirmação.                   |  |
| Para o seu imóvel você deve preencher obrigatoriamente os itens a seguir:<br>1- Dados obrigatórios do proprietário ou do possuidor do imóvel. |                                                                                                    |                                                                                                    | Legenda                                                                                                    |                              |  |
| 2- Dados obrigatórios do endereço do im                                                                                                    | óvel e endereço de entrega.                                                                            |                                                                                                    | Todos os dados OK                                                                                              | ~                            |  |
| 3- Dados do terreno.<br>1- Se houver construção, dados da constr                                                                              | rução                                                                                                  |                                                                                                    | Dados Obrigatórios OK                                                                                          |                              |  |
|                                                                                                    |                                                                                                    |                                                                                                    | Faltam dados Obrigatórios                                                                                      | ×                            |  |
| Clique nas imagens para preencher os da                                                                                                    | idos do imóvel:                                                                                        |                                                                                                    |                                                                                                    |                              |  |
|                                                                                                    | CEP 0                                                                                                  | 2993-030 - RUA DA IMPRENSA                                                                                                    |                                                                                                    |                              |  |
| Proprietário do Imóvel<br>Tipo de Pessoe:<br>E Pice - O Luridice                                                                              |                                                                                                    |                                                                                                    |                                                                                                    |                              |  |
| 2PF                                                                                                    | Nome                                                                                                   |                                                                                                    |                                                                                                    |                              |  |
|                                                                                                    |                                                                                                    |                                                                                                    | Não consta número de CPF/CNPJ                                                                                  |                              |  |
|                                                                                                    |                                                                                                    |                                                                                                    |                                                                                                    |                              |  |
| Iossuidor do Imóvel<br>ipo de Pessoa:<br>) Física: O Jurídica                                                                                 |                                                                                                    |                                                                                                    |                                                                                                    |                              |  |
| :PF                                                                                                    | Nome                                                                                                   |                                                                                                    |                                                                                                    |                              |  |
|                                                                                                    |                                                                                                    |                                                                                                    | Não consta número de CPF/CNPJ                                                                                  |                              |  |
| ocal do Imóvel                                                                                                    |                                                                                                    |                                                                                                    |                                                                                                    |                              |  |
| CEP                                                                                                    | * Logredouro                                                                                           | • N•                                                                                                    | Complemento                                                                                                    |                              |  |
| Dalesa                                                                                                    | Pefezèncie                                                                                             |                                                                                                    | * Errada                                                                                                    |                              |  |
| Valito                                                                                                    |                                                                                                    |                                                                                                    | Selecione                                                                                                    | T                            |  |
|                                                                                                    |                                                                                                    |                                                                                                    |                                                                                                    |                              |  |
|                                                                                                    | * Logredouro                                                                                           | • N•                                                                                                    | Complemento                                                                                                    |                              |  |
| ndereço de Entrega                                                                                                    |                                                                                                    |                                                                                                    |                                                                                                    |                              |  |
| ndereço de Entrega<br>CEP                                                                                                    |                                                                                                    |                                                                                                    |                                                                                                    |                              |  |
| ndereço de Entrega<br>CEP<br>Bairro                                                                                                    | Referência                                                                                             | * Cidade                                                                                                    | * Estado                                                                                                    |                              |  |
| ndereço de Entrega<br>EP<br>Bairro                                                                                                    | Referência                                                                                             | - Cidade                                                                                                    | * Estado<br>Selecione                                                                                          | Ţ                            |  |
| ndereço de Entrega<br>CEP<br>Bairro                                                                                                    | Referência                                                                                             | * Cidade                                                                                                    | * Estedo<br>Selecione                                                                                          | Y                            |  |
| ndereço de Entrega<br>CEP<br>Bairro<br>Nados Avaliativos<br>Ares da Terreno                                                                   | Referência<br>- Textodia                                                                               | - Cléade<br>- Tipo de Terrano                                                                                                   | * fatado<br>Selecione                                                                                          |                              |  |
| ndereço de Entrega<br>CEP<br>Bairro<br>Vados Avaliativos<br>Area da Terreno                                                                   | Referência<br>                                                                                         | - Cléde<br>- Tipo de Terreno<br>Selecione                                                                                       | * Estado<br>Selacione                                                                                          |                              |  |
| ndereço de Entrega<br>CEP<br>Bairro<br>Iados Availativos<br>Área de Terreno<br>ee Construída                                                  | Referência<br>* Teasada                                                                                | Clade     Clade     Tips de Terreno     Selecione                                                                               | * Estado<br>Selectore                                                                                          | •                            |  |
| ndereço de Entrega<br>CEP<br>Bairro<br>ados Avaliativos<br>Krea da Terreno<br>ve Construíde                                                   | - Texade                                                                                               | - Cidade<br>- Tipo de Terreno<br>Selecione                                                                                      | * Exade<br>Selectione                                                                                          |                              |  |
- f) Clique em SALVAR ou em PRÓXIMO LOTE CADASTRADO, ou ainda, no ícone correspondente ao próximo lote a ser cadastrado, para inserir seus dados. Ao final, verifique se não há pendências e clique em PRÓXIMO;
- g) Clique no ícone referente ao Lote (desenho da casa), e informe os dados de um dos lotes resultante do desdobro:
- h) Observe que pelo menos 1 (um) dos lotes deverá ter todas as informações preenchidas. Para os demais, basta preencher as informações básicas (consideradas obrigatórias pelo SAV, ou seja, campos marcados com um "\*"). O progresso e a correção das informações poderão ser acompanhados pela legenda abaixo, que constará acima do ícone referente ao lote:

| Legenda                     |  | Clique nas imagens para preencher os dados do imóvel: | Clique nas imagens para preencher os dados do imóvel: |  |  |
|-----------------------------|--|-------------------------------------------------------|-------------------------------------------------------|--|--|
| Todos os dados OK 🗸 🗸       |  | Lote 1 🗙 Lote 2 🗸                                     | Lote 1 🗸 Lote 2 🗸                                     |  |  |
| Dados Obrigatórios OK 🗸 🗸 🗸 |  |                                                       |                                                       |  |  |
| Faltam dados Obrigatórios 🗙 |  |                                                       |                                                       |  |  |
|                             |  |                                                       |                                                       |  |  |

i) Após clicar em PRÓXIMO, O SAV apresentará o croqui simplificado da alteração pretendida:

| DESDOBRO |                                                           |                                       |                             |
|----------|-----------------------------------------------------------|---------------------------------------|-----------------------------|
| ₽        | Verifique se a posição relativa dos imóveis na rua está r | correta                               |                             |
| 7        | LOTE 1<br>contributing surgemendo<br>*stridu indust       |                                       | LOTE 2<br>*Mido Indved      |
|          |                                                           | Para inventer a posiglio, clique aqui | + reduno 🔒 descuter + round |

- j) Caso o usuário deseje inverter o posicionamento dos lotes, basta clicar na seta dupla abaixo do desenho dos imóveis. Clique em PRÓXIMO.
- k) Após a inserção dos dados específicos (itens subsequentes), insira os documentos na Tela de Inclusão de Documentos (item 4.2 deste Manual), confira os dados na Tela de Confirmação (item 4.3 deste Manual) e gere o Comprovante de Envio (item 4.4 deste Manual).

#### pág. 38

#### 5.6. Englobamento de Imóvel (is) em Condomínio - DIC-D

a) Selecione uma das opções da seção INCLUSÃO DE NOVOS IMÓVEIS NO CADASTRO (em destaque):

ALTERAÇÃO DO CADASTRO DO IMÓVEL (Para constar no Próximo Exercício/Incidência)

| ALTERAÇÃO DE OUTROS DADOS DO IMÓVEL 🕄                                                                                                    |                                                                             |                                                                                |                                                       |  |  |  |
|----------------------------------------------------------------------------------------------------|-----------------------------------------------------------------------------|--------------------------------------------------------------------------------|-------------------------------------------------------|--|--|--|
| <ul> <li>Área do Terreno</li> <li>Testada</li> <li>Fração Ideal</li> <li>Logradouro e/ou Numeração do Imóvel</li> <li>Alteração de Incidência</li> </ul>                                                                                                    | • Ár<br>• Ar<br>• Us<br>• Pa<br>• An                                        | ea Construída<br>ea Ocupada<br>io<br>Idrão<br>10 da Construção                 |                                                       |  |  |  |
|                                                                                                    | ALTERAÇÃO CARTOGRÁFICA DO LOTI                                              | E DO MAPA DIGITAL                                                              |                                                       |  |  |  |
| Localização do Lote no MAPA DIGITAL (este serviço não                                                                                                    | permite alterar ou informar outros dados cadastrais)                        | 0                                                                              |                                                       |  |  |  |
|                                                                                                    | INCLUSÃO DE NOVOS IMÓVEIS I                                                 | NO CADASTRO                                                                    |                                                       |  |  |  |
| <ul> <li>Desdobro (Divisão de lotes) <sup>(i)</sup></li> <li>Englobamento (Unificação de dois ou mais lotes em úni</li> <li>Remembramento <sup>(i)</sup></li> <li>Inscrição no Cadastro Imobiliário Fiscal <sup>(i)</sup></li> </ul> (b) Informe o número do SQL de Cadastro do Imóvel                                                                                                    | co lote) •<br>dastro do Imóvel (SQL) e                                      | e indique (sim ou não) para imóve                                              | l localizado em condomínio:                           |  |  |  |
| Você pode localizar o número<br>parte superior da Notificação<br>enviada ao endereço de e                                                                                                    | de cadastro do imóvel na<br>o de Lançamento, que é<br>intrega pelo correio. | Deseja prosseguir com a Declaração de <i>l</i><br>Número de Cadastro do Imóvel | Alteração Cadastral para o imóvel abaixo?<br>Endereço |  |  |  |
| IPTU 2017<br>Media no services<br>Torressentence<br>Torressentence | le cadastro do Imóvel)                                                      | O imóvel inscrito no Cadastro Imobiliári<br>Sim                                | o faz parte de um condomínio?                         |  |  |  |

Ø CANCELAR

⇒ AVANÇAR

- c) Informe os dados do Contribuinte e do procurador (se houver), CONFORME item 4.1 deste Manual e clique em AVANÇAR;
- d) Para imóveis EM CONDOMÍNIO, preencha o número de cadastro dos imóveis de origem, um a um, clicando em ADICIONAR.

| Dados Imóvel de Origem                                                   |                        |        |
|--------------------------------------------------------------------------|------------------------|--------|
| Imóveis de Origem                                                        |                        |        |
| Informe abaixo todos os Imóveis de Origem que fazem parte da solicitação |                        |        |
| Informação! Não há nenhum registro na listagem                           |                        |        |
| * Número de Cadastro do Imóvel                                           |                        |        |
|                                                                          | → PRÓXIMO Ø CANCELAR € | VOLTAR |

e) Após a inserção dos **dados específicos** (itens subsequentes), insira os documentos na Tela de Inclusão de Documentos (item 4.2 deste Manual), confira os dados na Tela de Confirmação (item 4.3 deste Manual) e gere o Comprovante de Envio (item 4.4 deste Manual).

#### 5.7. Englobamento de Imóvel(is) NÃO localizados em Condomínio - DIC-D

a) Selecione uma das opções da seção INCLUSÃO DE NOVOS IMÓVEIS NO CADASTRO (em destaque):

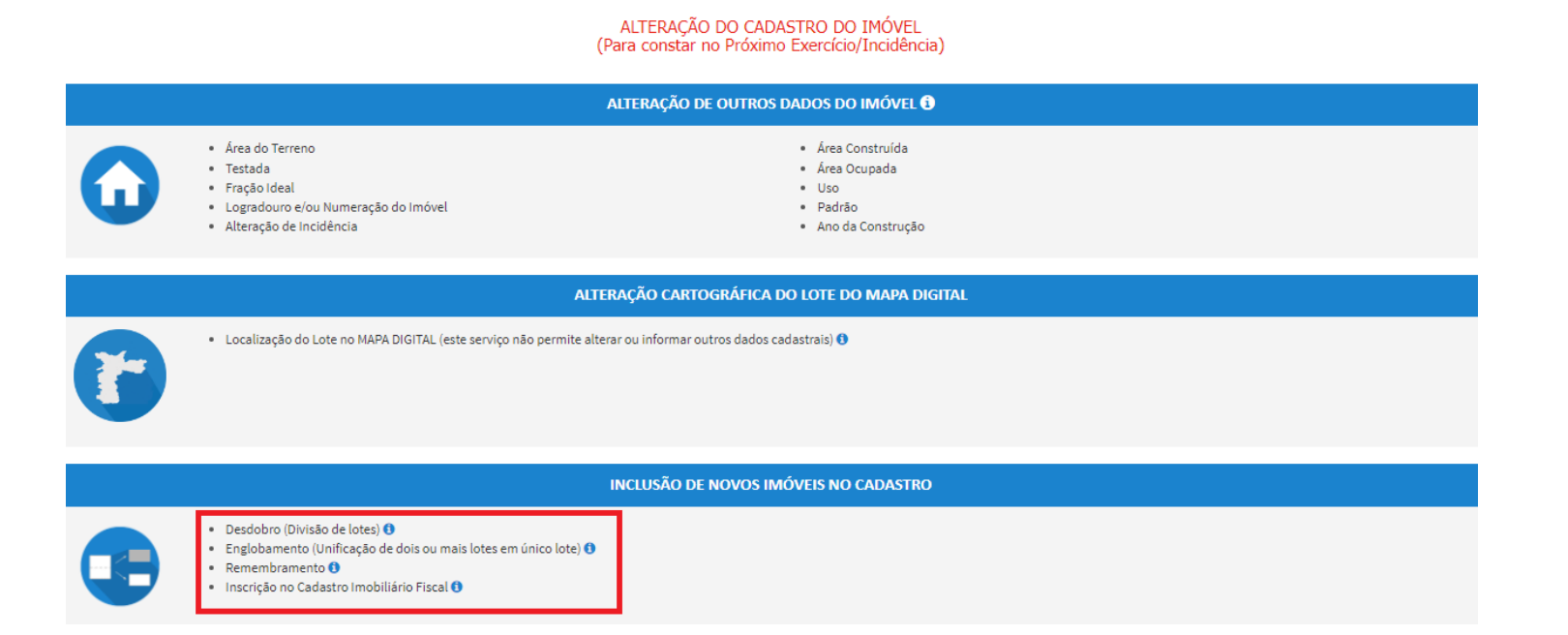

b) Informe o número do SQL de Cadastro do Imóvel (SQL) e indique (sim ou não) para imóvel localizado em condomínio:

| * Informe o Número de Cadastro do Imóvel                                                                                                    |                        |                                                                                                    |           |          |
|----------------------------------------------------------------------------------------------------|------------------------|----------------------------------------------------------------------------------------------------|-----------|----------|
| Você pode localizar o número de cadastro do imóvel na<br>parte superior da Notificação de Lançamento, que é<br>enviada ao endereço de entrega pelo correio. | a                      | Deseja prosseguir com a Declaração de Alteração Cadastral para o imóvel abaixo?<br>Número de Cadastro do Imóvel Endereço |           |          |
| IPTU 2017     Motificação de Contra los nos nos nos nos nos nos nos nos nos n                                                                               |                        | O imóvel inscrito no Cadastro Imobiliário faz parte de um condomínio? 🚯<br>🔍 Sim 🔍 Não                                   | → AVANÇAR | ♦ VOLTAR |
|                                                                                                    | → AVANÇAR 🛛 ⊘ CANCELAR |                                                                                                    |           |          |

- c) Informe os dados do Contribuinte e do procurador (se houver), CONFORME item 4.1 deste Manual e clique em AVANÇAR;
- d) Preencha o número de cadastro do imóvel e a quantidade de imóveis de origem e clique em ADICIONAR:

| Dados Imóvel de Origem                                                                                                  |           |            |          |
|----------------------------------------------------------------------------------------------------|-----------|------------|----------|
| Imóveis de Origem                                                                                                    |           |            |          |
| Informe abaixo todos os Imóveis de Origem que fazem parte da solicitação                                                |           |            |          |
| 🔁 Informação! Não há nenhum registro na listagem                                                                        |           |            |          |
| * Número de Cadastro do Imóvel  C ADICIONAR  Tem quantos lotes o(s) imóvel((s) será(ŝo) desdobrado(s) ou remembrado(s)? |           |            |          |
|                                                                                                    | → PRÓXIMO | ⊘ CANCELAR | ← VOLTAR |

e) Ao clicar em PRÓXIMO surgirá a tela a seguir, para preenchimento dos dados do imóvel objeto do englobamento:

| ENGLOBAMENTO                                                                                                    |                                                             |                       |                     |                                                                          |                                |             |  |  |
|----------------------------------------------------------------------------------------------------|-------------------------------------------------------------|-----------------------|---------------------|--------------------------------------------------------------------------|--------------------------------|-------------|--|--|
| Nesta tela você deve preencher as informações que deverão constar no cadastro do IPTU. A administração analisará seu pedido considerando que as informações cadastrada no lote 1 são referente ao primeiro lote da esquerda para direita olhando-se da rua para o imóvel. Desta forma, se seu imóvel é o segundo da esquerda para direita preencha os dados completos para o lote 2, assim por diante. |                                                             |                       |                     |                                                                          |                                |             |  |  |
| No Desdobro e no Remembramento você deve informar os dade                                                                                                    | os completos do imóvel de sua responsabilidade e, ao menos  | , o endereço dos dema | ais.                |                                                                          |                                |             |  |  |
| Esta página permite cadastro de desdobro envolvendo até 5 lot                                                                                                    | es. Caso o cadastro compreenda mais de 5 lotes, esses dever | ão ser anexados em do | ocumento apartado e | em Documentos Adici                                                      | ionais na tela de Confirmação. |             |  |  |
| Para o seu imóvel você deve preencher obrigatoriamente os iter<br>1- Dados obrigatórios do proprietário ou do possuidor do imóve<br>2- Dados obrigatórios do endereço do imóvel e endereço de ent<br>3- Dados do terreno.<br>4- Se houver construção, dados da construção                                                                                                    | ns a seguir:<br>el.<br>rega.                                |                       |                     | Legenda<br>Todos os dados OK<br>Dados Obrigatórios<br>Faltam dados Obrig | OK<br>atórios                  | ~<br>~<br>× |  |  |
| Proprietărio do Imóvel<br>Tipo de Pessoe:<br>® Tuice © Jurídice<br>Cer                                                                                                    | Nome                                                        |                       |                     | Não consta número d                                                      | 66 CPF/CNPJ                    |             |  |  |
| Possuidor do Imóvel<br>Tipo de Pessoa:<br>® Física © Jurídice<br>CPF                                                                                                    | Nome                                                        |                       |                     | Não conste número d                                                      | se CRYJCNRJ                    |             |  |  |
| Local do Imóvel<br>• cɛp                                                                                                    | * Logredouro                                                |                       | • N•                |                                                                          | Complemento                    |             |  |  |
| * Bairro                                                                                                    | Referêncie                                                  | * Cidade              |                     |                                                                          | * Estado<br>Selecione          | T           |  |  |
| Endereço de Entrega<br>CEP                                                                                                    | Logradouro                                                  |                       | N*                  |                                                                          | Complemento                    |             |  |  |
| Beirro                                                                                                    | Referêncie                                                  | Cidede                |                     |                                                                          | Estado<br>Selecione            | T           |  |  |

 f) Após a inserção dos dados específicos (itens subsequentes), insira os documentos na Tela de Inclusão de Documentos (item 4.2 deste Manual), confira os dados na Tela de Confirmação (item 4.3 deste Manual) e gere o Comprovante de Envio (item 4.4 deste Manual).

5.8. Remembramento de Imóvel (is) em Condomínio - DIC-D
a) Selecione uma das opções da seção INCLUSÃO DE NOVOS IMÓVEIS NO CADASTRO (em destaque):

#### ALTERAÇÃO DO CADASTRO DO IMÓVEL (Para constar no Próximo Exercício/Incidência)

|   | ALTERAÇÃO DE OUTROS DADOS DO IMÓVEL 🕄                                                                                                    |                                                                                                    |  |  |  |  |  |
|---|----------------------------------------------------------------------------------------------------|----------------------------------------------------------------------------------------------------|--|--|--|--|--|
| • | <ul> <li>Área do Terreno</li> <li>Testada</li> <li>Fração Ideal</li> <li>Logradouro e/ou Numeração do Imóvel</li> <li>Alteração de Incidência</li> </ul>                                                                                            | <ul> <li>Área Construída</li> <li>Área Ocupada</li> <li>Uso</li> <li>Padrão</li> <li>Ano da Construção</li> </ul> |  |  |  |  |  |
|   | ALTER                                                                                                    | AÇÃO CARTOGRÁFICA DO LOTE DO MAPA DIGITAL                                                                         |  |  |  |  |  |
| 6 | Localização do Lote no MAPA DIGITAL (este serviço não permite alterar ou informar outros dados cadastrais) 0                                                                                                    |                                                                                                    |  |  |  |  |  |
|   | INCLUSÃO DE NOVOS IMÓVEIS NO CADASTRO                                                                                                    |                                                                                                    |  |  |  |  |  |
|   | <ul> <li>Desdobro (Divisão de lotes) <sup>1</sup></li> <li>Englobamento (Unificação de dois ou mais lotes em único lote) <sup>3</sup></li> <li>Remembramento <sup>1</sup></li> <li>Inscrição no Cadastro Imobiliário Fiscal <sup>1</sup></li> </ul> |                                                                                                    |  |  |  |  |  |

Informe o número do SQL de Cadastro do Imóvel (SQL) e indique (sim ou não) para imóvel localizado em condomínio: b)

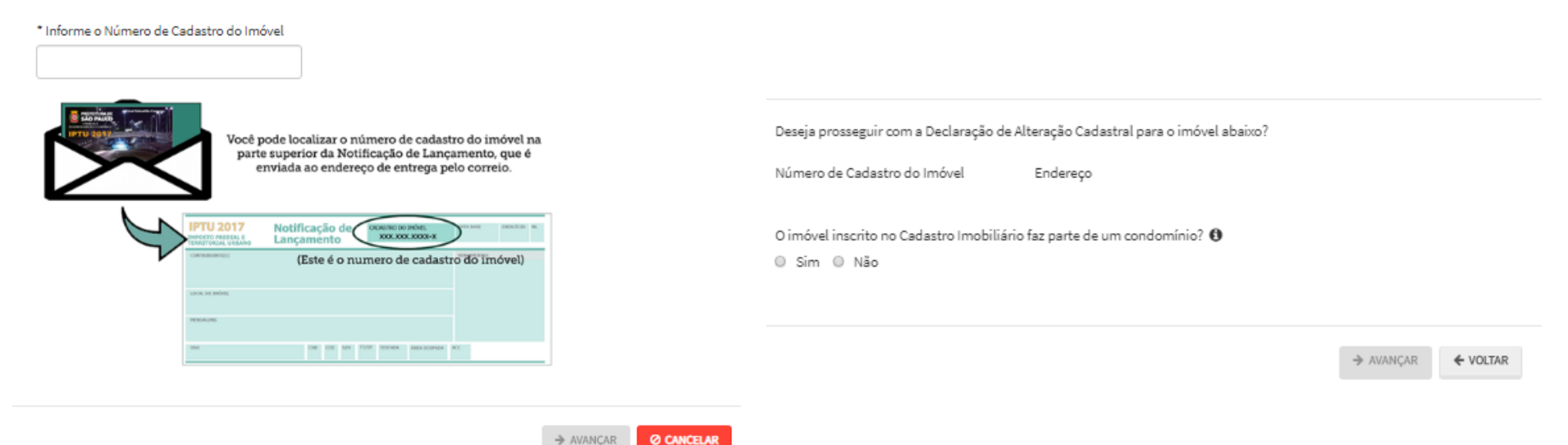

- c) Informe os dados do Contribuinte e do procurador (se houver), CONFORME item 4.1 deste Manual e clique em AVANÇAR;
- d) Preencha o número de cadastro do imóvel e a quantidade de imóveis de origem e clique em ADICIONAR:

| Dados Imóvel de Origem                                                   |           |            |          |  |  |  |  |
|--------------------------------------------------------------------------|-----------|------------|----------|--|--|--|--|
| Imóveis de Origem                                                        |           |            |          |  |  |  |  |
| Informe abaixo todos os Imóveis de Origem que fazem parte da solicitação |           |            |          |  |  |  |  |
| Informaçãol Não há nenhum registro na listagem                           |           |            |          |  |  |  |  |
| * Número de Cadastro do Imóvel O Adicionar O                             |           |            |          |  |  |  |  |
|                                                                          | ➔ PRÓXIMO | Ø CANCELAR | + VOLTAR |  |  |  |  |

e) Após a inserção dos **dados específicos** (itens subsequentes), insira os documentos na Tela de Inclusão de Documentos (item 4.2 deste Manual), confira os dados na Tela de Confirmação (item 4.3 deste Manual) e gere o Comprovante de Envio (item 4.4 deste Manual).

enviada ao endereço de entrega pelo correio.

CON CON 529 TUPP TERMEA ARENDONPADA ACC

(Este é o numero de cadastro do imóvel)

Notificação de

Lancam

5.9. Remembramento de Imóvel (is) NÃO localizados em Condomínio - DIC-D
a) Selecione uma das opções da seção INCLUSÃO DE NOVOS IMÓVEIS NO CADASTRO (em destaque):

# ALTERAÇÃO DO CADASTRO DO IMÓVEL

| (Pala | CONSIGN | TIO PLOXITIO | LXercicio/ | incluencia) |
|-------|---------|--------------|------------|-------------|
|       |         |              |            |             |
|       |         |              |            |             |

|         |                                                                                                    | ALTERAÇÃO DE OUTROS DADOS DO IMÓVEL 🕄                                                                             |                                                                             |        |
|---------|----------------------------------------------------------------------------------------------------|----------------------------------------------------------------------------------------------------|-----------------------------------------------------------------------------|--------|
| •       | <ul> <li>Área do Terreno</li> <li>Testada</li> <li>Fração Ideal</li> <li>Logradouro e/ou Numeração do Imóvel</li> <li>Alteração de Incidência</li> </ul>                                                | <ul> <li>Área Construída</li> <li>Área Ocupada</li> <li>Uso</li> <li>Padrão</li> <li>Ano da Construção</li> </ul> |                                                                             |        |
|         | ALTE                                                                                                    | RAÇÃO CARTOGRÁFICA DO LOTE DO MAPA DIGI                                                                           | TAL                                                                         |        |
| F       | <ul> <li>Localização do Lote no MAPA DIGITAL (este serviço não permite alter</li> </ul>                                                                                                    | rar ou informar outros dados cadastrais) 🚯                                                                        |                                                                             |        |
|         |                                                                                                    | INCLUSÃO DE NOVOS IMÓVEIS NO CADASTRO                                                                             |                                                                             |        |
|         | <ul> <li>Desdobro (Divisão de lotes) 1</li> <li>Englobamento (Unificação de dois ou mais lotes em único lote) 1</li> <li>Remembramento 1</li> <li>Inscrição no Cadastro Imobiliário Fiscal 1</li> </ul> |                                                                                                    |                                                                             |        |
| b) Inf  | orme o número do SQL de Cadastro                                                                                                    | do Imóvel (SQL) e indique                                                                                         | (sim ou não) para imóvel localizado em condo                                | omínio |
| * Infor | me o Número de Cadastro do Imóvel                                                                                                    |                                                                                                    |                                                                             |        |
|         | Você pode localizar o número de cadastro<br>parte superior da Notificação de Lançar                                                                                                    | o do imóvel na<br>nento, que é                                                                                    | Deseja prosseguir com a Declaração de Alteração Cadastral para o imóvel aba | aixo?  |

Número de Cadastro do Imóvel

Endereço

O imóvel inscrito no Cadastro Imobiliário faz parte de um condomínio? 🟮 🔘 Sim 🔍 Não

Ø CANCELAR → AVANÇAR

- c) Informe os dados do Contribuinte e do procurador (se houver), CONFORME item 4.1 deste Manual e clique em AVANÇAR;
- d) Preencha o número de cadastro dos imóveis (mais de 1) e a quantidade de imóveis (mais de 1) que serão resultantes do REMEMBRAMENTO. Após, clique em PRÓXIMO.

| Dados Imóvel de Origem                                                                                                    |           |            |          |
|----------------------------------------------------------------------------------------------------|-----------|------------|----------|
| Imóveis de Origem                                                                                                    |           |            |          |
| Informe abaixo todos os Imóveis de Origem que fazem parte da solicitação                                                         |           |            |          |
| 🚯 Informação! Não há nenhum registro na listagem                                                                                 |           |            |          |
| Número de Cadastro do Imóvel     O ADICIONAR     O     Em quantos lotes o(s) imóvel(is) será(ão) desdobrado(s) ou remembrado(s)? |           |            |          |
|                                                                                                    | ➔ PRÓXIMO | Ø CANCELAR | ← VOLTAR |
|                                                                                                    |           |            |          |

e) Ao clicar em PRÓXIMO, aparecerá a seguinte tela:

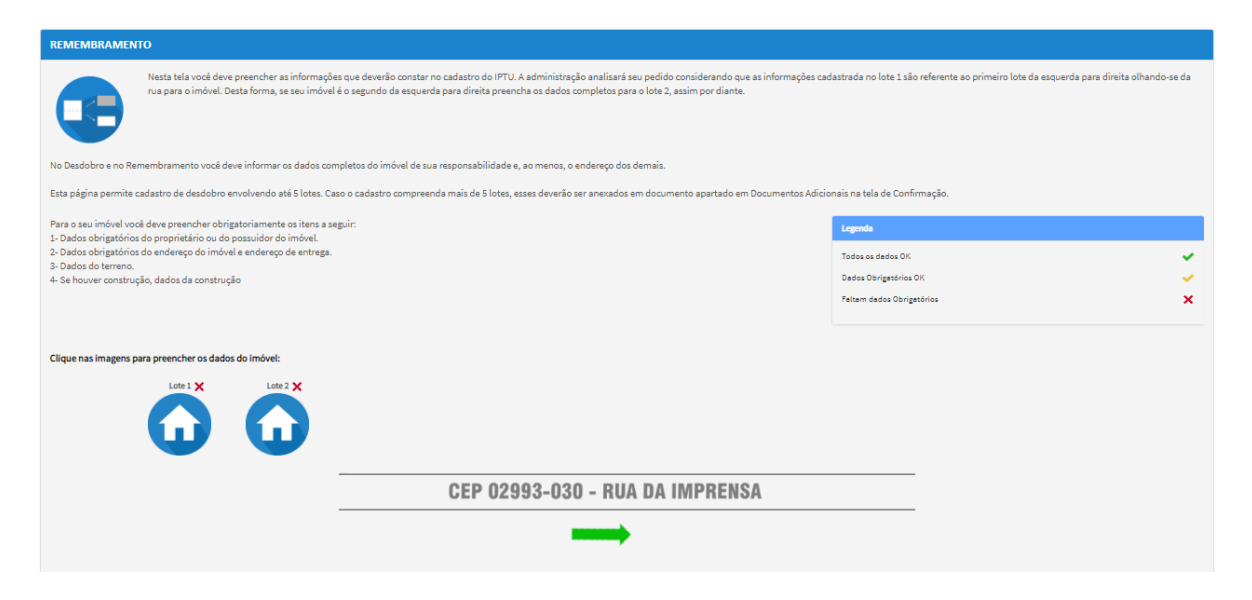

# f) Ao clicar no ícone referente ao lote, informar os dados de um dos imóveis resultantes do REMEMBRAMENTO.

| Proprietário do Imóvel |              |                                                    |      |                      |                                 |            |
|------------------------|--------------|----------------------------------------------------|------|----------------------|---------------------------------|------------|
| Tipo de Pessoe:        |              |                                                    |      |                      |                                 |            |
| Isice O Jurídice       |              |                                                    |      |                      |                                 |            |
| CPF                    | Nome         |                                                    |      |                      |                                 |            |
|                        |              |                                                    |      | Não conste número de | CPF/CNPJ                        |            |
|                        |              |                                                    |      |                      |                                 |            |
| Descuidas da Isa fuel  |              |                                                    |      |                      |                                 |            |
| Possuidor do imovel    |              |                                                    |      |                      |                                 |            |
| Fisice O Jurídice      |              |                                                    |      |                      |                                 |            |
|                        |              |                                                    |      |                      |                                 |            |
| CPF                    | Nome         |                                                    |      |                      |                                 |            |
|                        |              |                                                    |      | Não consta número de | CPF/CNPJ                        |            |
|                        |              |                                                    |      |                      |                                 |            |
| Local do Imóvel        |              |                                                    |      |                      |                                 |            |
| * CEP                  | * Logradouro |                                                    | * N* |                      | Complemento                     |            |
|                        |              |                                                    |      |                      |                                 |            |
|                        |              |                                                    |      |                      |                                 |            |
| * Beirro               | Referência   | * Cidade                                           |      |                      | * Estado                        |            |
|                        |              |                                                    |      |                      | Selecione                       | •          |
|                        |              |                                                    |      |                      |                                 |            |
| Endereço de Entrega    |              |                                                    |      |                      |                                 |            |
| * CEP                  | * Logradouro |                                                    | - N* |                      | Complemento                     |            |
|                        |              |                                                    |      |                      |                                 |            |
| * Bairro               | Referência   | ^ Cidade                                           |      |                      | * Estado                        |            |
|                        |              |                                                    |      |                      | Selecione                       |            |
|                        |              |                                                    |      |                      |                                 |            |
| Dados Avaliativos      |              |                                                    |      |                      |                                 |            |
| * Área de Terreno      | * Testada    | * Tipo de Terreno                                  |      |                      |                                 |            |
|                        |              | Selecione                                          |      | •                    |                                 |            |
|                        |              |                                                    |      |                      |                                 |            |
| Area Construída        |              |                                                    |      |                      |                                 |            |
|                        |              |                                                    |      |                      |                                 |            |
|                        |              |                                                    |      |                      |                                 |            |
|                        | ← LOTE       | NTERIOR CADASTRADO PRÓXIMO LOTE CADASTRADO -> 💽 SA | NVAR |                      |                                 |            |
|                        |              |                                                    |      |                      |                                 |            |
|                        |              |                                                    |      |                      |                                 |            |
|                        |              |                                                    |      |                      | PROXIMO // LIMPAR TODOS OS DADO | S CANCELAR |

g) Clique em SALVAR ou em PRÓXIMO LOTE CADASTRADO, ou ainda, no ícone referente ao outro lote e inclua as informações do(s) outro(s) imóvel(is).

| Proprietário do Imóvel |                                           |                        |                   |                                                                                                    |
|------------------------|-------------------------------------------|------------------------|-------------------|----------------------------------------------------------------------------------------------------|
| Tipo de Pessoa:        |                                           |                        |                   |                                                                                                    |
| Fisice      Jurídice   |                                           |                        |                   |                                                                                                    |
| CPF                    | Nome                                      |                        |                   |                                                                                                    |
|                        |                                           |                        |                   |                                                                                                    |
|                        |                                           |                        | Não consta número | de CPF/CNRJ                                                                                                    |
|                        |                                           |                        |                   |                                                                                                    |
| Possuidor do Imóvel    |                                           |                        |                   |                                                                                                    |
| Tipo de Pessoe:        |                                           |                        |                   |                                                                                                    |
| Físice O Jurídice      |                                           |                        |                   |                                                                                                    |
| COF                    | Nome                                      |                        |                   |                                                                                                    |
|                        |                                           |                        |                   |                                                                                                    |
|                        |                                           |                        | Não consta número | de CPF/CNPJ                                                                                                    |
|                        |                                           |                        |                   |                                                                                                    |
| l ocal do Imóvel       |                                           |                        |                   |                                                                                                    |
| * CEP                  | * Logradouro                              | • N•                   |                   | Complemento                                                                                                    |
|                        |                                           |                        |                   |                                                                                                    |
|                        |                                           |                        |                   |                                                                                                    |
| * Beirro               | Referência                                | " Cidede               |                   | * Estado                                                                                                    |
|                        |                                           |                        |                   | Selecione                                                                                                    |
|                        |                                           |                        |                   |                                                                                                    |
| Enderese de Entrera    |                                           |                        |                   |                                                                                                    |
| - CED                  | Lagradouro                                | - N*                   |                   | Complemento                                                                                                    |
|                        | 2021020010                                |                        |                   |                                                                                                    |
|                        |                                           |                        |                   |                                                                                                    |
| * Beirro               | Referência                                | * Cidade               |                   | * Estedo                                                                                                    |
|                        |                                           |                        |                   | Salaciona                                                                                                    |
|                        |                                           |                        |                   |                                                                                                    |
| De des Auslishes       |                                           |                        |                   |                                                                                                    |
| bados Avaliativos      | * Testado                                 | a Ties de Terres       |                   |                                                                                                    |
|                        |                                           |                        |                   |                                                                                                    |
|                        |                                           | Selecione              | ٣                 |                                                                                                    |
| Área Construída        |                                           |                        |                   |                                                                                                    |
|                        |                                           |                        |                   |                                                                                                    |
|                        |                                           |                        |                   |                                                                                                    |
|                        |                                           |                        |                   |                                                                                                    |
|                        | + LOTE ANTERIOR CADASTRADO PRÓKIMO LOTE C | ADASTRADO -> ES SAUVAR |                   |                                                                                                    |
|                        |                                           |                        |                   |                                                                                                    |
|                        |                                           |                        |                   |                                                                                                    |
|                        |                                           |                        |                   | PROXIMO     PROXIMO     PROVINO     PROVINO     P |

 Pelo menos 1 (um) dos imóveis deverá ter todas as informações preenchidas. Para os demais, basta preencher as informações básicas (consideradas obrigatórias pelo SAV, ou seja, campos marcados com um "\*"). O progresso e a correção das informações poderão ser acompanhados pela legenda abaixo, que constará acima do ícone referente ao lote:

| Legenda                     | Clique nas imagens para preencher os dados do imóvel: | Clique nas imagens para preencher os dados do imóvel: |
|-----------------------------|-------------------------------------------------------|-------------------------------------------------------|
| Todos os dados OK 🗸         | Lote 1 🗙 Lote 2 🗸                                     | Lote 1 V Lote 2 V                                     |
| Dados Obrigatórios OK 🗸 🗸   |                                                       |                                                       |
| Faltam dados Obrigatórios 🗙 |                                                       |                                                       |

Após a inserção dos dados específicos (itens subsequentes), insira os documentos na Tela de Inclusão de Documentos (item 4.2 deste i) Manual), confira os dados na Tela de Confirmação (item 4.3 deste Manual) e gere o Comprovante de Envio (item 4.4 deste Manual).

## 5.10. Inscrição Imobiliária (Inscrição de Novo Imóvel no Cadastro Imobiliário Fiscal)

Selecione a opção na seção INCLUSÃO DE NOVOS IMÓVEIS NO CADASTRO (em destaque): a)

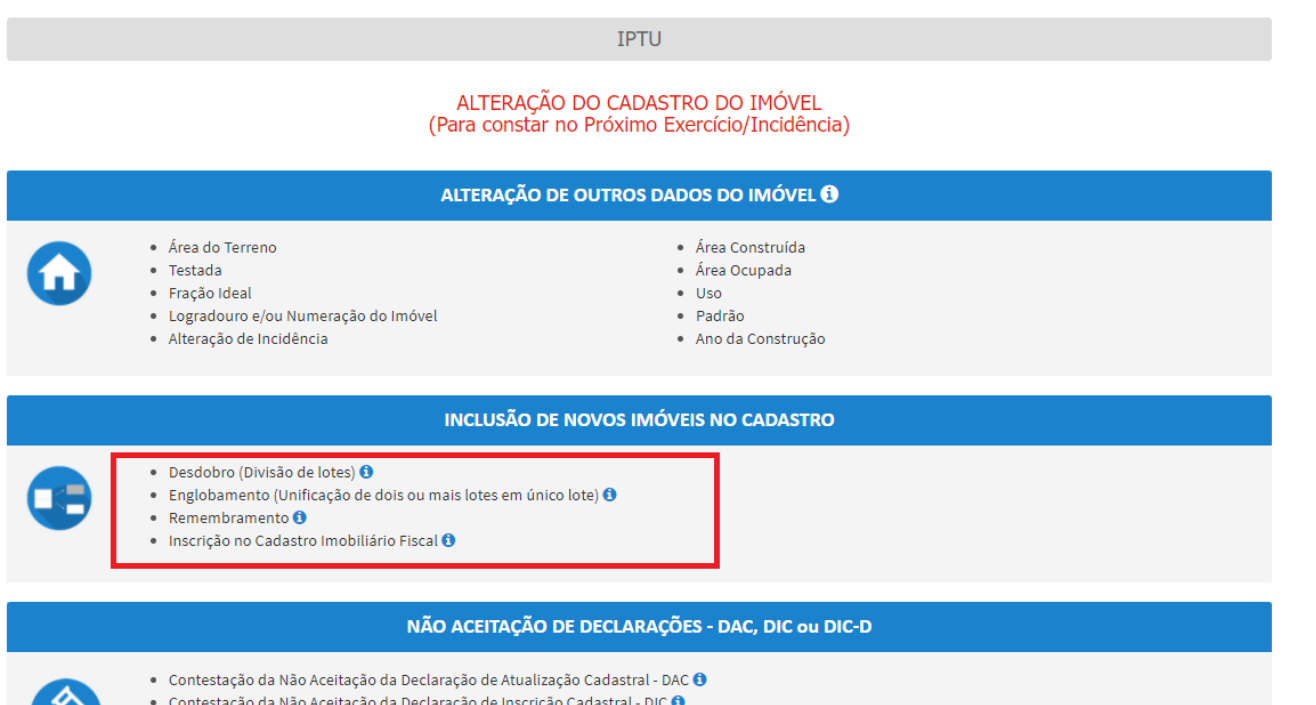

- Contestação da Não Aceitação da Declaração de Inscrição Cadastral DIC ()
- Contestação da Não Aceitação da Declaração de Inscrição Cadastral para Desdobro, Englobamento ou Remembramento DIC-D 🕄
- Recurso Único à Autoridade Superior referente a DAC, DIC ou DIC-D (somente após contestação) (1)

b) Indique (sim ou não) para imóvel localizado em condomínio:

| lúmero de Cadastro do Imóvel               | Enderero                                |  |
|--------------------------------------------|-----------------------------------------|--|
|                                            | <u> </u>                                |  |
|                                            |                                         |  |
| the Arrest Constant and Constant and Hills | / · / · · · · · · · · · · · · · · · · · |  |
| imovel inscrito no Cadastro imobili.       | ario faz parte de um condomínio? 😈      |  |
| Sim © Não                                  | ano taz parte de um condominio? 😈       |  |
| Sim 🔘 Não                                  | ano taz parte de um condominio? 😈       |  |
| ) Sim O Não                                | ano taz parte de um condominio? 😈       |  |

- c) Informe os dados do Contribuinte e do procurador (se houver), CONFORME item 4.1 deste Manual e clique em AVANÇAR;
- d) Após preenchimento dos dados do contribuinte e do representante legal, clique em PRÓXIMO. Deverá aparecer a seguinte tela:

|                                  | DECLARAÇÃO DE INSCRIÇÃO        | ) CADASTRAL (DIC) - IPTU                     |                      |
|----------------------------------|--------------------------------|----------------------------------------------|----------------------|
| Situação: Em cadastremento       |                                |                                              |                      |
| Legenda                          |                                |                                              |                      |
| 🖌 Dado sem Alteração Declarada   | 🖌 Dado com Alteração Declarada | 🚺 Dedo com Alteração INCONSISTENTE Declarado |                      |
| Inconsistências                  |                                |                                              |                      |
| Nenhume inconsistêncie           |                                |                                              |                      |
|                                  |                                |                                              |                      |
| Dados da Pessoa do Contribuinte  |                                | Dados do Local do Imóvel                     |                      |
| Nome do Proprietário/Possuidor 🕚 | 🖌 ALTERAR 🖌                    | Endereço do Imóvel 🜖                         | 🖋 ALTERAR 🛛 🖌        |
|                                  |                                | Endereço de Entreza 🕕                        | 🖋 ALTERAR 🛛 🛩        |
|                                  |                                |                                              |                      |
| Dados da Construção              |                                | Dados do Terreno                             |                      |
| Áres Construída 0                | 🖌 ALTERAR 🛛 🖌                  | Área do Terreno 🕦                            | 🖋 ALTERAR 🛛 🖌        |
| Área Ocupada 🕚                   | 🖌 ALTERAR 🖌                    | Tipo de Terreno 🕕                            | / ALTERAR            |
| Número de Pavimentos 🕕           | 🖌 ALTERAR 🧹                    | Testada ()                                   | 🖋 ALTERAR 🖌          |
| Uso do Imóvel 🕔                  | 🖋 ALTERAR 😽                    | Fração Ideal 🜖                               | 🖋 ALTERAR 🖌          |
| Pedrão de Construção 🟮           | 🖌 ALTERAR 🧹                    |                                              |                      |
| Dete de Conclusão de Obre 🕕      | 🖌 ALTERAR 🧹                    |                                              |                      |
|                                  |                                |                                              |                      |
|                                  |                                |                                              | → PRÓXIMO O CANCELAR |

e) Após a inserção dos **dados específicos**, insira os documentos na Tela de Inclusão de Documentos (item 4.2 deste Manual), confira os dados na Tela de Confirmação (item 4.3 deste Manual) e gere o Comprovante de Envio (item 4.4 deste Manual).

#### 5.11. Contestação da Não Aceitação de Declaração de Atualização ou Inclusão Cadastral – DAC, DIC, DIC-D

a) Selecione a opção na seção NÃO ACEITAÇÃO DE DECLARAÇÕES - DAC, DIC ou DIC-D (em destaque):

#### ALTERAÇÃO DO CADASTRO DO IMOVEL (Para constar no Próximo Exercício/Incidência)

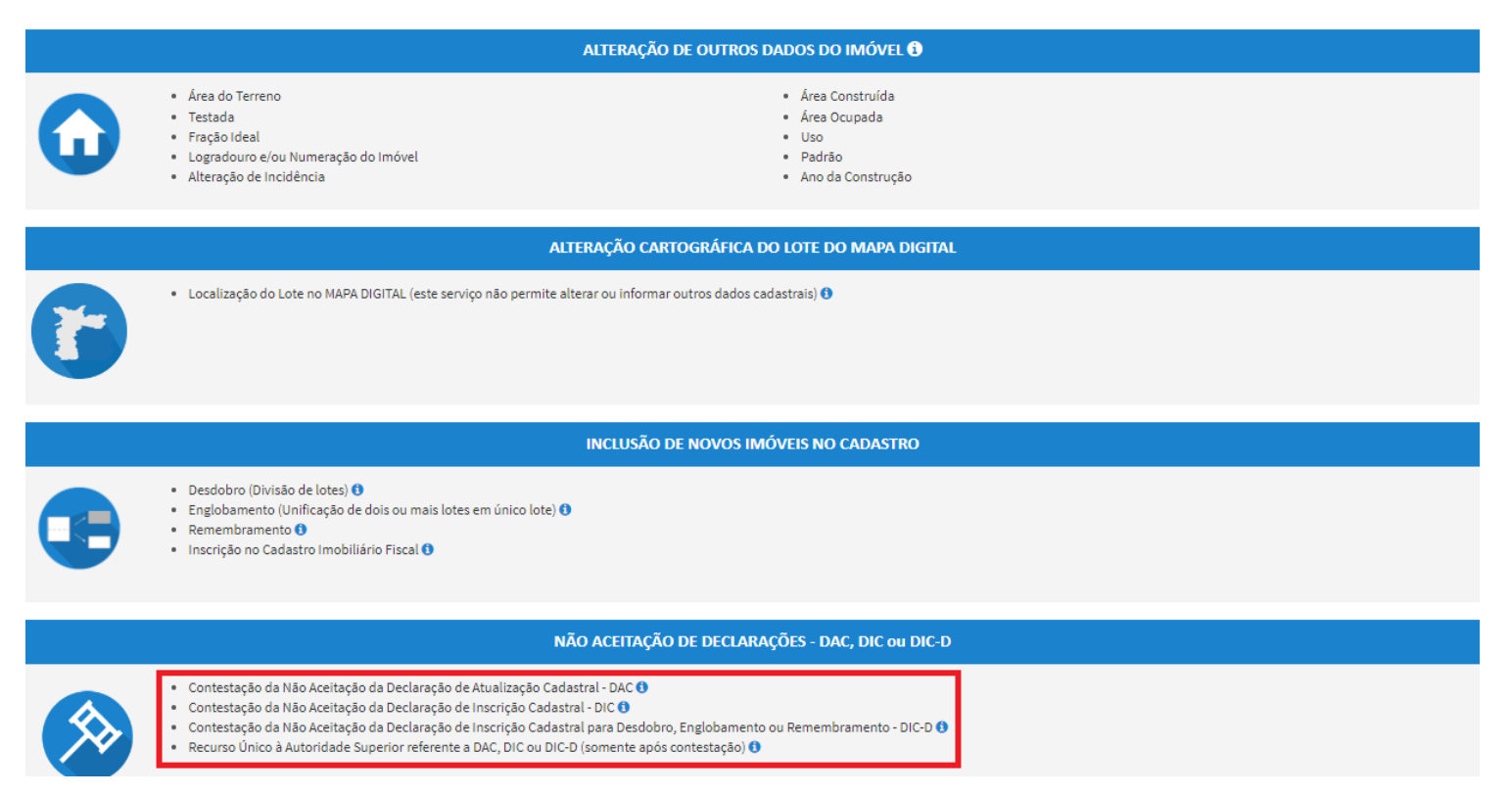

b) Informe os dados do Contribuinte e do procurador (se houver), CONFORME item 4.1 deste Manual e clique em AVANÇAR;

- pág. 51
- c) Insira o número do processo recorrido e clique em INCLUIR (se não houver número de processo, informe o número 0000.0000/0000000-0).
   Após, insira o número de cadastro do imóvel (SQL) e clique em ADICIONAR. Caso o imóvel faça parte de condomínio, selecione esta opção abaixo do número do cadastro do imóvel. Clique em PRÓXIMO:

| Processo Impugnado                                                                                                    |                               |
|----------------------------------------------------------------------------------------------------|-------------------------------|
| * Tributo 🖲                                                                                                    |                               |
| Informe os dados do processo que indeferiu ou deferiu parcialmente a impugnação (SEI / SIMPROC):<br>Número do Processo Impugnado (SEI / SIMPROC) <b>O</b> |                               |
| 0000.0000/000000-0                                                                                                    | Q INCLUIR                     |
| Nº de Cadastro do Imóvel<br>Nº de Cadastro do Imóvel <b>O</b>                                                                                             |                               |
| Imóvel faz parte de um condomínio     O ADICIONAR                                                                                                    |                               |
| Nº DE CADASTRO DO IMÓVEL ★ CONDOMÍNIO? \$ AÇÕES                                                                                                    |                               |
| NÃO 📝 🗙                                                                                                    |                               |
|                                                                                                    |                               |
|                                                                                                    | → PRÓXIMO O CANCELAR ← VOLTAR |

d) Após a inserção dos **dados específicos**, insira os documentos na Tela de Inclusão de Documentos (item 4.2 deste Manual), confira os dados na Tela de Confirmação (item 4.3 deste Manual) e gere o Comprovante de Envio (item 4.4 deste Manual).

#### 5.12. Recurso Único à Autoridade Superior referente a DAC, DIC ou DIC-D (somente após contestação)

a) Selecione a opção na seção Recurso Único à Autoridade Superior referente a DAC, DIC ou DIC-D (somente após contestação) - em destaque:

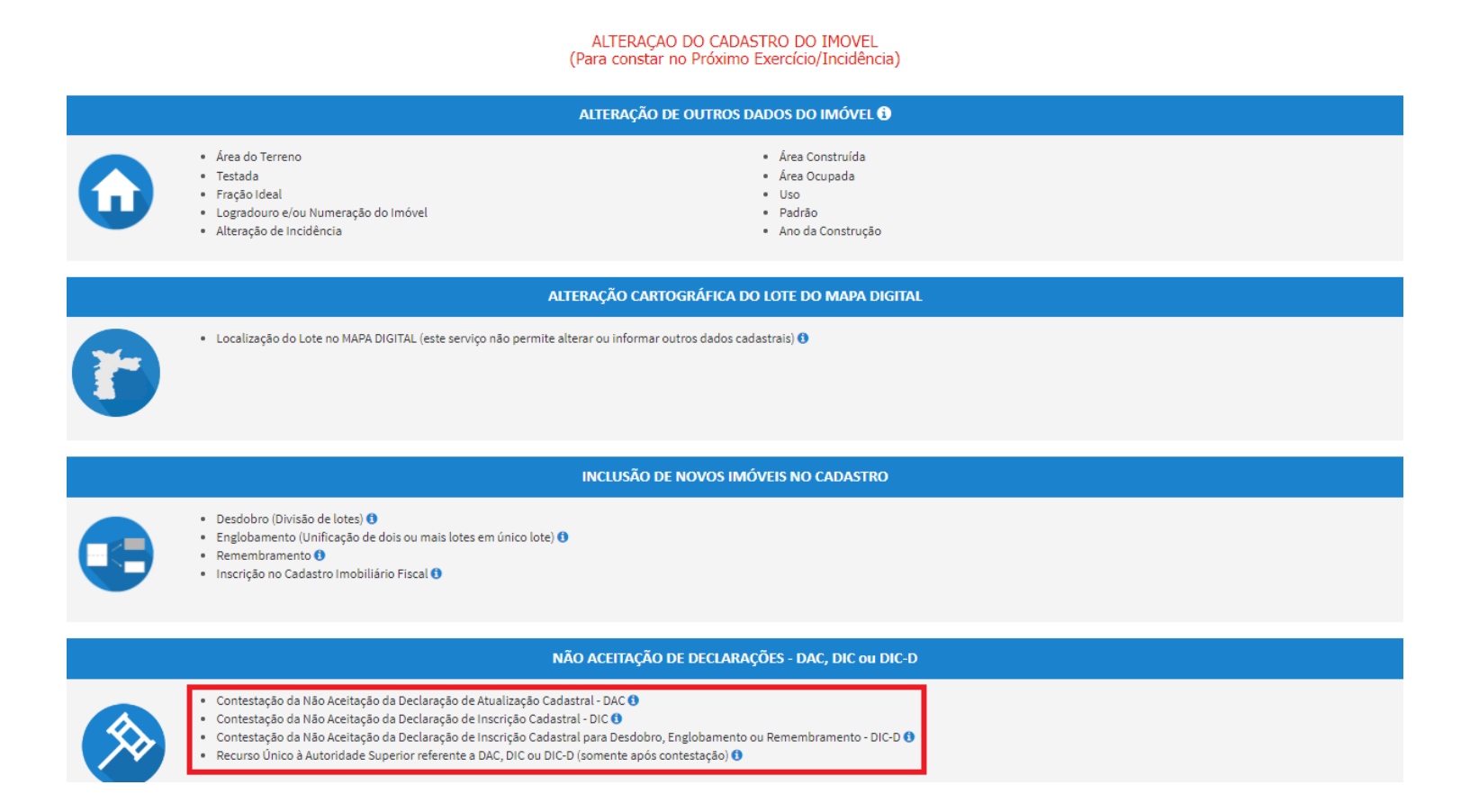

b) Informe os dados do Contribuinte e do procurador (se houver), CONFORME item 4.1 deste Manual e clique em AVANÇAR;

c) Insira o número do processo recorrido e clique em INCLUIR (se não houver número de processo, informe o número 0000.0000/0000000-0).
 Após, insira o número de cadastro do imóvel (SQL) e clique em ADICIONAR. Caso o imóvel faça parte de condomínio, selecione esta opção abaixo do número do cadastro do imóvel. Clique em PRÓXIMO:

| Processo Impugnado                                                   |           |
|----------------------------------------------------------------------|-----------|
| * Tributo 🚯                                                          |           |
| Informe os dados do processo que indeferiu o pedido (SEI / SIMPROC): |           |
| Número do Processo Impugnado (SEI / SIMPROC) 🖲                       | Q INCLUIR |
| Nº de Cadastro do Imóvel                                             |           |
| № de Cadastro do Imóvel 🖲                                            |           |
| ADICIONAR                                                            |           |
|                                                                      |           |

d) Após a inserção dos **dados específicos**, insira os documentos na Tela de Inclusão de Documentos (item 4.2 deste Manual), confira os dados na Tela de Confirmação (item 4.3 deste Manual) e gere o Comprovante de Envio (item 4.4 deste Manual).

## 6. Recadastramento do IPTU

- a) Alternativamente, este serviço pode ser acessado pelo Portal 156 (de forma eletrônica) ou presencialmente pelo DESCOMPLICA;
- b) Para acessar os serviços relacionados ao Recadastramento do IPTU pelo SAV, após acessar o sistema mediante utilização da senha web ou certificado digital, o usuário deverá acessar as telas Inicial e Intermediária, comuns aos serviços desta seção:

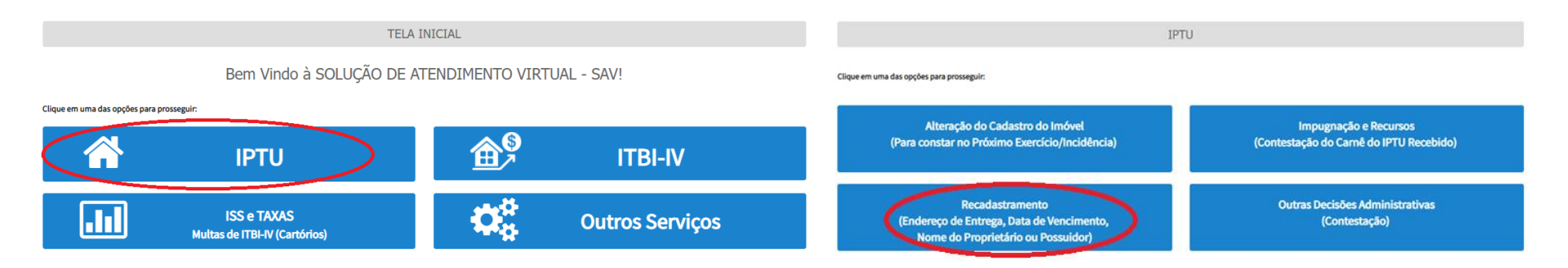

c) Selecione uma das opções abaixo referente ao dado que deve ser alterado e informe o número do cadastro imobiliário (SQL):

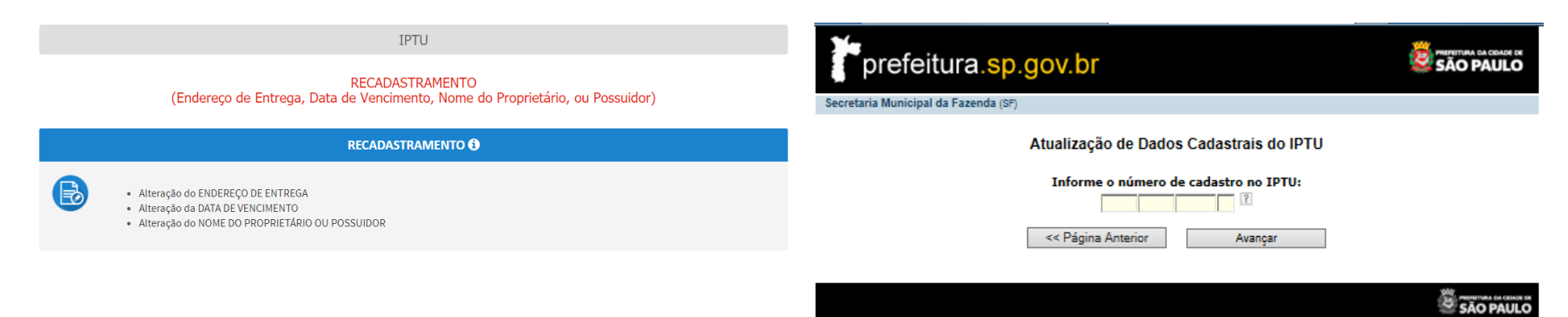

d) Preencha os dados a serem alterados a seguir clique em "ENCAMINHAR":

#### 

| DADOS DO IMÓVEL<br>Número de Cadastro no I                                                                                                    |                                                                                                    |
|----------------------------------------------------------------------------------------------------|----------------------------------------------------------------------------------------------------|
| Endereço do Imóvel:                                                                                                    | Número: (                                                                                                    |
| Complemento:                                                                                                    | Cep:                                                                                                    |
| DADOS DO NOVO CO                                                                                                    | NTRIBUINTE (preencher se houver alteração na propriedade do imóvel)                                                                                                    |
| Nome do contribuinte:<br>Tipo de documento de                                                                                                    |                                                                                                    |
| propriedade:                                                                                                    |                                                                                                    |
|                                                                                                    |                                                                                                    |
| Numero da Matricula:                                                                                                    | Numero do Cartorio:                                                                                                    |
| Numero da Matricula:<br>DATA DA AQUISIÇÃO DO                                                                                                    | IMÓVEL(data do registro na matricula,data do contrato ou data da escritura):                                                                                                    |
| Numero da Matricula:<br>DATA DA AQUISIÇÃO DO<br>Anexar Document<br>Selecione o document<br>Escolher Arquivo<br>*São permitidos até 5 d                                                                  | IMÓVEL(data do registro na matricula,data do contrato ou data da escritura):  s Ienhum arquivo escolhido rquivos do tipo PDF                                                                                                    |
| Numero da Matricula:<br>DATA DA AQUISIÇÃO DO<br>Anexar Document<br>Selecione o document<br>Escolher Arquivo<br>*São permitidos até 5 d<br>Nome do Arquivo                                               | IMÓVEL(data do registro na matricula,data do contrato ou data da escritura):  S Innóvel (data do registro na matricula,data do contrato ou data da escritura):  Alenhum arquivo escolhido rquivos do tipo PDF Anexado em Status Excluir                                                                                                    |
| Numero da Matricula:<br>DATA DA AQUISIÇÃO DO<br>Anexar Document<br>Selecione o document<br>Escolher Arquivo<br>*São permitidos até 5 d<br>Nome do Arquivo                                               | IM Numero do Cartorio: IM IM IM IM IM IM IM IM IM IM IM IM IM                                                                                                    |
| Numero da Matricula:<br>DATA DA AQUISIÇÃO DO<br>Anexar Document<br>Selecione o document<br>Escolher Arquivo<br>*São permitidos até 5 d<br>Nome do Arquivo                                               | IMÓVEL(data do registro na matricula,data do contrato ou data da escritura):  S S Alenhum arquivo escolhido rquivos do tipo PDF Anexado em Status Excluir                                                                                                    |
| Numero da Matricula:<br>DATA DA AQUISIÇÃO DO<br>Anexar Document<br>Selecione o document<br>Escolher Arquivo<br>*São permitidos até 5 d<br>Nome do Arquivo                                               | Image: Numero do Cartorio:       Image: Numero do Cartorio:         IMÓVEL(data do registro na matricula,data do contrato ou data da escritura):       Image: Numero do Cartorio:         IMÓVEL(data do registro na matricula,data do contrato ou data da escritura):       Image: Numero do Cartorio:         IMÓVEL(data do registro na matricula,data do contrato ou data da escritura):       Image: Numero do Cartorio:         Image: Source contrato ou data da escritura):       Image: Numero do Cartorio:         Image: Source contrato ou data da escritura):       Image: Numero do Cartorio:         Image: Source contrato ou data da escritura):       Image: Numero do Cartorio:         Image: Source contrato ou data da escritura):       Image: Numero do Cartorio:         Image: Source contrato ou data da escritura):       Image: Numero do Cartorio:         Image: Source contrato ou data da escritura):       Image: Numero do Cartorio:         Image: Source contrato ou data da escritura):       Image: Numero do Cartorio:         Image: Source contrato ou data da escritura):       Image: Numero do Cartorio:         Image: Source contrato ou data da escritura):       Image: Numero do Cartorio:         Image: Source contrato ou data da escritura):       Image: Numero do Cartorio:         Image: Source contrato ou data da escritura):       Image: Numero do Cartorio:         Image: Source contrato ou data da escritura:       Image: Numero do Cartorio:                                                                                                    |
| Numero da Matricula:<br>DATA DA AQUISIÇÃO DO<br>Anexar Document<br>Selecione o document<br>Escolher Arquivo<br>*São permitidos até 5 d<br>Nome do Arquivo<br>ENDEREÇO DE ENTREG                         | Image: Numero do Cartono:       Image: Numero do Cartono:         IMÓVEL(data do registro na matricula,data do contrato ou data da escritura):       Image: Numero do Cartono:         IMÓVEL(data do registro na matricula,data do contrato ou data da escritura):       Image: Numero do Cartono:         s       Image: Numero do Cartono:       Image: Numero do Cartono:         s       Image: Numero do Cartono:       Image: Numero do Cartono:         s       Image: Numero do Cartono:       Image: Numero do Cartono:         s       Image: Numero do Cartono:       Image: Numero do Cartono:         s       Image: Numero do Cartono:       Image: Numero do Cartono:         s       Image: Numero do Cartono:       Image: Numero do Cartono:         s       Image: Numero do Cartono:       Image: Numero do Cartono:         s       Image: Numero do Cartono:       Image: Numero do Cartono:         s       Image: Numero do Cartono:       Image: Numero do Cartono:         s       Image: Numero do Cartono:       Image: Numero do Cartono:         s       Image: Numero do Cartono:       Image: Numero do Cartono:         s       Image: Numero do Cartono:       Image: Numero do Cartono:         s       Image: Numero do Cartono:       Image: Numero do Cartono:         s       Image: Numero do Cartono:       Image: Numero do C                                                                                                    |
| Numero da Matricula:<br>DATA DA AQUISIÇÃO DO<br>Anexar Document<br>Selecione o document<br>Escolher Arquivo<br>*São permitidos até 5 d<br>Nome do Arquivo<br>ENDEREÇO DE ENTRE<br>O endereço de ENTREGA | IM       Numero do Cartono:       IM         IMÓVEL(data do registro na matricula,data do contrato ou data da escritura):       ?         s       Interpretation of the second of the second of |

e) Não há mais a necessidade do envio da declaração pelo correio ou entrega de forma presencial (procedimento antigo). Basta anexar os documentos "efetuar o upload dos documentos necessários" antes de clicar em encaminhar.

f) Este serviço também pode ser acessado diretamente na página específica da Secretaria Municipal da Fazenda, disponível no endereço https://www.prefeitura.sp.gov.br/cidade/secretarias/fazenda/servicos/iptu/index.php?p=28546.

# 7. Contestação do Meu Carnê do IPTU (Impugnação de Lançamentos, Recursos Ordinário e de Revisão

#### 7.1. Informações Gerais

- a) Nos termos do art. 30, §1º da Lei Municipal nº 14.107/2005, não serão conhecidas as impugnações ou recursos interpostos fora dos prazos estabelecidos nesta lei, podendo qualquer autoridade julgadora denegar o seu seguimento.
- b) As impugnações de lançamento (defesas administrativas 1<sup>a</sup> instância) interpostas intempestivamente (fora do prazo regulamentar) NÃO suspendem a exigibilidade do crédito tributário.
- c) Para utilização do serviço de impugnação de lançamentos em lote (condomínios) é indispensável que o usuário possua poderes para representar as unidades condominiais que integrarão o processo. E ainda, antes de utilizar o serviço, é importante ter em mãos os títulos de propriedade dos imóveis e os documentos de identificação dos proprietários de cada um dos imóveis selecionados no processo;
- d) Entende-se como COMPROMISSÁRIO do Imóvel o promitente comprador (contrato de gaveta). Equipara-se ao compromissário, o usufrutuário, enfiteuta, dentre outros. O INQUILINO do imóvel NÃO É CONSIDERADO COMPROMISSÁRIO, pois sua posse é a título precário.
- e) As solicitações em andamento podem ser consultadas e editadas (quando estiver na situação "em cadastramento" ou "aguardando envio") no menu "Minhas Solicitações" no canto superior direito da tela.
- f) No caso de impugnação em lote (condomínios), ainda que uma mesma impugnação englobe várias unidades (imóveis), o SAV permitirá a interposição do recurso ordinário ou de revisão de forma individual. Caso o proprietário(s) ou compromissário(s) de algum(ns) dos imóveis que integram o condomínio opte por protocolizar individualmente sua impugnação, os recursos ordinário e de revisão terão de ser protocolizados individualmente.
- g) Para acessar os serviços relacionados ao contencioso de lançamento do IPTU (defesa administrativa, recurso ordinário, recurso de revisão e pedido recurso de revisão ou pedido de reconsideração do despacho denegatório de seguimento de impugnação ou recurso), após acessar o SAV mediante utilização da senha web ou certificado digital, o usuário deverá acessar as seguintes telas, que são comuns a estes serviços:

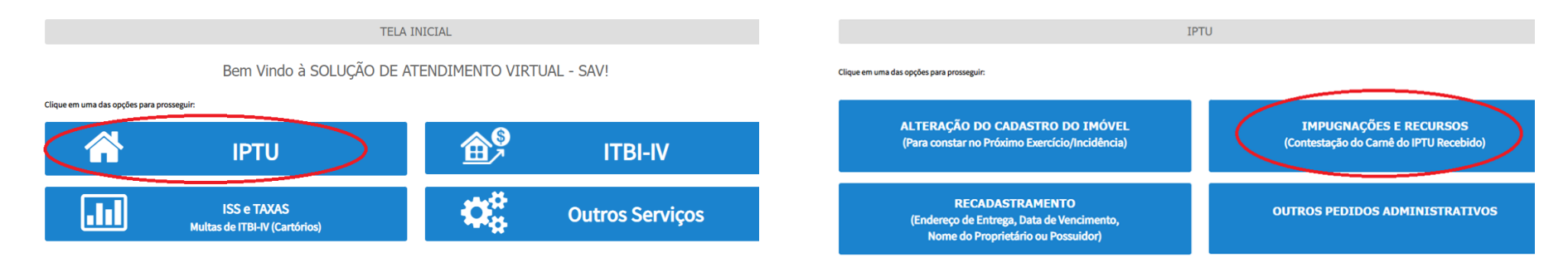

#### 7.2. IPTU - Defesa Administrativa (Impugnação de Lançamento) – 1ª Instância

a) Selecione o serviço desejado, constante da seção "Impugnações e Recursos – Lançamento do IPTU":

IPTU

IMPUGNAÇÕES E RECURSOS (Contestação do Carnê do IPTU Recebido)

| IMPUGNAÇÕES E RECURSOS - LANÇAMENTO DO II                                                                                                    |
|----------------------------------------------------------------------------------------------------|
| <ul> <li>Defesa Administrativa (Impugnação de Lançamento) - 1º Instância 3</li> <li>Recurso Ordinário - 2º Instância (cabível somente após decisão de 1º Instância) 3</li> <li>Pedido de Reconsideração de Despacho Denegatório de Seguimento de Impugnação ou Recurso 3</li> <li>Recurso de Revisão contra decisão do Conselho Municipal de Tributos - CMT 3</li> </ul> |

b) Informe os dados do Contribuinte e do procurador (se houver), CONFORME item 4.1 deste Manual e clique em AVANÇAR;

# c) Após preenchimento dos dados do contribuinte e do representante legal, clique em PRÓXIMO. Deverá aparecer a seguinte tela:

| IPTU                                                            |  |
|-----------------------------------------------------------------|--|
| DEFESA ADMINISTRATIVA (IMPUGNAÇÃO DE LANÇAMENTO) - 1ª INSTÂNCIA |  |

Situação: Em cadastramento

| CNPJ/CPF                    | Contribuinte |  |
|-----------------------------|--------------|--|
| * SQL                       | Endereço     |  |
| * Qualificação<br>Selecione |              |  |

| • | EXERCÍCIO 🗘 | NOTIFICAÇÃO DE<br>LANÇAMENTO 🗘 | VENCIMENTO DA 1ª<br>PRESTAÇÃO | DATA DA<br>IMPUGNAÇÃO 🗘 | TEMPO TRANSCORRIDO<br>(DIAS) | TEMPESTIVIDADE | VALOR DA NL | SUSPENDE A<br>EXIGIBILIDADE? |
|---|-------------|--------------------------------|-------------------------------|-------------------------|------------------------------|----------------|-------------|------------------------------|
|   | 2015        | 01                             | 10/02/2015                    |                         | 2107                         | Intempestivo   | 905,70      | Não                          |
|   | 2016        | 01                             | 10/02/2016                    |                         | 1742                         | Intempestivo   | 996,20      | Não                          |
|   | 2017        | 01                             | 22/07/2020                    |                         | 118                          | Intempestivo   | 1.095,80    | Não                          |
|   | 2018        | 01                             | 22/07/2020                    |                         | 118                          | Intempestivo   | 1.205,30    | Não                          |
|   | 2019        | 01                             | 15/10/2020                    | 12/11/2020              | 33                           | Tempestivo     | 1.325,80    | Sim                          |
|   | 2020        | 01                             | 15/10/2020                    |                         | 33                           | Tempestivo     | 1.458,30    | Sim                          |
|   |             |                                |                               |                         |                              |                |             |                              |

d) Informe o número de inscrição do imóvel (SQL) e selecione a qualificação do solicitante (proprietário ou compromissário). Por fim, selecione a (s) Notificações de Lançamento (s) a serem impugnados na GRID DE LANÇAMENTOS e clique em PRÓXIMO:

# e) Informe o (s) ASSUNTO (S) que motivou ou motivaram a impugnação e clique em PRÓXIMO:

| Legenda                                   |                                |                               |                |
|-------------------------------------------|--------------------------------|-------------------------------|----------------|
| 🗸 Dado sem Alteração Declarada            | 🗸 Dado com Alteração Declarada | 🚺 Dado com Alteração INCONSIS | ENTE Declarada |
|                                           |                                |                               |                |
| consistências                             |                                |                               |                |
| lenhume inconsistêncie                    |                                |                               |                |
|                                           |                                |                               |                |
| ados da Pessoa do Contribuinte            |                                | Dados do Local do Imóvel      |                |
| ome do Proprietário/Possuidor 🜖           | 🖌 ALTERAR 🛛 🛩                  | Endereço do Imóvel 🟮          | 🖋 ALTERAR 🛛 🛩  |
|                                           |                                | Endereço de Entrega 🚯         | 🖋 ALTERAR 🛛 🎺  |
|                                           |                                |                               |                |
| ados da Construção                        |                                | Dados do Terreno              |                |
| rea Construída 🟮                          | 🖌 ALTERAR 🚽                    | Área do Terreno 🕕             | 🖌 ALTERAR 🖌    |
| eforma sem alteração da Área Construída 🜖 | 🖌 ALTERAR 🧹                    | Tipo de Terreno 🕕             | 🖋 ALTERAR 🧹    |
| rea Ocupada 🕕                             | 🖌 ALTERAR 🧹                    | Testada 0                     | 🖋 ALTERAR 🖌    |
| úmero de Pevimentos 🕚                     | 🖋 ALTERAR 🛛 🥪                  |                               |                |
| so do Imóvel 🕕                            | 🖋 ALTERAR 🛛 🚽                  | Revisão Valor Venal           |                |
| adrão de Construção 🕔                     | 🖉 ALTERAR 🖌                    | Velor Venel do Imável 🕕       | 🖌 ALTERAR 🧹    |
| io de Construção Corrigido 🜖              | ALTERAR                        |                               |                |
|                                           |                                | Outros Pedidos                |                |
|                                           |                                | Outros pedidos 🚯              | O INCLUIR      |
|                                           |                                |                               |                |
|                                           |                                |                               |                |

f) Após a inserção dos **dados específicos**, insira os documentos na Tela de Inclusão de Documentos (item 4.2 deste Manual), confira os dados na Tela de Confirmação (item 4.3 deste Manual) e gere o Comprovante de Envio (item 4.4 deste Manual).

#### 7.3. IPTU - Recurso Ordinário - 2ª Instância (cabível somente após decisão de 1ª Instância)

a) Selecione o serviço desejado, constante da seção "Impugnações e Recursos – Lançamento do IPTU":

IPTU

IMPUGNAÇÕES E RECURSOS (Contestação do Carnê do IPTU Recebido)

|   | IMPUGNAÇÕES E RECURSOS - LANÇAMENTO DO IPT                                                                                                    |
|---|----------------------------------------------------------------------------------------------------|
| Ø | <ul> <li>Defesa Administrativa (Impugnação de Lançamento) - 1º Instância 3</li> <li>Recurso Ordinário - 2º Instância (cabível somente após decisão de 1º Instância) 3</li> <li>Pedido de Reconsideração de Despacho Denegatório de Seguimento de Impugnação ou Recurso 3</li> <li>Recurso de Revisão contra decisão do Conselho Municipal de Tributos - CMT 3</li> </ul> |

b) Informe os dados do Contribuinte e do procurador (se houver), CONFORME item 4.1 deste Manual e clique em AVANÇAR;

c) Após preenchimento dos dados do contribuinte e do representante legal, clique em PRÓXIMO. Deverá aparecer a seguinte tela:

|                                |                      | RECURSO                      | IPTU<br>ORDINÁRIO - 2ª I                               | NSTÂNCIA                               |                         |                                |
|--------------------------------|----------------------|------------------------------|--------------------------------------------------------|----------------------------------------|-------------------------|--------------------------------|
| CNPJ/CPF                       | Contribuinte         |                              |                                                        |                                        |                         |                                |
| * SQL                          | Endereço             |                              |                                                        |                                        |                         |                                |
| • Qualificação<br>Proprietário |                      |                              |                                                        |                                        |                         |                                |
| PROCESSO DE IMPUGI             | ¢<br>NAÇÃO EXERCÍCIO | NOTIFICAÇÃO DE<br>LANÇAMENTO | DATA DE NOTIFICAÇÃO<br>DA DECISÃO DE 1ª 💠<br>INSTÂNCIA | DATA DO RECURSO<br>ORDINÁRIO<br>(DIAS) | ¢<br>Tempestividade     | SUSPENDE A 🗢<br>EXIGIBILIDADE? |
| 0                              | 2019                 | 1                            | 16/11/2020                                             | 1                                      | Tempestivo              | Sim                            |
|                                | 2020                 | 1                            | 16/11/2020                                             | 1                                      | Tempestivo<br>→ PRÓXIMO | Sim                            |

- d) Informe o número de inscrição do imóvel (SQL\*) e selecione a qualificação do solicitante (proprietário ou compromissário). Selecione a(s) Notificações de Lançamento(s) a serem objeto de recurso ordinário na GRID DE LANÇAMENTOS e clique em PRÓXIMO:
- e) Após a inserção dos **dados específicos**, insira os documentos na Tela de Inclusão de Documentos (item 4.2 deste Manual), confira os dados na Tela de Confirmação (item 4.3 deste Manual) e gere o Comprovante de Envio (item 4.4 deste Manual).

#### 7.4. IPTU - Recurso de Revisão contra decisão do Conselho Municipal de Tributos

a) Selecione o serviço desejado, constante da seção "Impugnações e Recursos – Lançamento do IPTU":

| IPTU                                                              |  |
|-------------------------------------------------------------------|--|
| IMPUGNAÇÕES E RECURSOS<br>(Contestação do Carnê do IPTU Recebido) |  |
| IMPUGNAÇÕES E RECURSOS - LANÇAMENTO DO IPTU                       |  |
|                                                                   |  |

b) Informe os dados do Contribuinte e do procurador (se houver), CONFORME item 4.1 deste Manual e clique em AVANÇAR;

#### c) Após preenchimento dos dados do contribuinte e do representante legal, clique em PRÓXIMO. Deverá aparecer a seguinte tela:

|                                 |                                    |                          |                                | RECU                                                      | IPTU<br>JRSO DE REVIS         | ÃO                             |                |            |   |           |          |
|---------------------------------|------------------------------------|--------------------------|--------------------------------|-----------------------------------------------------------|-------------------------------|--------------------------------|----------------|------------|---|-----------|----------|
| CNPJ/<br>* SQL<br>* Qual<br>Pro | CPF<br>ificação<br>prietário 🗸     | Contribuinte<br>Endereço |                                |                                                           |                               |                                |                |            |   |           |          |
| •                               | PROCESSO DE RECURSO 💠<br>ORDINÁRIO | ¢<br>Exercício           | NOTIFICAÇÃO DE 💠<br>Lançamento | DATA DE NOTIFICAÇÃO<br>DA DECISÃO DE<br>RECURSO ORDINÁRIO | DATA DO RECURSO<br>DE REVISÃO | TEMPO TRANSCORRIDO ‡<br>(DIAS) | TEMPESTIVIDADE | SUSPENDE A | ÷ | CÂMAR     | ¢<br>84  |
|                                 |                                    | 2019                     | 1                              | 13/11/2020                                                | 13/11/2020                    | 4                              | Tempestivo     | Sim        |   | Selecione | *        |
|                                 |                                    | 2019                     | 1                              |                                                           |                               |                                | Intempestivo   | Não        |   | Selecione | ~        |
|                                 |                                    | 2019                     | 1                              |                                                           |                               |                                | Intempestivo   | Não        |   | Selecione | ~        |
|                                 |                                    |                          |                                |                                                           |                               |                                |                | ➔ PRÓXIMO  | 0 | CANCELAR  | ← VOLTAR |

d) Informe o número de inscrição do imóvel (SQL) e selecione a qualificação do solicitante (proprietário ou compromissário). Selecione a(s) Notificações de Lançamento(s) a serem objeto de recurso de revisão na GRID DE LANÇAMENTOS e clique em PRÓXIMO. Deverá ser apresentada a tela para informação da decisão paragmática:

| Decisão Paradigmática                                                |                                |                     |   |                     |           |            |          |
|----------------------------------------------------------------------|--------------------------------|---------------------|---|---------------------|-----------|------------|----------|
| Decisão Paradigmática<br>Nº SEI/SIMPROC:                             | * Nº da Câmara:<br>Selecione V | Data da Publicação: | Ê | O ADICIONAR DECISÃO |           |            |          |
| O Informação! Não há nenhum registro na listagem                     |                                |                     |   |                     |           |            |          |
| Declaro ter ciência de que a divergência deverá ser apontada na peça | que será anexada ao final      |                     |   |                     |           |            |          |
|                                                                      |                                |                     |   |                     | → PRÓXIMO | Ø CANCELAR | ♦ VOLTAR |

- e) Preencha os dados da DECISÃO PARAGMÁTICA na qual se baseia o Recurso de Revisão, incluindo sua cópia. Para inclusão dos dados cadastrados, clique em "ADICIONAR DECISÃO".
- f) Após a inserção dos dados específicos, insira os documentos na Tela de Inclusão de Documentos (item 4.2 deste Manual), confira os dados na Tela de Confirmação (item 4.3 deste Manual) e gere o Comprovante de Envio (item 4.4 deste Manual).

a) Selecione o serviço desejado, constante da seção "Condomínio - Impugnações e Recursos – Lançamento do IPTU":

#### IMPUGNAÇÕES E RECURSOS (Contestação do Carnê do IPTU Recebido)

|                                     | IMPUGNAÇÕES E RECURSOS - LANÇAMENTO DO IPTU                                                                                                    |
|-------------------------------------|----------------------------------------------------------------------------------------------------|
| Pedic     Recur     Pedic     Recur | sa Administrativa (Impugnação de Lançamento) - 1ª Instância 🕄<br>rso Ordinário - 2ª Instância (cabível somente após decisão de 1ª Instância) 🕄<br>do de Reconsideração de Despacho Denegatório de Seguimento de Impugnação ou Recurso 🕄<br>rso de Revisão contra decisão do Conselho Municipal de Tributos - CMT 🕄 |

#### CONDOMÍNIO - IMPUGNAÇÕES E RECURSOS (Contestação do Carnê do IPTU Recebido)

|     | CONDOMÍNIO - IMPUGNAÇÕES E RECURSOS - LANÇAMENTO DO                                                                                                    |
|-----|----------------------------------------------------------------------------------------------------|
| হাত | <ul> <li>CONDOMÍNIO - Defesa Administrativa (Impugnação de Lançamento) - 1ª Instância 3</li> <li>CONDOMÍNIO - Recurso Ordinário - 2ª Instância (cabível somente após decisão de 1ª Instância) 3</li> <li>CONDOMÍNIO - Pedido de Reconsideração de Despacho Denegatório de Seguimento de Impugnação ou Recurso 3</li> <li>CONDOMÍNIO - Recurso de Revisão contra decisão do Conselho Municipal de Tributos - CMT 3</li> </ul> |

b) Informe os dados do Contribuinte e do procurador (se houver), conforme item 4.1 deste Manual e clique em AVANÇAR;

c) Após preenchimento dos dados do contribuinte e do representante legal, clique em PRÓXIMO. Selecione o (s) motivo(s) da impugnação na tela que segue:

|                                                                                                    | nome / initio / contributinte / mocurador / cojeto impognacao condominio                                                                                              |
|----------------------------------------------------------------------------------------------------|----------------------------------------------------------------------------------------------------|
| IF<br>CONDOMÍNIOS                                                                                                    | TU<br>- IMPUGNAÇÃO                                                                                                    |
| Situação: Em cadastramento                                                                                                    |                                                                                                    |
| Dados da Construção                                                                                                    | Dados do Terreno                                                                                                    |
| Area Construída  Reforma sem Alteração de Área Construída  Area Ocupada Número de Pavimentos Uso dos Imóveis Padrão dos Imóveis Ano de Construção Corrigido | Area do Terreno Tipo do Terreno Testada  Outros Motivos  Avaliação Contraditória (Revisão do Valor Venal do Imóvel - WI) Endereço do Imóvel/de Entrega Outros Motivos |
|                                                                                                    | → PROXIMO Ø CMICELAR ← VOLTAR                                                                                                    |

 d) Na tela abaixo, informe o número de cadastro do imóvel (SQL) de qualquer imóvel que integre o condomínio, ou ainda, o código identificador do condomínio (SQ-CD). Informe o (s) exercício(s) referente(s) à(s) NL a serem impugnadas. Após selecionar o (s) exercícios e clicar em PESQUISAR, o SAV trará automaticamente todos os imóveis que integram o condomínio e seus respectivos lançamentos:

| IPTU<br>DEFESA ADMINISTRATIVA (IMPUGNAÇÃO DE LANÇAMENTO) - 1ª INSTÂNCIA - CONDOMÍNIO |                           |              |  |  |  |
|--------------------------------------------------------------------------------------|---------------------------|--------------|--|--|--|
| Situação: Em cadastramento                                                           |                           |              |  |  |  |
| Digite um SQL de qualquer imóvel que integra o condomínio, ou ainda o SQCD:          |                           |              |  |  |  |
| * SQL ou SQCD Endereço                                                               |                           |              |  |  |  |
| *Exercício(s) da NL que será(ão) objeto da impugnacao:                               | Selecione v a Selecione v | Q. pesquisar |  |  |  |
|                                                                                      |                           |              |  |  |  |

| → PRÓXIMO | Ø CANCELAR | + VOLTAR |
|-----------|------------|----------|
|-----------|------------|----------|

e) Caso se pretenda impugnar a NL de um único exercício, basta incluir o mesmo exercício em ambos os campos acima e clicar em pesquisar;

#### f) Selecione as NL/SQL a serem impugnados (quadro a seguir) e clique em PRÓXIMO:

| IPTU                  |                                                                              |                              |           |               |                               |             |                           |                  |                           |  |  |
|-----------------------|------------------------------------------------------------------------------|------------------------------|-----------|---------------|-------------------------------|-------------|---------------------------|------------------|---------------------------|--|--|
|                       | DEFESA ADMINISTRATIVA (IMPUGNAÇÃO DE LANÇAMENTO) - 1ª INSTÂNCIA - CONDOMÍNIO |                              |           |               |                               |             |                           |                  |                           |  |  |
| Situação: Em cadastri | amento                                                                       |                              |           |               |                               |             |                           |                  |                           |  |  |
| Digite um SQL de q    | qualquer imóvel que integra o                                                | condomínio, ou ainda o SQCD: |           |               |                               |             |                           |                  |                           |  |  |
| * SQL ou SQCD         |                                                                              | Endereço                     |           |               |                               |             |                           |                  |                           |  |  |
|                       |                                                                              |                              | s         | ão Paulo - SP |                               |             |                           |                  |                           |  |  |
| *Exercício(s) da NL   | . que será(ão) objeto da impu                                                | gnacao:                      | 2021      | a 2021        | ~                             | Q PESQUISAR |                           |                  |                           |  |  |
|                       |                                                                              |                              |           |               |                               |             |                           |                  |                           |  |  |
| •                     | sqı. ÷                                                                       | COMPLEMENTO                  | EXERCICIO | ÷ NL ≑        | VENCIMENTO DA 1ª<br>PRESTAÇÃO |             | TEMPO TRANSCORRIDO (DIAS) | TEMPESTIVIDADE 🗘 | SUSPENDE A EXIGIBILIDADE? |  |  |
|                       |                                                                              | CJ 11 E VAGA                 | 2021      | 2             | 31/10/2022                    | 20/07/2022  | -                         | Tempestivo       | Sim                       |  |  |
|                       |                                                                              | CJ 12 E VAGA                 | 2021      | 1             | 31/10/2022                    | 20/07/2022  | -                         | Tempestivo       | Sim                       |  |  |
|                       |                                                                              | CJ 12 E VAGA                 | 2021      | 2             | 31/10/2022                    | 25/07/2022  | -                         | Tempestivo       | Sim                       |  |  |
|                       |                                                                              | CJ 13 E VAGA                 | 2021      | 1             | 31/10/2022                    | 29/07/2022  | ÷                         | Tempestivo       | Sim                       |  |  |
| D                     |                                                                              | CJ 13 E VAGA                 | 2021      | 2             | 31/10/2022                    | 25/07/2022  | -                         | Tempestivo       | Sim                       |  |  |
|                       |                                                                              | CJ 14 E VAGA                 | 2021      | 1             | 31/10/2022                    | 29/07/2022  | 50 C                      | Tempestivo       | Sim                       |  |  |
|                       |                                                                              | CJ 14 E VAGA                 | 2021      | 2             | 31/10/2022                    | 20/07/2022  |                           | Tempestivo       | Sim                       |  |  |
|                       |                                                                              | CJ 15 E VAGA                 | 2021      | 1             | 31/10/2022                    | 02/08/2022  |                           | Tempestivo       | Sim                       |  |  |
|                       |                                                                              | CJ 15 E VAGA                 | 2021      | 2             | 31/10/2022                    | 20/07/2022  | -                         | Tempestivo       | Sim                       |  |  |

- g) Após a inserção dos **dados específicos**, insira os documentos na Tela de Inclusão de Documentos (item 4.2 deste Manual), confira os dados na Tela de Confirmação (item 4.3 deste Manual) e gere o Comprovante de Envio (item 4.4 deste Manual).
- h) **IMPORTANTE:** para se excluir algum SQL da impugnação (utilizando o botão RETORNAR), é necessário que na Tela de Inclusão de Documentos sejam retirados os documentos específicos vinculados àquele imóvel (título de propriedade e **documento de identificação).**

# pág. 68

#### 7.6. IPTU - Recurso Ordinário Conjunto (em Lote) – Imóveis em Condomínio

a) Selecione o serviço desejado, constante da seção "Condomínio - Impugnações e Recursos – Lançamento do IPTU":

#### IMPUGNAÇÕES E RECURSOS (Contestação do Carnê do IPTU Recebido)

|           | IMPUGNAÇÕES E RECURSOS - LANÇAMENTO DO IPTU                                                                                                    |  |  |  |  |  |  |  |  |
|-----------|----------------------------------------------------------------------------------------------------|--|--|--|--|--|--|--|--|
| শ্র্যুত্র | <ul> <li>Defesa Administrativa (Impugnação de Lançamento) - 1ª Instância 3</li> <li>Recurso Ordinário - 2ª Instância (cabível somente após decisão de 1ª Instância) 3</li> <li>Pedido de Reconsideração de Despacho Denegatório de Seguimento de Impugnação ou Recurso 3</li> <li>Recurso de Revisão contra decisão do Conselho Municipal de Tributos - CMT 3</li> </ul> |  |  |  |  |  |  |  |  |
|           | CONDOMÍNIO - IMPUGNAÇÕES E RECURSOS                                                                                                    |  |  |  |  |  |  |  |  |

#### (Contestação do Carnê do IPTU Recebido)

|      | CONDOMÍNIO - IMPUGNAÇÕES E RECURSOS - LANÇAMENTO DO                                                                                                    |
|------|----------------------------------------------------------------------------------------------------|
| শ্রহ | <ul> <li>CONDOMÍNIO - Defesa Administrativa (Impugnação de Lançamento) - 1ª Instância 3</li> <li>CONDOMÍNIO - Recurso Ordinário - 2ª Instância (cabível somente após decisão de 1ª Instância) 3</li> <li>CONDOMÍNIO - Pedido de Reconsideração de Despacho Denegatório de Seguimento de Impugnação ou Recurso 3</li> <li>CONDOMÍNIO - Recurso de Revisão contra decisão do Conselho Municipal de Tributos - CMT 3</li> </ul> |

b) Informe os dados do Contribuinte e do procurador (se houver), conforme item 4.1 deste Manual e clique em AVANÇAR;

- pág. 69
- c) Informe o número do processo de impugnação. O SAV listará os lançamentos sujeitos ao Recurso Ordinário apenas se a Impugnação foi efetuada de forma conjunta, utilizando-se a opção "CONDOMÍNIO Defesa Administrativa (Impugnação de Lançamento) 1ª Instância". Após inserir o número do processo sei, clique em PESQUISAR. Aparecerá a grid com os lançamentos que serão objeto do recurso ordinário:

# IPTU RECURSO ORDINÁRIO - 2ª INSTÂNCIA - CONDOMÍNIO

| Situação:<br>Em cadas                                                                  | tramento |             |      |                              |                                                         |                                 |                                 |                |                              |
|----------------------------------------------------------------------------------------|----------|-------------|------|------------------------------|---------------------------------------------------------|---------------------------------|---------------------------------|----------------|------------------------------|
| Digite o nº do Processo SEI de impugnação : Q PESQUISAR Data da Impugnação: 04/08/2022 |          |             |      |                              |                                                         |                                 |                                 |                |                              |
|                                                                                        | SQL      | COMPLEMENTO |      | NOTIFICAÇÃO DE<br>LANÇAMENTO | DATA DE<br>NOTIFICAÇÃO DA<br>DECISÃO DE 1ª<br>INSTÂNCIA | DATA DO<br>RECURSO<br>ORDINÁRIO | TEMPO<br>TRANSCORRIDO<br>(DIAS) | TEMPESTIVIDADE | SUSPENDE A<br>EXIGIBILIDADE? |
|                                                                                        |          |             | 2022 | 1                            | 04/08/2022                                              |                                 | 11                              | Tempestivo     | Sim                          |
|                                                                                        |          |             | 2022 | 1                            | 04/08/2022                                              |                                 | 11                              | Tempestivo     | Sim                          |
|                                                                                        |          |             | 2022 | 1                            | 04/08/2022                                              |                                 | 11                              | Tempestivo     | Sim                          |
|                                                                                        |          |             | 2022 | 1                            | 04/08/2022                                              |                                 | 11                              | Tempestivo     | Sim                          |
|                                                                                        |          |             | 2022 | 1                            | 04/08/2022                                              |                                 | 11                              | Tempestivo     | Sim                          |

- d) Selecione as notificações de lançamento que serão objeto do recurso ordinário e clique em PRÓXIMO.
- e) Após a inserção dos **dados específicos**, insira os documentos na Tela de Inclusão de Documentos (item 4.2 deste Manual), confira os dados na Tela de Confirmação (item 4.3 deste Manual) e gere o Comprovante de Envio (item 4.4 deste Manual).

#### pág. 70

#### 7.7. IPTU - Recurso de Revisão Conjunto (em Lote) – Imóveis em Condomínio

a) Selecione o serviço desejado, constante da seção "Condomínio - Impugnações e Recursos – Lançamento do IPTU":

IMPUGNAÇÕES E RECURSOS (Contestação do Carnê do IPTU Recebido)

| IMPUGNAÇÕES E RECURSOS - LANÇAMENTO DO IPTU                                                                                                    |  |
|----------------------------------------------------------------------------------------------------|--|
| <ul> <li>Defesa Administrativa (Impugnação de Lançamento) - 1ª Instância 3</li> <li>Recurso Ordinário - 2ª Instância (cabível somente após decisão de 1ª Instância) 3</li> <li>Pedido de Reconsideração de Despacho Denegatório de Seguimento de Impugnação ou Recurso 3</li> <li>Recurso de Revisão contra decisão do Conselho Municipal de Tributos - CMT 3</li> </ul> |  |
| CONDOMÍNIO - IMPUGNAÇÕES E RECURSOS                                                                                                    |  |

# CONDOMÍNIO - IMPUGNAÇÕES E RECURSOS - LANÇAMENTO DO IPTU CONDOMÍNIO - Defesa Administrativa (Impugnação de Lançamento) - 1ª Instância <sup>1</sup> CONDOMÍNIO - Recurso Ordinário - 2ª Instância (cabível somente após decisão de 1ª Instância) <sup>1</sup> CONDOMÍNIO - Pedido de Reconsideração de Despacho Denegatório de Seguimento de Impugnação ou Recurso <sup>1</sup> CONDOMÍNIO - Recurso de Revisão contra decisão do Conselho Municipal de Tributos - CMT <sup>1</sup>

(Contestação do Carnê do IPTU Recebido)

b) Informe os dados do Contribuinte e do procurador (se houver), conforme item 4.1 deste Manual e clique em AVANÇAR;

c) Informe o número do processo de recurso ordinário. O SAV listará os lançamentos sujeitos ao Recurso de Revisão apenas se o Recurso Ordinário foi protocolado de forma conjunta pelo SAV, utilizando-se a opção "CONDOMÍNIO - Recurso Ordinário - 2ª Instância (cabível somente após decisão de 1ª Instância) ". Após inserir o número do processo sei, clique em PESQUISAR. Aparecerá a grid com os lançamentos que serão objeto do recurso ordinário:

| IPTU<br>RECURSO DE REVISÃO - CONDOMÍNIO                                                                      |                        |                                   |                                                                      |                                                               |                       |                              |  |  |  |
|----------------------------------------------------------------------------------------------------|------------------------|-----------------------------------|----------------------------------------------------------------------|---------------------------------------------------------------|-----------------------|------------------------------|--|--|--|
| Situação:<br>Em cadastramento                                                                                |                        |                                   |                                                                      |                                                               |                       |                              |  |  |  |
| Digite o nº do Processo SEI de Recurso Ordinário :<br>Q PESQUISAR Data do RO: 10/08/2022 Câmara: 1º Câmara V |                        |                                   |                                                                      |                                                               |                       |                              |  |  |  |
| ¢<br>■ SQL COMPLET                                                                                           | ¢ ¢<br>Mento exercício | ÷<br>NOTIFICAÇÃO DE<br>LANÇAMENTO | DATA DE<br>NOTIFICAÇÃO DA<br>DECISÃO DE ≑<br>RECURSO RI<br>ORDINÁRIO | DATA DO 🗢 TEMPO d<br>ECURSO DE TRANSCORRIDO<br>REVISÃO (DIAS) | + +<br>Tempestividade | SUSPENDE A<br>EXIGIBILIDADE? |  |  |  |
|                                                                                                    | 2022                   | 1                                 | 11/08/2022                                                           | 4                                                             | Tempestivo            | Sim                          |  |  |  |
|                                                                                                    | 2022                   | 1                                 | 11/08/2022                                                           | 4                                                             | Tempestivo            | Sim                          |  |  |  |
|                                                                                                    | 2022                   | 1                                 | 11/08/2022                                                           | 4                                                             | Tempestivo            | Sim                          |  |  |  |
|                                                                                                    | 2022                   | 1                                 | 11/08/2022                                                           | 4                                                             | Tempestivo            | Sim                          |  |  |  |

- d) Selecione as notificações de lançamento que serão objeto do recurso de revisão e clique em PRÓXIMO.
- e) Preencha os dados da DECISÃO PARAGMÁTICA na qual se baseia o Recurso de Revisão, incluindo sua cópia. Para inclusão clique em "ADICIONAR DECISÃO".

| Decisão Paradigmática                                                                                   |  |  |  |  |  |  |           |            |          |  |
|----------------------------------------------------------------------------------------------------|--|--|--|--|--|--|-----------|------------|----------|--|
| Decisão Paradigmática       Nº SEI/SIMPROC:     * Nº da Câmara:       Selecione     Data da Publicação: |  |  |  |  |  |  |           |            |          |  |
| O Informação! Não há nenhum registro na listagem                                                        |  |  |  |  |  |  |           |            |          |  |
| Declaro ter ciência de que a divergência deverá ser apontada na peça que será anexada ao final          |  |  |  |  |  |  |           |            |          |  |
|                                                                                                    |  |  |  |  |  |  | → PRÓXIMO | Ø CANCELAR | ♦ VOLTAR |  |

f) Após a inserção dos dados específicos, insira os documentos na Tela de Inclusão de Documentos (item 4.2 deste Manual), confira os dados na Tela de Confirmação (item 4.3 deste Manual) e gere o Comprovante de Envio (item 4.4 deste Manual).

#### 7.8. IPTU - Reconsideração de Despacho Denegatório de Seguimento de Impugnação ou Recurso

a) Selecione o serviço desejado, constante da seção "Impugnações e Recursos – Lançamento do IPTU" ou "Condomínio - Impugnações e Recursos – Lançamento do IPTU":

#### IMPUGNAÇÕES E RECURSOS (Contestação do Carnê do IPTU Recebido)

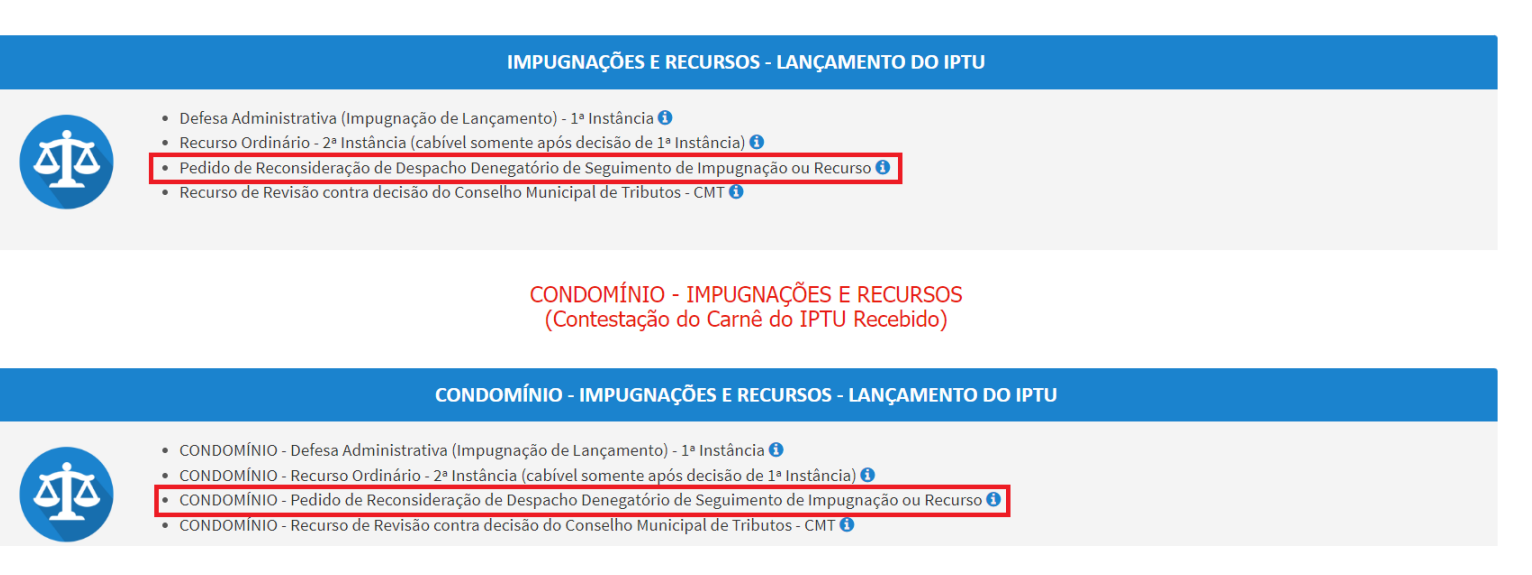

b) Informe os dados do Contribuinte e do procurador (se houver), conforme item 4.1 deste Manual e clique em AVANÇAR;
c) Na tela seguinte, informe o número do processo recorrido, clique em INCLUIR. Informe o Número de Cadastro de Imóvel (SQL), caso não seja carregado automaticamente pelo SAV e a data de notificação da decisão a ser reconsiderada. Selecione os termos de ciência na parte inferior da tela. Após, clique em PRÓXIMO:

| Processo Impugnado                                                                                                    |
|----------------------------------------------------------------------------------------------------|
| * Tributo                                                                                                    |
| Informe os dados do processo que indeferiu o pedido (SEI / SIMPROC);                                                                                                    |
| Número do Processo Impugnado (SEI / SIMPROC) 🟮                                                                                                    |
| Q INCLUIR                                                                                                    |
| Objeto do Pedido de Reconsideração                                                                                                    |
| Data da Notificação da Decisão:                                                                                                    |
| dd/mm/aasa                                                                                                    |
|                                                                                                    |
|                                                                                                    |
| O ADICIONAR                                                                                                    |
| Estou CIENTE de que o Pedido de Reconsideração de Despacho Denegatório de Seguimento de Impugnação ou Recurso NÃO suspende a exigibilidade do crédito tributário.                                                                                                    |
| Estou CIENTE de que, nos termos do art. 30, §2º da Lei nº 14.107/2005, o pedido de RECONSIDERAÇÃO do despacho denegatório de seguimento de impugnação ou recurso deverá ser protocolado em até<br>15 (quinze) dias contados da data de notificação da decisão e deverá versar EXCLUSIVAMENTE sobre ausência ou inexistência de intimação ou contagem de prazo. |
| → PRÓXIMO Ø CANCELAR ← VOLTAR                                                                                                    |

d) Após a inserção dos **dados específicos**, insira os documentos na Tela de Inclusão de Documentos (item 4.2 deste Manual), confira os dados na Tela de Confirmação (item 4.3 deste Manual) e gere o Comprovante de Envio (item 4.4 deste Manual).

## pag.

## 8. IPTU (Multa Acessória) – Impugnações e Recursos

#### 8.1. Informações Gerais

- a) Nos termos do art. 30, §1º da Lei Municipal nº 14.107/2005, não serão conhecidas as impugnações ou recursos interpostos fora dos prazos estabelecidos nesta lei, podendo qualquer autoridade julgadora denegar o seu seguimento;
- b) As impugnações de lançamento (defesas administrativas 1<sup>a</sup> instância) interpostas intempestivamente (fora do prazo regulamentar) NÃO suspendem a exigibilidade do crédito tributário;
- c) Entende-se como COMPROMISSÁRIO do Imóvel o promitente comprador (contrato de gaveta). Equipara-se ao compromissário, o usufrutuário, enfiteuta, dentre outros. O INQUILINO do imóvel NÃO É CONSIDERADO COMPROMISSÁRIO, pois sua posse é a título precário;
- d) As solicitações em andamento podem ser consultadas e editadas (quando estiver na situação "em cadastramento" ou "aguardando envio") no menu "Minhas Solicitações" no canto superior direito da tela;
- e) Para acessar os serviços relacionados ao contencioso de Auto de Infração (Multa por descumprimento de obrigação acessória) do IPTU (defesa administrativa, recurso ordinário, recurso de revisão e pedido recurso de revisão ou pedido de reconsideração do despacho denegatório de seguimento de impugnação ou recurso), após acessar o SAV mediante utilização da senha web ou certificado digital, o usuário deverá acessar as seguintes telas, que são comuns a estes serviços:

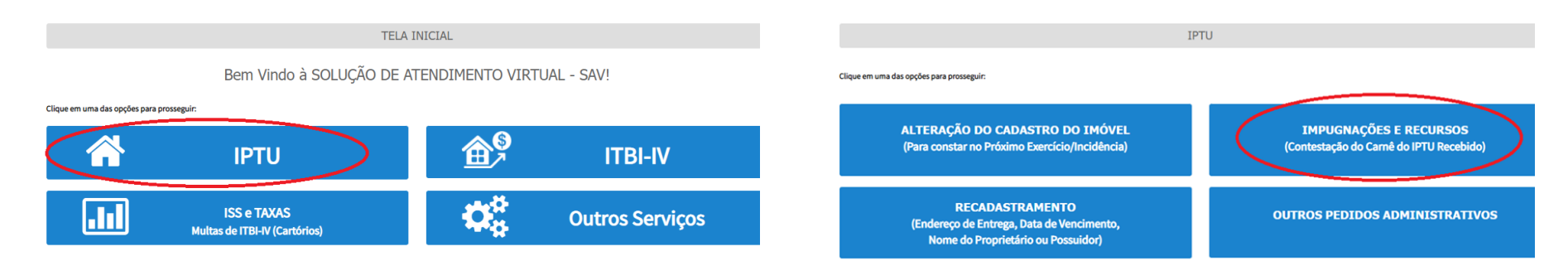

22

#### pág. 75

# 8.2. Autos de Infração de Multa por Descumprimento de Obrigação Acessória do IPTU – Defesa Administrativa (Impugnação de Lançamento) – 1ª Instância

a) Selecione o serviço desejado, constantes da seção "Impugnações e Recursos – Autos de Infração do IPTU":

IMPUGNAÇÕES E RECURSOS (Contestação do Carnê do IPTU Recebido)

| IMPUGNAÇÕES E RECURSOS - LANÇAMENTO DO IPTU                                                                                                    |  |
|----------------------------------------------------------------------------------------------------|--|
| <ul> <li>Defesa Administrativa (Impugnação de Lançamento) - 1º Instância <sup>1</sup></li> <li>Recurso Ordinário - 2º Instância (cabível somente após decisão de 1º Instância) <sup>1</sup></li> <li>Pedido de Reconsideração de Despacho Denegatório de Seguimento de Impugnação ou Recurso <sup>1</sup></li> <li>Recurso de Revisão contra decisão do Conselho Municipal de Tributos - CMT <sup>1</sup></li> </ul> |  |
| IMPUGNAÇÕES E RECURSOS                                                                                                    |  |

#### IMPUGNAÇÕES E RECURSOS - AUTOS DE INFRAÇÃO DO IPTU

II - Defesa Administrativa (Impugnação de AUTO DE INFRAÇÃO) - 1ª Instância 🕄

• All - Recurso Ordinário de AUTO DE INFRAÇÃO - 2ª Instância (cabível somente após decisão de 1ª Instância) 🟮

• All - Pedido de Reconsideração de Despacho Denegatório de Seguimento de Impugnação ou Recurso 🕄 👘

• AII - Recurso de Revisão contra decisão do Conselho Municipal de Tributos - CMT 🜖

- b) Informe os dados do Contribuinte e do procurador (se houver), conforme item 4.1 deste Manual e clique em AVANÇAR;
- c) Informe o número de inscrição do imóvel (SQL) e selecione o (s) Auto(s) de Infração a ser(em) impugnado(s) na GRID DE LANÇAMENTOS na tela que segue. Após, clique em PRÓXIMO:

| CNPJ/CPF                         | Contribuinte                            |                    |                          |                |   |                                |                             |        |
|----------------------------------|-----------------------------------------|--------------------|--------------------------|----------------|---|--------------------------------|-----------------------------|--------|
| * SQL                            | Endereço                                |                    |                          |                |   |                                |                             |        |
| * Qualificação<br>Proprietário 🗸 |                                         |                    |                          |                |   |                                |                             |        |
| SQL <sup>\$</sup> AL             | ITO DE INFRAÇÃO 🕈 DATA DA NOTIFICAÇÃO 🕈 | DATA DA IMPUGNAÇÃO | TEMPO TRANSCORRIDO(DIAS) | TEMPESTIVIDADE | ¢ | VALOR DO AUTO<br>DE INFRAÇÃO 🗢 | SUSPENDE A<br>EXIGIBILIDADE | ? \$   |
|                                  | 07/01/2022                              |                    | 6                        | Tempestivo     |   | 120,00                         | Sim                         |        |
|                                  |                                         |                    |                          |                |   | → PRÓXIMO                      | CANCELAR 🗲 V                | /OLTAR |

d) Após a inserção dos **dados específicos**, insira os documentos na Tela de Inclusão de Documentos (item 4.2 deste Manual), confira os dados na Tela de Confirmação (item 4.3 deste Manual) e gere o Comprovante de Envio (item 4.4 deste Manual).

#### 8.3. Autos de Infração de Multa por Descumprimento de Obrigação Acessória do IPTU – Recurso Ordinário - 2ª Instância

a) Selecione o serviço desejado, constantes da seção "Impugnações e Recursos – Autos de Infração do IPTU":

#### IMPUGNAÇÕES E RECURSOS (Contestação do Carnê do IPTU Recebido)

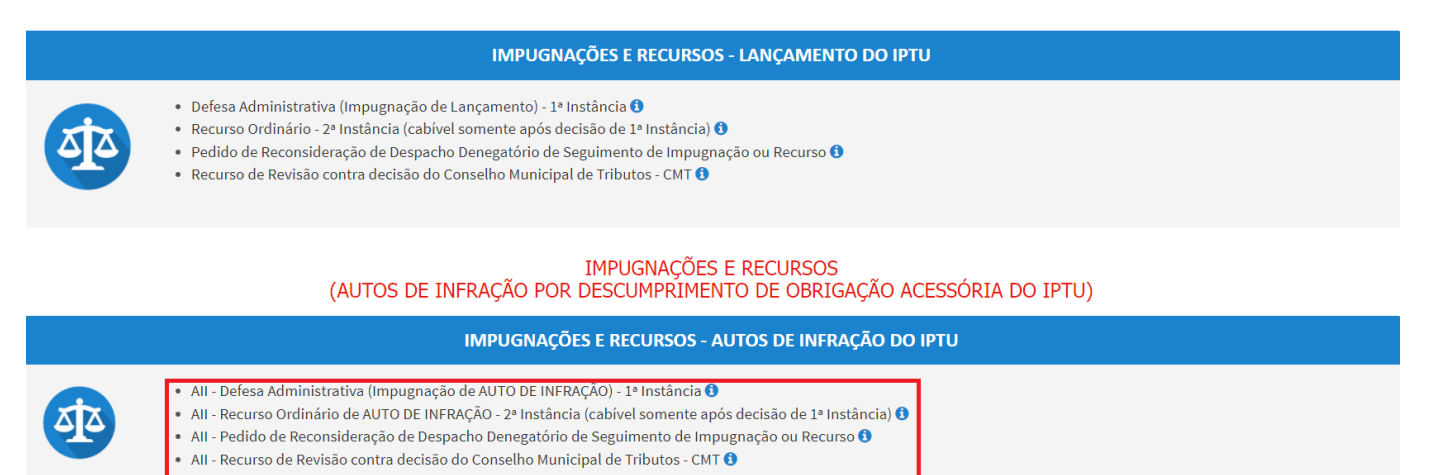

b) Informe os dados do Contribuinte e do procurador (se houver), conforme item 4.1 deste Manual e clique em AVANÇAR;

c) Informe o número de inscrição do imóvel (SQL) e selecione o(s) Auto(s) de Infração objeto(s) do recurso ordinário na tela que segue. Após, clique em PRÓXIMO:

| CNPJ/CPF                         | Contribuinte              |                                                   |                              |                    |                |                      |          |
|----------------------------------|---------------------------|---------------------------------------------------|------------------------------|--------------------|----------------|----------------------|----------|
| * SQL                            | Endereço                  |                                                   |                              |                    |                |                      |          |
| * Qualificação<br>Proprietário 🗸 |                           |                                                   |                              |                    |                |                      |          |
|                                  |                           |                                                   |                              |                    |                | ● INCLUIR MANUALI    | MENTE    |
| PROCESSO DE IMPUGNA              | ÇÃO 🗘 AUTO DE INFRAÇÃO Nº | DATA DE NOTIFICAÇÃO DA<br>DECISÃO DE 1º INSTÂNCIA | DATA DO RECURSO<br>ORDINÁRIO | TEMPO TRANSCORRIDO | TEMPESTIVIDADE | SUSPENDE A EXIGIBILI | DADE?    |
|                                  |                           |                                                   |                              |                    | Tempestivo     | Sim                  |          |
|                                  |                           |                                                   |                              |                    | Tempestivo     | Sim                  |          |
|                                  |                           |                                                   |                              |                    | Intempestivo   | Não                  |          |
|                                  |                           |                                                   |                              |                    |                | → PRÓXIMO Ø CANCELAR | ← VOLTAR |

- d) Atenção!!!! O SAV somente permite a protocolização de Recurso Ordinário TEMPESTIVO. Decorrendo o prazo de 30 dias da notificação da decisão da impugnação, eventual recurso ordinário deverá ser protocolizado no CAF/SF.
- e) Após a inserção dos **dados específicos**, insira os documentos na Tela de Inclusão de Documentos (item 4.2 deste Manual), confira os dados na Tela de Confirmação (item 4.3 deste Manual) e gere o Comprovante de Envio (item 4.4 deste Manual).

#### 8.4. Recurso Ordinário a Autos de Infração de Multa por Descumprimento de Obrigação Acessória do IPTU (Inclusão Manual)

- a) Caso o Auto de Infração não seja apresentado no quadro de autos de infração vinculados ao SQL informado, o contribuinte pode incluí-lo **manualmente.** Para ingressar com recurso ordinário, repita os passos descritos no item anterior;
- b) Ao invés de selecionar os lançamentos, clique no botão verde com a descrição "INCLUIR MANUALMENTE":

| CNPJ/CPF                       | Contribuinte |  |  |                     |
|--------------------------------|--------------|--|--|---------------------|
| * SQL                          | Endereço     |  |  |                     |
| * Qualificação<br>Proprietário |              |  |  |                     |
|                                |              |  |  | O INCLUIR MANUALMEN |

c) Ao clicar o botão INCLUIR MANUALMENTE, será apresentada a mensagem abaixo. Clique em "SIM" para Prosseguir:

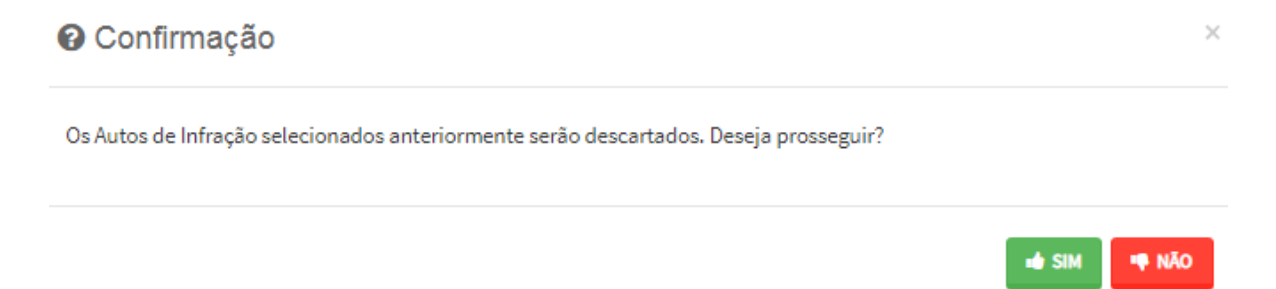

 d) Informe o número do processo de impugnação. O sistema carregará a data de intimação da decisão de 1<sup>a</sup> instância e a relação dos Autos de Infração sujeitos ao recurso ordinário. Clique em SALVAR para a listagem dos autos de infração:

| rocesso de Impugnação | * Data de Intimação da Decisão de 1ª Instância |
|-----------------------|------------------------------------------------|
|                       | <u></u>                                        |
| to de Infração        |                                                |
| •                     |                                                |
|                       |                                                |

e) Selecione os autos de infração objeto do Recurso Ordinário e clique em PRÓXIMO:

|   |                          |                      |                                                   |                              |                    |                |         | O INCLUIR MANU    | ALMENTE  |
|---|--------------------------|----------------------|---------------------------------------------------|------------------------------|--------------------|----------------|---------|-------------------|----------|
| • | PROCESSO DE IMPUGNAÇÃO 🗘 | AUTO DE INFRAÇÃO № 🗢 | DATA DE NOTIFICAÇÃO DA<br>DECISÃO DE 1ª INSTÂNCIA | DATA DO RECURSO<br>ORDINÁRIO | TEMPO TRANSCORRIDO | TEMPESTIVIDADE | ¢ s     | USPENDE A EXIGIBI | LIDADE?  |
|   |                          |                      |                                                   |                              |                    | Tempestivo     |         | Sim               |          |
|   |                          |                      |                                                   |                              |                    | Tempestivo     |         | Sim               |          |
|   |                          |                      |                                                   |                              |                    | Intempestivo   |         | Não               |          |
|   |                          |                      |                                                   |                              |                    | +              | PRÓXIMO | Ø CANCELAR        | + VOLTAR |

- f) Atenção!!!! O SAV somente permite a protocolização de Recurso Ordinário TEMPESTIVO. Decorrendo o prazo de 30 dias da notificação da decisão da impugnação, eventual recurso ordinário deverá ser protocolizado no CAF/SF.
- g) Após a inserção dos **dados específicos**, insira os documentos na Tela de Inclusão de Documentos (item 4.2 deste Manual), confira os dados na Tela de Confirmação (item 4.3 deste Manual) e gere o Comprovante de Envio (item 4.4 deste Manual).

#### pág. 80

#### 8.5. Autos de Infração de Multa por Descumprimento de Obrigação Acessória do IPTU - Recurso de Revisão

a) Selecione o serviço desejado, constantes da seção "Impugnações e Recursos – Autos de Infração do IPTU":

IMPUGNAÇÕES E RECURSOS (Contestação do Carnê do IPTU Recebido)

#### IMPUGNAÇÕES E RECURSOS - LANÇAMENTO DO IPTU

- Defesa Administrativa (Impugnação de Lançamento) 1ª Instância 🕄 👘
- Recurso Ordinário 2ª Instância (cabível somente após decisão de 1ª Instância) 🕄
- Pedido de Reconsideração de Despacho Denegatório de Seguimento de Impugnação ou Recurso 🜖
- Recurso de Revisão contra decisão do Conselho Municipal de Tributos CMT 🕄

#### IMPUGNAÇÕES E RECURSOS (AUTOS DE INFRAÇÃO POR DESCUMPRIMENTO DE OBRIGAÇÃO ACESSÓRIA DO IPTU)

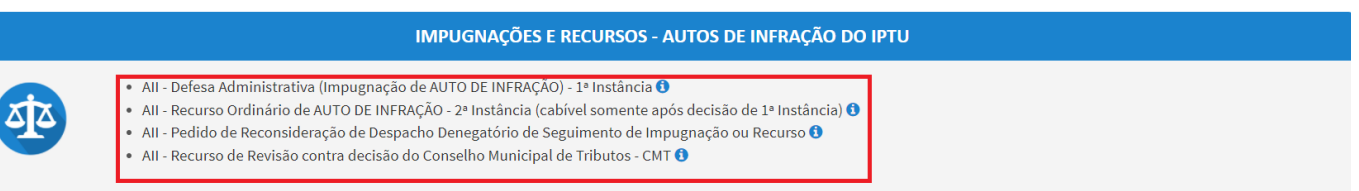

- b) Informe os dados do Contribuinte e do procurador (se houver), conforme item 4.1 deste Manual e clique em AVANÇAR;
- c) Informe o número de inscrição do imóvel (SQL) e selecione o(s) Auto(s) de Infração objeto(s) do recurso de revisão na tela que segue. Após, clique em PRÓXIMO:

| CNPJ/CPF                       | C              | Contribuinte | 2                     |                                                              |                                    |                    |                |   |                              |        |                 |
|--------------------------------|----------------|--------------|-----------------------|--------------------------------------------------------------|------------------------------------|--------------------|----------------|---|------------------------------|--------|-----------------|
| * SQL                          | E              | Endereço     |                       |                                                              |                                    |                    |                |   |                              |        |                 |
| * Qualificação<br>Proprietário | ~              |              |                       |                                                              |                                    |                    |                |   |                              |        |                 |
|                                |                |              |                       |                                                              |                                    |                    |                |   |                              |        | JIR MANUALMENTE |
| PROCESSO DE<br>ORDINÁ          | recurso<br>Rio | ¢<br>AUTO    | ¢<br>D DE INFRAÇÃO N° | DATA DE NOTIFICAÇÃO<br>DA DECISÃO DE \$<br>RECURSO ORDINÁRIO | DATA DO<br>RECURSO DE ¢<br>REVISÃO | TEMPO TRANSCORRIDO | TEMPESTIVIDADE | ¢ | SUSPENDE A<br>EXIGIBILIDADE? | ¢      | ¢<br>CÂMARA     |
|                                |                |              |                       |                                                              |                                    |                    | Tempestivo     |   | Sim                          |        | Selecio 🗸       |
|                                |                |              |                       |                                                              |                                    |                    | pestivo        |   | Sim                          |        | Selecio 🗸       |
|                                |                |              |                       |                                                              |                                    |                    |                |   |                              | CANCEL | AR 🗲 VOLTAR     |

d) Preencha os dados da DECISÃO PARAGMÁTICA na qual se baseia o Recurso de Revisão. Clique em "Adicionar Decisão" e marque a declaração ao final da tela.

| Decisão Paradigmática                           |                                                  |                 |      |                     |          |            |          |
|-------------------------------------------------|--------------------------------------------------|-----------------|------|---------------------|----------|------------|----------|
| Decisão Paradigmática<br>Nº SEU/SIMPROC:        | * Nº da Câmara:<br>Selecione                     | Data da Publica | pão: | • ADICIONAR DECISÃO |          |            |          |
| O Informação! Não há nenhum registro na         | alistagem                                        |                 |      |                     |          |            |          |
| Declaro ter ciência de que a divergência devera | á ser apontada na peça que será anexada ao final |                 |      |                     |          |            |          |
|                                                 |                                                  |                 |      |                     | ⇒ PRÓXIM | O CANCELAR | ← VOLTAR |

- e) Atenção!!!! O SAV somente permite a protocolização de Recurso de Revisão TEMPESTIVO. Decorrendo o prazo de 15 dias da notificação da decisão do recurso ordinário, eventual recurso de revisão deverá ser protocolizado no CAF/SF.
- f) Após a inserção dos dados específicos, insira os documentos na Tela de Inclusão de Documentos (item 4.2 deste Manual), confira os dados na Tela de Confirmação (item 4.3 deste Manual) e gere o Comprovante de Envio (item 4.4 deste Manual).

#### 8.6. Recurso de Revisão a Autos de Infração de Multa por Descumprimento de Obrigação Acessória do IPTU (Inclusão Manual)

- a) Caso o Auto de Infração não seja apresentado no quadro de autos de infração vinculados ao SQL informado, o contribuinte pode incluí-lo **manualmente.** Para ingressar com recurso ordinário, repita os passos descritos no item anterior;
- b) Ao invés de selecionar os lançamentos, clique no botão verde com a descrição "INCLUIR MANUALMENTE":

| CNPJ/CP             | F                                | Contri | ibuinte                  |                                                             |                                    |                    |                |   |                          |            |                 |
|---------------------|----------------------------------|--------|--------------------------|-------------------------------------------------------------|------------------------------------|--------------------|----------------|---|--------------------------|------------|-----------------|
| * SQL               |                                  | Ender  | eço                      |                                                             |                                    |                    |                |   |                          |            |                 |
| * Qualific<br>Propr | cação<br>ietário 🗸               |        |                          |                                                             |                                    |                    |                |   |                          |            |                 |
|                     |                                  |        |                          |                                                             |                                    |                    |                |   |                          |            | UIR MANUALMENTE |
| •                   | PROCESSO DE RECURSO<br>ORDINÁRIO | • ÷    | ¢<br>AUTO DE INFRAÇÃO N° | DATA DE NOTIFICAÇÃO<br>DA DECISÃO DE 🜩<br>RECURSO ORDINÁRIO | DATA DO<br>RECURSO DE 💠<br>REVISÃO | CEMPO TRANSCORRIDO | TEMPESTIVIDADE | ¢ | SUSPENDE<br>EXIGIBILIDAD | A ¢<br>ie? | ¢<br>CÂMARA     |
|                     |                                  |        |                          |                                                             |                                    |                    | Tempestivo     |   | Sim                      |            | Selecioi 🗸      |
|                     |                                  |        |                          |                                                             |                                    |                    | pestivo        |   | Sim                      |            | Selecio 🗸       |
|                     |                                  |        |                          |                                                             |                                    |                    |                |   | → PRÓXIMO                | Ø CANCEI   | AR              |

c) Ao clicar o botão "INCLUIR MANUALMENTE", será apresentada a mensagem abaixo. Clique em "SIM" para Prosseguir:

| Confirmação                                                                           | ×           |
|---------------------------------------------------------------------------------------|-------------|
| Os Autos de Infração selecionados anteriormente serão descartados. Deseja prosseguir? |             |
|                                                                                       | 🔹 SIM 🖷 NÃO |

Informe o número do processo de recurso ordinário. O sistema carregará a data de intimação da decisão de 2ª instância e a relação dos Autos de Infração sujeitos ao recurso ordinário. Clique em SALVAR para a listagem dos autos de infração:

| INCLUIR PROCESSO DE RECURSO ORDINÁRIO | D ×                                                               |
|---------------------------------------|-------------------------------------------------------------------|
| * Processo de Recurso Ordinário       | * Data de Intimação da Decisão de Recurso Ordinário<br>18/11/2020 |
| Auto de Infração                      |                                                                   |
| •                                     | AUTO DE INFRAÇÃO 🗘                                                |
|                                       |                                                                   |
|                                       | E SALVAR Ø CANCELAR                                               |

e) Selecione os Autos de Infração objeto do Recurso de Revisão. Não se esqueça de selecionar a Câmara Julgadora do Recurso Ordinário. Clique em PRÓXIMO:

| CNPJ/CF            | PF                               | Contrik | buinte                   |                                                           |                                      |                    |                |   |                              |         |                 |
|--------------------|----------------------------------|---------|--------------------------|-----------------------------------------------------------|--------------------------------------|--------------------|----------------|---|------------------------------|---------|-----------------|
| * SQL              |                                  | Endere  | eço                      |                                                           |                                      |                    |                |   |                              |         |                 |
| * Qualifi<br>Propr | cação                            |         |                          |                                                           |                                      |                    |                |   |                              |         |                 |
|                    |                                  |         |                          |                                                           |                                      |                    |                |   |                              |         | JIR MANUALMENTE |
| -                  | PROCESSO DE RECURSO<br>ORDINÁRIO | ÷       | ¢<br>AUTO DE INFRAÇÃO N° | DATA DE NOTIFICAÇÃO<br>DA DECISÃO DE<br>RECURSO ORDINÁRIO | DATA DO<br>RECURSO DE   ¢<br>REVISÃO | CEMPO TRANSCORRIDO | TEMPESTIVIDADE | ¢ | SUSPENDE A<br>EXIGIBILIDADE? | ¢       | ¢<br>CÂMARA     |
|                    |                                  |         |                          |                                                           |                                      |                    | Tempestivo     |   | Sim                          |         | Selecioi 🗸      |
|                    |                                  |         |                          |                                                           |                                      |                    | pestivo        |   | Sim                          |         | Selecio 🗸       |
|                    |                                  |         |                          |                                                           |                                      |                    |                |   | → PRÓXIMO                    | CANCELA |                 |

f) Preencha os dados da DECISÃO PARAGMÁTICA na qual se baseia o Recurso de Revisão, incluindo sua cópia. Para inclusão clique em "ADICIONAR DECISÃO".

| Decisão Paradigmática                                                                     |                                                            |                 |      |                     |          |              |          |
|-------------------------------------------------------------------------------------------|------------------------------------------------------------|-----------------|------|---------------------|----------|--------------|----------|
| Decisão Paradigmática<br>Nº SEI/SIMPROC:                                                  | * Nº da Câmara:<br>Selecione                               | Data da Publica | ção: | O ADICIONAR DECISÃO |          |              |          |
| Informação! Não há nenhum registro na     Declaro ter ciência de que a divergência deverá | listagem<br>ser apontada na peça que será anexada ao final |                 |      |                     |          |              |          |
|                                                                                           |                                                            |                 |      |                     | ⇒ PRÓXIM | 0 Ø CANCELAR | ♦ VOLTAR |

- g) Atenção!!!! O SAV somente permite a protocolização de Recurso de Revisão TEMPESTIVO. Decorrendo o prazo de 15 dias da notificação da decisão do recurso ordinário, eventual recurso de revisão deverá ser protocolizado no CAF/SF.
- h) Após a inserção dos dados específicos, insira os documentos na Tela de Inclusão de Documentos (item 4.2 deste Manual), confira os dados na Tela de Confirmação (item 4.3 deste Manual) e gere o Comprovante de Envio (item 4.4 deste Manual).

#### 8.7. IPTU (Autos de Infração) - Reconsideração de Despacho Denegatório de Seguimento de Impugnação ou Recurso

a) Selecione o serviço desejado, constante da seção "Impugnações e Recursos – Lançamento do IPTU" ou "Condomínio - Impugnações e Recursos – Lançamento do IPTU":

#### CONDOMÍNIO - IMPUGNAÇÕES E RECURSOS (Contestação do Carnê do IPTU Recebido)

#### CONDOMÍNIO - IMPUGNAÇÕES E RECURSOS - LANÇAMENTO DO IPTU

- CONDOMÍNIO Defesa Administrativa (Impugnação de Lançamento) 1ª Instância (1)
- CONDOMÍNIO Recurso Ordinário 2ª Instância (cabível somente após decisão de 1ª Instância) 🕄
- CONDOMÍNIO Pedido de Reconsideração de Despacho Denegatório de Seguimento de Impugnação ou Recurso 🕄
- CONDOMÍNIO Recurso de Revisão contra decisão do Conselho Municipal de Tributos CMT 🕄

#### IMPUGNAÇÕES E RECURSOS (AUTOS DE INFRAÇÃO POR DESCUMPRIMENTO DE OBRIGAÇÃO ACESSÓRIA DO IPTU)

#### IMPUGNAÇÕES E RECURSOS - AUTOS DE INFRAÇÃO DO IPTU

- হাত
- All Defesa Administrativa (Impugnação de AUTO DE INFRAÇÃO) 1ª Instância 🕄
- All Recurso Ordinário de AUTO DE INFRAÇÃO 2ª Instância (cabível somente após decisão de 1ª Instância) 🕄
- All Pedido de Reconsideração de Despacho Denegatório de Seguimento de Impugnação ou Recurso 🕄

🔹 AII - Recurso de Revisão contra decisão do Conselho Municipal de Tributos - CMT 🚺

pág. 85

- b) Informe os dados do Contribuinte e do procurador (se houver), conforme item 4.1 deste Manual e clique em AVANÇAR;
- c) Informe o número do processo recorrido, clique em INCLUIR. Informe o Número de Cadastro de Imóvel (SQL), caso não seja carregado automaticamente pelo SAV e a data de notificação da decisão a ser reconsiderada. Selecione os termos de ciência na parte inferior da tela. Após, clique em PRÓXIMO:

| rocesso Impugnado                                                                                                    |
|----------------------------------------------------------------------------------------------------|
| Tributo 🖲<br>IPTU 🗸                                                                                                    |
| nforme os dados do processo que indeferiu o pedido (SEI / SIMPROC):                                                                                                    |
| Iúmero do Processo Impugnado (SEI / SIMPROC) 🕒                                                                                                    |
| Q INCLUIR                                                                                                    |
| Ibjeto do Pedido de Reconsideração                                                                                                    |
| Jata da Notificação da Decisão:                                                                                                    |
| dd/mm/aaaa                                                                                                    |
| Nº de Cadastro do Imóvel                                                                                                    |
| Nº de Cadastro do Imóvel €                                                                                                    |
|                                                                                                    |
|                                                                                                    |
| ) Estou CIENTE de que o Pedido de Reconsideração de Despacho Denegatório de Seguimento de Impugnação ou Recurso NÃO suspende a exigibilidade do crédito tributário.                                                                                                    |
| Estou CIENTE de que, nos termos do art. 30, §2º da Lei nº 14.107/2005, o pedido de RECONSIDERAÇÃO do despacho denegatório de seguimento de impugnação ou recurso deverá ser protocolado em até<br>15 (quinze) dias contados da data de notificação da decisão e deverá versar EXCLUSIVAMENTE sobre ausência ou inexistência de intimação ou contagem de prazo. |
| → PRÓXIMO Ø CANCELAR ← VOLTAR                                                                                                    |

- d) Informe o número de cadastro do imóvel (SQL) e clique em ADICIONAR. Repita a operação caso se deseje incluir outro SQL. Ao final, clique em PRÓXIMO.
- e) Após a inserção dos **dados específicos**, insira os documentos na Tela de Inclusão de Documentos (item 4.2 deste Manual), confira os dados na Tela de Confirmação (item 4.3 deste Manual) e gere o Comprovante de Envio (item 4.4 deste Manual).

## 9. IPTU – Outros Pedidos Administrativos (Isenções, Imunidade Tributária e Desconto do Imposto Territorial Urbano)

#### 9.1. Informações gerais referentes aos Pedidos de Isenção do IPTU, Desconto do Imposto Territorial e seu Contencioso

- a) Este serviço permite a protocolização dos pedidos de isenção que não são objeto de declaração pelo Sistema Gestão de Benefícios Fiscais
   GBF e de requerimento pelo Sistema de Isenção de IPTU para Aposentados SIIA;
- b) Com relação ao Pedido INICIAL de Isenção do IPTU para Aposentados e Pensionistas, bem como beneficiário de renda mensal vitalícia, o pedido somente pode ser protocolizado pelo SAV após a tentativa, devidamente comprovada, de protocolizar o requerimento pelo SIIA.
- c) Os tipos de isenção do IPTU cujos pedidos deverão ser protocolizados no SAV são:
  - (1) Agremiações Desportivas;
  - (2) Excesso de área dos imóveis situados na área de proteção aos mananciais;
  - (3) Imóveis Cedidos em Comodato à Administração Direta e Indireta do MSP;
  - (4) Imóveis cedidos em comodato à Entidades Culturais;
  - (5) Imóveis cedidos em comodato para Fins Educacionais por particulares;
  - (6) Imóveis com Parcelamento Irregular localizados na ZEIS (Zona Especial de Interesse Social);
  - (7) Imóveis Construídos localizados na ZEPAM (Zona Especial de Preservação Ambiental);
  - (8) Imóveis de propriedade de Entidades Culturais;
  - (9) Imóveis integrantes do patrimônio da Associação de Ex-Combatentes do Brasil;
  - (10) Imóveis pertencentes à CDHU (Companhia de Desenvolvimento Habitacional e Urbano do Estado de São Paulo);
  - (11) Imóveis pertencentes à COHAB (Companhia Metropolitana de Habitação de São Paulo);
  - (12) Sociedade Amigos de Bairro.
- c) Os pedidos de isenção protocolizados dentro do prazo para impugnação do lançamento SUSPENDEM a exigibilidade do crédito tributário;
- d) Os pedidos de isenção referentes a exercícios anteriores são considerados intempestivos e, como precedem da atualização do cadastro imobiliário, não serão conhecidos;

e) Para acessar o serviço relacionado ao pedido de isenção do IPTU, o usuário deverá acessar as seguintes telas, que são comuns a estes serviços:

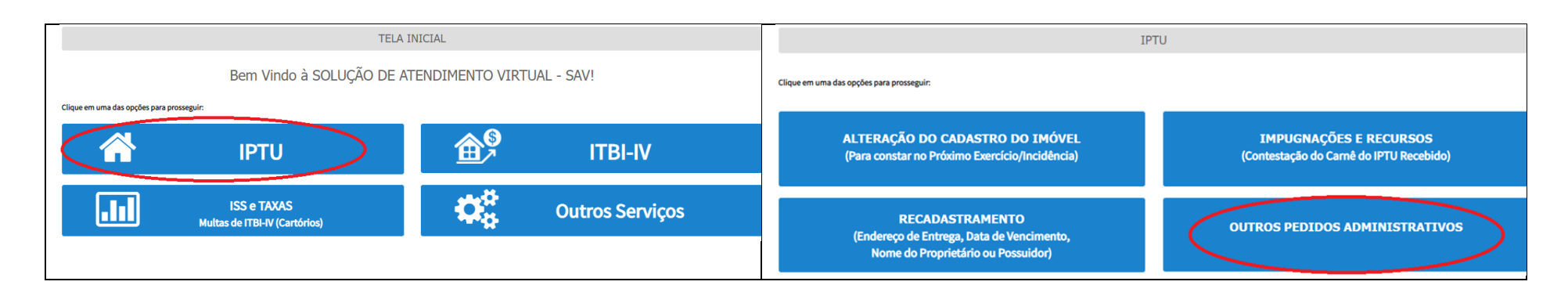

## 9.2. Pedidos de Isenção do IPTU no SAV (Exceto SIIA/GBF) – Exercício Vigente

a) Após, selecione o serviço "Pedido INICIAL de Isenção (Exceto Isenção Declarável no Sistema GBF ou SIIA):

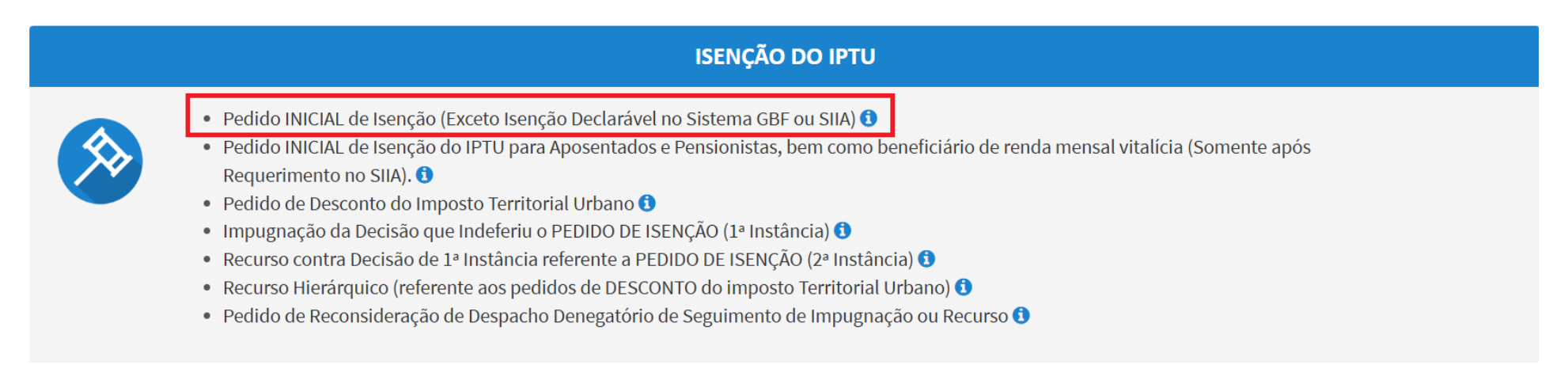

#### b) Clique em "SIM (PROSSEGUE) " no "pop up" exibido pelo SAV, conforme abaixo:

| ATENÇÃO!                                                                                                    | ×                     |
|----------------------------------------------------------------------------------------------------|-----------------------|
| a) Para efetuar o pedido de isenções do IPTU de Aposentado ou pensionista, bem como de beneficiário de rend<br>vitalícia, utilize o sistema SIIA no link http://isencaoaposentados.prefeitura.sp.gov.br                                                                                                    | a mensal              |
| <ul> <li>b) Para as isenções do IPTU abaixo, utilize o sistema Gestão de Benefício Fiscais – GBF, disponível no link<br/>http://www.gbf.prefeitura.sp.gov.br/</li> </ul>                                                                                                    |                       |
| 1) Entidades e Espaços Culturais, Teatros e Cinemas                                                                                                    |                       |
| 2) Imóveis adquiridos com recurso de Fundos (FAR, FDS, FNHIS, FPHIS, FUNDURB, FMH, FUNAPS) para Program<br>Habitacionais (PCS, PAR, Minha Casa Minha Vida); e programas desenvolvidos no âmbito da Secretaria Estadua<br>Habitação, CDHU, Secretaria Municipal de Habitação e Companhia Metropolitana de Habitação e de suas agênc<br>administração indireta | as<br>l de<br>:ias de |
| 3) Imóvel de propriedade de ex-combatente (restrito a ele e a sua viúva)                                                                                                    |                       |
| 4) Imóveis de consulados e da residência do chefe da repartição consular de carreira                                                                                                    |                       |
| 5) Imóveis de propriedade da SPTrans, CET, SP Urbanismo e SP Obras                                                                                                    |                       |
| 6) Cinemas que funcionem em imóveis cujo acesso seja por logradouro público ou em espaços "semipúblicos d<br>em esterias, mediante contranartidas socioculturais.                                                                                                    | e circulação          |

SIM (PROSSEGUE)

- c) Informe os dados do Contribuinte e do procurador (se houver), conforme item 4.1 deste Manual e clique em AVANÇAR;
- d) Selecione a opção "Exercício Vigente" (no item "Selecione o Exercício no qual será solicitada a isenção do IPTU") e selecione o Tipo (enquadramento) da Isenção:

|                                                                  |                              |                           |  | <br>, | 3 |
|------------------------------------------------------------------|------------------------------|---------------------------|--|-------|---|
|                                                                  |                              | PEDIDO INICIAL DE ISENÇÃO |  |       |   |
| Situação: Em cadastramento                                       |                              |                           |  |       |   |
| Pedido de Isenção                                                |                              |                           |  |       |   |
| Selecione o Exercício no qual será solicitada a isenção do IPTU: | $\bigcirc$ Exercício Vigente | ○ Exercícios Anteriores   |  |       |   |
| Selecione o tipo de Isenção do IPTU                              |                              |                           |  |       |   |
| Selecione                                                        |                              | ~                         |  |       |   |
|                                                                  |                              |                           |  |       |   |

e) Informe o (s) número(s) do cadastro(s) do imóvel (eis) – SQL e clique em incluir. Repita a operação a cada SQL a ser incluído.

| PEDIDO DE ISENÇÃO - EXERCÍCIO VIGENTE                                                    |                      |
|------------------------------------------------------------------------------------------|----------------------|
| ituação: Em cadastramento                                                                |                      |
| * SQL                                                                                    |                      |
|                                                                                          | Q PESQUISAR 🍠 LIMPAR |
| 🕄 Informação! Nenhum registro encontrado. Por favor, informe outro filtro para pesquisa. |                      |
|                                                                                          |                      |

f) Ao final, clique em PESQUISAR, para listar todos os lançamentos que serão objeto do pedido de isenção:

| Tela Inicial <u>Minhas Solicitações</u> Sair |                                                                                       |                                                                                        |
|----------------------------------------------|---------------------------------------------------------------------------------------|----------------------------------------------------------------------------------------|
|                                              | Home / Outr                                                                           | ros / Contribuinte / Pedido Inicial de Isenção / Pedido de Isenção - Exercício Vigente |
|                                              | PEDIDO DE ISENÇÃO - EXERCÍCIO VIGENTE                                                 |                                                                                        |
| Situação: Em cadastramento                   |                                                                                       |                                                                                        |
| * SQL O INCLUIR                              |                                                                                       |                                                                                        |
|                                              |                                                                                       | Q PESQUISAR 🍠 LIMPAR                                                                   |
|                                              | VENCIMENTO DA 1*     TEMPO TRANSCORRIDO     TEMPO TRANSCORRIDO     TEMPO TRANSCORRIDO |                                                                                        |
| 2022 01                                      | 31/10/2022 1                                                                          | Tempestivo Sim                                                                         |

| PRÓXIMO | Ø CANCELAR | + VOLTAR |
|---------|------------|----------|
|---------|------------|----------|

PRÓXIMO

**Ø CANCELAR** 

← VOLTAR

## 9.3. Pedidos de Isenção do IPTU no SAV (Exceto SIIA/GBF) – Exercícios Retroativos

a) Após, selecione o serviço "Pedido INICIAL de Isenção (Exceto Isenção Declarável no Sistema GBF ou SIIA):

| ISENÇÃO DO IPTU                                                                                                    |
|----------------------------------------------------------------------------------------------------|
| <ul> <li>Pedido INICIAL de Isenção (Exceto Isenção Declarável no Sistema GBF ou SIIA) 3</li> <li>Pedido INICIAL de Isenção do IPTU para Aposentados e Pensionistas, bem como beneficiário de renda mensal vitalícia (Somente após Requerimento no SIIA). 3</li> <li>Pedido de Desconto do Imposto Territorial Urbano 3</li> <li>Impugnação da Decisão que Indeferiu o PEDIDO DE ISENÇÃO (1ª Instância) 3</li> <li>Recurso contra Decisão de 1ª Instância referente a PEDIDO DE ISENÇÃO (2ª Instância) 3</li> <li>Recurso Hierárquico (referente aos pedidos de DESCONTO do imposto Territorial Urbano) 3</li> <li>Pedido de Reconsideração de Despacho Denegatório de Seguimento de Impugnação ou Recurso 3</li> </ul> |

#### b) Clique em "SIM (PROSSEGUE) " no "pop up" exibido pelo SAV, conforme abaixo:

| ATENÇÃO!                                                                                                    | >                                                                              |
|----------------------------------------------------------------------------------------------------|--------------------------------------------------------------------------------|
| a) Para efetuar o pedido de isenções do IPTU de Aposentado ou pensionista, bem como de l<br>vitalícia, utilize o sistema SIIA no link http://isencaoaposentados.prefeitura.sp.gov.br                                                                                                    | beneficiário de renda mensal                                                   |
| b) Para as isenções do IPTU abaixo, utilize o sistema Gestão de Beneficio Fiscais – GBF, dispo<br>http://www.gbf.prefeitura.sp.gov.br/                                                                                                    | onível no link                                                                 |
| 1) Entidades e Espaços Culturais, Teatros e Cinemas                                                                                                    |                                                                                |
| 2) Imóveis adquiridos com recurso de Fundos (FAR, FDS, FNHIS, FPHIS, FUNDURB, FMH, FUN<br>Habitacionais (PCS, PAR, Minha Casa Minha Vida); e programas desenvolvidos no âmbito da<br>Habitação, CDHU, Secretaria Municipal de Habitação e Companhia Metropolitana de Habita<br>administração indireta | NAPS) para Programas<br>a Secretaria Estadual de<br>ação e de suas agências de |
| 3) Imóvel de propriedade de ex-combatente (restrito a ele e a sua viúva)                                                                                                    |                                                                                |
| 4) Imóveis de consulados e da residência do chefe da repartição consular de carreira                                                                                                    |                                                                                |
| 5) Imóveis de propriedade da SPTrans, CET, SP Urbanismo e SP Obras                                                                                                    |                                                                                |
| 6) Cinemas que funcionem em imóveis cujo acesso seja por logradouro público ou em espa<br>em galerias, mediante contrapartidas socioculturais.                                                                                                    | iços "semipúblicos de circulação                                               |

SIM (PROSSEGUE)

- c) Informe os dados do Contribuinte e do procurador (se houver), conforme item 4.1 deste Manual e clique em AVANÇAR;
- d) Selecione a opção "Exercícios Anteriores" (no item "Selecione o Exercício no qual será solicitada a isenção do IPTU") e selecione o Tipo (enquadramento) da Isenção:

|                                                                  |                              |                                  |    | 1 A. | 1 A | , | 3 |
|------------------------------------------------------------------|------------------------------|----------------------------------|----|------|-----|---|---|
|                                                                  |                              | PEDIDO INICIAL DE ISENÇÂ         | ĂΟ |      |     |   |   |
| Situação: Em cadastramento                                       |                              |                                  |    |      |     |   |   |
| Pedido de Isenção                                                |                              |                                  |    |      |     |   |   |
| Selecione o Exercício no qual será solicitada a isenção do IPTU: | $\bigcirc$ Exercício Vigente | $\bigcirc$ Exercícios Anteriores |    |      |     |   |   |
| Selecione o tipo de Isenção do IPTU                              |                              |                                  |    |      |     |   |   |
| Selecione                                                        |                              | ~                                |    |      |     |   |   |
|                                                                  |                              |                                  |    |      |     |   |   |

 e) Informe o período (exercício inicial e final a que se refere o pedido) e clique em OBTER PLANILHA para obter o modelo da planilha a ser preenchido ou CARREGAR PLANILHA, caso a planilha já esteja preenchida com os seguintes dados: SAL, ENDEREÇO e DESCRIÇÃO DE UTILIZAÇÃO DO IMÓVEL.

|                                                                                     | PEDIDO DE ISENÇÃO - EXERCÍCIOS RETROATIVOS |                    |    |
|-------------------------------------------------------------------------------------|--------------------------------------------|--------------------|----|
| Situação: Em cadastramento                                                          |                                            |                    |    |
| Pedido Inicial de Isenção - Exercícios Retroativos                                  |                                            |                    |    |
| Informe o(s) EXERCÍCIO(S) a que se refere(m) o Pedido de Isenção:                   | De Até                                     |                    |    |
| Relação dos Imóveis do(a) requerente, com a descrição dos seus<br>respectivos usos: |                                            |                    |    |
| OBTER PLANILHA                                                                      | CARREGAR PLANILHA                          | × EXCLUIR PLANILHA |    |
| sqL ≎                                                                               | ENDEREÇO 🗘                                 | USO                | \$ |
|                                                                                     | Rua Fictícia, 36                           | escola             |    |
|                                                                                     | Rua Fictícia, 44                           | residência         |    |
|                                                                                     | REGISTROS ENCONTRADOS: 2                   |                    |    |
|                                                                                     |                                            |                    |    |
|                                                                                     |                                            | → PRO              |    |

- f) Caso se pretenda excluir a planilha, basta clicar em EXCLUIR PLANILHA.
- g) Após a inserção dos **dados específicos**, insira os documentos na Tela de Inclusão de Documentos (item 4.2 deste Manual), confira os dados na Tela de Confirmação (item 4.3 deste Manual) e gere o Comprovante de Envio (item 4.4 deste Manual).

## 9.4. Pedidos de Isenção do IPTU para Aposentados e Pensionistas, bem como Beneficiário de Renda Mensal Vitalícia

a) Após, selecione o serviço "Pedido INICIAL de Isenção do IPTU para Aposentados e Pensionistas, bem como beneficiário de renda mensal vitalícia":

| ISENÇÃO DO IPTU                                                                                                    |
|----------------------------------------------------------------------------------------------------|
| <ul> <li>Pedido INICIAL de Isenção (Exceto Isenção Declarável no Sistema GBF ou SIIA) <sup>1</sup></li> <li>Pedido INICIAL de Isenção do IPTU para Aposentados e Pensionistas, bem como beneficiário de renda mensal vitalícia (Somente ap Requerimento no SIIA). <sup>1</sup></li> <li>Pedido de Desconto do Imposto Territorial Urbano <sup>1</sup></li> <li>Impugnação da Decisão que Indeferiu o PEDIDO DE ISENÇÃO (1ª Instância) <sup>1</sup></li> <li>Recurso contra Decisão de 1ª Instância referente a PEDIDO DE ISENÇÃO (2ª Instância) <sup>1</sup></li> <li>Recurso Hierárquico (referente aos pedidos de DESCONTO do imposto Territorial Urbano) <sup>1</sup></li> <li>Pedido de Reconsideração de Despacho Denegatório de Seguimento de Impugnação ou Recurso <sup>1</sup></li> </ul> |

- b) Informe os dados do Contribuinte e do procurador (se houver), conforme item 4.1 deste Manual e clique em AVANÇAR;
- c) Na tela a seguir, informe o número do requerimento ou protocolo no SIIA e o exercício a que se refere o pedido. Caso o requerente não tenha conseguido gerar o número do requerimento ou protocolo no SIIA, deverá assinalar o check box "Não Cadastrei o Requerimento no SIIA" e selecionar a "Justificativa para Não Cadastramento no SIIA":

| Pedido de Isenção IPTU para Aposentados, Pensionista e Beneficiário de Renda Mensal Vitalícia |                   |               |                                 |
|-----------------------------------------------------------------------------------------------|-------------------|---------------|---------------------------------|
| Dados do Requerimento                                                                         | IIA               |               |                                 |
| Número do requerimento ou pr<br>no SIIA:                                                      | ocolo Exercí      | ício: ☑ Não C | adastrei o Requerimento no SIIA |
| Justificativa para Não Cadastra<br>SIIA:                                                      | ento no Selecione | ~             |                                 |

| Dados do Imóvel                                  |                                                                                |
|--------------------------------------------------|--------------------------------------------------------------------------------|
| SQL do Imóvel vinculado ao pedido de<br>isenção: |                                                                                |
| No Imóvel Existe:                                | ○ Uma Única Moradia ○ Mais de uma Moradia ○ Uso Misto: Residencial e Comercial |
| Parte deste imóvel encontra-se<br>alugado?       | ○ Sim ○ Não                                                                    |

## e) Ainda na mesma tela, informe os dados do beneficiário, conforme segue:

| Qualificação do Beneficiário:       Selecione       O Requerente é Viúvo?       Sim       Não         CPF do Beneficiário:       Nome do<br>Beneficiário:       Nome do<br>Cônjuge:       Image: CPF do Cônjuge:       Nome do<br>Cônjuge:       Image: CPF do Cônjuge:       Image: CPF do Cônjuge: | Dados do Beneficiário         |                                                                                                    |                                     |
|----------------------------------------------------------------------------------------------------|-------------------------------|----------------------------------------------------------------------------------------------------|-------------------------------------|
| CPF do Beneficiário:       Nome do<br>Beneficiário:         CPF do Cônjuge:       Nome do<br>Cônjuge:         Rendimento Mensal:       Não ultrapassa 3 (três) salários mínimos no exercício a que se refere o pedido (isenção total)<br>O Entre 3 (três) e 5 (cinco) salários mínimos no exercício a que se refere o pedido (isenção parcial)                                                                                                    | Qualificação do Beneficiário: | Selecione                                                                                                    | ✓ O Requerente é Viúvo? ○ Sim ○ Não |
| CPF do Cônjuge:       Nome do<br>Cônjuge:         Rendimento Mensal:       O Não ultrapassa 3 (três) salários mínimos no exercício a que se refere o pedido (isenção total)<br>O Entre 3 (três) e 5 (cinco) salários mínimos no exercício a que se refere o pedido (isenção parcial)                                                                                                    | CPF do Beneficiário:          | Nome do<br>Beneficiário:                                                                                                    |                                     |
| Rendimento Mensal:       O Não ultrapassa 3 (três) salários mínimos no exercício a que se refere o pedido (isenção total)         O Entre 3 (três) e 5 (cinco) salários mínimos no exercício a que se refere o pedido (isenção parcial)                                                                                                    | CPF do Cônjuge:               | Nome do<br>Cônjuge:                                                                                                    |                                     |
|                                                                                                    | Rendimento Mensal:            | <ul> <li>Não ultrapassa 3 (três) salários mínimos no exercício a que se refere o pedido (isenção total)</li> <li>Entre 3 (três) e 5 (cinco) salários mínimos no exercício a que se refere o pedido (isenção parcial)</li> </ul> |                                     |

f) Por fim, assinale as declarações a seguir e clique em próximo:

🗌 Declaro, para os devidos fins, atender aos requisitos abaixo mencionados, indispensáveis para fazer jus ao benefício:

- Sou aposentado, pensionista ou beneficiário de renda mensal vitalícia;
- Não possuo outro imóvel neste município ou em qualquer outro município do País (Inciso I, do artigo 2º da Lei 11.614/1994, com redação dada pela Lei 17.719/21);
- Utilizo efetivamente o imóvel como minha residência (Inciso II, do artigo 2º da Lei 11.614/1994, com redação dada pela Lei 17.719/21);
- O Imóvel faz parte do patrimônio do solicitante.

🗌 Declaro, para os devidos fins, que RESIDO no imóvel objeto do pedido de isenção.

g) Após a inserção dos **dados específicos**, insira os documentos na Tela de Inclusão de Documentos (item 4.2 deste Manual), confira os dados na Tela de Confirmação (item 4.3 deste Manual) e gere o Comprovante de Envio (item 4.4 deste Manual).

### pág. 96

## 9.5. IPTU – Pedido de Desconto do Imposto Territorial Urbano

h) Selecione o serviço desejado, constante da seção "Pedido de Desconto do Imposto Territorial Urbano":

| ISENÇÃO DO IPTU                                                                                                    |
|----------------------------------------------------------------------------------------------------|
| <ul> <li>Pedido INICIAL de Isenção (Exceto Isenção Declarável no Sistema GBF ou SIIA) 3</li> <li>Pedido INICIAL de Isenção do IPTU para Aposentados e Pensionistas, bem como beneficiário de renda mensal vitalícia (Somente após Requerimento no SIIA). 3</li> <li>Pedido de Desconto do Imposto Territorial Urbano 3</li> <li>Impugnação da Decisão que Indeferiu o PEDIDO DE ISENÇÃO (1ª Instância) 3</li> <li>Recurso contra Decisão de 1ª Instância referente a PEDIDO DE ISENÇÃO (2ª Instância) 3</li> <li>Recurso Hierárquico (referente aos pedidos de DESCONTO do imposto Territorial Urbano) 3</li> <li>Pedido de Reconsideração de Despacho Denegatório de Seguimento de Impugnação ou Recurso 3</li> </ul> |
|                                                                                                    |

- i) Informe os dados do Contribuinte e do procurador (se houver), conforme item 4.1 deste Manual e clique em AVANÇAR;
- j) Informe o(s) exercício(s) ao(s) quais o pedido se refere e selecione o tipo de desconto do Imposto Territorial Urbano:

| Pedido de Desconto do Imposto Territorial Urb                                            | ano                                                                                          |                                                                                                    |                                                                  |        |
|------------------------------------------------------------------------------------------|----------------------------------------------------------------------------------------------|----------------------------------------------------------------------------------------------------|------------------------------------------------------------------|--------|
| Informe o(s) EXERCÍCIO(S) para o(s) qual(is) o desconto é De Até<br>solicitado:          |                                                                                              |                                                                                                    |                                                                  |        |
| Selecione o tipo do Desconto do Imposto                                                  |                                                                                              |                                                                                                    |                                                                  |        |
| Calasiana                                                                                |                                                                                              |                                                                                                    |                                                                  | _      |
| Desconto do Imposto Territorial Urbano sol<br>Desconto do Imposto Territorial Urbano sol | pre os imóveis revestidos de vegetação arbón<br>pre os terrenos não construídos (localizados | rea, declarada de preservação permanente ou per<br>na ZEPAM), nos termos do art. 2º da Lei Municipal | oetuada, nos termos do artigo 6º do Código Flor<br>№ 11.338/1992 | restal |
| O OBTER PLANILHA                                                                         | ⑦ CARREGAR PLANI                                                                             | LHA                                                                                                  | × EXCLUIR PLANILHA                                               |        |
| Informação! Não há nenhum registro na listagem                                           |                                                                                              |                                                                                                    |                                                                  |        |
|                                                                                          |                                                                                              |                                                                                                    |                                                                  |        |

- k) Clique em OBTER PLANILHA para obter o modelo da planilha e efetuar o preenchimento dos dados (SQL ou Incra, Endereço e Descrição da Utilização do Imóvel). Caso a planilha já esteja preenchida, clique em CARREGAR PLANILHA.
- I) Caso se pretenda excluir a planilha, basta clicar em EXCLUIR PLANILHA.
- m) Após a inserção dos **dados específicos**, insira os documentos na Tela de Inclusão de Documentos (item 4.2 deste Manual), confira os dados na Tela de Confirmação (item 4.3 deste Manual) e gere o Comprovante de Envio (item 4.4 deste Manual).

#### 9.6. IPTU – Impugnação da Decisão de Indeferimento de Pedido de Isenção

a) Selecione o serviço desejado, constante da seção "Outros Pedidos Administrativos – Isenção do IPTU":

| ISENÇÃO DO IPTU                                                                                                    |
|----------------------------------------------------------------------------------------------------|
| <ul> <li>Pedido INICIAL de Isenção (Exceto Isenção Declarável no Sistema GBF ou SIIA) <sup>1</sup></li> <li>Pedido INICIAL de Isenção do IPTU para Aposentados e Pensionistas, bem como beneficiário de renda mensal vitalícia (Somente após Requerimento no SIIA). <sup>1</sup></li> <li>Pedido de Desconto do Imposto Territorial Urbano <sup>1</sup></li> <li>Impugnação da Decisão que Indeferiu o PEDIDO DE ISENÇÃO (1ª Instância) <sup>1</sup></li> <li>Recurso contra Decisão de 1ª Instância referente a PEDIDO DE ISENÇÃO (2ª Instância) <sup>1</sup></li> <li>Recurso Hierárquico (referente aos pedidos de DESCONTO do imposto Territorial Urbano) <sup>1</sup></li> <li>Pedido de Reconsideração de Despacho Denegatório de Seguimento de Impugnação ou Recurso <sup>1</sup></li> </ul> |

b) Informe os dados do Contribuinte e do procurador (se houver), conforme item 4.1 deste Manual e clique em AVANÇAR;

- pág. 98
- c) Informe os dados relativos ao processo impugnado ou recorrido e clique em INCLUIR. Caso o número de cadastro do imóvel não seja carregado automaticamente, insira-o e clique em ADICIONAR.

| Processo Impugnado                                                               |  |
|----------------------------------------------------------------------------------|--|
| * Tributo                                                                        |  |
| Informe os dados do processo que indeferiu o pedido (SEI / SIMPROC):             |  |
| Número do Processo Impugnado (SEI / SIMPROC)  Q INCLUIR Nº de Cadastro do Imóvel |  |
| № de Cadastro do Imóvel                                                          |  |
| O ADICIONAR                                                                      |  |
|                                                                                  |  |
|                                                                                  |  |
|                                                                                  |  |

d) Após a inserção dos **dados específicos**, insira os documentos na Tela de Inclusão de Documentos (item 4.2 deste Manual), confira os dados na Tela de Confirmação (item 4.3 deste Manual) e gere o Comprovante de Envio (item 4.4 deste Manual).

#### 9.7. IPTU – Recurso contra Decisão de Primeira Instância que Manteve o Indeferimento do Pedido de Isenção

a) Selecione o serviço desejado, constante da seção "Outros Pedidos Administrativos – Isenção do IPTU":

|                                                                                                    | ISENÇÃO DO IPTU                                                                                                    |
|----------------------------------------------------------------------------------------------------|----------------------------------------------------------------------------------------------------|
| <ul> <li>Pe</li> <li>Pe</li> <li>Re</li> <li>Pe</li> <li>Im</li> <li>Re</li> <li>Re</li> <li>Re</li> <li>Re</li> <li>Pe</li> </ul> | edido INICIAL de Isenção (Exceto Isenção Declarável no Sistema GBF ou SIIA) ()<br>edido INICIAL de Isenção do IPTU para Aposentados e Pensionistas, bem como beneficiário de renda mensal vitalícia (Somente após<br>equerimento no SIIA). ()<br>edido de Desconto do Imposto Territorial Urbano ()<br>equerimenção da Decisão que Indeferiu o PEDIDO DE ISENÇÃO (1ª Instância) ()<br>ecurso contra Decisão de 1ª Instância referente a PEDIDO DE ISENÇÃO (2ª Instância) ()<br>ecurso Hierárquico (referente aos pedidos de DESCONTO do imposto Territorial Urbano) ()<br>edido de Reconsideração de Despacho Denegatório de Seguimento de Impugnação ou Recurso () |

- b) Informe os dados do Contribuinte e do procurador (se houver), conforme item 4.1 deste Manual e clique em AVANÇAR;
- c) Informe os dados relativos ao processo impugnado ou recorrido e clique em INCLUIR. Caso o número de cadastro do imóvel não seja carregado automaticamente, insira-o e clique em ADICIONAR.

| Processo Impugnado                                                   |         |            |          |
|----------------------------------------------------------------------|---------|------------|----------|
| * Tributo 0                                                          |         |            |          |
| Informe os dados do processo que indeferiu o pedido (SEI / SIMPROC): |         |            |          |
| Número do Processo Impugnado (SEI / SIMPROC) 🖲                       |         |            |          |
| Nº de Cadastro do Imóvel                                             |         |            |          |
| № de Cadastro do Imóvel 🕄                                            |         |            |          |
| O ADICIONAR                                                          |         |            |          |
|                                                                      |         |            |          |
|                                                                      | PRÓXIMO | O CANCELAR | ← VOLTAR |

d) Após a inserção dos **dados específicos,** insira os documentos na Tela de Inclusão de Documentos (item 4.2 deste Manual), confira os dados na Tela de Confirmação (item 4.3 deste Manual) e gere o Comprovante de Envio (item 4.4 deste Manual).

#### 9.8. IPTU – Recurso Hierárquico (referentes aos Pedidos de Desconto do Imposto Territorial Urbano)

a) Selecione o serviço desejado, constante da seção "Outros Pedidos Administrativos – Isenção do IPTU":

#### pág. 100

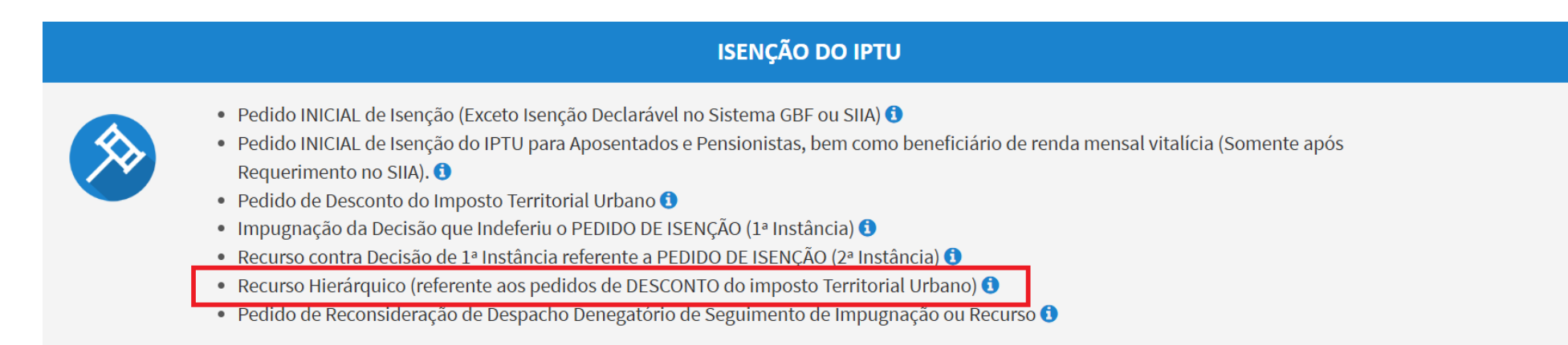

#### b) Informe os dados do Contribuinte e do procurador (se houver), conforme item 4.1 deste Manual e clique em AVANÇAR;

OUTROS RECURSO HIERÁRQUICO

| Processo Impugnado                                                                                                |                                          |
|----------------------------------------------------------------------------------------------------|------------------------------------------|
| Número do Processo Recorrido 🕄                                                                                    | Q INCLUIR                                |
| Data da Notificação da Decisão Recorrida:                                                                         |                                          |
| Objeto do Recurso Hierárquico                                                                                     |                                          |
| Estou ciente de que o recurso hierárquico a ser protocolizado é exclusivamente referente a pedido protocolado     | na Solução de Atendimento Virtual - SAV. |
| Estou ciente que a data de notificação de decisão informada será analisada pelo julgador para efeitos de verifica | ação da tempestividade.                  |

c) Informe os dados relativos ao processo impugnado ou recorrido e clique em INCLUIR. Caso o número de cadastro do imóvel não seja carregado automaticamente, insira-o e clique em ADICIONAR.

#### 9.9. IPTU – Pedido de Reconhecimento de Imunidade Tributária (Exercícios Retroativos)

a) Selecione o serviço desejado, constante das seções "IPTU", "Outros Pedidos Administrativos" e "IMUNIDADE TRIBUTÁRIA":

| ISENÇÃO DO IPTU      |                                                                                                    |  |  |  |  |  |  |
|----------------------|----------------------------------------------------------------------------------------------------|--|--|--|--|--|--|
|                      | <ul> <li>Pedido INICIAL de Isenção (Exceto Isenção Declarável no Sistema GBF ou SIIA) <sup>1</sup></li> <li>Pedido de Desconto do Imposto Territorial Urbano <sup>1</sup></li> <li>Impugnação da Decisão que Indeferiu o PEDIDO DE ISENÇÃO (1ª Instância) <sup>1</sup></li> <li>Recurso contra Decisão de 1ª Instância referente a PEDIDO DE ISENÇÃO (2ª Instância) <sup>1</sup></li> <li>Pedido de Reconsideração de Despacho Denegatório de Seguimento de Impugnação ou Recurso <sup>1</sup></li> </ul> |  |  |  |  |  |  |
| IMUNIDADE TRIBUTÁRIA |                                                                                                    |  |  |  |  |  |  |
|                      | <ul> <li>Pedido de Reconhecimento de Imunidade Tributária - Exercícios Retroativos ()</li> <li>Impugnação da Decisão que indeferiu o PEDIDO DE RECONHECIMENTO DE IMUNIDADE (1ª Instância) ()</li> <li>Recurso contra Decisão de 1ª Instância referente a RECONHECIMENTO DE IMUNIDADE (2ª Instância) ()</li> <li>Pedido de Reconsideração de Despacho Denegatório de Seguimento de Impugnação ou Recurso ()</li> </ul>                                                                                     |  |  |  |  |  |  |

- b) Informe os dados do Contribuinte e do procurador (se houver), conforme item 4.1 deste Manual e clique em AVANÇAR;
- c) Informe o número da última declaração no Sistema de Declaração de Unidade ou clique em "Não enviei a declaração no SDI";

| PEDIDO DE RECONHECIMENTO DE IMUNIDADE TRIBUTÁRIA PARA EXERCÍCIOS RETROATIVOS                 |     |                                  |  |  |  |  |  |
|----------------------------------------------------------------------------------------------|-----|----------------------------------|--|--|--|--|--|
| Pedido de Reconhecimento de Imunidade                                                        |     |                                  |  |  |  |  |  |
| Informe o número da ÚLTIMA Declaração no sistema de Declaração de Imuniade - SDI             |     | □ Não enviei a declaração do SDI |  |  |  |  |  |
| Informe o(s) IMPOSTO(S) OBJETO(S) DO PEDIDO<br>IPTU ISS ITBI-IV                              |     |                                  |  |  |  |  |  |
| O pedido de reconhecimento de Imunidade Tributária abrange também a RESTITUIÇÃO DE TRIBUTOS? | SIM |                                  |  |  |  |  |  |
|                                                                                              |     | → PRÓXIMO Ø CANCELAR ← VOLTAR    |  |  |  |  |  |

 No caso de ter assinalado a opção "Não enviei a declaração no SDI", selecione a "Justificativa para Não Apresentação da Declaração no Sistema de Declaração de Imunidade – SDI";

Were a second of the top top top to the top to

→ PRÓXIMO Ø CANCELAR

♦ VOLTAR

|                                                                                                 | Seu utomo acesso foi em 12/09/2025 as 10/07.                                                                                                    |  |  |  |  |  |
|-------------------------------------------------------------------------------------------------|----------------------------------------------------------------------------------------------------|--|--|--|--|--|
| Tela Inicial Minhas Solicitações 🗸   Sair                                                       |                                                                                                    |  |  |  |  |  |
|                                                                                                 | Home / Contribuinte / Pedido de Reconhecimento de Imunidade Tributária para Exercícios Retroativo                                                                                                    |  |  |  |  |  |
| PEDIDO DE RECONHECIMENTO DE IMUNIDADE TRIBUTÁRIA PARA EXERCÍCIOS RETROATIVOS                    |                                                                                                    |  |  |  |  |  |
| Pedido de Reconhecimento de Imunidade                                                           |                                                                                                    |  |  |  |  |  |
| Informe o número da ÚLTIMA Declaração no Sistema de Declaração de Imunidade - SDI               | ✓ Não enviei a declaração do SDI                                                                                                    |  |  |  |  |  |
| Justificativa para Não Apresentação da Declaração no Sistema de Declaração de Imunidade - SDI   | Selecione ~                                                                                                    |  |  |  |  |  |
| Informe o(s) IMPOSTO(S) OBJETO(S) DO PEDIDO                                                     | Selecione<br>Erro de Sistema ao apresentar a Declaração no Sistema de Declaração de Imunidade - SDI<br>Bloqueio da Declaração no Sistema de Declaração de Imunidade - SDI<br>Perdi o Prazo para Apresentação da Declaração no Sistema de Declaração de Imunidade - S<br>Outros |  |  |  |  |  |
| O pedido de reconhecimento de Imunidade Tributária abrange também a RESTITUIÇÃO DE<br>TRIBUTOS? | □ SIM                                                                                                    |  |  |  |  |  |
|                                                                                                 |                                                                                                    |  |  |  |  |  |

- e) Selecione IPTU e, no caso de o pedido de reconhecimento de imunidade abranger também o ISS e/ou o ITBI-IV, assinale estes tributos. Clique em PRÓXIMO;
- f) Você pode selecionar ainda a opção "O pedido de reconhecimento de Imunidade Tributária abrange também a RESTITUIÇÃO DE TRIBUTOS?", se o pedido a ser realizado envolva restituição de tributos pagos indevidamente;
- g) Após clicar PRÓXIMO, informe o enquadramento no qual se baseia o pedido de reconhecimento de imunidade tributária;

#### PEDIDO DE RECONHECIMENTO DE IMUNIDADE TRIBUTÁRIA PARA EXERCÍCIOS RETROATIVOS - IPTU

| Pedido de Reconhecimento de Imunidade                                                                                                    |                                                                                      |
|----------------------------------------------------------------------------------------------------|--------------------------------------------------------------------------------------|
| Informe o(s) exercício(s) a que se refere(m) o pedido de Reconhecimento de Imunidade:                                                                                                    | De Até                                                                               |
| Selecione o Enquadramento da Imunidade Tributária Requerida                                                                                                    | Selecione                                                                            |
| Indvets integrantes do patrimônio da partida soliticos, incluive suas fundações (CF, artigo 150, VI, c)<br>Indvets integrantes do patrimônio das entidades sindicais dos trabalhadores, atendidos os requisitos da lei (CF, art<br>Imóveis integrantes do patrimônio das instituições de educação, sem fins lucrativos e atendidos os requisitos da lei<br>Imóveis integrantes do patrimônio das instituições de esticação, sem fins lucrativos e atendidos os requisitos<br>Templos de qualquer culto (CF, artigo 150, VI, b) | tigo 150, VI, c)<br>:i (CF, artigo 150, VI, c)<br>tos da lei (CF, artigo 150, VI, c) |
| OBTER PLANILHA     O CARREGAR PLA                                                                                                    | ANICHA * EXCLUIR PLANICHA                                                            |
| Declaro que a entidade não possui imóveis nesta condição                                                                                                    |                                                                                      |
| Planilha inserida:                                                                                                    |                                                                                      |
|                                                                                                    |                                                                                      |

h) Clique em OBTER PLANILHA para selecionar o modelo de planilha contendo a relação dos imóveis (próprios, cedidos a terceiros e cedidos de terceiros). Caso não haja algum imóvel em uma das situações especificadas na planilha, clique na opção "Declaro que a entidade não possui imóveis nesta condição";

| INCLUSÃO DA RELAÇÃO DE TODOS OS IMÓVEIS DA ENTIDADE:                                                               |                     |                    |  |  |  |  |
|----------------------------------------------------------------------------------------------------|---------------------|--------------------|--|--|--|--|
| Relação de Todos os Imóveis utilizados pela entidade no Município de São Paulo:                                    |                     |                    |  |  |  |  |
| O OBTER PLANILHA                                                                                                   | ⊙ CARREGAR PLANILHA | × EXCLUIR PLANILHA |  |  |  |  |
| Declaro que a entidade não possui imóveis nesta condição                                                           |                     |                    |  |  |  |  |
| Planilha inserida:                                                                                                 |                     |                    |  |  |  |  |
|                                                                                                    |                     |                    |  |  |  |  |
| Relação de Todos os Imóveis da Entidade LOCADOS ou CEDIDOS A TERCEIROS (DENTRO ou FORA do Município de São Paulo): |                     |                    |  |  |  |  |
| O OBTER PLANILHA                                                                                                   | ⊙ CARREGAR PLANILHA | × EXCLUIR PLANILHA |  |  |  |  |
| Declaro que a entidade não possui imóveis nesta condição                                                           |                     |                    |  |  |  |  |
| Planilha inserida:                                                                                                 |                     |                    |  |  |  |  |
|                                                                                                    |                     |                    |  |  |  |  |
| Relação de Todos os Imóveis da Entidade LOCADOS DE TERCEIROS (DENTRO do Município de São Paulo):                   |                     |                    |  |  |  |  |
| ③ OBTER PLANILHA                                                                                                   |                     | × EXCLUIR PLANILHA |  |  |  |  |
| 🗌 Declaro que a entidade não possui imóveis nesta condição                                                         |                     |                    |  |  |  |  |

## i) Selecione as declarações abaixo e clique em PRÓXIMO;

| Para fazer jus ao reconhecimento da imunidade tributária, DECLARAMOS que:                                                                                                    |
|----------------------------------------------------------------------------------------------------|
| 🗌 Os Imóveis da entidade estão sendo utilizados em suas finalidades essenciais.                                                                                                    |
| 🗌 Em relação aos imóveis locados a terceiros, as receitas advindas da locação estão sendo aplicadas nas finalidades essenciais da entidade.                                                                                                    |
| DECLARAMOS, também, sob as penas da lei, que as informações aqui prestadas são verdadeiras e que são conhecidas as penalidades previstas no art. 299 do Código Penal, no art. 1º da Lei Federal nº 8.137, de 27 de dezembro de 1990 e no art. 3º da Lei Municipal nº 13.879, de 28 de julho de 2004. |

- j) Caso o pedido envolva outros tributos, preencha as telas específicas para o pedido de imunidade, constantes dos **itens 13.4 e 15.4** deste Manual;
- k) Se foi selecionada a opção "SIM" ao questionamento "O pedido de reconhecimento de Imunidade Tributária abrange também a RESTITUIÇÃO DE TRIBUTOS?", após a inclusão das planilhas será apresentada a Tela de Dados Bancários (abaixo), que deverá ser preenchida. Após, clique em PRÓXIMO;

| DAD                                                                                      | DADOS BANCÁRIOS PARA DEVOLUÇÃO OU RESTITUIÇÃO                                                                            |                                                                     |                     |                      |                |                                          |                                                |  |  |
|------------------------------------------------------------------------------------------|----------------------------------------------------------------------------------------------------|---------------------------------------------------------------------|---------------------|----------------------|----------------|------------------------------------------|------------------------------------------------|--|--|
| Sou Titular da CONTA - CORRENTE a ser utilizada para DEPÓSITO do valor a ser restituído: |                                                                                                    |                                                                     |                     |                      |                |                                          |                                                |  |  |
|                                                                                          | Código do<br>Banco                                                                                                    | Nome do Banco                                                       | Agência (sem<br>DV) | Conta Corrente       | DV             | CPF/CNPJ Correntista                     | Nome Correntista                               |  |  |
|                                                                                          |                                                                                                    |                                                                     |                     |                      |                |                                          |                                                |  |  |
| ON                                                                                       | O NÃO Sou Titular da CONTA - CORRENTE a ser utilizada para depósito (depósito em conta de TERCEIRO):                     |                                                                     |                     |                      |                |                                          |                                                |  |  |
|                                                                                          | Código do<br>Banco                                                                                                    | Nome do Banco                                                       | Agência (sem<br>DV) | Conta Corrente       | DV             | CPF/CNPJ Correntista                     | Nome Correntista                               |  |  |
|                                                                                          |                                                                                                    |                                                                     |                     |                      |                |                                          |                                                |  |  |
|                                                                                          | Nestes termos, s                                                                                                    | olicito a RESTITUIÇÃO dos valores pagos e tomados como indevidos er | n função das altera | ções cadastrais deco | orrentes do pe | dido inicial, devendo tais valores serem | n creditados na conta corrente acima indicada. |  |  |
|                                                                                          | Estou ciente que a informação incorreta dos dados da conta-corrente INVIABILIZARÁ a restituição/devolução ora pleiteada. |                                                                     |                     |                      |                |                                          |                                                |  |  |
|                                                                                          |                                                                                                    |                                                                     |                     |                      |                |                                          |                                                |  |  |
|                                                                                          |                                                                                                    |                                                                     |                     |                      |                |                                          | → PRÓXIMO Ø CANCELAR                           |  |  |

 Insira os documentos na Tela de Inclusão de Documentos (item 4.2 deste Manual), confira os dados na Tela de Confirmação (item 4.3 deste Manual) e gere o Comprovante de Envio (item 4.4 deste Manual).

## 9.10. IPTU – Impugnação da Decisão de Indeferimento do Pedido de Reconhecimento de Imunidade Tributária

a) Selecione o serviço desejado, constante da seção "Outros Pedidos Administrativos – Isenção do IPTU":

#### ISENÇÃO DO IPTU

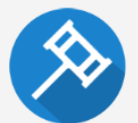

- Pedido INICIAL de Isenção (Exceto Isenção Declarável no Sistema GBF ou SIIA) (1)
- 🔹 Pedido de Desconto do Imposto Territorial Urbano 🜖
- Impugnação da Decisão que Indeferiu o PEDIDO DE ISENÇÃO (1ª Instância) 🕄
- Recurso contra Decisão de 1ª Instância referente a PEDIDO DE ISENÇÃO (2ª Instância) 🕄
- Pedido de Reconsideração de Despacho Denegatório de Seguimento de Impugnação ou Recurso 🜖

#### IMUNIDADE TRIBUTÁRIA

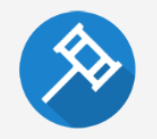

- Pedido de Reconhecimento de Imunidade Tributária Exercícios Retroativos 🜖
- Impugnação da Decisão que indeferiu o PEDIDO DE RECONHECIMENTO DE IMUNIDADE (1ª Instância) 🕄
- Recurso contra Decisão de 1ª Instância referente a RECONHECIMENTO DE IMUNIDADE (2ª Instância) 3
- 🔹 Pedido de Reconsideração de Despacho Denegatório de Seguimento de Impugnação ou Recurso 🜖

b) Informe os dados do Contribuinte e do procurador (se houver), conforme item 4.1 deste Manual e clique em AVANÇAR;

c) Informe os dados relativos ao processo impugnado ou recorrido e clique em INCLUIR. Caso o número de cadastro do imóvel não seja carregado automaticamente, insira-o e clique em ADICIONAR.

| Processo Impugnado                                                   |         |            |          |
|----------------------------------------------------------------------|---------|------------|----------|
| * Tributo 🖲                                                          |         |            |          |
| Informe os dados do processo que indeferiu o pedido (SEI / SIMPROC): |         |            |          |
| Número do Processo Impugnado (SEI / SIMPROC)                         |         |            |          |
| Q INCLUIR                                                            |         |            |          |
| № de Cadastro do Imóvel                                              |         |            |          |
| № de Cadastro do Imóvel 🚯                                            |         |            |          |
|                                                                      |         |            |          |
| O ADICIONAR                                                          |         |            |          |
|                                                                      |         |            |          |
|                                                                      |         |            |          |
|                                                                      | PRÓXIMO | Ø CANCELAR | ♦ VOLTAR |

d) Após a inserção dos **dados específicos**, insira os documentos na Tela de Inclusão de Documentos (item 4.2 deste Manual), confira os dados na Tela de Confirmação (item 4.3 deste Manual) e gere o Comprovante de Envio (item 4.4 deste Manual).

#### 9.11. IPTU – Recurso contra Decisão de Primeira Instância que Manteve o Indeferimento do Pedido de Isenção

a) Selecione o serviço desejado, constante da seção "Outros Pedidos Administrativos – Isenção do IPTU":

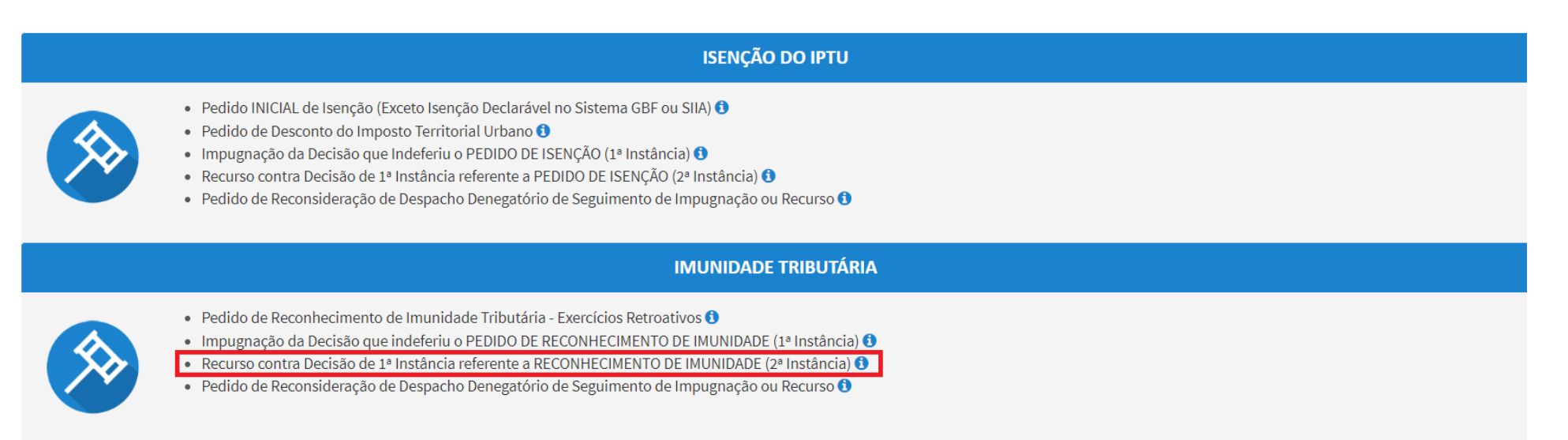

b) Informe os dados do Contribuinte e do procurador (se houver), conforme item 4.1 deste Manual e clique em AVANÇAR;
- pág. 109
- c) Informe os dados relativos ao processo impugnado ou recorrido e clique em INCLUIR. Caso o número de cadastro do imóvel não seja carregado automaticamente, insira-o e clique em ADICIONAR.

| Processo Impugnado                                                   |           |            |          |
|----------------------------------------------------------------------|-----------|------------|----------|
| * Tributo                                                            |           |            |          |
| Informe os dados do processo que indeferiu o pedido (SEI / SIMPROC): |           |            |          |
| Número do Processo Impugnado (SEI / SIMPROC) 🖲                       |           |            |          |
| Q INCLUIR                                                            |           |            |          |
| Nº de Cadastro do Imóvel                                             |           |            |          |
| № de Cadastro do Imóvel 🖲                                            |           |            |          |
|                                                                      |           |            |          |
| O ADICIONAR                                                          |           |            |          |
|                                                                      |           |            |          |
|                                                                      |           |            |          |
|                                                                      | ➔ PRÓXIMO | Ø CANCELAR | + VOLTAR |
|                                                                      |           |            |          |

d) Após a inserção dos **dados específicos**, insira os documentos na Tela de Inclusão de Documentos (item 4.2 deste Manual), confira os dados na Tela de Confirmação (item 4.3 deste Manual) e gere o Comprovante de Envio (item 4.4 deste Manual).

#### 9.12. IPTU - Reconsideração de Despacho Denegatório de Seguimento de Impugnação ou Recurso

a) Selecione o serviço desejado, constante da seção "Impugnações e Recursos – Lançamento do IPTU" ou "Condomínio - Impugnações e Recursos – Lançamento do IPTU":

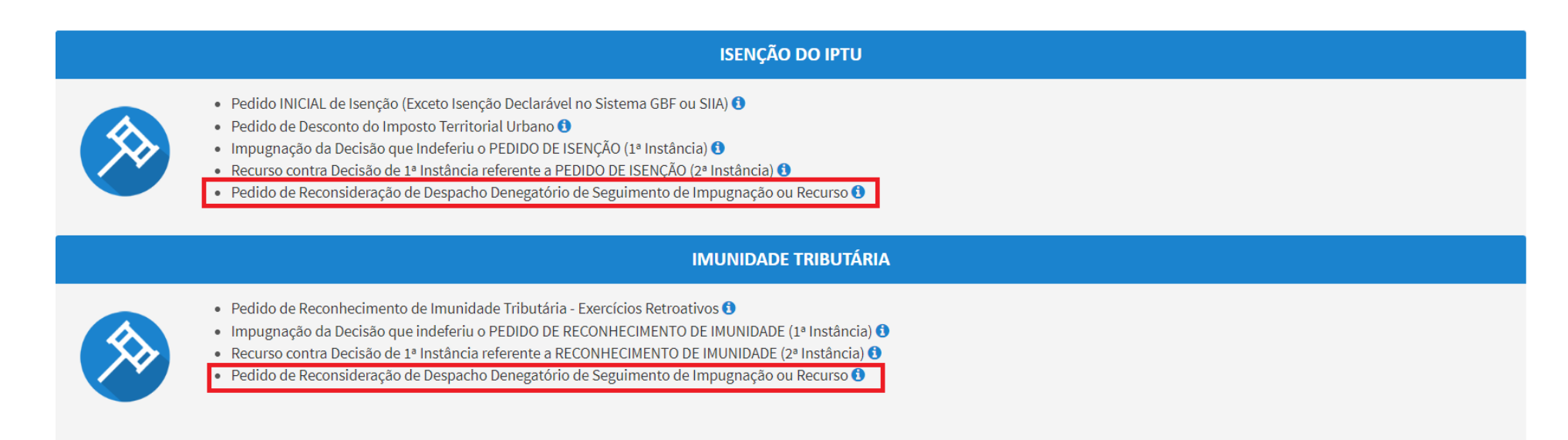

b) Informe os dados do Contribuinte e do procurador (se houver), conforme item 4.1 deste Manual e clique em AVANÇAR;

c) Informe o número do processo recorrido, clique em INCLUIR. Informe o Número de Cadastro de Imóvel (SQL), caso não seja carregado automaticamente pelo SAV e a data de notificação da decisão a ser reconsiderada. Selecione os termos de ciência na parte inferior da tela. Após, clique em PRÓXIMO:

| Processo Impugnado                                                                                                    |                                                                                                    |                              |
|----------------------------------------------------------------------------------------------------|----------------------------------------------------------------------------------------------------|------------------------------|
| * Tributo 🖲                                                                                                    |                                                                                                    |                              |
| IPTU 🗸                                                                                                    |                                                                                                    |                              |
| Informe os dados do processo que indeferiu o pedido (SEI / SIMPROC):                                                                                                    |                                                                                                    |                              |
| Número do Processo Impugnado (SEI / SIMPROC) 🗿                                                                                                    | INCLUIR                                                                                                    |                              |
| Objeto do Pedido de Reconsideração                                                                                                    |                                                                                                    |                              |
|                                                                                                    |                                                                                                    |                              |
| Data da Notificação da Decisão:                                                                                                    |                                                                                                    |                              |
|                                                                                                    |                                                                                                    |                              |
| Nº de Cadastro do Infovel                                                                                                    |                                                                                                    |                              |
|                                                                                                    |                                                                                                    |                              |
| O ADICIONAR                                                                                                    |                                                                                                    |                              |
|                                                                                                    |                                                                                                    |                              |
| Estou CIENTE de que o Pedido de Reconsideração de Despacho Denegatório de Seguimento de Impugnação                                                                                                    | o ou Recurso <u>NÃO</u> suspende a exigibilidade do crédito tributário.                                                |                              |
| Estou CIENTE de que, nos termos do art. 30, §2º da Lei nº 14.107/2005, o pedido de RECONSIDERAÇÃO do de<br>15 (quinze) dias contados da data de notificação da decisão e deverá versar EXCLUSIVAMENTE sobre ausênce | espacho denegatório de seguimento de impugnação ou recurso d<br>cia ou inexistência de intimação ou contagem de prazo. | everá ser protocolado em até |
|                                                                                                    | ➔ PRÓXIMO                                                                                                    | Ø CANCELAR                   |

- d) Informe o número de cadastro do imóvel (SQL) e clique em ADICIONAR. Repita a operação caso se deseje incluir outro SQL. Ao final, clique em PRÓXIMO.
- e) Após a inserção dos **dados específicos**, insira os documentos na Tela de Inclusão de Documentos (item 4.2 deste Manual), confira os dados na Tela de Confirmação (item 4.3 deste Manual) e gere o Comprovante de Envio (item 4.4 deste Manual).

# 10. ISS, Taxas Mobiliárias e ITBI-IV (Multa Acessória de Cartórios) – Impugnações e Recursos

#### 10.1. Informações Gerais

- a) Nos termos do art. 30, §1º da Lei Municipal nº 14.107/2005, não serão conhecidas as impugnações ou recursos interpostos fora dos prazos estabelecidos nesta lei, podendo qualquer autoridade julgadora denegar o seu seguimento;
- b) As impugnações de lançamento (defesas administrativas 1<sup>a</sup> instância) interpostas intempestivamente (fora do prazo regulamentar) NÃO suspendem a exigibilidade do crédito tributário;
- c) As solicitações em andamento podem ser consultadas e editadas (quando estiver na situação "em cadastramento" ou "aguardando envio") no menu "Minhas Solicitações" no canto superior direito da tela;
- d) Para acessar os serviços relacionados ao contencioso de Auto de Infração de ISS, Taxas Mobiliárias e Multa Acessória do ITBI-IV (defesa administrativa, recurso ordinário, recurso de revisão e pedido recurso de revisão ou pedido de reconsideração do despacho denegatório de seguimento de impugnação ou recurso), após acessar o SAV mediante utilização da senha web ou certificado digital, o usuário deverá acessar as seguintes telas, que são comuns a estes serviços:

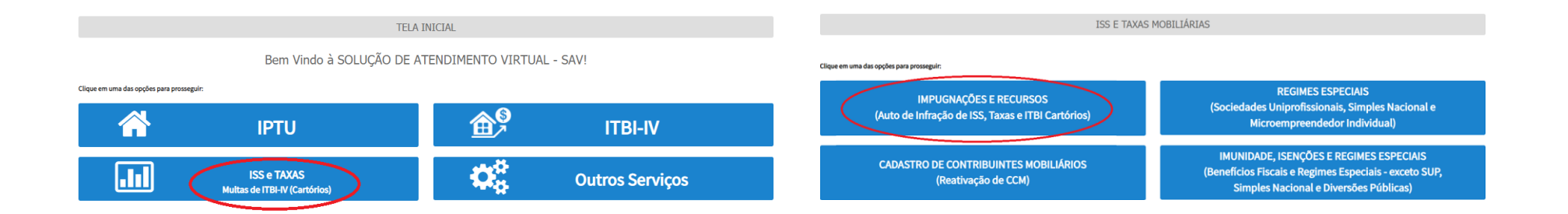

## 10.2. ISS e Taxas/Multas de ITBI-IV (Cartórios) – Defesa Administrativa (Impugnação de Lançamento) – 1ª Instância

a) Selecione o serviço desejado, constante da seção "Impugnações e Recursos – Lançamentos do ISS, TFE, TFA, TRSS (a partir de 2011):

TRIBUTOS MOBILIÁRIOS

IMPUGNAÇÕES E RECURSOS - LANÇAMENTOS DO ISS, TFE, TFA, TRSS (A PARTIR DE 2011)

| IMPUGNAÇÕES E RECURSOS - AUTOS D                                                                                                    |
|----------------------------------------------------------------------------------------------------|
| <ul> <li>Defesa Administrativa (Impugnação de Lançamento) - 1º Instância 1</li> <li>Recurso Ordinário - 2º Instância (cabível somente após decisão de 1º Instância) 1</li> <li>Pedido de Reconsideração de Despacho Denegatório de Seguimento de Impugnação ou Recurso 1</li> <li>Recurso de Revisão contra decisão do Conselho Municipal de Tributos - CMT 1</li> </ul> |

- b) Informe os dados do Contribuinte e do procurador (se houver), conforme item 4.1 deste Manual e clique em AVANÇAR;
- c) Informe o número de inscrição no Cadastro de Contribuintes Mobiliários (CCM) e selecione o(s) Auto(s) de Infração a ser(em) impugnado(s) na GRID DE LANÇAMENTOS. Após, clique em PRÓXIMO:

|       |             |                       | [            | Defesa admi    | IS:<br>NISTRATIVA (        | 5 e taxas mobil<br>Impugnação de | IÁRIAS<br>E LANÇAMEN <sup>-</sup> | TO) - 1ª IN                      | STÂNCIA                 |                                 |                     |                                |
|-------|-------------|-----------------------|--------------|----------------|----------------------------|----------------------------------|-----------------------------------|----------------------------------|-------------------------|---------------------------------|---------------------|--------------------------------|
| CNPJ/ | CPF         |                       |              | Contribuinte   |                            |                                  |                                   |                                  |                         |                                 |                     |                                |
| CCM   |             |                       | v            | Endereço       |                            |                                  |                                   |                                  |                         |                                 |                     |                                |
|       |             |                       |              |                |                            |                                  |                                   |                                  |                         |                                 | O INCLU             | JIR MANUALMENTE                |
| •     | ¢<br>CCM Nº | AUTO DE 💠<br>INFRAÇÃO | ¢<br>TRIBUTO | ¢<br>Exercício | CÓDIGO DE \$<br>TRIBUTAÇÃO | PROCESSO DE 💠<br>FISCALIZAÇÃO    | VALOR ¢<br>HISTÓRICO-R\$          | DATA DA<br>Notificaçãœ<br>Do Aii | DATA DA ¢<br>Impugnação | TEMPO<br>TRANSCORRIDO<br>(DIAS) | ¢<br>TEMPESTIVIDADE | SUSPENDE A 🖨<br>EXIGIBILIDADE? |
|       |             |                       |              | 2018           | 2461                       |                                  | R\$ 270,00                        | 13/10/2020                       | 22/10/2020              | 35                              | Intempestivo        | Sim                            |
|       |             |                       |              | 2019           | 2800                       |                                  | R\$ 15,91                         | 13/10/2020                       | 29/10/2020              | 35                              | Intempestivo        | Sim                            |
|       |             |                       |              | 2019           | 2920                       |                                  | R\$ 67,86                         | 13/10/2020                       |                         | 35                              | Intempestivo        | Sim                            |
|       |             |                       |              | 2020           | 2920                       |                                  | R\$ 43,50                         | 13/10/2020                       |                         | 35                              | Intempestivo        | Sim                            |
|       |             |                       |              |                |                            |                                  |                                   |                                  |                         | +                               | PRÓXIMO CANCEL      | AR 🗲 VOLTAR                    |

d) Após a inserção dos **dados específicos**, insira os documentos na Tela de Inclusão de Documentos (item 4.2 deste Manual), confira os dados na Tela de Confirmação (item 4.3 deste Manual) e gere o Comprovante de Envio (item 4.4 deste Manual).

#### 10.3. ISS e Taxas Mobiliárias - Impugnação de Auto de Infração (Inclusão Manual)

a) Selecione o serviço desejado, constante da seção "Impugnações e Recursos – Lançamentos do ISS, TFE, TFA, TRSS (a partir de 2011):

|   | TRIBUTOS MOBILIÁRIOS                                                                                                    |
|---|----------------------------------------------------------------------------------------------------|
|   | IMPUGNAÇÕES E RECURSOS - LANÇAMENTOS DO ISS, TFE, TFA, TRSS (A PARTIR DE 2011)                                                                                                    |
|   | IMPUGNAÇÕES E RECURSOS - AUTOS DE INFRAÇÃO                                                                                                    |
| 4 | <ul> <li>Defesa Administrativa (Impugnação de Lançamento) - 1º Instância <sup>1</sup></li> <li>Recurso Ordinário - 2º Instância (cabível somente após decisão de 1º Instância) <sup>1</sup></li> <li>Pedido de Reconsideração de Despacho Denegatório de Seguimento de Impugnação ou Recurso <sup>1</sup></li> <li>Recurso de Revisão contra decisão do Conselho Municipal de Tributos - CMT <sup>1</sup></li> </ul> |

- b) Informe os dados do Contribuinte e do procurador (se houver), conforme item 4.1 deste Manual e clique em AVANÇAR;
- c) Após, clique no botão verde com a descrição "INCLUIR MANUALMENTE":

| Tela Inicial Minhes Sol | Sciteções - Seir |                                               |                                                                     |
|-------------------------|------------------|-----------------------------------------------|---------------------------------------------------------------------|
|                         |                  |                                               | Home / ISS E/OU TAXAS MOBILIÁRIAS / Contribuinte / Autos Infreção I |
|                         |                  | ISS E TAXAS MOBILIÁRIAS                       |                                                                     |
|                         | DEF              | ESA ADMINISTRATIVA (IMPUGNAÇÃO DE LANÇAMENTO) | ) - 1ª INSTÂNCIA                                                    |
|                         |                  |                                               |                                                                     |
| CNRU/CPF                |                  | Contribuinte                                  |                                                                     |
|                         |                  |                                               |                                                                     |
| ссм                     |                  | Enderson                                      |                                                                     |
|                         |                  |                                               |                                                                     |
|                         |                  |                                               |                                                                     |
|                         |                  |                                               |                                                                     |
|                         |                  |                                               |                                                                     |
|                         |                  |                                               | O INCLUR MANUAL MENTE                                               |

- pág. 115
- d) Ao clicar o botão "INCLUIR MANUALMENTE", será apresentada a mensagem abaixo. Clique em "SIM" para prosseguir:

| Onfirmação                                                                            | ×           |
|---------------------------------------------------------------------------------------|-------------|
| Os Autos de Infração selecionados anteriormente serão descartados. Deseja prosseguir? |             |
|                                                                                       | 📫 SIM 👎 NÃO |

e) Informe o número do Auto de Infração a ser incluído e clique em SALVAR. Os demais dados do auto de infração serão carregados automaticamente:

| INCLUIR AUTO DE INFRA     | ÇÃO                   |   |                            |   |                      | × |
|---------------------------|-----------------------|---|----------------------------|---|----------------------|---|
| Nº Auto de Infração       | Tributo               | ¥ | Exercicio                  |   | Código da Tributação |   |
| Processo de Fiscalização  | Valor Historico - R\$ |   | Data da Notificação do All |   | Data da Impugnação   |   |
| Tempo Transcorrido (dias) | Tempestividade        | ¥ | Suspende a exigibilidade?  | ¥ |                      |   |
|                           |                       |   |                            |   | SALVAR Ø CANCELAR    |   |

f) Os autos de infração incluídos serão disponibilizados na grid. Selecione-os e clique em PRÓXIMO:

|                                  | DEFESA ADMI              | ISS<br>NISTRATIVA (1      | e taxas mob<br>Impugnação i | ILIÁRIAS<br>DE LANÇAMENT   | ΓΟ) - 1ª IN                       | STÂNCIA                  |                                  |                     |                                 |
|----------------------------------|--------------------------|---------------------------|-----------------------------|----------------------------|-----------------------------------|--------------------------|----------------------------------|---------------------|---------------------------------|
| CNPJ/CPF                         | Contribuinte             |                           |                             |                            |                                   |                          |                                  |                     |                                 |
| ссм                              | Endereço                 |                           |                             |                            |                                   |                          |                                  |                     |                                 |
|                                  |                          |                           |                             |                            |                                   |                          |                                  | O INCLU             | IR MANUALMENTE                  |
| ¢ AUTO DE ¢<br>■ CCM Nº INFRAÇÃO | ¢ ¢<br>TRIBUTO EXERCÍCIO | CÓDIGO DE ≑<br>TRIBUTAÇÃO | PROCESSO DE 🗧               | ¢ VALOR ¢<br>HISTÓRICO-R\$ | DATA DA<br>Notificação:<br>Do Aii | DATA DA \$<br>IMPUGNAÇÃO | TEMPO<br>TRANSCORRIDO;<br>(DIAS) | ÷<br>TEMPESTIVIDADE | SUSPENDE A \$<br>EXIGIBILIDADE? |
|                                  | 2018                     | 2461                      |                             | R\$ 270,00                 | 13/10/2020                        | 22/10/2020               | 35                               | Intempestivo        | Sim                             |
|                                  | 2019                     | 2800                      |                             | R\$ 15,91                  | 13/10/2020                        | 29/10/2020               | 35                               | Intempestivo        | Sim                             |
|                                  | 2019                     | 2920                      |                             | R\$ 67,86                  | 13/10/2020                        |                          | 35                               | Intempestivo        | Sim                             |
|                                  | 2020                     | 2920                      |                             | R\$ 43,50                  | 13/10/2020                        |                          | 35                               | Intempestivo        | Sim                             |
|                                  |                          |                           |                             |                            |                                   |                          | ÷                                | PRÓXIMO CANCEL      | R + VOLTAR                      |

g) Após a inserção dos **dados específicos**, insira os documentos na Tela de Inclusão de Documentos (item 4.2 deste Manual), confira os dados na Tela de Confirmação (item 4.3 deste Manual) e gere o Comprovante de Envio (item 4.4 deste Manual).

#### 10.4. ISS e Taxas Mobiliárias – Recurso Ordinário (2ª Instância)

a) Selecione o serviço desejado, constante da seção "Impugnações e Recursos – Lançamentos do ISS, TFE, TFA, TRSS (a partir de 2011):

 TRIBUTOS MOBILIÁRIOS

 IMPUGNAÇÕES E RECURSOS - LANÇAMENTOS DO ISS, TFE, TFA, TRSS (A PARTIR DE 2011)

 IMPUGNAÇÕES E RECURSOS - AUTOS DE INFRAÇÃO

 • Defesa Administrativa (Impugnação de Lançamento) - 1ª Instância •
 • Recurso Ordinário - 2ª Instância (cabível somente após decisão de 1ª Instância) •
 • Pedido de Reconsideração de Despacho Denegatório de Seguimento de Impugnação ou Recurso •
 • Recurso de Revisão contra decisão do Conselho Municipal de Tributos - CMT •
 •

pág. 117

- b) Informe os dados do Contribuinte e do procurador (se houver), conforme item 4.1 deste Manual e clique em AVANÇAR;
- c) Informe o CCM e selecione no Quadro de Autos de Infração os lançamentos que serão objeto do Recurso Ordinário:

| Tela Inicial Minhes Soliciteções - Seir                                           |                                                                                |                                                                                        |
|-----------------------------------------------------------------------------------|--------------------------------------------------------------------------------|----------------------------------------------------------------------------------------|
|                                                                                   |                                                                                | Home / ISS E/OU TAXAS MOBILIÁRIAS / Contribuinte / Dedos Processo                      |
|                                                                                   | ISS E TAXAS MOBILIÁRIAS<br>RECURSO ORDINÁRIO - 2ª INSTÂNCIA                    |                                                                                        |
| CNRJ/CPF                                                                          | Contribuinte                                                                   |                                                                                        |
| ССМ                                                                               | Endereço                                                                       |                                                                                        |
|                                                                                   |                                                                                | O INCLUR HANULAIDHTE                                                                   |
| DATA DE<br>INTRACÃO<br>D DA DECISÃO<br>PROCESSO DE<br>IMPUGNAÇÃO<br>INSTÂNCIA INF | ÷ ÷ ÷ ¢ DAT<br>NUTO DE<br>FRAÇÃO N° TRIBUTO EXERCÍCIO TRIBUTAÇÃO SITUAÇÃO ORDI | IA DO \$ TEMPO \$ \$<br>URSO TRANSCORRIDO<br>NÁRIO (DIAS) TEMPESTIMDADE EXIGIBILIDADE? |
| 0                                                                                 | 155 2020 4219 Em Aberto                                                        | Intempestivo Não                                                                       |
|                                                                                   |                                                                                | → PRÓXIMO O CANCELAR                                                                   |

- d) Atenção!!!! O SAV somente permite a protocolização de Recurso Ordinário TEMPESTIVO. Decorrendo o prazo de 30 dias da notificação da decisão da impugnação, eventual recurso ordinário deverá ser protocolizado no CAF/SF.
- e) Após a inserção dos **dados específicos,** insira os documentos na Tela de Inclusão de Documentos (item 4.2 deste Manual), confira os dados na Tela de Confirmação (item 4.3 deste Manual) e gere o Comprovante de Envio (item 4.4 deste Manual).

## 10.5. ISS e Taxas Mobiliárias – Recurso Ordinário – (Inclusão Manual)

a) Selecione o serviço desejado, constante da seção "Impugnações e Recursos – Lançamentos do ISS, TFE, TFA, TRSS (a partir de 2011):

| TRIBUTOS MOBILIÁRIOS                                                                                                    |
|----------------------------------------------------------------------------------------------------|
| IMPUGNAÇÕES E RECURSOS - LANÇAMENTOS DO ISS, TFE, TFA, TRSS (A PARTIR DE 2011)                                                                                                    |
| IMPUGNAÇÕES E RECURSOS - AUTOS DE INFRAÇÃO                                                                                                    |
| <ul> <li>Defesa Administrativa (Impugnação de Lançamento) - 1º Instância )</li> <li>Recurso Ordinário - 2º Instância (cabível somente após decisão de 1º Instância) )</li> <li>Pedido de Reconsideração de Despacho Denegatório de Seguimento de Impugnação ou Recurso )</li> <li>Recurso de Revisão contra decisão do Conselho Municipal de Tributos - CMT )</li> </ul> |

- b) Informe os dados do Contribuinte e do procurador (se houver), conforme item 4.1 deste Manual e clique em AVANÇAR;
- c) Após, clique no botão verde com a descrição "INCLUIR MANUALMENTE":

| Tela Inicial Minhes Solicitações - Seir |                                                                   |
|-----------------------------------------|-------------------------------------------------------------------|
|                                         | Home / ISS E/OU TAXAS MOBILIÁRIAS / Contribuinte / Dedos Processo |
|                                         | ISS E TAXAS MOBILIÁRIAS<br>RECURSO ORDINÁRIO - 2ª INSTÂNCIA       |
| CNRJ/CPF                                | Conscibuinte                                                      |
| ссм                                     | Enderego                                                          |
|                                         | O INCLUR HANNALHEDTE                                              |

d) Ao clicar o botão INCLUIR MANUALMENTE, será apresentada a mensagem abaixo. Clique em "SIM" para Prosseguir:

| O Confirmação                                                                         | ×           |
|---------------------------------------------------------------------------------------|-------------|
| Os Autos de Infração selecionados anteriormente serão descartados. Deseja prosseguir? |             |
|                                                                                       | 🔹 SIM 🖷 NÃO |

e) Informe o número do processo de impugnação. O sistema carregará a data de intimação da decisão de 1ª instância e a relação dos Autos de Infração sujeitos ao recurso ordinário. Clique em SALVAR para a listagem dos autos de infração:

| INCLUIR PROCESSO DE IMPUGNAÇÃO |                                                |
|--------------------------------|------------------------------------------------|
| * Processo de Impugnação       | * Data de Intimação da Decisão de 1º Instância |
| Auto de Infração               |                                                |
|                                | E) SALVAR Ø CANCELAR                           |

f) Selecione os autos de infração objeto do Recurso Ordinário e clique em PRÓXIMO:

| Tela Inicial Minhes Soliciteções -   Seir                                               |                                                          |                                                                              |                                                  |
|-----------------------------------------------------------------------------------------|----------------------------------------------------------|------------------------------------------------------------------------------|--------------------------------------------------|
|                                                                                         |                                                          | Home / ISS E/OU TAXA:                                                        | S MOBILIÁRIAS / Contribuinte / Dedos Processo    |
|                                                                                         | ISS E TAXAS M<br>RECURSO ORDINÁRIO                       | DBILIÁRIAS<br>D - 2ª INSTÂNCIA                                               |                                                  |
| CNRJ/CPF                                                                                | Contribuinte                                             |                                                                              |                                                  |
| ссм                                                                                     | Endereço                                                 |                                                                              |                                                  |
|                                                                                         |                                                          |                                                                              | O INCLUR MANUALMENTE                             |
| DATA DE<br>INTIMAÇÃO<br>C DA DECISÃO<br>PROCESSO DE DE 1° A<br>IMPUGNAÇÃO INSTÂNCIA INF | UTO DE CÓDIGO DI<br>RAÇÃO Nº TRIBUTO EXERCÍCIO TRIBUTAÇÃ | + + DATA DO + TEMPO +<br>RECURSO TRANSCORRIDO<br>O SITUAÇÃO ORDINÁRIO (DIAS) | \$<br>SUSPENDEA<br>TEMPESTMDADE<br>DOGIBILIDADE? |
| 0                                                                                       | 155 2020 4219                                            | Em Aberto                                                                    | Intempestivo Não                                 |
|                                                                                         |                                                          |                                                                              | → PRÓXIMO O CANCELAR € VOLTAR                    |

- g) Atenção!!!! O SAV somente permite a protocolização de Recurso Ordinário TEMPESTIVO. Decorrendo o prazo de 30 dias da notificação da decisão da impugnação, eventual recurso ordinário deverá ser protocolizado no CAF/SF.
- h) Após a inserção dos **dados específicos**, insira os documentos na Tela de Inclusão de Documentos (item 4.2 deste Manual), confira os dados na Tela de Confirmação (item 4.3 deste Manual) e gere o Comprovante de Envio (item 4.4 deste Manual).

#### 10.6. ISS e Taxas Mobiliárias - Recurso de Revisão

a) Selecione o serviço desejado, constante da seção "Impugnações e Recursos – Lançamentos do ISS, TFE, TFA, TRSS (a partir de 2011):

TRIBUTOS MOBILIÁRIOS

IMPUGNAÇÕES E RECURSOS - LANÇAMENTOS DO ISS, TFE, TFA, TRSS (A PARTIR DE 2011)

|   | IMPUGNAÇÕES E RECURSOS - AUTOS D                                                                                                    |
|---|----------------------------------------------------------------------------------------------------|
| 4 | <ul> <li>Defesa Administrativa (Impugnação de Lançamento) - 1ª Instância 3</li> <li>Recurso Ordinário - 2ª Instância (cabível somente após decisão de 1ª Instância) 3</li> <li>Pedido de Reconsideração de Despacho Denegatório de Seguimento de Impugnação ou Recurso 3</li> <li>Recurso de Revisão contra decisão do Conselho Municipal de Tributos - CMT 3</li> </ul> |

b) Informe os dados do Contribuinte e do procurador (se houver), conforme item 4.1 deste Manual e clique em AVANÇAR;

c) Após, informe o CCM e selecione no Quadro de Autos de Infração os lançamentos que serão objeto do Recurso de Revisão:

|     |                                       |                                                                  |                             |              | IS             | s e taxas i<br>Recurso d     | MOBILIÁRI/<br>E REVISÃO | AS                                 |                                   |                |                                    |             |
|-----|---------------------------------------|------------------------------------------------------------------|-----------------------------|--------------|----------------|------------------------------|-------------------------|------------------------------------|-----------------------------------|----------------|------------------------------------|-------------|
| CNF | J/CPF                                 |                                                                  | Contrib                     | uinte        |                |                              |                         |                                    |                                   |                |                                    |             |
|     |                                       |                                                                  | - Endered                   | ço           |                |                              |                         |                                    |                                   |                |                                    |             |
|     |                                       |                                                                  |                             |              |                |                              |                         |                                    |                                   |                |                                    | MANUALMENTE |
| •   | ¢<br>PROCESSO DE RECURSO<br>ORDINÁRIO | DATA DE<br>INTIMAÇÃO DA<br>DECISÃO DE \$<br>RECURSO<br>ORDINÁRIO | ¢<br>AUTO DE<br>INFRAÇÃO N° | ¢<br>TRIBUTO | ¢<br>Exercício | ¢<br>CÓDIGO DE<br>TRIBUTAÇÃO | ¢<br>SITUAÇÃO           | DATA DO ≑<br>RECURSO DE<br>REVISÃO | TEMPO ¢<br>TRANSCORRIDO<br>(DIAS) | TEMPESTIVIDADE | \$<br>SUSPENDE A<br>EXIGIBILIDADE? | ¢<br>Câmara |
|     |                                       |                                                                  |                             | ISS          | 2018           | 1023                         | Em Aberto               |                                    |                                   | Intempestivo   | Não                                | Selei 🗸     |
|     |                                       |                                                                  |                             | ISS          | 2017           | 3115                         | Em Aberto               | 17/11/2020                         | 1                                 | Tempestivo     | Sim                                | Selei 🗸     |
|     |                                       |                                                                  |                             | ISS          | 2019           | 1023                         | Em Aberto               |                                    |                                   | Intempestivo   | Não                                | Selei 🗸     |
|     |                                       |                                                                  |                             |              |                |                              |                         |                                    |                                   |                | → PRÓXIMO Ø CANCEL                 | AR          |

d) Preencha os dados da DECISÃO PARAGMÁTICA na qual se baseia o Recurso de Revisão. Clique em "Adicionar Decisão" e marque a declaração ao final da tela.

| Decisão Paradigmática                             |                                               |                     |               |                      |          |
|---------------------------------------------------|-----------------------------------------------|---------------------|---------------|----------------------|----------|
| Decisão Paradigmática<br>Nº SEI/SIMPROC:          | * Nº da Câmara:<br>Selecione                  | Data da Publicação: | 10NAR DECISÃO |                      |          |
| Informação! Não há nenhum registro na li:         | stagem                                        |                     |               |                      |          |
| Declaro ter ciência de que a divergência deverá s | er apontada na peça que será anexada ao final |                     |               |                      |          |
|                                                   |                                               |                     |               | ⇒ PRÓXIMO Ø CANCELAR | ← VOLTAR |

- e) Atenção!!!! O SAV somente permite a protocolização de Recurso de Revisão TEMPESTIVO. Decorrendo o prazo de 15 dias da notificação da decisão do recurso ordinário, eventual recurso de revisão deverá ser protocolizado no CAF/SF.
- f) Após a inserção dos dados específicos, insira os documentos na Tela de Inclusão de Documentos (item 4.2 deste Manual), confira os dados na Tela de Confirmação (item 4.3 deste Manual) e gere o Comprovante de Envio (item 4.4 deste Manual).

#### 10.7. ISS e Taxas Mobiliárias - Recurso de Revisão (Inclusão Manual)

a) Selecione o serviço desejado, constante da seção "Impugnações e Recursos – Lançamentos do ISS, TFE, TFA, TRSS (a partir de 2011):

 TRIBUTOS MOBILIÁRIOS

 IMPUGNAÇÕES E RECURSOS - LANÇAMENTOS DO ISS, TFE, TFA, TRSS (A PARTIR DE 2011)

 IMPUGNAÇÕES E RECURSOS - AUTOS DE INFRAÇÃO

 IMPUGNAÇÕES E RECURSOS - AUTOS DE INFRAÇÃO

 INPUGNAÇÕES E RECURSOS - AUTOS DE INFRAÇÃO

 INPUGNAÇÕES E RECURSOS - AUTOS DE INFRAÇÃO

 INFRAÇÃO de Lançamento) - 1ª Instância @

 • Defesa Administrativa (Impugnação de Lançamento) - 1ª Instância @

 • Pedido de Reconsideração de Lançamento - 1ª Instância @

 • Pedido de Reconsideração de Despacho Denegatório de Seguimento de Impugnação ou Recurso @

 • Pedido de Reconsideração de Despacho Denegatório de Seguimento de Impugnação ou Recurso @

 • Recurso de Revisão contra decisão do Conselho Municipal de Tributos - CMT @

- b) Informe os dados do Contribuinte e do procurador (se houver), conforme item 4.1 deste Manual e clique em AVANÇAR;
- c) Caso o Auto de Infração não seja apresentado no quadro de autos de infração vinculados ao CCM, o contribuinte pode incluí-lo **manualmente**. Para ingressar com recurso ordinário, clique no botão verde com a descrição "INCLUIR MANUALMENTE":

|                    | ISS E TAXAS MOBILIÁRIAS<br>RECURSO DE REVISÃO |  |
|--------------------|-----------------------------------------------|--|
| CNPJ/CPF           | Contribuinte                                  |  |
| CCM<br>Selecione * | Endereço                                      |  |
|                    |                                               |  |

d) Ao clicar o botão "INCLUIR MANUALMENTE", será apresentada a mensagem abaixo. Clique em "SIM" para Prosseguir:

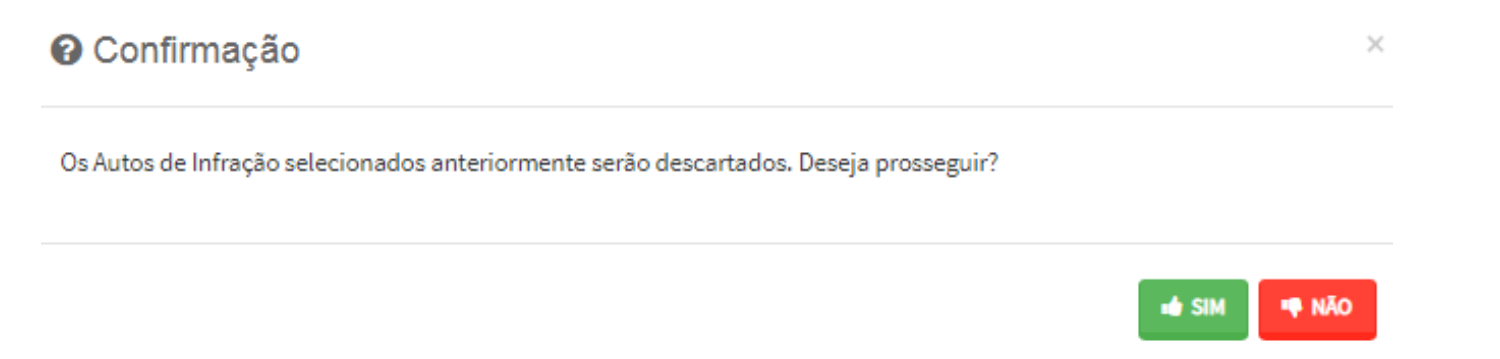

e) Informe o número do processo de recurso ordinário. O sistema carregará a data de intimação da decisão de 2ª instância e a relação dos Autos de Infração sujeitos ao recurso ordinário. Clique em SALVAR para a listagem dos autos de infração:

| INCLUIR PROCESSO DE RECURSO ORDINÁRIO | о ×                                                               |
|---------------------------------------|-------------------------------------------------------------------|
| * Processo de Recurso Ordinário       | * Data de Intimação da Decisão de Recurso Ordinário<br>18/11/2020 |
| Auto de Infração                      |                                                                   |
|                                       | AUTO DE INFRAÇÃO 🗘                                                |
|                                       |                                                                   |
|                                       | E SALVAR Ø CANCELAR                                               |

 f) Selecione os Autos de Infração objeto do Recurso de Revisão. Não se esqueça de selecionar a Câmara Julgadora do Recurso Ordinário. Clique em PRÓXIMO:

|                                   |                            |              | IS             | ss e taxas n<br>Recurso d    | MOBILIÁRI.<br>E REVISÃO | AS<br>)                            |                                   |                |                     |             |
|-----------------------------------|----------------------------|--------------|----------------|------------------------------|-------------------------|------------------------------------|-----------------------------------|----------------|---------------------|-------------|
| CNPJ/CPF                          | Contribu                   | inte         |                |                              |                         |                                    |                                   |                |                     |             |
| ссм                               | Endereç                    | D            |                |                              |                         |                                    |                                   |                |                     |             |
|                                   |                            |              |                |                              |                         |                                    |                                   |                |                     | MANUALMENTE |
| PROCESSO DE RECURSO     ORDINÁRIO | ¢<br>AUTO DE<br>INFRAÇÃO № | ¢<br>TRIBUTO | ¢<br>Exercício | ¢<br>CÓDIGO DE<br>TRIBUTAÇÃO | ¢<br>Situação           | DATA DO ≑<br>RECURSO DE<br>REVISÃO | TEMPO ¢<br>TRANSCORRIDO<br>(DIAS) | TEMPESTIVIDADE |                     | ¢<br>CÂMARA |
|                                   |                            | ISS          | 2018           | 1023                         | Em Aberto               |                                    |                                   | Intempestivo   | Não                 | Sele: 🗸     |
|                                   |                            | ISS          | 2017           | 3115                         | Em Aberto               | 17/11/2020                         | 1                                 | Tempestivo     | Sim                 | Selet 🗸     |
|                                   |                            | ISS          | 2019           | 1023                         | Em Aberto               |                                    |                                   | Intempestivo   | Não                 | Sele: 🗸     |
|                                   |                            |              |                |                              |                         |                                    |                                   |                | → PRÓXIMO Ø CANCELA | R           |

g) Preencha os dados da DECISÃO PARAGMÁTICA na qual se baseia o Recurso de Revisão, incluindo sua cópia. Para inclusão clique em "ADICIONAR DECISÃO".

| Decisão Paradigmática                                                                                 |                                                  |                     |                      |          |
|----------------------------------------------------------------------------------------------------|--------------------------------------------------|---------------------|----------------------|----------|
| Decisão Paradigmática<br>Nº SE/SIMPROC:                                                               | * Nº da Câmara:<br>Selecione                     | Data da Publicação: | 1940                 |          |
| Informação! Não há nenhum registro na lista     Declaro ter ciência de que a divergência deverá ser a | gem<br>pontada na peça que será anexada ao final |                     |                      |          |
|                                                                                                    |                                                  |                     | → PRÓXIMO Ø CANCELAR | ← VOLTAR |

- h) Atenção!!!! O SAV somente permite a protocolização de Recurso de Revisão TEMPESTIVO. Decorrendo o prazo de 15 dias da notificação da decisão do recurso ordinário, eventual recurso de revisão deverá ser protocolizado no CAF/SF.
- i) Após a inserção dos **dados específicos**, insira os documentos na Tela de Inclusão de Documentos (item 4.2 deste Manual), confira os dados na Tela de Confirmação (item 4.3 deste Manual) e gere o Comprovante de Envio (item 4.4 deste Manual).

#### 10.8. ISS e TAXAS Mobiliárias - Reconsideração de Despacho Denegatório de Seguimento de Impugnação ou Recurso

a) Selecione o serviço desejado, constante da seção "Impugnações e Recursos – Lançamentos do ISS, TFE, TFA, TRSS (a partir de 2011):

| TRIBUTOS MOBILIÁRIOS                                                                                                    |
|----------------------------------------------------------------------------------------------------|
| IMPUGNAÇÕES E RECURSOS - LANÇAMENTOS DO ISS, TFE, TFA, TRSS (A PARTIR DE 2011)                                                                                                    |
| IMPUGNAÇÕES E RECURSOS - AUTOS DE INFRAÇÃO                                                                                                    |
| <ul> <li>Defesa Administrativa (Impugnação de Lançamento) - 1º Instância <sup>1</sup></li> <li>Recurso Ordinário - 2º Instância (cabível somente após decisão de 1º Instância) <sup>1</sup></li> <li>Pedido de Reconsideração de Despacho Denegatório de Seguimento de Impugnação ou Recurso <sup>1</sup></li> <li>Recurso de Revisão contra decisão do Conselho Municipal de Tributos - CMT <sup>1</sup></li> </ul> |

b) Informe os dados do Contribuinte e do procurador (se houver), conforme item 4.1 deste Manual e clique em AVANÇAR;

c) Após, informe o número do processo recorrido, clique em INCLUIR. Informe o Número do Cadastro de Contribuintes Mobiliários (CCM), caso não seja carregado automaticamente pelo SAV. Selecione os termos de ciência na parte inferior da tela. Após, clique em PRÓXIMO.

| Processo Impugnado                                                                                                    |
|----------------------------------------------------------------------------------------------------|
| *Tributo 🖲                                                                                                    |
| Informe os dados do processo que indeferiu o pedido (SEI / SIMPROC):<br>Número do Processo Impugnado (SEI / SIMPROC) 🚱                                                                                                    |
| Objeto do Pedido de Reconsideração                                                                                                    |
| Data da Notificação da Decisão:       dd/mm/asaa                                                                                                    |
| N° do CCM €                                                                                                    |
| O ADICIONAR<br>N° DO CCM ▲ AÇÕES<br>×                                                                                                    |
| ×                                                                                                    |
| Estou CIENTE de que o Pedido de Reconsideração de Despacho Denegatório de Seguimento de Impugnação ou Recurso NÃO suspende a exigibilidade do crédito tributário.                                                                                                    |
| Estou CIENTE de que, nos termos do art. 30, §2º da Lei nº 14.107/2005, o pedido de RECONSIDERAÇÃO do despacho denegatório de seguimento de impugnação ou recurso deverá ser protocolado em até<br>15 (quinze) dias contados da data de notificação da decisão e deverá versar EXCLUSIVAMENTE sobre ausência ou inexistência de intimação ou contagem de prazo. |

- d) Para incluir um CCM, clique na LUPA ao lado do campo próprio para abrir o "pop up", selecione um dos CCM apresentados e clique em confirmar. Repita a operação para incluir outro CCM. O usuário também poderá inserir diretamente o número do cadastro de contribuintes mobiliários no campo "Nº do CCM". No caso de o contribuinte não possuir número de inscrição do CCM, poderá utilizar o CCM genérico 7.777.777-8. Sempre que inserir o número do CCM, clique em ADICIONAR.
- e) Após a inserção dos **dados específicos**, insira os documentos na Tela de Inclusão de Documentos (item 4.2 deste Manual), confira os dados na Tela de Confirmação (item 4.3 deste Manual) e gere o Comprovante de Envio (item 4.4 deste Manual).

#### 11.1. Informações Gerais

- a) As solicitações em andamento podem ser consultadas e editadas (quando estiver na situação "em cadastramento" ou "aguardando envio") no menu "Minhas Solicitações" no canto superior direito da tela;
- b) Para acessar os serviços relacionados às sociedades uniprofissionais, após acessar o SAV mediante utilização da senha web ou certificado digital, o usuário deverá acessar as seguintes telas, que são comuns a estes serviços:

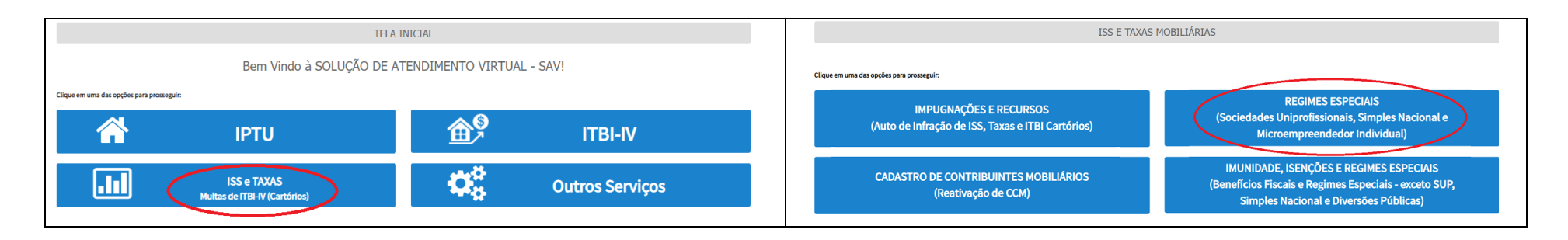

# 11.2. Pedido de Enquadramento de Pessoa Jurídica - PJ como Sociedade Uniprofissional – SUP

a) Selecione o serviço desejado, constante da seção "Sociedade Uniprofissional – SUP":

11. ISS – Regimes Especiais (Sociedades Uniprofissionais)

| TRIBUTOS MOBILIÁRIOS                                                                                                    |
|----------------------------------------------------------------------------------------------------|
| SOCIEDADE UNIPROFISSIONAL - SUP                                                                                                    |
| <ul> <li>Pedido de Enquadramento de Pessoa Jurídica - PJ como Sociedade Uniprofissional – SUP. Este serviço está disponível exclusivamente para Pessoas Jurídicas.</li> <li>Pedido de Desenquadramento Retroativo de Sociedade Uniprofissional – SUP. Este serviço está disponível exclusivamente para Pessoas Jurídicas enquadradas como Sociedade Uniprofissional.</li> <li>Impugnação da Decisão que Indeferiu o Pedido de Enquadramento da PJ como Sociedade de Profissionais (1ª Instância)</li> <li>Recurso em Razão do Desenquadramento do Regime por Falta de Entrega da D-SUP. Este serviço está disponível exclusivamente para Pessoas Jurídicas.</li> <li>Recurso da Decisão de 1ª Instância referente A Pedido de Enquadramento da PJ como Sociedade de Profissionais (2ª Instância)</li> <li>Pedido de Reconsideração de Despacho Denegatório de Seguimento de Impugnação ou Recurso <b>1</b></li> </ul> |

#### c) Responda aos questionamentos referentes à situação da empresa:

| Pedido de Enquadramento de Pessoa Jurídica - PJ como Sociedade Uniprofissional - SUP                                                                      |                               |  |  |
|----------------------------------------------------------------------------------------------------|-------------------------------|--|--|
| CNPJ: Nome do Contribuinte:                                                                                                    |                               |  |  |
|                                                                                                    |                               |  |  |
| ×                                                                                                    |                               |  |  |
|                                                                                                    |                               |  |  |
| Responda aos questionamentos a respeito da sociedade:                                                                                                    |                               |  |  |
| 1. Quadro Societário                                                                                                    |                               |  |  |
| Consta ou já constou em seu quadro societário algum sócio enquadrado como Pessoa Jurídica?                                                                | ⊖Sim ⊖Não                     |  |  |
| Possui ou já possuiu algum sócio com habilitação diferente dos demais?                                                                                    | ⊖Sim ⊖Não                     |  |  |
| Esta Pessoa Jurídica já foi ou ainda é sócia de outra sociedade?                                                                                          | ⊖Sim ⊖Não                     |  |  |
| Possui ou já possuiu em seu quadro societário somente 1 (um) sócio por um período superior a 180 dias?                                                    | ⊖Sim ⊖Não                     |  |  |
| Possui ou já possuiu, dentro de seu quadro societário, algum sócio que dela participe tão somente para aportar capital ou administrar?                    | ⊖Sim ⊖Não                     |  |  |
| 2. Atividade                                                                                                    |                               |  |  |
| Desenvolve ou já desenvolveu atividade diversa daquela a que estejam habilitados profissionalmente os sócios?                                             | ⊖Sim ⊖Não                     |  |  |
| Terceiriza, repassa, terceirizou ou repassou a terceiros os serviços relacionados a sua atividade?                                                        | ⊖Sim ⊖Não                     |  |  |
| Utilizou-se ou se utiliza de empregados, autônomos ou terceiros, de habilitação profissional regulamentada diversa da habilitação dos sócios?             | ⊖Sim ⊖Não                     |  |  |
| Possui ou possuiu em seu objeto social mais de uma atividade de prestação de serviços?                                                                    | ⊖Sim ⊖Não                     |  |  |
| 3. Natureza Jurídica da Sociedade                                                                                                    |                               |  |  |
| Possui ou já possuiu algum registro na JUCESP?                                                                                                    | ⊖Sim ⊖Não                     |  |  |
| Possui enquadramento como EIRELI (Empresa Individual de Responsabilidade Limitada)?                                                                       | ⊖Sim ⊖Não                     |  |  |
| Adota o modelo de responsabilidade limitada, constando em seu nome empresarial a expressão 'Limitada' ou 'LTDA'?                                          | ⊖Sim ⊖Não                     |  |  |
| Caracteriza-se como sociedade empresária ou, ainda, sua atividade constitui elemento da empresa?                                                          | ⊖Sim ⊖Não                     |  |  |
| 4. Outros Estabelecimentos                                                                                                    |                               |  |  |
| Configura-se ou configurou-se filial, sucursal, agência ou qualquer outro estabelecimento descentralizado ou relacionado a sociedade sediada no exterior? | ⊖Sim ⊖Não                     |  |  |
| E Danima Telkutária                                                                                                    |                               |  |  |
| o, Regime moutano                                                                                                    |                               |  |  |
| Automente e optonte pero simples nacional:                                                                                                    | O sim O Nao                   |  |  |
|                                                                                                    | → PRÓXIMO 🛛 CANCELAR 🗲 VOLTAR |  |  |

d) Após a inserção dos **dados específicos**, insira os documentos na Tela de Inclusão de Documentos (item 4.2 deste Manual), confira os dados na Tela de Confirmação (item 4.3 deste Manual) e gere o Comprovante de Envio (item 4.4 deste Manual).

#### 11.3. Pedido de Desenquadramento Retroativo de Sociedade Uniprofissional – SUP

a) Selecione o serviço desejado, constante da seção "Sociedade Uniprofissional – SUP":

| TRIBUTOS MOBILIÁRIOS |                                                                                                    |  |
|----------------------|----------------------------------------------------------------------------------------------------|--|
|                      | SOCIEDADE UNIPROFISSIONAL - SUP                                                                                                    |  |
|                      | <ul> <li>Pedido de Enquadramento de Pessoa Jurídica - PJ como Sociedade Uniprofissional – SUP. Este serviço está disponível exclusivamente para Pessoas Jurídicas.</li> <li>Pedido de Desenquadramento Retroativo de Sociedade Uniprofissional – SUP. Este serviço está disponível exclusivamente para Pessoas Jurídicas enquadradas como Sociedade Uniprofissional.</li> <li>Impugnação da Decisão que Indeferiu o Pedido de Enquadramento da PJ como Sociedade de Profissionais (1ª Instância)</li> <li>Recurso em Razão do Desenquadramento do Regime por Falta de Entrega da D-SUP. Este serviço está disponível exclusivamente para Pessoas Jurídicas.</li> <li>Recurso da Decisão de 1ª Instância referente A Pedido de Enquadramento da PJ como Sociedade de Profissionais (2ª Instância)</li> <li>Pedido de Reconsideração de Despacho Denegatório de Seguimento de Impugnação ou Recurso I</li> </ul> |  |

- b) Informe os dados do Contribuinte e do procurador (se houver), conforme item 4.1 deste Manual e clique em AVANÇAR;
- c) Responda aos questionamentos referentes à data e o motivo do desenquadramento do Regime de Sociedade Uniprofissional e clique em PRÓXIMO;

|                                       | PEDIDO DE D                                                                  | ISS E TAXAS<br>ESENQUADRAMENTO RETROATI | MOBILIÁRIAS<br>VO DE SOCIEDADE UNIPROFISSIONAL – SUP |            |  |
|---------------------------------------|------------------------------------------------------------------------------|-----------------------------------------|------------------------------------------------------|------------|--|
| CNPJ:<br>Informe a Data a parti       | 66.055.633/0001-05<br>r da qual a empresa deixou de ser enquadrada como SUP: | Nome do Contribuinte / Sociedade:       | PAES DE BARROS GEOLOGIA LTDA                         |            |  |
| Informe o Motivo do Desenquadramento: |                                                                              |                                         |                                                      |            |  |
|                                       |                                                                              |                                         |                                                      | Q CANCELAR |  |

d) Após a inserção dos **dados específicos**, insira os documentos na Tela de Inclusão de Documentos (item 4.2 deste Manual), confira os dados na Tela de Confirmação (item 4.3 deste Manual) e gere o Comprovante de Envio (item 4.4 deste Manual).

#### 11.4. Recurso em Razão do Desenquadramento do Regime por Falta de Entrega da D-SUP

a) Selecione o serviço desejado, constante da seção "Sociedade Uniprofissional – SUP":

| TRIBUTOS MOBILIÁRIOS |                                                                                                    |  |
|----------------------|----------------------------------------------------------------------------------------------------|--|
|                      | SOCIEDADE UNIPROFISSIONAL - SUP                                                                                                    |  |
|                      | <ul> <li>Pedido de Enquadramento de Pessoa Jurídica - PJ como Sociedade Uniprofissional – SUP. Este serviço está disponível exclusivamente para Pessoas Jurídicas. <sup>1</sup></li> <li>Pedido de Desenquadramento Retroativo de Sociedade Uniprofissional – SUP. Este serviço está disponível exclusivamente para Pessoas Jurídicas enquadradas como Sociedade Uniprofissional. <sup>1</sup></li> <li>Impugnação da Decisão que Indeferiu o Pedido de Enquadramento da PJ como Sociedade de Profissionais (1ª Instância) <sup>1</sup></li> <li>Recurso em Razão do Desenquadramento do Regime por Falta de Entrega da D-SUP. Este serviço está disponível exclusivamente para Pessoas Jurídicas. <sup>1</sup></li> <li>Recurso da Decisão de 1ª Instância referente A Pedido de Enquadramento da PJ como Sociedade de Profissionais (2ª Instância) <sup>1</sup></li> </ul> |  |

- b) Informe os dados do Contribuinte e do procurador (se houver), conforme item 4.1 deste Manual e clique em AVANÇAR;
- c) Selecione o número de inscrição no CCM ao qual o recurso se refere:

|                  | ISS E TAXAS MOBILIÁRIAS<br>RECURSO EM RAZÃO DO DESENQUADRAMENTO DO REGIME POR FALTA DE ENTREGA DA D-SUP |  |
|------------------|----------------------------------------------------------------------------------------------------|--|
| CCM<br>Selecione |                                                                                                    |  |
|                  |                                                                                                    |  |

d) Após a inserção dos **dados específicos**, insira os documentos na Tela de Inclusão de Documentos (item 4.2 deste Manual), confira os dados na Tela de Confirmação (item 4.3 deste Manual) e gere o Comprovante de Envio (item 4.4 deste Manual).

#### 11.5. Impugnação referente a Indeferimento de Enquadramento da PJ como Sociedade de Profissionais

a) Selecione o serviço desejado, constante da seção "Sociedade Uniprofissional – SUP":

| TRIBUTOS MOBILIÁRIOS |                                                                                                    |  |
|----------------------|----------------------------------------------------------------------------------------------------|--|
|                      | SOCIEDADE UNIPROFISSIONAL - SUP                                                                                                    |  |
|                      | <ul> <li>Pedido de Enquadramento de Pessoa Jurídica - PJ como Sociedade Uniprofissional – SUP. Este serviço está disponível exclusivamente para Pessoas Jurídicas.</li> <li>Pedido de Desenquadramento Retroativo de Sociedade Uniprofissional – SUP. Este serviço está disponível exclusivamente para Pessoas Jurídicas enquadradas como Sociedade Uniprofissional.</li> <li>Impugnação da Decisão que Indeferiu o Pedido de Enquadramento da PJ como Sociedade de Profissionais (1ª Instância)</li> <li>Recurso em Razão do Desenquadramento do Regime por Falta de Entrega da D-SUP. Este serviço está disponível exclusivamente para Pessoas Jurídicas.</li> <li>Recurso da Decisão de 1ª Instância referente A Pedido de Enquadramento da PJ como Sociedade de Profissionais (2ª Instância)</li> <li>Pedido de Reconsideração de Despacho Denegatório de Seguimento de Impugnação ou Recurso</li> </ul> |  |

- b) Informe os dados do Contribuinte e do procurador (se houver), conforme item 4.1 deste Manual e clique em AVANÇAR;
- c) Informe o número do processo recorrido e clique em INCLUIR;
- d) Clique na LUPA ao lado do campo próprio para abrir o "pop up", selecione um dos CCM apresentados e clique em confirmar. Repita a operação para incluir outro CCM. O usuário também poderá inserir diretamente o número do cadastro de contribuintes mobiliários no campo "Nº do CCM", selecionando-o pela lupa e clicando em adicionar. No caso de o contribuinte não possuir número de inscrição do CCM, poderá utilizar o CCM genérico 7.777.777-8. Sempre que inserir o número do CCM clique em ADICIONAR.

| Processo Impugnado                                                   |                      |        |
|----------------------------------------------------------------------|----------------------|--------|
| * Tributo 🕑                                                          |                      |        |
| Informe os dados do processo que indeferiu o pedido (SEI / SIMPROC): |                      |        |
| Número do Processo Impugnado (SEI / SIMPROC) 🔀                       |                      |        |
|                                                                      | Q INCLUIR            |        |
| № do CCM                                                             |                      |        |
| № do CCM 🔁                                                           |                      |        |
| Q                                                                    |                      |        |
| © ADICIONAR                                                          |                      |        |
| Nº DO CCM AÇÕES                                                      |                      |        |
| ₿ <b>×</b>                                                           |                      |        |
|                                                                      |                      |        |
|                                                                      |                      |        |
|                                                                      | → PRÓXIMO Ø CANCELAR | VOLTAR |

e) Após a inserção dos **dados específicos**, insira os documentos na Tela de Inclusão de Documentos (item 4.2 deste Manual), confira os dados na Tela de Confirmação (item 4.3 deste Manual) e gere o Comprovante de Envio (item 4.4 deste Manual).

#### 11.6. Recurso da Decisão de 1<sup>a</sup> Instância referente a Enquadramento da PJ como Sociedade de Profissionais

a) Selecione o serviço desejado, constante da seção "Sociedade Uniprofissional – SUP":

| TRIBUTOS MOBILIÁRIOS |                                                                                                    |  |
|----------------------|----------------------------------------------------------------------------------------------------|--|
|                      | SOCIEDADE UNIPROFISSIONAL - SUP                                                                                                    |  |
|                      | <ul> <li>Pedido de Enquadramento de Pessoa Jurídica - PJ como Sociedade Uniprofissional – SUP. Este serviço está disponível exclusivamente para Pessoas Jurídicas.</li> <li>Pedido de Desenquadramento Retroativo de Sociedade Uniprofissional – SUP. Este serviço está disponível exclusivamente para Pessoas Jurídicas enquadradas como Sociedade Uniprofissional.</li> <li>Impugnação da Decisão que Indeferiu o Pedido de Enquadramento da PJ como Sociedade de Profissionais (1ª Instância)</li> <li>Recurso em Razão do Desenquadramento do Regime por Falta de Entrega da D-SUP. Este serviço está disponível exclusivamente para Pessoas Jurídicas.</li> <li>Recurso da Decisão de 1ª Instância referente A Pedido de Enquadramento da PJ como Sociedade de Profissionais (2ª Instância)</li> <li>Pedido de Reconsideração de Despacho Denegatório de Seguimento de Impugnação ou Recurso <b>9</b></li> </ul> |  |

- b) Informe os dados do Contribuinte e do procurador (se houver), conforme item 4.1 deste Manual e clique em AVANÇAR;
- c) Informe o número do processo recorrido e clique em INCLUIR;
- d) Clique na LUPA ao lado do campo próprio para abrir o "pop up", selecione um dos CCM apresentados e clique em confirmar. Repita a operação para incluir outro CCM. O usuário também poderá inserir diretamente o número do cadastro de contribuintes mobiliários no campo "Nº do CCM", selecionando-o pela lupa e clicando em adicionar. No caso de o contribuinte não possuir número de inscrição do CCM, poderá utilizar o CCM genérico 7.777.777-8. Sempre que inserir o número do CCM clique em ADICIONAR.

| Processo Impugnado                                                   |  |
|----------------------------------------------------------------------|--|
| * Tributo 🖲                                                          |  |
| Informe os dados do processo que indeferiu o pedido (SEI / SIMPROC): |  |
| Número do Processo Impugnado (SEI / SIMPROC) 🕑                       |  |
| Nº do CCM                                                            |  |
| Nº do CCM ❸                                                          |  |
| Q                                                                    |  |
| O ADICIONAR                                                          |  |
| Nº DO CCM ▲ AÇÕES                                                    |  |
| 3 ×                                                                  |  |
|                                                                      |  |
|                                                                      |  |

e) Após a inserção dos **dados específicos**, insira os documentos na Tela de Inclusão de Documentos (item 4.2 deste Manual), confira os dados na Tela de Confirmação (item 4.3 deste Manual) e gere o Comprovante de Envio (item 4.4 deste Manual).

#### 11.7. Sociedades Uniprofissionais - Reconsideração de Despacho Denegatório de Seguimento de Impugnação ou Recurso

a) Selecione o serviço desejado, constante da seção "Impugnações e Recursos – Lançamentos do ISS, TFE, TFA, TRSS (a partir de 2011):

| TRIBUTOS MOBILIÁRIOS                                                                                                    |
|----------------------------------------------------------------------------------------------------|
| SOCIEDADE UNIPROFISSIONAL - SUP                                                                                                    |
| <ul> <li>Pedido de Enquadramento de Pessoa Jurídica - PJ como Sociedade Uniprofissional – SUP. Este serviço está disponível exclusivamente para Pessoas Jurídicas.</li> <li>Pedido de Desenquadramento Retroativo de Sociedade Uniprofissional – SUP. Este serviço está disponível exclusivamente para Pessoas Jurídicas enquadradas como Sociedade Uniprofissional.</li> <li>Impugnação da Decisão que Indeferiu o Pedido de Enquadramento da PJ como Sociedade de Profissionais (1ª Instância)</li> <li>Recurso em Razão do Desenquadramento do Regime por Falta de Entrega da D-SUP. Este serviço está disponível exclusivamente para Pessoas Jurídicas.</li> <li>Recurso da Decisão da 1ª Instância referente A Pedido de Enquadramento da PJ como Sociedade de Profissionais (2ª Instância)</li> <li>Pedido de Reconsideração de Despacho Denegatório de Seguimento de Impugnação ou Recurso </li> </ul> |

- b) Informe os dados do Contribuinte e do procurador (se houver), conforme item 4.1 deste Manual e clique em AVANÇAR;
- c) Após, informe o número do processo recorrido, clique em INCLUIR. Informe o Número do Cadastro de Contribuintes Mobiliários (CCM), caso não seja carregado automaticamente pelo SAV. Selecione os termos de ciência na parte inferior da tela. Após, clique em PRÓXIMO.

| þág. | 134 |
|------|-----|
| P"A  |     |

| Processo Impugnado                                                                                                    |
|----------------------------------------------------------------------------------------------------|
| Tributo                                                                                                    |
| ISS                                                                                                    |
| nforme os dados do processo que indeferiu o pedido (SEI / SIMPROC):                                                                                                    |
| Vumero do Processo Impugnado (SEI / SIMPRUC) 🕑                                                                                                    |
| Dbjeto do Pedido de Reconsideração                                                                                                    |
| Data da Notificação da Decisão:                                                                                                    |
| dd/mm/aaaa 🗖                                                                                                    |
| Nº do CCM                                                                                                    |
| N° do CCM ❶                                                                                                    |
|                                                                                                    |
|                                                                                                    |
|                                                                                                    |
| ×                                                                                                    |
|                                                                                                    |
| Estou CIENTE de que o Pedido de Reconsideração de Despacho Denegatório de Seguimento de Impugnação ou Recurso NÃO suspende a exigibilidade do crédito tributário.                                                                                                    |
| Estou CIENTE de que, nos termos do art. 30, §2º da Lei nº 14.107/2005, o pedido de RECONSIDERAÇÃO do despacho denegatório de seguimento de impugnação ou recurso deverá ser protocolado em at<br>15 (quinze) dias contados da data de notificação da decisão e deverá versar EXCLUSIVAMENTE sobre ausência ou inexistência de intimação ou contagem de prazo. |

- d) Para incluir um CCM, clique na LUPA ao lado do campo próprio para abrir o "pop up", selecione um dos CCM apresentados e clique em confirmar. Repita a operação para incluir outro CCM. O usuário também poderá inserir diretamente o número do cadastro de contribuintes mobiliários no campo "Nº do CCM". No caso de o contribuinte não possuir número de inscrição do CCM, poderá utilizar o CCM genérico 7.777.777-8. Sempre que inserir o número do CCM, clique em ADICIONAR.
- e) Após a inserção dos **dados específicos**, insira os documentos na Tela de Inclusão de Documentos (item 4.2 deste Manual), confira os dados na Tela de Confirmação (item 4.3 deste Manual) e gere o Comprovante de Envio (item 4.4 deste Manual).

# 12. ISS – Regimes Especiais (Simples Nacional e Microempreendedor Individual – MEI)

#### 12.1. Informações Gerais

- a) As solicitações em andamento podem ser consultadas e editadas (quando estiver na situação "em cadastramento" ou "aguardando envio") no menu "Minhas Solicitações" no canto superior direito da tela;
- b) Para acessar os serviços relacionados ao Simples Nacional e ao Microempreendedor Individual (MEI), após acessar o SAV mediante utilização da senha web ou certificado digital, o usuário deverá acessar as seguintes telas, que são comuns a estes serviços:

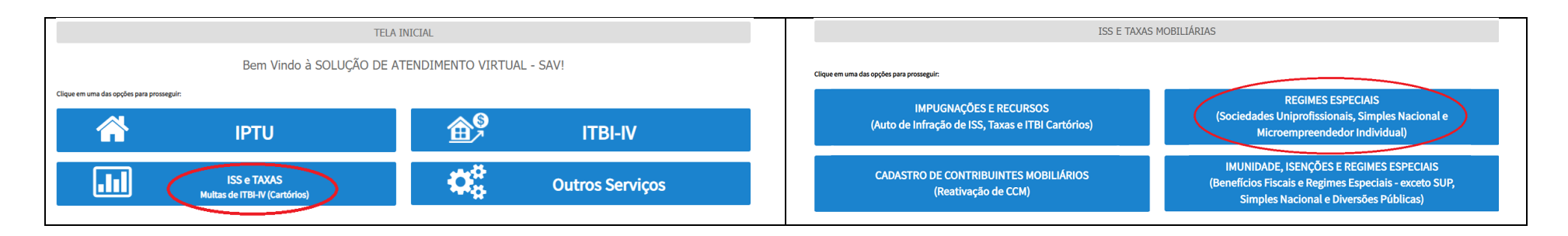

## 12.2. Impugnação do Termo de Exclusão do Simples Nacional

a) Selecione o serviço desejado, constante da seção "Simples Nacional e Microempreendedor Individual":

| TRIBUTOS MOBILIÁRIOS                                                                                                    |  |
|----------------------------------------------------------------------------------------------------|--|
| SIMPLES NACIONAL E MICROEMPREENDEDOR INDIVIDUAL                                                                                                    |  |
| SIMPLES NACIONAL / MICROEMPREENDEDOR INDIVIDUAL - ME                                                                                                    |  |
| <ul> <li>Impugnação do TERMO DE EXCLUSÃO do Simples Nacional (1ª Instância) <sup>1</sup></li> <li>Impugnação de Indeferimento da Opção no Simples Nacional (1ª Instância) <sup>1</sup></li> <li>Impugnação da Decisão de Desenquadramento de Microempreendedor Individual - MEI (1ª Instância) <sup>1</sup></li> <li>Recurso da Decisão de 1ª Instância referente ao TERMO DE EXCLUSÃO do Simples Nacional (2ª Instância) <sup>1</sup></li> <li>Recurso da Decisão de 1ª Instância referente ao Indeferimento da Opção no Simples Nacional (2ª Instância) <sup>1</sup></li> <li>Recurso da Decisão de 1ª Instância referente ao Desenquadramento de Microempreendedor Individual - MEI (2ª Instância) <sup>1</sup></li> <li>Recurso da Decisão de 1ª Instância referente ao Desenquadramento de Microempreendedor Individual - MEI (2ª Instância) <sup>1</sup></li> <li>Recurso da Decisão de 1ª Instância referente ao Desenquadramento de Microempreendedor Individual - MEI (2ª Instância) <sup>1</sup></li> <li>Recurso da Decisão de 1ª Instância referente ao Desenquadramento de Microempreendedor Individual - MEI (2ª Instância) <sup>1</sup></li> </ul> |  |

- b) Informe os dados do Contribuinte e do procurador (se houver), conforme item 4.1 deste Manual e clique em AVANÇAR;
- c) Após, informe o número do processo recorrido, clique em INCLUIR. Informe o Número do Cadastro de Contribuintes Mobiliários (CCM), caso não seja carregado automaticamente pelo SAV. Após, clique em PRÓXIMO:

| Processo Impugnado                                                   |           |            |  |
|----------------------------------------------------------------------|-----------|------------|--|
| * Tributo 🔁                                                          |           |            |  |
| Informe os dados do processo que indeferiu o pedido (SEI / SIMPROC): |           |            |  |
| Número do Processo Impugnado (SEI / SIMPROC)                         |           |            |  |
| 0000.0000/000000-0 Q INCLUIR                                         |           |            |  |
| Nº do CCM                                                            |           |            |  |
| № do CCM 🔁                                                           |           |            |  |
| Q                                                                    |           |            |  |
| O ADICIONAR                                                          |           |            |  |
|                                                                      |           |            |  |
|                                                                      |           |            |  |
|                                                                      | → PRÓXIMO | Ø CANCELAR |  |

d) Após a inserção dos **dados específicos,** insira os documentos na Tela de Inclusão de Documentos (item 4.2 deste Manual), confira os dados na Tela de Confirmação (item 4.3 deste Manual) e gere o Comprovante de Envio (item 4.4 deste Manual).

## 12.3. Impugnação do Indeferimento da Opção no Simples Nacional

a) Selecione o serviço desejado, constante da seção "Simples Nacional e Microempreendedor Individual":

#### pág. 137

#### TRIBUTOS MOBILIÁRIOS

#### SIMPLES NACIONAL E MICROEMPREENDEDOR INDIVIDUAL

|   | SIMPLES NACIONAL / MICROEMPREENDEDOR INDIVIDUAL - MEI                                                                                                    |
|---|----------------------------------------------------------------------------------------------------|
| • | <ul> <li>Impugnação do TERMO DE EXCLUSÃO do Simples Nacional (1ª Instância) <sup>1</sup></li> <li>Impugnação de Indeferimento da Opção no Simples Nacional (1ª Instância) <sup>1</sup></li> <li>Impugnação da Decisão de Desenquadramento de Microempreendedor Individual - MEI (1ª Instância) <sup>1</sup></li> <li>Recurso da Decisão de 1ª Instância referente ao TERMO DE EXCLUSÃO do Simples Nacional (2ª Instância) <sup>1</sup></li> <li>Recurso da Decisão de 1ª Instância referente ao Indeferimento da Opção no Simples Nacional (2ª Instância) <sup>1</sup></li> <li>Recurso da Decisão de 1ª Instância referente ao Desenquadramento de Microempreendedor Individual - MEI (2ª Instância) <sup>1</sup></li> <li>Recurso da Decisão de 1ª Instância referente ao Desenquadramento de Microempreendedor Individual - MEI (2ª Instância) <sup>1</sup></li> <li>Recurso da Decisão de 1ª Instância referente ao Desenquadramento de Microempreendedor Individual - MEI (2ª Instância) <sup>1</sup></li> <li>Recurso da Decisão de 1ª Instância referente ao Desenquadramento de Microempreendedor Individual - MEI (2ª Instância) <sup>1</sup></li> </ul> |

- b) Informe os dados do Contribuinte e do procurador (se houver), conforme item 4.1 deste Manual e clique em AVANÇAR;
- c) Após, informe o número do processo recorrido, clique em INCLUIR. Informe o Número do Cadastro de Contribuintes Mobiliários (CCM), caso não seja carregado automaticamente pelo SAV. Após, clique em PRÓXIMO:

| Processo Impugnado                                                   |                               |
|----------------------------------------------------------------------|-------------------------------|
| * Tributo 🔁                                                          |                               |
| Informe os dados do processo que indeferiu o pedido (SEI / SIMPROC): |                               |
| Número do Processo Impugnado (SEI / SIMPROC)                         |                               |
| 0000.0000/0000000-0 Q INCLUIR                                        |                               |
| N° do CCM                                                            |                               |
| № do CCM <b>9</b>                                                    |                               |
| Q                                                                    |                               |
| • ADICIONAR                                                          |                               |
|                                                                      |                               |
|                                                                      |                               |
|                                                                      | → PRÓXIMO Ø CANCELAR ← VOLTAR |

d) Após a inserção dos **dados específicos**, insira os documentos na Tela de Inclusão de Documentos (item 4.2 deste Manual), confira os dados na Tela de Confirmação (item 4.3 deste Manual) e gere o Comprovante de Envio (item 4.4 deste Manual).

#### 12.4. Impugnação do Desenquadramento de Microempreendedor Individual - MEI

a) Selecione o serviço desejado, constante da seção "Simples Nacional e Microempreendedor Individual":

| TRIBUTOS MOBILIÁRIOS                                                                                                    |  |
|----------------------------------------------------------------------------------------------------|--|
| SIMPLES NACIONAL E MICROEMPREENDEDOR INDIVIDUAL                                                                                                    |  |
| SIMPLES NACIONAL / MICROEMPREENDEDOR INDIVIDUAL - MEI                                                                                                    |  |
| <ul> <li>Impugnação do TERMO DE EXCLUSÃO do Simples Nacional (1ª Instância) <sup>1</sup></li> <li>Impugnação de Indeferimento da Opção no Simples Nacional (1ª Instância) <sup>1</sup></li> <li>Impugnação da Decisão de Desenquadramento de Microempreendedor Individual - MEI (1ª Instância) <sup>1</sup></li> <li>Recurso da Decisão de 1ª Instância referente ao TERMO DE EXCLUSÃO do Simples Nacional (2ª Instância) <sup>1</sup></li> <li>Recurso da Decisão de 1ª Instância referente ao Indeferimento da Opção no Simples Nacional (2ª Instância) <sup>1</sup></li> <li>Recurso da Decisão de 1ª Instância referente ao Desenquadramento de Microempreendedor Individual - MEI (2ª Instância) <sup>1</sup></li> <li>Recurso da Decisão de 1ª Instância referente ao Desenquadramento de Microempreendedor Individual - MEI (2ª Instância) <sup>1</sup></li> <li>Recurso da Decisão de 1ª Instância referente ao Desenquadramento de Microempreendedor Individual - MEI (2ª Instância) <sup>1</sup></li> <li>Recurso da Decisão de 1ª Instância referente ao Desenquadramento de Microempreendedor Individual - MEI (2ª Instância) <sup>1</sup></li> </ul> |  |

- b) Informe os dados do Contribuinte e do procurador (se houver), conforme item 4.1 deste Manual e clique em AVANÇAR;
- c) Após, informe o número do processo recorrido, clique em INCLUIR. Informe o Número do Cadastro de Contribuintes Mobiliários (CCM), caso não seja carregado automaticamente pelo SAV. Após, clique em PRÓXIMO:

| Processo Impugnado                                                   |         |            |        |
|----------------------------------------------------------------------|---------|------------|--------|
| * Tributo 🔁                                                          |         |            |        |
| Informe os dados do processo que indeferiu o pedido (SEI / SIMPROC): |         |            |        |
| Número do Processo Impugnado (SEI / SIMPROC)                         |         |            |        |
| 0000.0000/0000000-0 Q INCLUIR                                        |         |            |        |
| Nº do CCM                                                            |         |            |        |
| Nº do CCM <b>€</b>                                                   |         |            |        |
| Q                                                                    |         |            |        |
| • ADICIONAR                                                          |         |            |        |
|                                                                      |         |            |        |
|                                                                      |         |            |        |
|                                                                      | PRÓXIMO | Ø CANCELAR | VOLTAR |

d) Após a inserção dos **dados específicos**, insira os documentos na Tela de Inclusão de Documentos (item 4.2 deste Manual), confira os dados na Tela de Confirmação (item 4.3 deste Manual) e gere o Comprovante de Envio (item 4.4 deste Manual).

#### 12.5. Recurso da Decisão de 1ª Instância referente ao Termo de Exclusão do Simples Nacional

a) Selecione o serviço desejado, constante da seção "Simples Nacional e Microempreendedor Individual":

- b) Informe os dados do Contribuinte e do procurador (se houver), conforme item 4.1 deste Manual e clique em AVANÇAR;
- c) Após, informe o número do processo recorrido, clique em INCLUIR. Informe o Número do Cadastro de Contribuintes Mobiliários (CCM), caso não seja carregado automaticamente pelo SAV. Após, clique em PRÓXIMO:

| Processo Impugnado                                                   |       |  |
|----------------------------------------------------------------------|-------|--|
| * Tributo 🖲                                                          |       |  |
| Informe os dados do processo que indeferiu o pedido (SEI / SIMPROC): |       |  |
| Número do Processo Impugnado (SEI / SIMPROC)                         |       |  |
| 0000.0000/000000-0 Q. INCLUIR                                        |       |  |
| Nº do CCM                                                            |       |  |
| № do CCM <b>6</b>                                                    |       |  |
| O ADICIONAR                                                          |       |  |
|                                                                      |       |  |
|                                                                      | <br>_ |  |

d) Após a inserção dos **dados específicos**, insira os documentos na Tela de Inclusão de Documentos (item 4.2 deste Manual), confira os dados na Tela de Confirmação (item 4.3 deste Manual) e gere o Comprovante de Envio (item 4.4 deste Manual).

#### 12.6. Recurso da Decisão de 1ª Instância referente ao Indeferimento de Opção no Simples Nacional

a) Selecione o serviço desejado, constante da seção "Simples Nacional e Microempreendedor Individual":

 TRIBUTOS MOBILIÁRIOS

 SIMPLES NACIONAL E MICROEMPREENDEDOR INDIVIDUAL

 SIMPLES NACIONAL / MICROEMPREENDEDOR INDIVIDUAL - MEI

 Impugnação do TERMO DE EXCLUSÃO do Simples Nacional (1º Instância) •

 Impugnação de Indeferimento da Opção no Simples Nacional (1º Instância) •

 Impugnação da Decisão de Desenquadramento de Microempreendedor Individual - MEI (1º Instância) •

 Recurso da Decisão de 1º Instância referente ao TERMO DE EXCLUSÃO do Simples Nacional (2º Instância) •

 Recurso da Decisão de 1º Instância referente ao Indeferimento da Opção no Simples Nacional (2º Instância) •

 Recurso da Decisão de 1º Instância referente ao Indeferimento de Microempreendedor Individual - MEI (2º Instância) •

 Pedido de Reconsideração de Despacho Denegatório de Seguimento de Impugnação ou Recurso •

- b) Informe os dados do Contribuinte e do procurador (se houver), conforme item 4.1 deste Manual e clique em AVANÇAR;
- c) Após, informe o número do processo recorrido, clique em INCLUIR. Informe o Número do Cadastro de Contribuintes Mobiliários (CCM), caso não seja carregado automaticamente pelo SAV. Após, clique em PRÓXIMO:

| Processo Impugnado                                                   |                               |
|----------------------------------------------------------------------|-------------------------------|
| * Tributo 🖲                                                          |                               |
| Informe os dados do processo que indeferiu o pedido (SEI / SIMPROC): |                               |
| Número do Processo Impugnado (SEI / SIMPROC) 🔁                       |                               |
| 0000.0000/0000000-0                                                  | Q INCLUIR                     |
| N° do CCM                                                            |                               |
| Nº do CCM <b>€</b>                                                   |                               |
|                                                                      | Q                             |
| 04                                                                   | NCIONAR                       |
| _                                                                    |                               |
|                                                                      |                               |
|                                                                      | → PRÓXIMO Ø CANCELAR ← VOLTAI |

#### 12.7. Recurso da Decisão de 1ª Instância referente ao Desenquadramento de Microempreendedor Individual - MEI

a) Selecione o serviço desejado, constante da seção "Simples Nacional e Microempreendedor Individual":

| TRIBUTOS MOBILIÁRIOS                                                                                                    |  |  |
|----------------------------------------------------------------------------------------------------|--|--|
| SIMPLES NACIONAL E MICROEMPREENDEDOR INDIVIDUAL                                                                                                    |  |  |
| SIMPLES NACIONAL / MICROEMPREENDEDOR INDIVIDUAL - MEI                                                                                                    |  |  |
| <ul> <li>Impugnação do TERMO DE EXCLUSÃO do Simples Nacional (1º Instância) 3</li> <li>Impugnação de Indeferimento da Opção no Simples Nacional (1º Instância) 3</li> <li>Impugnação da Decisão de Desenquadramento de Microempreendedor Individual - MEI (1º Instância) 3</li> <li>Recurso da Decisão de 1º Instância referente ao TERMO DE EXCLUSÃO do Simples Nacional(2º Instância) 3</li> <li>Recurso da Decisão de 1º Instância referente ao Indeferimento da Opção no Simples Nacional (2º Instância) 3</li> <li>Recurso da Decisão de 1º Instância referente ao Desenquadramento de Microempreendedor Individual - MEI (2º Instância) 3</li> <li>Recurso da Decisão de 1º Instância referente ao Desenquadramento de Microempreendedor Individual - MEI (2º Instância) 4</li> <li>Pedido de Reconsideração de Despacho Denegatório de Seguimento de Impugnação ou Recurso 6</li> </ul> |  |  |

- b) Informe os dados do Contribuinte e do procurador (se houver), conforme item 4.1 deste Manual e clique em AVANÇAR;
- c) Após, informe o número do processo recorrido, clique em INCLUIR. Informe o Número do Cadastro de Contribuintes Mobiliários (CCM), caso não seja carregado automaticamente pelo SAV. Após, clique em PRÓXIMO:

| . /              | 110 |
|------------------|-----|
| $\hbar a \sigma$ | 14/ |
| puz.             | 112 |

| Processo Impugnado                                                                                                    |
|----------------------------------------------------------------------------------------------------|
| * Tributo                                                                                                    |
| ISS V                                                                                                    |
| Informe os dados do processo que indeferiu o pedido (SEI / SIMPROC):                                                                                                    |
| Número do Processo Impugnado (SEI / SIMPROC) 🖲                                                                                                    |
| Q INCLUIR                                                                                                    |
| Objeto do Pedido de Reconsideração                                                                                                    |
|                                                                                                    |
| Data da Notificação da Decisão:                                                                                                    |
| dd/mm/aaaa                                                                                                    |
| № do CCM                                                                                                    |
|                                                                                                    |
|                                                                                                    |
|                                                                                                    |
| O ADICIONAR                                                                                                    |
| N° DO CCM ▲ AÇÕES                                                                                                    |
| ×                                                                                                    |
| ×                                                                                                    |
|                                                                                                    |
| Estou CIENTE de que o Pedido de Reconsideração de Despacho Denegatório de Seguimento de Impugnação ou Recurso NÃO suspende a exigibilidade do crédito tributário.                                                                                                    |
| Estou CIENTE de que, nos termos do art. 30, §2º da Lei nº 14.107/2005, o pedido de RECONSIDERAÇÃO do despacho denegatório de seguimento de impugnação ou recurso deverá ser protocolado em até<br>15 (quinze) dias contados da data de notificação da decisão e deverá versar EXCLUSIVAMENTE sobre ausência ou inexistência de intimação ou contagem de prazo. |

d) Após a inserção dos **dados específicos**, insira os documentos na Tela de Inclusão de Documentos (item 4.2 deste Manual), confira os dados na Tela de Confirmação (item 4.3 deste Manual) e gere o Comprovante de Envio (item 4.4 deste Manual).

# 12.8. Simples Nacional - Reconsideração de Despacho Denegatório de Seguimento de Impugnação ou Recurso

a) Selecione o serviço desejado, constante da seção "Simples Nacional e Microempreendedor Individual":

| TRIBUTOS MOBILIÁRIOS                                                                                                    |
|----------------------------------------------------------------------------------------------------|
| SOCIEDADE UNIPROFISSIONAL - SUP                                                                                                    |
| <ul> <li>Pedido de Enquadramento de Pessoa Jurídica - PJ como Sociedade Uniprofissional – SUP. Este serviço está disponível exclusivamente para Pessoas Jurídicas. <sup>1</sup></li> <li>Pedido de Desenquadramento Retroativo de Sociedade Uniprofissional – SUP. Este serviço está disponível exclusivamente para Pessoas Jurídicas enquadradas como Sociedade Uniprofissional. <sup>1</sup></li> <li>Impugnação da Decisão que Indeferiu o Pedido de Enquadramento da PJ como Sociedade de Profissionais (1ª Instância) <sup>1</sup></li> <li>Recurso em Razão do Desenquadramento do Regime por Falta de Entrega da D-SUP. Este serviço está disponível exclusivamente para Pessoas Jurídicas. <sup>1</sup></li> <li>Recurso da Decisão de 1ª Instância referente A Pedido de Enquadramento da PJ como Sociedade de Profissionais (2ª Instância) <sup>1</sup></li> <li>Pedido de Reconsideração de Despacho Denegatório de Seguimento de Impugnação ou Recurso <sup>1</sup></li> </ul> |

- b) Informe os dados do Contribuinte e do procurador (se houver), conforme item 4.1 deste Manual e clique em AVANÇAR;
- c) Após, informe o número do processo recorrido, clique em INCLUIR. Informe o Número do Cadastro de Contribuintes Mobiliários (CCM), caso não seja carregado automaticamente pelo SAV. Selecione os termos de ciência na parte inferior da tela. Após, clique em PRÓXIMO.

| Processo Impugnado                                                                                                    |
|----------------------------------------------------------------------------------------------------|
| * Tributo 🕑                                                                                                    |
| Informe os dados do processo que indeferiu o pedido (SEI / SIMPROC):                                                                                              |
| Número do Processo Impugnado (SEI / SIMPROC) 🕑                                                                                                    |
| Objeto do Pedido de Reconsideração                                                                                                    |
| Data da Notificação da Decisão:                                                                                                    |
| N° do CCM                                                                                                    |
| N° do CCM €                                                                                                    |
| O ADICIONAR                                                                                                    |
| N° DO CCM ↑ AÇÕES                                                                                                    |
| ×                                                                                                    |
|                                                                                                    |
| Estou CIENTE de que o Pedido de Reconsideração de Despacho Denegatório de Seguimento de Impugnação ou Recurso NÃO suspende a exigibilidade do crédito tributário. |

Estou CIENTE de que, nos termos do art. 30, §2º da Lei nº 14.107/2005, o pedido de RECONSIDERAÇÃO do despacho denegatório de seguimento de impugnação ou recurso deverá ser protocolado em até 15 (quinze) dias contados da data de notificação da decisão e deverá versar EXCLUSIVAMENTE sobre ausência ou inexistência de intimação ou contagem de prazo.

- d) Para incluir um CCM, clique na LUPA ao lado do campo próprio para abrir o "pop up", selecione um dos CCM apresentados e clique em confirmar. Repita a operação para incluir outro CCM. O usuário também poderá inserir diretamente o número do cadastro de contribuintes mobiliários no campo "Nº do CCM". No caso de o contribuinte não possuir número de inscrição do CCM, poderá utilizar o CCM genérico 7.777.777-8. Sempre que inserir o número do CCM, clique em ADICIONAR.
- e) Após a inserção dos **dados específicos**, insira os documentos na Tela de Inclusão de Documentos (item 4.2 deste Manual), confira os dados na Tela de Confirmação (item 4.3 deste Manual) e gere o Comprovante de Envio (item 4.4 deste Manual).
# pág. 145

# 13. ISS – Cadastro de Contribuintes Mobiliários

#### 13.1. Informações Gerais

- a) As solicitações em andamento podem ser consultadas e editadas (quando estiver na situação "em cadastramento" ou "aguardando envio") no menu "Minhas Solicitações" no canto superior direito da tela;
- b) Inicialmente, foi disponibilizado o pedido de Reativação de Inscrição no Cadastro de Contribuintes Mobiliários CCM;
- c) Para acessar os serviços relacionados ao Cadastro de Contribuintes Mobiliários, após acessar o SAV mediante utilização da senha web ou certificado digital, o usuário deverá acessar as seguintes telas, que são comuns a estes serviços:

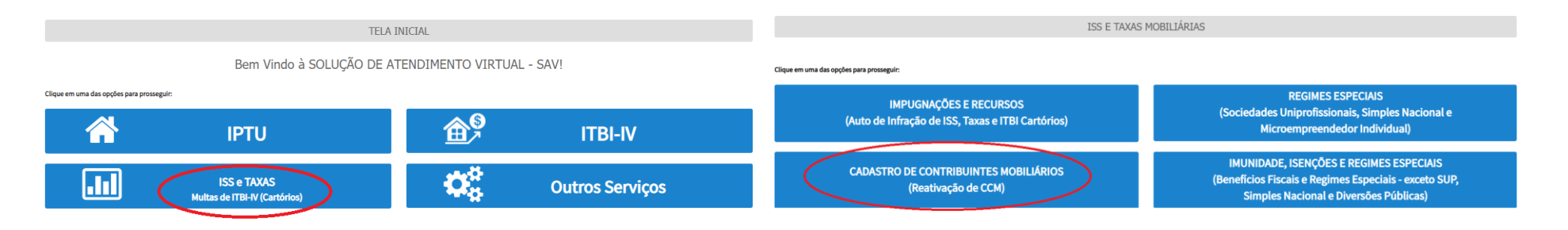

# 13.2. Pedido de Reativação de Inscrição no Cadastro de Contribuintes Mobiliários

a) Selecione a opção "Reativação de Inscrição no CCM":

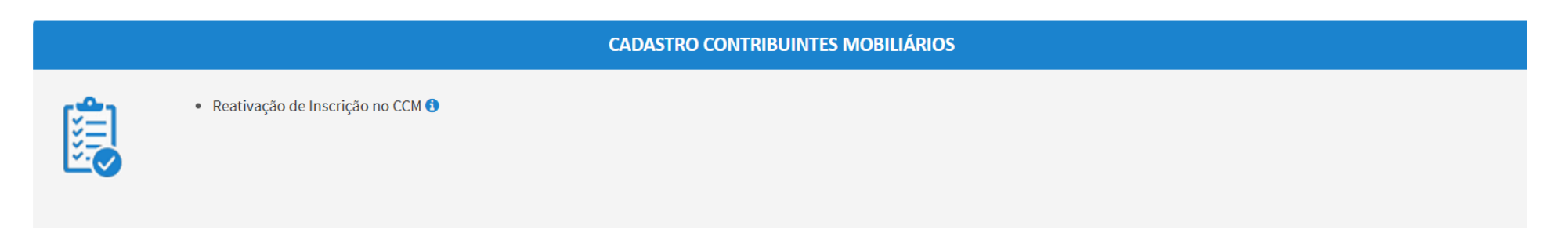

b) Informe o número da inscrição cancelada no CCM e que precisa ser reativada. Após, atualize seus dados cadastrais (nome do contribuinte vinculado à inscrição a ser reativada e endereço completo):

|                                     |                | REATIVAÇÃO DE       | e inscrição no ccm |        |                     |
|-------------------------------------|----------------|---------------------|--------------------|--------|---------------------|
| Reativação de Inscrição no CCM      |                |                     |                    |        |                     |
| Informe o número do CCM nº          |                |                     |                    |        |                     |
| Atualização dos Dados Cadastrais de | o Contribuinte |                     |                    |        |                     |
| Nome:                               |                |                     |                    |        |                     |
| CEP                                 | Logradouro     |                     |                    | Número | Complemento         |
| Bairro                              | Referência     | Cidade<br>SÃO PAULO |                    |        | Estado<br>São Paulo |

c) Se o contribuinte for **Pessoa Jurídica**, informe na mesma tela as atividades exercidas, constantes do instrumento de constituição (contrato social, estatuto social, dentre outros), conforme segue. Informe o CNAE correspondente:

| Atualização dos Dados Cadastrais                                              |                      |  |  |  |  |  |
|-------------------------------------------------------------------------------|----------------------|--|--|--|--|--|
| Dados referentes às Atividades exercidas pelo Contribuinte:<br>Objeto Social: | CNAE Correspondente: |  |  |  |  |  |

d) Caso não tenha o CNAE em mãos, acesse o informativo ao lado de "CNAE Correspondente" na tela anterior e acesse o link disponibilizado no pop up abaixo:

 $\times$ 

Instrumento de padronização nacional por meio dos códigos de atividade econômica e dos critérios de enquadramento utilizados pelos diversos órgãos da Administração Tributária do país.

Cada atividade corresponde a um CNAE específico.

Para obter o código CNAE de sua(s) atividades, basta acessar o endereço: https://concla.ibge.gov.br/busca-online-cnae.html.

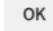

e) Se o contribuinte for **Pessoa Física,** informe na mesma tela o tipo de estabelecimento, a descrição da atividade exercida no local e informa seu enquadramento (ou não) como MEI:

| Atualização dos Dados Cadastrais                           |   |                                        |  |  |  |
|------------------------------------------------------------|---|----------------------------------------|--|--|--|
| <b>Dados do Estabelecimento</b><br>Tipo de Estabelecimento |   |                                        |  |  |  |
| Selecione                                                  | ~ | Sou Microempreendedor individual - MEI |  |  |  |
| Descrição da Atividade Exercida no Local                   |   |                                        |  |  |  |
|                                                            |   |                                        |  |  |  |

 Após, complemente as informações referentes à existência de anúncios e à geração de resíduos sólidos de serviços de saúde. Caso a resposta seja afirmativa (possuo anúncio/sou gerador de resíduos sólidos de saúde), selecione o enquadramento e inclua as informações solicitadas:

| þág. | 148 |
|------|-----|
| 1.0  | -   |

| Dados Referentes ao Anuncio                             |                                   |                           |  |  |  |  |
|---------------------------------------------------------|-----------------------------------|---------------------------|--|--|--|--|
| 🔿 Não Possuo Anuncio                                    | Possuo Anuncio                    |                           |  |  |  |  |
| Código do Anúncio                                       | Quantidade                        | Data Inclusão:            |  |  |  |  |
| Selecione                                               |                                   | <b>#</b>                  |  |  |  |  |
| 1 Informação! Não há nenhum registro na listagem        |                                   |                           |  |  |  |  |
|                                                         |                                   |                           |  |  |  |  |
| Dados Referentes a Geração de Resíduos Sólid            | os de Serviço de Saúde:           |                           |  |  |  |  |
| O Não sou gerador de Resíduos Sólidos de Serviços de Sa | úde 💿 Sou gerador de Resíduos Sól | idos de Serviços de Saúde |  |  |  |  |
| Porte - Faixa                                           |                                   |                           |  |  |  |  |
| Selecione 🗸                                             |                                   |                           |  |  |  |  |
| Código - Faixa EGRS                                     |                                   |                           |  |  |  |  |
| Selecione 🗸                                             |                                   |                           |  |  |  |  |
| Descrição                                               |                                   |                           |  |  |  |  |
|                                                         |                                   |                           |  |  |  |  |
|                                                         |                                   |                           |  |  |  |  |

f) Após a inserção dos **dados específicos**, insira os documentos na Tela de Inclusão de Documentos (item 4.2 deste Manual), confira os dados na Tela de Confirmação (item 4.3 deste Manual) e gere o Comprovante de Envio (item 4.4 deste Manual).

# 14. ISS – Imunidade Tributária, Isenções e Regimes Especiais

## 14.1. Informações Gerais

- g) As solicitações em andamento podem ser consultadas e editadas (quando estiver na situação "em cadastramento" ou "aguardando envio") no menu "Minhas Solicitações" no canto superior direito da tela;
- h) Os pedidos de Regime Especial pelo SAV NÃO abrangem os regimes de emissão de ingressos e diversões públicas;
- i) Para acessar os serviços relacionados ao Simples Nacional e ao Microempreendedor Individual (MEI), após acessar o SAV mediante utilização da senha web ou certificado digital, o usuário deverá acessar as seguintes telas, que são comuns a estes serviços:

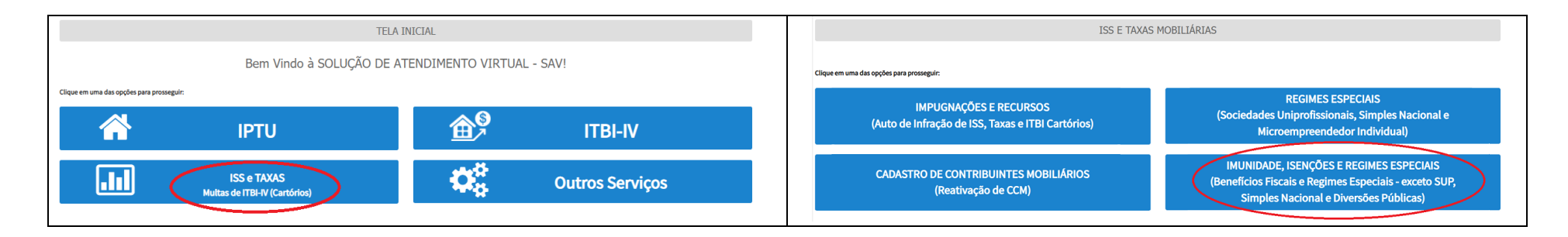

# 14.2. ISS – Impugnação da decisão que indeferiu Pedido de Isenção

a) Selecione o serviço desejado, constante da seção "Isenções do ISS":

|             | ISENÇÕES TRIBUTÁRIAS                                                                                                    |
|-------------|----------------------------------------------------------------------------------------------------|
| <b>&gt;</b> | <ul> <li>Impugnação da Decisão que Indeferiu o PEDIDO DE ISENÇÃO (1ª Instância) 3</li> <li>Recurso contra Decisão de 1ª Instância referente a PEDIDO DE ISENÇÃO (2ª Instância) 3</li> <li>Pedido de Reconsideração de Despacho Denegatório de Seguimento de Impugnação ou Recurs</li> </ul> |

b) Informe os dados do Contribuinte e do procurador (se houver), conforme item 4.1 deste Manual e clique em AVANÇAR;

c)

Após, informe o número do processo recorrido, clique em INCLUIR. Informe o Número do Cadastro de Contribuintes Mobiliários (CCM), caso não seja carregado automaticamente pelo SAV. Selecione os termos de ciência na parte inferior da tela. Após, clique em PRÓXIMO.

| Processo Impugnado                                                                                                    |
|----------------------------------------------------------------------------------------------------|
| Tributo 🕑<br>ISS 🗸                                                                                                    |
| nforme os dados do processo que indeferiu o pedido (SEI / SIMPROC):<br>Número do Processo Impugnado (SEI / SIMPROC) ᠪ<br>Q. INCLUIR                                                                                                    |
| Dbjeto do Pedido de Reconsideração                                                                                                    |
| ata da Notificação da Decisão:<br>dd/mm/aaaa                                                                                                    |
| Nº do CCM                                                                                                    |
| O ADICIONAR                                                                                                    |
| Nº DO CCM AQUES                                                                                                    |
| ×                                                                                                    |
| 🗆 Estou CIENTE de que o Pedido de Reconsideração de Despacho Denegatório de Seguimento de Impugnação ou Recurso NÃO suspende a exigibilidade do crédito tributário.                                                                                                    |
| Estou CIENTE de que, nos termos do art. 30, §2º da Lei nº 14.107/2005, o pedido de RECONSIDERAÇÃO do despacho denegatório de seguimento de impugnação ou recurso deverá ser protocolado em até<br>15 (quinze) dias contados da data de notificação da decisão e deverá versar EXCLUSIVAMENTE sobre ausência ou inexistência de intimação ou contagem de prazo. |

- d) Para incluir um CCM, clique na LUPA ao lado do campo próprio para abrir o "pop up", selecione um dos CCM apresentados e clique em confirmar. Repita a operação para incluir outro CCM. O usuário também poderá inserir diretamente o número do cadastro de contribuintes mobiliários no campo "Nº do CCM". No caso de o contribuinte não possuir número de inscrição do CCM, poderá utilizar o CCM genérico 7.777.777-8. Sempre que inserir o número do CCM, clique em ADICIONAR.
- e) Após a inserção dos **dados específicos,** insira os documentos na Tela de Inclusão de Documentos (item 4.2 deste Manual), confira os dados na Tela de Confirmação (item 4.3 deste Manual) e gere o Comprovante de Envio (item 4.4 deste Manual).

a) Selecione o serviço desejado, constante da seção "Isenções do ISS":

| ISENÇÕES TRIBUTÁRIAS                                                                                                    |
|----------------------------------------------------------------------------------------------------|
| <ul> <li>Impugnação da Decisão que Indeferiu o PEDIDO DE ISENÇÃO (1ª Instância) 3</li> <li>Recurso contra Decisão de 1ª Instância referente a PEDIDO DE ISENÇÃO (2ª Instância) 3</li> <li>Pedido de Reconsideração de Despacho Denegatório de Seguimento de Impugnação ou Recurso</li> </ul> |

- b) Informe os dados do Contribuinte e do procurador (se houver), conforme item 4.1 deste Manual e clique em AVANÇAR;
- c) Após, informe o número do processo recorrido, clique em INCLUIR. Informe o Número do Cadastro de Contribuintes Mobiliários (CCM), caso não seja carregado automaticamente pelo SAV. Selecione os termos de ciência na parte inferior da tela. Após, clique em PRÓXIMO.

| Processo Impugnado                                                   |
|----------------------------------------------------------------------|
| *Tributo 🔁                                                           |
| Informe os dados do processo que indeferiu o pedido (SEI / SIMPROC): |
| Número do Processo Impugnado (SEI / SIMPROC) 0                       |
| Q INCLUIR                                                            |
| Objeto do Pedido de Reconsideração                                   |
| Data da Notificação da Decisão:                                      |
|                                                                      |
| Nº do CCM                                                            |
| № do CCM 🚯                                                           |
| Q                                                                    |
| • ADICIONAR                                                          |
| N° DO CCM ^ AÇÕES                                                    |
| ×                                                                    |
| ×                                                                    |
|                                                                      |
|                                                                      |

📄 Estou CIENTE de que o Pedido de Reconsideração de Despacho Denegatório de Seguimento de Impugnação ou Recurso NÃO suspende a exigibilidade do crédito tributário.

Estou CIENTE de que, nos termos do art. 30, 52º da Lei nº 14.107/2005, o pedido de RECONSIDERAÇÃO do despacho denegatório de seguimento de impugnação ou recurso deverá ser protocolado em até 15 (quinze) dias contados da data de notificação da decisão e deverá versar EXCLUSIVAMENTE sobre ausência ou inexistência de intimação ou contagem de prazo.

- d) Para incluir um CCM, clique na LUPA ao lado do campo próprio para abrir o "pop up", selecione um dos CCM apresentados e clique em confirmar. Repita a operação para incluir outro CCM. O usuário também poderá inserir diretamente o número do cadastro de contribuintes mobiliários no campo "Nº do CCM". No caso de o contribuinte não possuir número de inscrição do CCM, poderá utilizar o CCM genérico 7.777.777-8. Sempre que inserir o número do CCM, clique em ADICIONAR.
- e) Após a inserção dos **dados específicos**, insira os documentos na Tela de Inclusão de Documentos (item 4.2 deste Manual), confira os dados na Tela de Confirmação (item 4.3 deste Manual) e gere o Comprovante de Envio (item 4.4 deste Manual).

#### 14.4. ISS – Pedido de Reconhecimento de Imunidade Tributária (Exercícios Retroativos)

a) Este serviço pode ser acessado por meio do menu abaixo ou, no caso de ser objeto de requisição envolvendo o IPTU, após os procedimentos constantes do item 9.7 deste Manual:

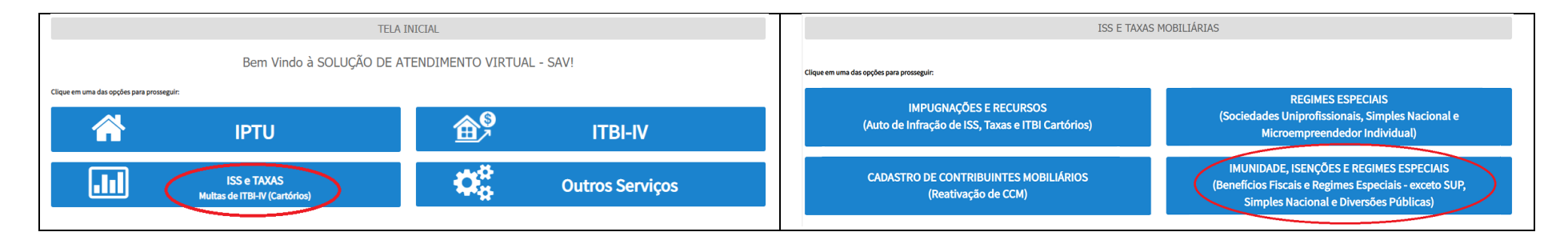

b) Selecione a opção correspondente no menu abaixo:

|                 | IMUNIDADE TRIBUTÁRIA                                                                                                    |
|-----------------|----------------------------------------------------------------------------------------------------|
| <b>&gt;&gt;</b> | <ul> <li>Pedido de Reconhecimento de Imunidade Tributária - Exercícios Retroativos ()</li> <li>Impugnação da Decisão que Indeferiu o PEDIDO DE RECONHECIMENTO DE IMUNIDADE TRIBUTÁRIA (1ª Instância) ()</li> <li>Recurso contra Decisão de 1ª Instância referente a RECONHECIMENTO DE IMUNIDADE TRIBUTÁRIA(2ª Instância) ()</li> <li>Pedido de Reconsideração de Despacho Denegatório de Seguimento de Impugnação ou Recurso ()</li> </ul> |

- d) Você pode selecionar ainda a opção "O pedido de reconhecimento de Imunidade Tributária abrange também a RESTITUIÇÃO DE TRIBUTOS?", no caso se o pedido envolver a restituição de tributos pagos indevidamente;
- e) Após clicar PRÓXIMO, informe o enquadramento no qual se baseia o pedido de reconhecimento de imunidade tributária;
- f) Clique em OBTER PLANILHA para selecionar o modelo de planilha contendo a relação dos estabelecimentos da entidade (CCM, CÓDIGO DO SERVIÇO e DATA DE INÍCIO DE VIGÊNCIA do Código de Serviço). Estes dados constam da Ficha de Dados Cadastrais (FDC) de cada estabelecimento. Clique em PRÓXIMO;
- g) Caso o pedido envolva também o ITBI-IV, preencha as telas específicas para o pedido de imunidade deste tributo, constantes do item 15.4 deste Manual;
- h) No caso de o pedido envolver a restituição de tributos, preencher a Tela de Dados Bancários, abaixo:

| DAD                                                                                      | DADOS BANCÁRIOS PARA A RESTITUIÇÃO                                                                                                    |                                                          |                      |                   |     |                      |            |        |  |
|------------------------------------------------------------------------------------------|----------------------------------------------------------------------------------------------------|----------------------------------------------------------|----------------------|-------------------|-----|----------------------|------------|--------|--|
| Sou Titular da CONTA - CORRENTE a ser utilizada para DEPÓSITO do valor a ser restituído: |                                                                                                    |                                                          |                      |                   |     |                      |            |        |  |
|                                                                                          | Código do<br>Banco                                                                                                    | Nome do Banco                                            | Agência (sem<br>DV)  | Conta<br>Corrente | DV  | CPF/CNPJ Correntista | Nome Corre | ntista |  |
|                                                                                          |                                                                                                    |                                                          |                      |                   |     |                      |            |        |  |
|                                                                                          |                                                                                                    |                                                          |                      |                   |     |                      |            |        |  |
| 0                                                                                        | NÃO Sou Titular d                                                                                                    | a CONTA - CORRENTE a ser utilizada para depósito (depósi | to em conta de TERC  | EIRO):            |     |                      |            |        |  |
|                                                                                          | Código do<br>Banco                                                                                                    | Nome do Banco                                            | Agência (sem<br>DV)  | Conta<br>Corrente | DV  | CPF/CNPJ Correntista | Nome Corre | ntista |  |
|                                                                                          |                                                                                                    |                                                          |                      |                   |     |                      |            |        |  |
|                                                                                          |                                                                                                    |                                                          |                      |                   |     |                      |            |        |  |
|                                                                                          | Nestes termos, solicito a RESTITUIÇÃO dos valores pagos e tomados como indevidos em função das alterações cadastrais decorrentes do pedido inicial, devendo tais valores serem creditados na conta corrente acima indicada. |                                                          |                      |                   |     |                      |            |        |  |
|                                                                                          | Estou ciente qu                                                                                                    | e a informação incorreta dos dados da conta-corrente INV | ABILIZARÁ a restitui | ção ora pleiteac  | la. |                      |            |        |  |

i) Após a inserção dos dados específicos, insira os documentos na Tela de Inclusão de Documentos (item 4.2 deste Manual), confira os dados na Tela de Confirmação (item 4.3 deste Manual) e gere o Comprovante de Envio (item 4.4 deste Manual).

#### 14.5. ISS – Impugnação da decisão que indeferiu Pedido de Reconhecimento de Imunidade

a) Selecione o serviço desejado, constante da seção "Imunidade Tributária":

| IMUNIDADE TRIBUTÁRIA                                                                                                    |
|----------------------------------------------------------------------------------------------------|
| <ul> <li>Pedido de Reconhecimento de Imunidade Tributária - Exercícios Retroativos <sup>1</sup></li> <li>Impugnação da Decisão que Indeferiu o PEDIDO DE RECONHECIMENTO DE IMUNIDADE TRIBUTÁRIA (1ª Instância) <sup>1</sup></li> <li>Recurso contra Decisão de 1ª Instância referente a RECONHECIMENTO DE IMUNIDADE TRIBUTÁRIA(2ª Instância) <sup>1</sup></li> <li>Pedido de Reconsideração de Despacho Denegatório de Seguimento de Impugnação ou Recurso <sup>1</sup></li> </ul> |

- b) Informe os dados do Contribuinte e do procurador (se houver), conforme item 4.1 deste Manual e clique em AVANÇAR;
- c) Após, informe o número do processo recorrido, clique em INCLUIR. Informe o Número do Cadastro de Contribuintes Mobiliários (CCM), caso não seja carregado automaticamente pelo SAV. Selecione os termos de ciência na parte inferior da tela. Após, clique em PRÓXIMO.

| þág. | 155 |
|------|-----|
| P"A  |     |

| Processo Impugnado                                                                                                    |
|----------------------------------------------------------------------------------------------------|
| * Tributo 🔁                                                                                                    |
| ISS                                                                                                    |
| Informe os dados do processo que indeferiu o pedido (SEI / SIMPROC):                                                                                                    |
| Número do Processo Impugnado (SEI / SIMPROC)  Q INCLUIR                                                                                                    |
| Objeto do Pedido de Reconsideração                                                                                                    |
| Data da Notificação da Decisão:                                                                                                    |
|                                                                                                    |
|                                                                                                    |
| ٩                                                                                                    |
| • ADICIONAR                                                                                                    |
| N° DO CCM ^ AÇÕES                                                                                                    |
| ×                                                                                                    |
|                                                                                                    |
| Estou CIENTE de que o Pedido de Reconsideração de Despacho Denegatório de Seguimento de Impugnação ou Recurso NÃO suspende a exigibilidade do crédito tributário.                                                                                                    |
| Estou CIENTE de que, nos termos do art. 30, §2º da Lei nº 14.107/2005, o pedido de RECONSIDERAÇÃO do despacho denegatório de seguimento de impugnação ou recurso deverá ser protocolado em até<br>15 (quinze) dias contados da data de notificação da decisão e deverá versar EXCLUSIVAMENTE sobre ausência ou inexistência de intimação ou contagem de prazo. |

- d) Para incluir um CCM, clique na LUPA ao lado do campo próprio para abrir o "pop up", selecione um dos CCM apresentados e clique em confirmar. Repita a operação para incluir outro CCM. O usuário também poderá inserir diretamente o número do cadastro de contribuintes mobiliários no campo "Nº do CCM". No caso de o contribuinte não possuir número de inscrição do CCM, poderá utilizar o CCM genérico 7.777.777-8. Sempre que inserir o número do CCM, clique em ADICIONAR.
- e) Após a inserção dos **dados específicos**, insira os documentos na Tela de Inclusão de Documentos (item 4.2 deste Manual), confira os dados na Tela de Confirmação (item 4.3 deste Manual) e gere o Comprovante de Envio (item 4.4 deste Manual).

# 14.6. ISS – Recurso contra Decisão de 1ª Instância referente a Pedido de Reconhecimento de Imunidade

a) Selecione o serviço desejado, constante da seção "Imunidade Tributária":

| IMUNIDADE TRIBUTÁRIA                                                                                                    |
|----------------------------------------------------------------------------------------------------|
| <ul> <li>Pedido de Reconhecimento de Imunidade Tributária - Exercícios Retroativos <sup>1</sup></li> <li>Impugnação da Decisão que Indeferiu o PEDIDO DE RECONHECIMENTO DE IMUNIDADE TRIBUTÁRIA (1ª Instância) <sup>1</sup></li> <li>Recurso contra Decisão de 1ª Instância referente a RECONHECIMENTO DE IMUNIDADE TRIBUTÁRIA(2ª Instância) <sup>1</sup></li> <li>Pedido de Reconsideração de Despacho Denegatório de Seguimento de Impugnação ou Recurso <sup>1</sup></li> </ul> |

- b) Informe os dados do Contribuinte e do procurador (se houver), conforme item 4.1 deste Manual e clique em AVANÇAR;
- c) Após, informe o número do processo recorrido, clique em INCLUIR. Informe o Número do Cadastro de Contribuintes Mobiliários (CCM), caso não seja carregado automaticamente pelo SAV. Selecione os termos de ciência na parte inferior da tela. Após, clique em PRÓXIMO.

| . /              | 4 5 7 |
|------------------|-------|
| $\hbar a \sigma$ | 15/   |
| puz.             | 1)/   |

| Processo Impugnado                                                                                                    |
|----------------------------------------------------------------------------------------------------|
| * Tributo 🔁                                                                                                    |
| ISS                                                                                                    |
| Informe os dados do processo que indeferiu o pedido (SEI / SIMPROC):                                                                                                    |
| Número do Processo Impugnado (SEI / SIMPROC)  Q INCLUIR                                                                                                    |
| Objeto do Pedido de Reconsideração                                                                                                    |
| Data da Notificação da Decisão:                                                                                                    |
|                                                                                                    |
|                                                                                                    |
| ٩                                                                                                    |
| • ADICIONAR                                                                                                    |
| N° DO CCM ^ AÇÕES                                                                                                    |
| ×                                                                                                    |
|                                                                                                    |
| Estou CIENTE de que o Pedido de Reconsideração de Despacho Denegatório de Seguimento de Impugnação ou Recurso NÃO suspende a exigibilidade do crédito tributário.                                                                                                    |
| Estou CIENTE de que, nos termos do art. 30, §2º da Lei nº 14.107/2005, o pedido de RECONSIDERAÇÃO do despacho denegatório de seguimento de impugnação ou recurso deverá ser protocolado em até<br>15 (quinze) dias contados da data de notificação da decisão e deverá versar EXCLUSIVAMENTE sobre ausência ou inexistência de intimação ou contagem de prazo. |

- d) Para incluir um CCM, clique na LUPA ao lado do campo próprio para abrir o "pop up", selecione um dos CCM apresentados e clique em confirmar. Repita a operação para incluir outro CCM. O usuário também poderá inserir diretamente o número do cadastro de contribuintes mobiliários no campo "Nº do CCM". No caso de o contribuinte não possuir número de inscrição do CCM, poderá utilizar o CCM genérico 7.777.777-8. Sempre que inserir o número do CCM, clique em ADICIONAR.
- e) Após a inserção dos **dados específicos**, insira os documentos na Tela de Inclusão de Documentos (item 4.2 deste Manual), confira os dados na Tela de Confirmação (item 4.3 deste Manual) e gere o Comprovante de Envio (item 4.4 deste Manual).

# 14.7. ISS (Imunidades e Isenções) - Reconsideração de Despacho Denegatório de Seguimento de Impugnação ou Recurso

a) Selecione o serviço desejado, constante da seção "Isenções do ISS" ou "Imunidade Tributária":

| IMUNIDADE TRIBUTÁRIA                                                                                                    |
|----------------------------------------------------------------------------------------------------|
| <ul> <li>Pedido de Reconhecimento de Imunidade Tributária - Exercícios Retroativos 1</li> <li>Impugnação da Decisão que Indeferiu o PEDIDO DE RECONHECIMENTO DE IMUNIDADE TRIBUTÁRIA (1ª Instância) 1</li> <li>Recurso contra Decisão de 1ª Instância referente a RECONHECIMENTO DE IMUNIDADE TRIBUTÁRIA(2ª Instância) 1</li> <li>Pedido de Reconsideração de Despacho Denegatório de Seguimento de Impugnação ou Recurso 1</li> </ul> |

- b) Informe os dados do Contribuinte e do procurador (se houver), conforme item 4.1 deste Manual e clique em AVANÇAR;
- c) Após, informe o número do processo recorrido, clique em INCLUIR. Informe o Número do Cadastro de Contribuintes Mobiliários (CCM), caso não seja carregado automaticamente pelo SAV. Selecione os termos de ciência na parte inferior da tela. Após, clique em PRÓXIMO.

| . /              | 150 |
|------------------|-----|
| $\hbar a \sigma$ | 159 |
| puz.             | 1)/ |

| Processo Impugnado                                                                                                    |
|----------------------------------------------------------------------------------------------------|
| * Tributo 🔁                                                                                                    |
| ISS                                                                                                    |
| Informe os dados do processo que indeferiu o pedido (SEI / SIMPROC):                                                                                                    |
| Número do Processo Impugnado (SEI / SIMPROC)  Q INCLUIR                                                                                                    |
| Objeto do Pedido de Reconsideração                                                                                                    |
| Data da Notificação da Decisão:                                                                                                    |
|                                                                                                    |
|                                                                                                    |
| ٩                                                                                                    |
| • ADICIONAR                                                                                                    |
| N° DO CCM ^ AÇÕES                                                                                                    |
| ×                                                                                                    |
|                                                                                                    |
| Estou CIENTE de que o Pedido de Reconsideração de Despacho Denegatório de Seguimento de Impugnação ou Recurso NÃO suspende a exigibilidade do crédito tributário.                                                                                                    |
| Estou CIENTE de que, nos termos do art. 30, §2º da Lei nº 14.107/2005, o pedido de RECONSIDERAÇÃO do despacho denegatório de seguimento de impugnação ou recurso deverá ser protocolado em até<br>15 (quinze) dias contados da data de notificação da decisão e deverá versar EXCLUSIVAMENTE sobre ausência ou inexistência de intimação ou contagem de prazo. |

- d) Para incluir um CCM, clique na LUPA ao lado do campo próprio para abrir o "pop up", selecione um dos CCM apresentados e clique em confirmar. Repita a operação para incluir outro CCM. O usuário também poderá inserir diretamente o número do cadastro de contribuintes mobiliários no campo "Nº do CCM". No caso de o contribuinte não possuir número de inscrição do CCM, poderá utilizar o CCM genérico 7.777.777-8. Sempre que inserir o número do CCM, clique em ADICIONAR.
- e) Após a inserção dos **dados específicos**, insira os documentos na Tela de Inclusão de Documentos (item 4.2 deste Manual), confira os dados na Tela de Confirmação (item 4.3 deste Manual) e gere o Comprovante de Envio (item 4.4 deste Manual).

#### pág. 160

# 15. ITBI-IV – Impugnações e Recursos

#### 15.1. Informações Gerais

- a) Nos termos do art. 30, §1º da Lei Municipal nº 14.107/2005, não serão conhecidas as impugnações ou recursos interpostos fora dos prazos estabelecidos nesta lei, podendo qualquer autoridade julgadora denegar o seu seguimento;
- b) As impugnações de lançamento (defesas administrativas 1<sup>a</sup> instância) interpostas intempestivamente (fora do prazo regulamentar) NÃO suspendem a exigibilidade do crédito tributário;
- c) As solicitações em andamento podem ser consultadas e editadas (quando estiver na situação "em cadastramento" ou "aguardando envio") no menu "Minhas Solicitações" no canto superior direito da tela;
- d) Para acessar os serviços relacionados ao contencioso de Auto de Infração de ITBI-IV (defesa administrativa, recurso ordinário, recurso de revisão e pedido recurso de revisão ou pedido de reconsideração do despacho denegatório de seguimento de impugnação ou recurso), após acessar o SAV mediante utilização da senha web ou certificado digital, o usuário deverá acessar as seguintes telas, que são comuns a estes serviços:

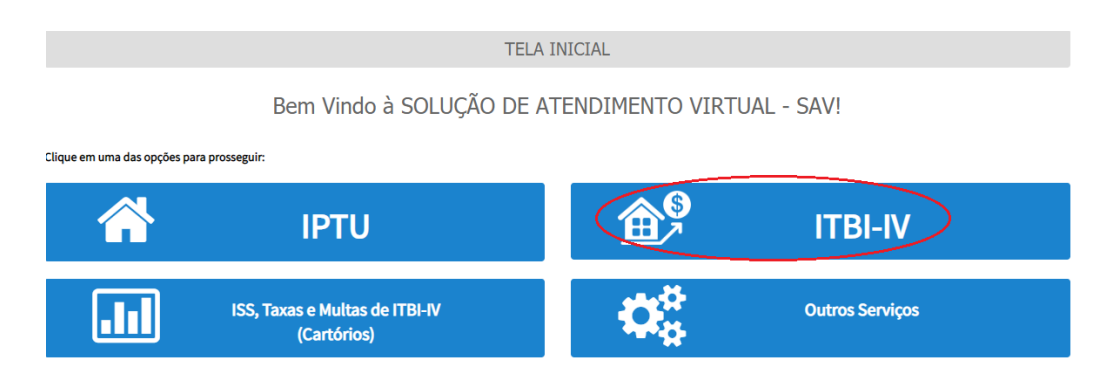

#### 15.2. ITBI-IV – Defesa Administrativa (Impugnação de Lançamento) – 1ª Instância

a) Selecione o serviço desejado, constante da seção "Impugnações e Recursos – Lançamentos do ITBI-IV":

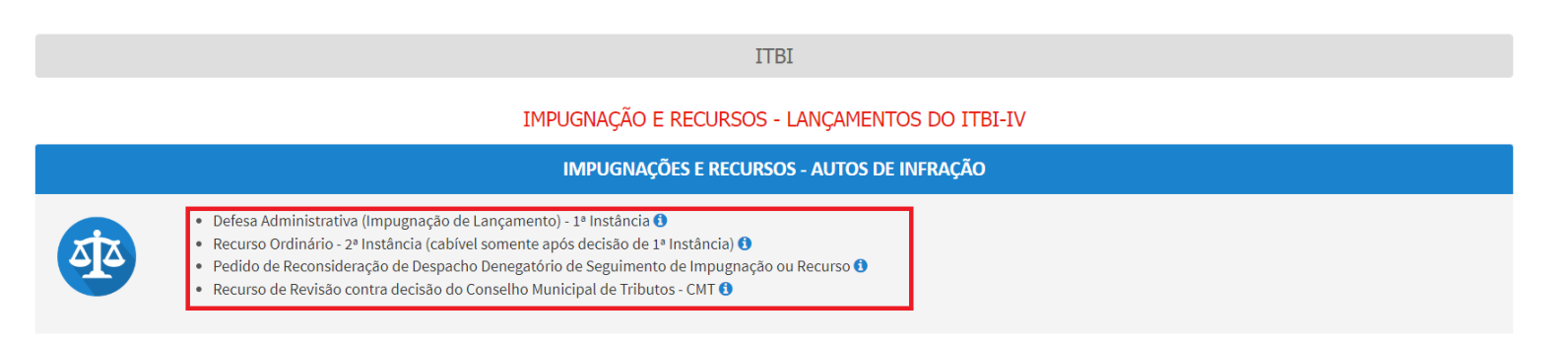

- b) Informe os dados do Contribuinte e do procurador (se houver), conforme item 4.1 deste Manual e clique em AVANÇAR;
- c) Informe o número de inscrição do Imóvel (SQL) e selecione o(s) Auto(s) de Infração a ser(em) impugnado(s) na GRID DE LANÇAMENTOS.
   Após, clique em PRÓXIMO:

|                               |                               | DEFESA ADMINIS        | STRATIVA (IMPUGN                | ITBI<br>AÇÃO DE LANÇAMENTO) | ) - 1ª INSTÂNCIA |                                  |                              |
|-------------------------------|-------------------------------|-----------------------|---------------------------------|-----------------------------|------------------|----------------------------------|------------------------------|
| Situação: Em cadastramento    |                               |                       |                                 |                             |                  |                                  |                              |
| CNPJ/CPF                      | Contribuinte                  |                       |                                 |                             |                  |                                  |                              |
| * SQL                         | Endereço                      |                       |                                 |                             |                  |                                  |                              |
| * Qualificação<br>Selecione 🗸 |                               |                       |                                 |                             |                  |                                  |                              |
|                               |                               |                       |                                 |                             |                  |                                  |                              |
| sqL ≑                         | AUTO DE INFRAÇÃO <sup>‡</sup> | DATA DA NOTIFICAÇÃO 🗘 | DATA DA IMPUGNAÇÃO <sup>‡</sup> | TEMPO TRANSCORRIDO(DIAS)    | TEMPESTIVIDADE   | ¢ VALOR DO AUTO<br>DE INFRAÇÃO € | SUSPENDE A<br>EXIGIBILIDADE? |
|                               |                               | 14/10/2020            | 20/10/2020                      | 35                          | Intempestivo     | 2.400,00                         | Não                          |
|                               |                               | 14/10/2020            | 20/10/2020                      | 35                          | Intempestivo     | 1.080,00                         | Não                          |
|                               |                               |                       |                                 |                             |                  | → PRÓXIMO                        |                              |

- pág. 162
- d) Após a inserção dos **dados específicos**, insira os documentos na Tela de Inclusão de Documentos (item 4.2 deste Manual), confira os dados na Tela de Confirmação (item 4.3 deste Manual) e gere o Comprovante de Envio (item 4.4 deste Manual).

# 15.3. ITBI-IV – Recurso Ordinário – 2ª Instância

a) Selecione o serviço desejado, constante da seção "Impugnações e Recursos – Lançamentos do ITBI-IV":

ITBI

#### IMPUGNAÇÃO E RECURSOS - LANÇAMENTOS DO ITBI-IV

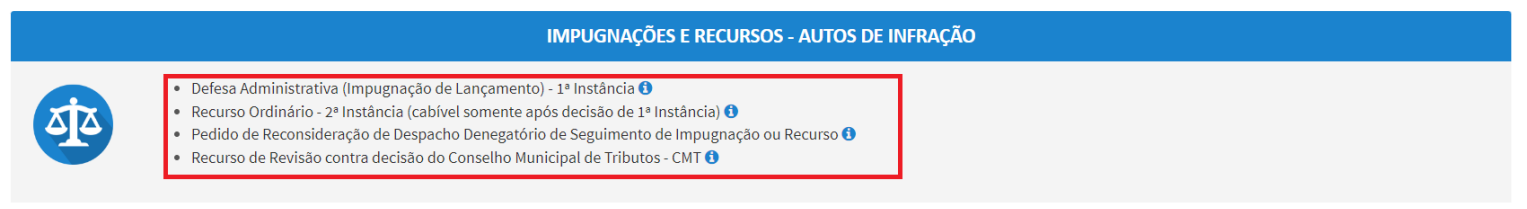

- b) Informe os dados do Contribuinte e do procurador (se houver), conforme item 4.1 deste Manual e clique em AVANÇAR;
- c) Informe o número de inscrição do Imóvel (SQL) e selecione o(s) Auto(s) de Infração a ser(em) impugnados na GRID DE LANÇAMENTOS.
   Após, clique em PRÓXIMO:

|                                |                                |                   | ITB                                                     | I                               |                         |                     |                         |             |
|--------------------------------|--------------------------------|-------------------|---------------------------------------------------------|---------------------------------|-------------------------|---------------------|-------------------------|-------------|
|                                |                                | RECU              | RSO ORDINARI                                            | O - 2ª INSTA                    | NCIA                    |                     |                         |             |
| CNPJ/CPF                       | Contribuinte                   |                   |                                                         |                                 |                         |                     |                         |             |
| * SQL                          | Endereço                       |                   |                                                         |                                 |                         |                     |                         |             |
| * Qualificação<br>Proprietário |                                |                   |                                                         |                                 |                         |                     |                         |             |
|                                |                                |                   |                                                         |                                 |                         |                     | • INCLUIR MANUA         | LMENTE      |
| PROCESSO DE IMPUGNAÇ           | ¢ AUTO DE ¢<br>ÇÃO INFRAÇÃO N° | \$<br>Simproc/sei | DATA DE<br>NOTIFICAÇÃO DA<br>DECISÃO DE 1ª<br>INSTÂNCIA | DATA DO<br>RECURSO<br>ORDINÁRIO | ÷<br>Tempo transcorrido | ;<br>Tempestividade | SUSPENDE<br>Exigibilida | EA ÷<br>DE? |
|                                |                                |                   |                                                         |                                 |                         | Intempestivo        | Não                     |             |
|                                |                                |                   |                                                         |                                 |                         | Intempestivo        | Não                     |             |
|                                |                                |                   |                                                         |                                 |                         | ➔ PRÓXIMO           | Ø CANCELAR              | ← VOLTAR    |

22

- pág. 163
- d) Após a inserção dos **dados específicos**, insira os documentos na Tela de Inclusão de Documentos (item 4.2 deste Manual), confira os dados na Tela de Confirmação (item 4.3 deste Manual) e gere o Comprovante de Envio (item 4.4 deste Manual).

#### 15.4. ITBI-IV – Recurso Ordinário – 2ª Instância (Inclusão Manual)

a) Selecione o serviço desejado, constante da seção "Impugnações e Recursos – Lançamentos do ITBI-IV":

ITBI IMPUGNAÇÃO E RECURSOS - LANÇAMENTOS DO ITBI-IV IMPUGNAÇÕES E RECURSOS - AUTOS DE INFRAÇÃO • Defesa Administrativa (Impugnação de Lançamento) - 1º Instância • • Recurso Ordinário - 2º Instância (cabível somente após decisão de 1º Instância) • • Pedido de Reconsideração de Despacho Denegatório de Seguimento de Impugnação ou Recurso • • Recurso de Revisão contra decisão do Conselho Municipal de Tributos - CMT •

- b) Informe os dados do Contribuinte e do procurador (se houver), conforme item 4.1 deste Manual e clique em AVANÇAR;
- c) Caso o Auto de Infração não seja apresentado no quadro de autos de infração vinculados ao SQL, o contribuinte pode incluí-lo manualmente.
   Para incluí-lo, clique no botão verde com a descrição "INCLUIR MANUALMENTE":

|                      |              | RECU             | ITB<br>RSO ORDINÁRIO                           | i<br>O - 2ª INSTÂI              | NCIA                    |                     |                              |
|----------------------|--------------|------------------|------------------------------------------------|---------------------------------|-------------------------|---------------------|------------------------------|
| CNP3/CPF             | Contribuinte |                  |                                                |                                 |                         |                     |                              |
| • sqi                | Endereço     |                  |                                                |                                 |                         |                     |                              |
| • Qualificação       |              |                  |                                                |                                 |                         |                     |                              |
| Proprietário 👻       |              |                  |                                                |                                 |                         |                     |                              |
|                      |              |                  |                                                |                                 |                         | 1                   |                              |
|                      |              |                  | DATA DE                                        |                                 |                         |                     | 1                            |
| PROCESSO DE IMPUGNAÇ | * AUTO DE *  | ¢<br>SIMPROC/SEI | NOTIFICAÇÃO DA<br>DECISÃO DE 1º ÷<br>INSTÂNCIA | DATA DO<br>RECURSO<br>ORDINÁRIO | ¢<br>TEMPO TRANSCORRIDO | *<br>TEMPESTIMIDADE | SUSPENDE A<br>EXIGIBILIDADE? |

d) Ao clicar o botão INCLUIR MANUALMENTE, será apresentada a mensagem abaixo. Clique em "SIM" para Prosseguir:

| Onfirmação                                                                            | ×           |
|---------------------------------------------------------------------------------------|-------------|
| Os Autos de Infração selecionados anteriormente serão descartados. Deseja prosseguir? |             |
|                                                                                       | 📥 SIM 👎 NÃO |

e) Informe o número do processo de impugnação. O sistema carregará a data de intimação da decisão de 1ª instância e a relação dos Autos de Infração sujeitos ao recurso ordinário. Clique em SALVAR para a listagem dos autos de infração:

| Processo de Impugnação | * Data de Intimação da Decisão de 1º Instância |  |
|------------------------|------------------------------------------------|--|
|                        |                                                |  |
| uto de Infração        |                                                |  |
| •                      |                                                |  |
|                        |                                                |  |
|                        |                                                |  |
|                        |                                                |  |

- f) Selecione os autos de infração objeto do **recurso ordinário** e clique em PRÓXIMO:
- g) Atenção!!!! O SAV somente permite a protocolização de Recurso Ordinário TEMPESTIVO. Decorrendo o prazo de 30 dias da notificação da decisão da impugnação, eventual recurso ordinário deverá ser protocolizado no CAF/SF.
- h) Após a inserção dos **dados específicos**, insira os documentos na Tela de Inclusão de Documentos (item 4.2 deste Manual), confira os dados na Tela de Confirmação (item 4.3 deste Manual) e gere o Comprovante de Envio (item 4.4 deste Manual).

# 15.5. ITBI-IV - Recurso de Revisão a Auto de Infração

a) Selecione o serviço desejado, constante da seção "Impugnações e Recursos – Lançamentos do ITBI-IV":

|     | ITBI                                                                                                    |  |  |  |  |  |
|-----|----------------------------------------------------------------------------------------------------|--|--|--|--|--|
|     | IMPUGNAÇÃO E RECURSOS - LANÇAMENTOS DO ITBI-IV                                                                                                    |  |  |  |  |  |
|     | IMPUGNAÇÕES E RECURSOS - AUTOS DE INFRAÇÃO                                                                                                    |  |  |  |  |  |
| ata | <ul> <li>Defesa Administrativa (Impugnação de Lançamento) - 1º Instância <sup>(1)</sup></li> <li>Recurso Ordinário - 2º Instância (cabível somente após decisão de 1º Instância) <sup>(1)</sup></li> <li>Pedido de Reconsideração de Despacho Denegatório de Seguimento de Impugnação ou Recurso <sup>(1)</sup></li> <li>Recurso de Revisão contra decisão do Conselho Municipal de Tributos - CMT <sup>(1)</sup></li> </ul> |  |  |  |  |  |

- b) Informe os dados do Contribuinte e do procurador (se houver), conforme item 4.1 deste Manual e clique em AVANÇAR;
- c) Após, informe o SQL do imóvel e selecione na GRID DE AUTOS DE INFRAÇÃO os lançamentos que serão objeto do recurso de revisão.
   Informe o SQL e selecione o(s) Auto(s) de Infração objeto do Recurso de Revisão. Não se esqueça de informar qual Câmara julgou o Recurso Ordinário:

|                                   |                            |                   | RECUR                                                           | ITBI<br>SO DE REVIS                | SÃO                        |                     |                                           |       |
|-----------------------------------|----------------------------|-------------------|-----------------------------------------------------------------|------------------------------------|----------------------------|---------------------|-------------------------------------------|-------|
| CNPJ/CPF                          | Contribuinte               |                   |                                                                 |                                    |                            |                     |                                           |       |
| * SQL                             | Endereço                   |                   |                                                                 |                                    |                            |                     |                                           |       |
| * Qualificação<br>Proprietário    |                            |                   |                                                                 |                                    |                            |                     |                                           |       |
|                                   |                            |                   |                                                                 |                                    |                            |                     |                                           | ITE   |
| PROCESSO DE RECURSO     ORDINÁRIO | ¢<br>AUTO DE<br>INFRAÇÃO № | \$<br>Simproc/sei | DATA DE<br>NOTIFICAÇÃO DA<br>DECISÃO DE<br>RECURSO<br>ORDINÁRIO | DATA DO ≑<br>RECURSO DE<br>REVISÃO | ÷<br>TEMPO<br>TRANSCORRIDO | +<br>Tempestividade | \$<br>SUSPENDE A<br>EXIGIBILIDADE? CÂMARA | ÷     |
|                                   |                            |                   |                                                                 |                                    |                            |                     | Selecion                                  | ~     |
|                                   |                            |                   |                                                                 |                                    |                            |                     | → PRÓXIMO O CANCELAR ← VI                 | OLTAR |

d) Preencha os dados da DECISÃO PARAGMÁTICA na qual se baseia o Recurso de Revisão, incluindo sua cópia. Para inclusão clique em "Adicionar Decisão" e marque a declaração ao final da tela.

| Decisão Paradigmática                             |                                                |                     |                     |                      |
|---------------------------------------------------|------------------------------------------------|---------------------|---------------------|----------------------|
| Decisão Paradigmática<br>Nº SEI/SIMPROC:          | * Nº da Câmara:<br>Selecione                   | Data da Publicação: | O ADICIONAR DECISÃO | l                    |
| O Informação! Não há nenhum registro na l         | istagem                                        |                     |                     |                      |
| Declaro ter ciência de que a divergência deverá s | ser apontada na peça que será anevada ao final |                     |                     |                      |
|                                                   |                                                |                     |                     | ⇒ PRÓXIMO Ø CANCELAR |

- e) Atenção!!!! O SAV somente permite a protocolização de Recurso Ordinário TEMPESTIVO. Decorrendo o prazo de 30 dias da notificação da decisão da impugnação, eventual recurso ordinário deverá ser protocolizado no CAF/SF.
- f) Após a inserção dos dados específicos, insira os documentos na Tela de Inclusão de Documentos (item 4.2 deste Manual), confira os dados na Tela de Confirmação (item 4.3 deste Manual) e gere o Comprovante de Envio (item 4.4 deste Manual).

#### 15.6. ITBI-IV - Recurso de Revisão a Auto de Infração (Inclusão Manual)

a) Selecione o serviço desejado, constante da seção "Impugnações e Recursos – Lançamentos do ITBI-IV":

|   | ITBI                                                                                                    |  |  |  |  |  |  |
|---|----------------------------------------------------------------------------------------------------|--|--|--|--|--|--|
|   | IMPUGNAÇÃO E RECURSOS - LANÇAMENTOS DO ITBI-IV                                                                                                    |  |  |  |  |  |  |
|   | IMPUGNAÇÕES E RECURSOS - AUTOS DE INFRAÇÃO                                                                                                    |  |  |  |  |  |  |
| 4 | <ul> <li>Defesa Administrativa (Impugnação de Lançamento) - 1º Instância <sup>(1)</sup></li> <li>Recurso Ordinário - 2º Instância (cabível somente após decisão de 1º Instância) <sup>(1)</sup></li> <li>Pedido de Reconsideração de Despacho Denegatório de Seguimento de Impugnação ou Recurso <sup>(1)</sup></li> <li>Recurso de Revisão contra decisão do Conselho Municipal de Tributos - CMT <sup>(1)</sup></li> </ul> |  |  |  |  |  |  |

b) Informe os dados do Contribuinte e do procurador (se houver), conforme item 4.1 deste Manual e clique em AVANÇAR;

- pág. 167
- c) Caso o Auto de Infração não seja apresentado no quadro de autos de infração vinculados ao SQL, o contribuinte pode incluí-lo manualmente.
   Para ingressar com recurso ordinário, clique no botão verde com a descrição "INCLUIR MANUALMENTE":

|                                | ITBI<br>RECURSO DE REVISÃO      |
|--------------------------------|---------------------------------|
| CNPJ/CPF<br>61.383.493/0001-80 | Contribuinte SOMPO SEGUROS S.A. |
| * SQL                          | Endereço                        |
| • Qualificação<br>Selecione 🗸  |                                 |
|                                | O INCLUIR MANUALMENTE           |

d) Ao clicar o botão "INCLUIR MANUALMENTE", será apresentada a mensagem abaixo. Clique em "SIM" para Prosseguir:
 Confirmação

Os Autos de Infração selecionados anteriormente serão descartados. Deseja prosseguir?

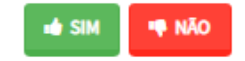

e) Informe os seguintes dados: número do processo de recurso ordinário, data de intimação da decisão de recurso ordinário e número do Auto de Infração. Clique em SALVAR:

|                                                  |              | 30                      | LUINT NOCESSO          |
|--------------------------------------------------|--------------|-------------------------|------------------------|
| * Data de Notificação da Decisão de 1ª Instância |              | ção                     | Processo de Impugnação |
|                                                  |              | O                       | to de Infração         |
| vor, informe outro filtro para pesquisa.         | do. Por favo | nhum registro encontrad | Informação! Nenhum     |
|                                                  |              |                         |                        |

 f) Selecione os Autos de Infração objeto do Recurso de Revisão. Não se esqueça de selecionar a Câmara Julgadora do Recurso Ordinário. Clique em PRÓXIMO:

|                                |                                  |                   | IT<br>RECURSO D                                                    | BI<br>DE REVISÃO                   |                            |                     |                              |                     |
|--------------------------------|----------------------------------|-------------------|--------------------------------------------------------------------|------------------------------------|----------------------------|---------------------|------------------------------|---------------------|
| CNPJ/CPF                       | Contribuinte                     |                   |                                                                    |                                    |                            |                     |                              |                     |
| * SQL                          | Endereço                         |                   |                                                                    |                                    |                            |                     |                              |                     |
| * Qualificação<br>Selecione Y  |                                  |                   |                                                                    |                                    |                            |                     |                              |                     |
|                                |                                  |                   |                                                                    |                                    |                            |                     | 0                            | INCLUIR MANUALMENTE |
| PROCESSO DE RECUF<br>ORDINÁRIO | \$<br>ISO AUTO DE INFRAÇÃO<br>N° | \$<br>Simproc/Sei | DATA DE<br>NOTIFICAÇÃO DA<br>DECISÃO DE \$<br>RECURSO<br>ORDINÁRIO | ¢<br>DATA DO RECURSO<br>DE REVISÃO | ¢<br>TEMPO<br>TRANSCORRIDO | +<br>Tempestividade | SUSPENDE A<br>EXIGIBILIDADE? | ¢<br>Câmara         |
|                                |                                  |                   | 10/11/2020                                                         |                                    | 8                          | Tempestivo          | Sim                          | Selecione 🗸         |
|                                |                                  |                   |                                                                    |                                    |                            |                     | ➔ PRÓXIMO                    |                     |

"ADICIONAR DECISÃO"

g)

Preencha os dados da DECISÃO PARAGMÁTICA na qual se baseia o Recurso de Revisão, incluindo sua cópia. Para inclusão clique em

| Decisão Paradigmática                                                  |                          |                     |          |                   |            |            |          |
|------------------------------------------------------------------------|--------------------------|---------------------|----------|-------------------|------------|------------|----------|
| Decisão Paradigmática                                                  |                          |                     |          |                   |            |            |          |
| Nº SEI/SIMPROC:                                                        | * Nº da Câmara:          | Data da Publicação: |          |                   |            |            |          |
|                                                                        | Selecione 🔻              |                     | <u> </u> | ADICIÓNAR DECISÃO |            |            |          |
|                                                                        |                          |                     |          |                   |            |            |          |
| O Informação! Não há nenhum registro na listagem                       |                          |                     |          |                   |            |            |          |
|                                                                        |                          |                     |          |                   |            |            |          |
| Declaro ter ciência de que a divergência deverá ser apontada na peça q | ue será anexada ao final |                     |          |                   |            |            |          |
|                                                                        |                          |                     |          |                   |            |            |          |
|                                                                        |                          |                     |          |                   | -> ερόχιμο | O CANCELAR |          |
|                                                                        |                          |                     |          |                   | - PROVINO  | CONTCEDAR  | - VOLIMA |

h) Após a inserção dos **dados específicos**, insira os documentos na Tela de Inclusão de Documentos (item 4.2 deste Manual), confira os dados na Tela de Confirmação (item 4.3 deste Manual) e gere o Comprovante de Envio (item 4.4 deste Manual).

# 15.7. ITBI-IV - Reconsideração de Despacho Denegatório de Seguimento de Impugnação ou Recurso

a) Selecione o serviço desejado, constante da seção "Impugnações e Recursos – Lançamentos do ITBI-IV":

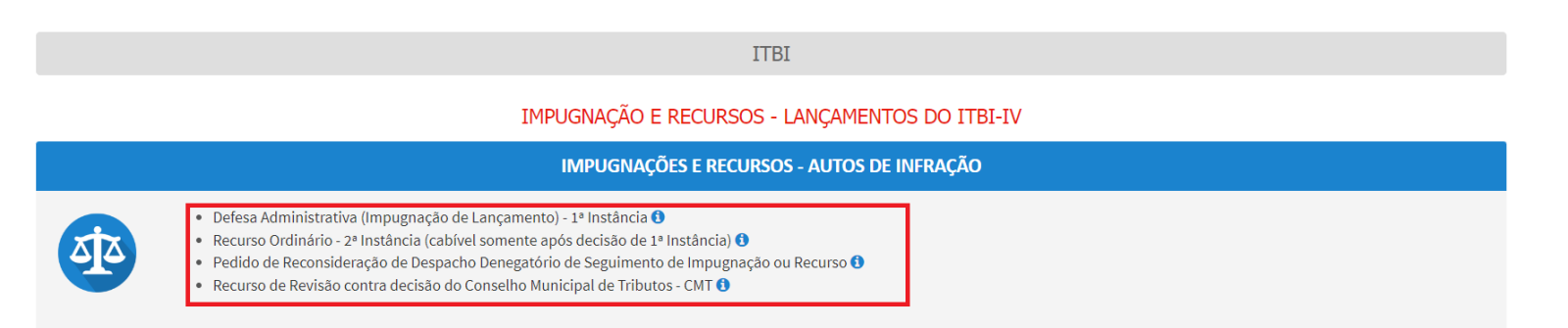

b) Informe os dados do Contribuinte e do procurador (se houver), conforme item 4.1 deste Manual e clique em AVANÇAR;

c) Após, informe o número do processo recorrido e data da notificação da decisão a ser reconsiderada (caso o SAV não busque automaticamente). Clique em PRÓXIMO.

| ITBI<br>PEDIDO DE RECONSIDERAÇÃO DE DESPACHO DENEGATÓRIO DE SEGUIMENTO DE IMPUGNAÇÃO OU RECURSO                                                                                                    |     |
|----------------------------------------------------------------------------------------------------|-----|
| Situação: Em cadastramento                                                                                                    |     |
| Processo Impugnado                                                                                                    |     |
| * Tributo 🖲                                                                                                    |     |
| Informe os dados do processo que indeferiu o pedido (SEI / SIMPROC):<br>Número do Processo Impugnado (SEI / SIMPROC) 🛛                                                                                                    |     |
| Objeto do Pedido de Reconsideração                                                                                                    |     |
| Data da Notificação da Decisão: dd/mm/aaaa                                                                                                    |     |
| <ul> <li>Estou CIENTE de que o Pedido de Reconsideração de Despacho Denegatório de Seguimento de Impugnação ou Recurso NÃO suspende a exigibilidade do crédito tributário.</li> <li>Estou CIENTE de que, nos termos do art. 30, §2º da Lei nº 14.107/2005, o pedido de RECONSIDERAÇÃO do despacho denegatório de seguimento de impugnação ou recurso deverá ser protocolado em até 18 (quinze) dias contados da data de notificação da decisão e deverá versar EXCLUSIVAMENTE sobre ausência ou inexistência de intimação ou contagem de prazo.</li> </ul> | 5   |
| → PRÓXIMO O CANCELAR                                                                                                    | TAR |

d) Após a inserção dos **dados específicos**, insira os documentos na Tela de Inclusão de Documentos (item 4.2 deste Manual), confira os dados na Tela de Confirmação (item 4.3 deste Manual) e gere o Comprovante de Envio (item 4.4 deste Manual).

# 16. ITBI-IV – Outros Pedidos Administrativos

#### 16.1. Informações Gerais

- a) Nos termos do art. 30, §1º da Lei Municipal nº 14.107/2005, não serão conhecidas as impugnações ou recursos interpostos fora dos prazos estabelecidos nesta lei, podendo qualquer autoridade julgadora denegar o seu seguimento;
- b) As impugnações de lançamento (defesas administrativas 1<sup>a</sup> instância) interpostas intempestivamente (fora do prazo regulamentar) NÃO suspendem a exigibilidade do crédito tributário;
- c) As solicitações em andamento podem ser consultadas e editadas (quando estiver na situação "em cadastramento" ou "aguardando envio") no menu "Minhas Solicitações" no canto superior direito da tela;
- Para acessar os serviços relacionados ao ITBI-IV, após acessar o SAV mediante utilização da senha web ou certificado digital, o usuário deverá acessar as seguintes telas, que são comuns a estes serviços:

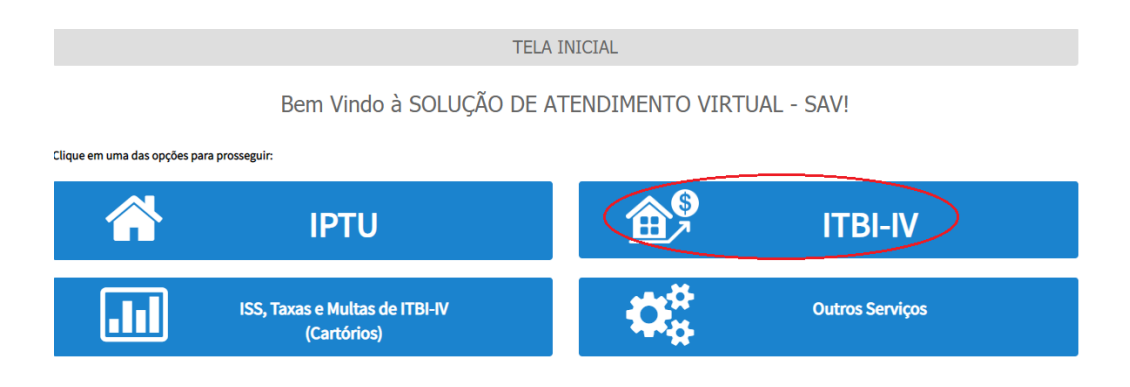

#### 16.2. ITBI-IV – Impugnação da decisão que indeferiu Pedido de Isenção

a) Selecione um dos serviços desejados, constantes da seção "Outros Serviços Administrativos":

| INDEFERIMENTO DE ISENÇÃO, NÃO INCIDÊNCIA OU OUTRO BENEFÍCIO FISCAL                                                                                                    |  |  |  |  |  |  |
|----------------------------------------------------------------------------------------------------|--|--|--|--|--|--|
| <ul> <li>Pedido de Reconhecimento de Imunidade Tributária - Exercícios Retroativos <sup>1</sup></li> <li>Impugnação da Decisão que Indeferiu o PEDIDO DE ISENÇÃO (1ª Instância) <sup>1</sup></li> <li>Recurso contra Decisão de 1ª Instância referente a PEDIDO DE ISENÇÃO (2ª Instância) <sup>1</sup></li> <li>Impugnação da Decisão que não reconheceu o pedido de NÃO INCIDÊNCIA DO ITBI-IV (1ª Instância) <sup>1</sup></li> <li>Recurso da Decisão de 1ª Instância referente à NÃO INCIDÊNCIA DO ITBI-IV (1ª Instância) <sup>1</sup></li> <li>Pedido de Reconsideração de Despacho Denegatório de Seguimento de Impugnação ou Recurso <sup>1</sup></li> </ul> |  |  |  |  |  |  |

- b) Informe os dados do Contribuinte e do procurador (se houver), conforme item 4.1 deste Manual e clique em AVANÇAR;
- c) Informe o número do processo recorrido e clique em INCLUIR. Caso não haja número de processo, informe 0000.0000/0000000-0. Clique em PRÓXIMO.

| Processo Impugnado                                                   |     |  |
|----------------------------------------------------------------------|-----|--|
| * Tributo 🕑                                                          |     |  |
| Informe os dados do processo que indeferiu o pedido (SEI / SIMPROC): |     |  |
| Número do Processo Impugnado (SEI / SIMPROC                          | ) 🖸 |  |
| 0000.0000/0000000-0                                                  |     |  |

d) Após a inserção dos **dados específicos**, insira os documentos na Tela de Inclusão de Documentos (item 4.2 deste Manual), confira os dados na Tela de Confirmação (item 4.3 deste Manual) e gere o Comprovante de Envio (item 4.4 deste Manual).

#### 16.3. ITBI-IV – Recurso contra Decisão de 1ª Instância referente a Pedido de Isenção

a) Selecione um dos serviços desejados, constantes da seção "Outros Serviços Administrativos":

|                 | INDEFERIMENTO DE ISENÇÃO, NÃO INCIDÊNCIA OU OUT                                                                                                    | TRO BENEFÍCIO FISCAL |
|-----------------|----------------------------------------------------------------------------------------------------|----------------------|
| <b>&gt;&gt;</b> | <ul> <li>Pedido de Reconhecimento de Imunidade Tributária - Exercícios Retroativos <sup>1</sup></li> <li>Impugnação da Decisão que Indeferiu o PEDIDO DE ISENÇÃO (1ª Instância) <sup>1</sup></li> <li>Recurso contra Decisão de 1ª Instância referente a PEDIDO DE ISENÇÃO (2ª Instância) <sup>1</sup></li> <li>Impugnação da Decisão que não reconheceu o pedido de NÃO INCIDÊNCIA DO ITBI-IV (1ª Instância) <sup>1</sup></li> <li>Recurso da Decisão de 1ª Instância referente à NÃO INCIDÊNCIA DO ITBI-IV (2ª Instância) <sup>1</sup></li> <li>Pedido de Reconsideração de Despacho Denegatório de Seguimento de Impugnação ou Recurso <sup>1</sup></li> </ul> |                      |

Versão do Manual: 2.09

- b) Informe os dados do Contribuinte e do procurador (se houver), conforme item 4.1 deste Manual e clique em AVANÇAR;
- c) Informe o número do processo recorrido e clique em INCLUIR. Caso não haja número de processo, informe 0000.0000/0000000-0. Clique em PRÓXIMO.

| Processo Impugnado                                                   |  |  |
|----------------------------------------------------------------------|--|--|
| * Tributo 🔁                                                          |  |  |
| Informe os dados do processo que indeferiu o pedido (SEI / SIMPROC): |  |  |
| Número do Processo Impugnado (SEI / SIMPROC) 🕄                       |  |  |
| 0000.0000/0000000-0                                                  |  |  |
|                                                                      |  |  |

d) Após a inserção dos **dados específicos**, insira os documentos na Tela de Inclusão de Documentos (item 4.2 deste Manual), confira os dados na Tela de Confirmação (item 4.3 deste Manual) e gere o Comprovante de Envio (item 4.4 deste Manual).

# 16.4. ITBI-IV – Pedido de Reconhecimento de Imunidade Tributária do ITBI-IV (Exercícios Retroativos)

a) Este serviço pode ser acessado por meio do menu abaixo ou, no caso de ser objeto de requisição envolvendo o IPTU, o ISS ou ambos, após os procedimentos constantes do item 9.7 deste Manual:

| INDEFERIMENTO DE ISENÇÃO, NÃO INCIDÊNCIA OU OUTRO BENEFÍCIO FISCAL                                                                                                    |
|----------------------------------------------------------------------------------------------------|
| <ul> <li>Pedido de Reconhecimento de Imunidade Tributária - Exercícios Retroativos <sup>1</sup></li> <li>Impugnação da Decisão que Indeferiu o PEDIDO DE ISENÇÃO (1ª Instância) <sup>1</sup></li> <li>Recurso contra Decisão de 1ª Instância referente a PEDIDO DE ISENÇÃO (2ª Instância) <sup>1</sup></li> <li>Impugnação da Decisão que não reconheceu o pedido de NÃO INCIDÊNCIA DO ITBI-IV (1ª Instância) <sup>1</sup></li> <li>Recurso da Decisão de 1ª Instância referente à NÃO INCIDÊNCIA DO ITBI-IV (1ª Instância) <sup>1</sup></li> <li>Pedido de Reconsideração de Despacho Denegatório de Seguimento de Impugnação ou Recurso <sup>1</sup></li> </ul> |

- b) Você pode selecionar ainda a opção "O pedido de reconhecimento de Imunidade Tributária abrange também a RESTITUIÇÃO DE TRIBUTOS?", no caso se o pedido envolver a restituição de tributos pagos indevidamente;
- c) Após clicar PRÓXIMO, informe o enquadramento no qual se baseia o pedido de reconhecimento de imunidade tributária;
- d) Selecione o Enquadramento da Imunidade Tributária Requerida:, informe o SQL ou INCRA do(s) imóvel(is) objeto da transação (no caso de informar INCRA, informe também seu endereço).Selecione a Natureza da Transação e informe a data em que esta ocorreu:

| selecione o Enquadramento da In   | unidade Tributária Requerida | a:                        |                      |  |
|-----------------------------------|------------------------------|---------------------------|----------------------|--|
| Transmissões de bens e direitos e | fetuadas pelos órgãos da Adi | ministração Direta da 🔍 🗸 |                      |  |
| QL:                               | Incra:                       | Endereço:                 |                      |  |
|                                   |                              |                           |                      |  |
| Natureza da Transação:            |                              |                           | * Data da Transação: |  |
| Selecione                         |                              | ~                         | <b>m</b>             |  |

e) No caso de o pedido envolver a restituição de tributos, preencher a Tela de Dados Bancários, abaixo:

| DAD       | OS BANCÁRIOS F                   | ARA A RESTITUIÇÃO                                                       |                      |                     |                  |                                 |                                           |        |
|-----------|----------------------------------|-------------------------------------------------------------------------|----------------------|---------------------|------------------|---------------------------------|-------------------------------------------|--------|
| <u></u> S | ou Titular da COI                | NTA - CORRENTE a ser utilizada para DEPÓSITO do valor a ser             | restituído:          |                     |                  |                                 |                                           |        |
|           | Código do<br>Banco               | Nome do Banco                                                           | Agência (sem<br>DV)  | Conta<br>Corrente   | DV               | CPF/CNPJ Correntista            | Nome Corre                                | ntista |
|           |                                  |                                                                         |                      |                     |                  |                                 |                                           |        |
| 0         | ÃO Sou Titular d                 | a CONTA - CORRENTE a ser utilizada para depósito (depósito              | em conta de TERCI    | EIRO):              |                  |                                 |                                           |        |
|           | Código do<br>Banco               | Nome do Banco                                                           | Agência (sem<br>DV)  | Conta<br>Corrente   | DV               | CPF/CNPJ Correntista            | Nome Corre                                | ntista |
|           |                                  |                                                                         |                      |                     |                  |                                 |                                           |        |
|           |                                  |                                                                         |                      |                     |                  |                                 |                                           |        |
|           | Nestes termos,<br>corrente acima | solicito a RESTITUIÇÃO dos valores pagos e tomados como ir<br>indicada. | idevidos em função   | o das alterações ca | adastrais decorr | entes do pedido inicial, devend | lo tais valores serem creditados na conta |        |
|           | Estou ciente qu                  | e a informação incorreta dos dados da conta-corrente INVIAE             | BILIZARÁ a restituiç | ão ora pleiteada.   |                  |                                 |                                           |        |

f) Após a inserção dos dados específicos, insira os documentos na Tela de Inclusão de Documentos (item 4.2 deste Manual), confira os dados na Tela de Confirmação (item 4.3 deste Manual) e gere o Comprovante de Envio (item 4.4 deste Manual).

#### 16.5. ITBI-IV – Impugnação da decisão que indeferiu Pedido de Reconhecimento de Imunidade/Não-Incidência

a) Selecione um dos serviços desejados, constantes da seção "Outros Serviços Administrativos":

#### INDEFERIMENTO DE ISENÇÃO, NÃO INCIDÊNCIA OU OUTRO BENEFÍCIO FISCAL

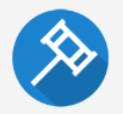

- Pedido de Reconhecimento de Imunidade Tributária Exercícios Retroativos ()
- 🔹 Impugnação da Decisão que Indeferiu o PEDIDO DE ISENÇÃO (1ª Instância) 🜖
- Recurso contra Decisão de 1ª Instância referente a PEDIDO DE ISENÇÃO (2ª Instância) 🜖
- Impugnação da Decisão que não reconheceu o pedido de NÃO INCIDÊNCIA DO ITBI-IV (1ª Instância) 🜖
- 🔹 Recurso da Decisão de 1ª Instância referente à NÃO INCIDÊNCIA DO ITBI-IV (2ª Instância) 🜖
- 🔹 Pedido de Reconsideração de Despacho Denegatório de Seguimento de Impugnação ou Recurso 🜖

- b) Informe os dados do Contribuinte e do procurador (se houver), conforme item 4.1 deste Manual e clique em AVANÇAR;
- c) Informe o número do processo recorrido e clique em INCLUIR. Caso não haja número de processo, informe 0000.0000/0000000-0. Clique em PRÓXIMO.

| Processo Impugnado                                                   |  |
|----------------------------------------------------------------------|--|
| * Tributo 🖲<br>ITBI                                                  |  |
| Informe os dados do processo que indeferiu o pedido (SEI / SIMPROC): |  |
| Número do Processo Impugnado (SEI / SIMPROC) 🚯                       |  |
| 0000.0000/0000000-0                                                  |  |
|                                                                      |  |

d) Após a inserção dos **dados específicos**, insira os documentos na Tela de Inclusão de Documentos (item 4.2 deste Manual), confira os dados na Tela de Confirmação (item 4.3 deste Manual) e gere o Comprovante de Envio (item 4.4 deste Manual).

#### 16.6. ITBI-IV – Recurso contra Decisão de 1ª Instância referente a Pedido de Reconhecimento de Imunidade

a) Selecione um dos serviços desejados, constantes da seção "Outros Serviços Administrativos":

| INDEFERIMENTO DE ISENÇÃO, NÃO INCIDÊNCIA OU OUTRO BENEFÍCIO FISCAL                                                                                                    |
|----------------------------------------------------------------------------------------------------|
| <ul> <li>Pedido de Reconhecimento de Imunidade Tributária - Exercícios Retroativos 1</li> <li>Impugnação da Decisão que Indeferiu o PEDIDO DE ISENÇÃO (1ª Instância) 1</li> <li>Recurso contra Decisão de 1ª Instância referente a PEDIDO DE ISENÇÃO (2ª Instância) 1</li> <li>Impugnação da Decisão que não reconheceu o pedido de NÃO INCIDÊNCIA DO ITBI-IV (1ª Instância) 1</li> <li>Recurso da Decisão de 1ª Instância referente à NÃO INCIDÊNCIA DO ITBI-IV (2ª Instância) 1</li> <li>Pedido de Reconsideração de Despacho Denegatório de Seguimento de Impugnação ou Recurso 1</li> </ul> |

b) Informe os dados do Contribuinte e do procurador (se houver), conforme item 4.1 deste Manual e clique em AVANÇAR;

c) Informe o número do processo recorrido e clique em INCLUIR. Caso não haja número de processo, informe 0000.0000/0000000-0. Clique em PRÓXIMO.

| Processo Impugnado                                                   |  |
|----------------------------------------------------------------------|--|
| * Tributo 🔁                                                          |  |
| Informe os dados do processo que indeferiu o pedido (SEI / SIMPROC): |  |
| Número do Processo Impugnado (SEI / SIMPROC) 🟮                       |  |
| 0000.0000/0000000-0                                                  |  |
|                                                                      |  |

d) Após a inserção dos **dados específicos**, insira os documentos na Tela de Inclusão de Documentos (item 4.2 deste Manual), confira os dados na Tela de Confirmação (item 4.3 deste Manual) e gere o Comprovante de Envio (item 4.4 deste Manual).

# 16.7. ITBI-IV - Reconsideração de Despacho Denegatório de Seguimento de Impugnação ou Recurso

a) Selecione o serviço desejado, constante da seção "Impugnações e Recursos – Lançamentos do ITBI-IV":

| INDEFERIMENTO DE ISENÇÃO, NÃO INCIDÊNCIA OU OUTRO BENEFÍCIO FISCAL                                                                                                    |
|----------------------------------------------------------------------------------------------------|
| <ul> <li>Pedido de Reconhecimento de Imunidade Tributária - Exercícios Retroativos <sup>1</sup></li> <li>Impugnação da Decisão que Indeferiu o PEDIDO DE ISENÇÃO (1ª Instância) <sup>1</sup></li> <li>Recurso contra Decisão de 1ª Instância referente a PEDIDO DE ISENÇÃO (2ª Instância) <sup>1</sup></li> <li>Impugnação da Decisão que não reconheceu o pedido de NÃO INCIDÊNCIA DO ITBI-IV (1ª Instância) <sup>1</sup></li> <li>Recurso da Decisão de 1ª Instância referente à NÃO INCIDÊNCIA DO ITBI-IV (1ª Instância) <sup>1</sup></li> <li>Pedido de Reconsideração de Despacho Denegatório de Seguimento de Impugnação ou Recurso <sup>1</sup></li> </ul> |

- b) Informe os dados do Contribuinte e do procurador (se houver), conforme item 4.1 deste Manual e clique em AVANÇAR;
- c) Após, informe o número do processo recorrido e data da notificação da decisão a ser reconsiderada (caso o SAV não busque automaticamente). Clique em PRÓXIMO.

ITBI PEDIDO DE RECONSIDERAÇÃO DE DESPACHO DENEGATÓRIO DE SEGUIMENTO DE IMPUGNAÇÃO OU RECURSO Situação: Em cadastramento Processo Impugnado \* Tributo 🚯 ITBI × Informe os dados do processo que indeferiu o pedido (SEI / SIMPROC): Número do Processo Impugnado (SEI / SIMPROC) 3 Objeto do Pedido de Reconsideração Data da Notificação da Decisão: dd/mm/aaaa 🗆 Estou CIENTE de que o Pedido de Reconsideração de Despacho Denegatório de Seguimento de Impugnação ou Recurso NÃO suspende a exigibilidade do crédito tributário. Estou CIENTE de que, nos termos do art. 30, §2º da Lei nº 14.107/2005, o pedido de RECONSIDERAÇÃO do despacho denegatório de seguimento de impugnação ou recurso deverá ser protocolado em até 15 (quinze) dias contados da data de notificação da decisão e deverá versar EXCLUSIVAMENTE sobre ausência ou inexistência de intimação ou contagem de prazo. 

d) Após a inserção dos **dados específicos**, insira os documentos na Tela de Inclusão de Documentos (item 4.2 deste Manual), confira os dados na Tela de Confirmação (item 4.3 deste Manual) e gere o Comprovante de Envio (item 4.4 deste Manual).

# 17. Outros Tributos - Consultas Tributárias, Juntadas e Outros Tributos (Consulta Tributária, Pedidos de Juntada de documentos, COSIP e Contribuição de Melhorias) – Impugnações e Recursos

#### 17.1. Informações Gerais

- a) Nos termos do art. 30, §1º da Lei Municipal nº 14.107/2005, não serão conhecidas as impugnações ou recursos interpostos fora dos prazos estabelecidos nesta lei, podendo qualquer autoridade julgadora denegar o seu seguimento;
- b) As impugnações de lançamento (defesas administrativas 1<sup>a</sup> instância) interpostas intempestivamente (fora do prazo regulamentar) NÃO suspendem a exigibilidade do crédito tributário;
- c) As solicitações em andamento podem ser consultadas e editadas (quando estiver na situação "em cadastramento" ou "aguardando envio") no menu "Minhas Solicitações" no canto superior direito da tela;
- d) Para acessar os serviços relacionados às Notificações de Lançamento de COSIP e Contribuição de Melhoria (defesa administrativa, recurso ordinário, recurso de revisão e pedido recurso de revisão ou pedido de reconsideração do despacho denegatório de seguimento de impugnação ou recurso), após acessar o SAV mediante utilização da senha web ou certificado digital, o usuário deverá acessar as seguintes telas, que são comuns a estes serviços:

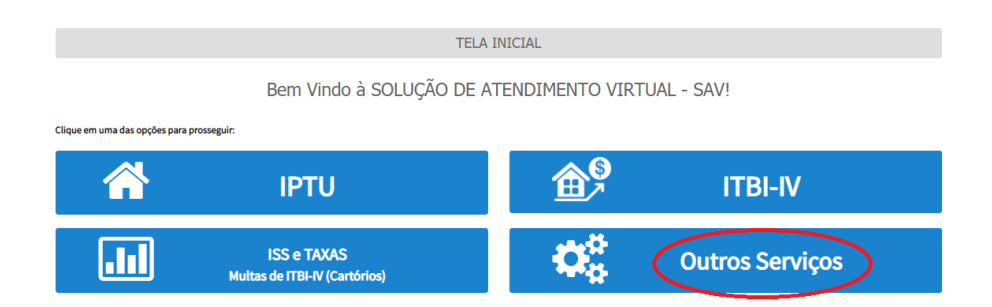

# 17.2. Outros Tributos - Defesa Administrativa (Impugnação de Lançamento) – 1ª Instância

a) Seleciona a opção "Consultas Tributárias, Juntadas e Outros Tributos".

| OUT                                                                                                    | ROS                                                                                                    |
|----------------------------------------------------------------------------------------------------|----------------------------------------------------------------------------------------------------|
|                                                                                                    |                                                                                                    |
| RESTITUIÇÃO, REGULARIZAÇÃO DE PAGAMENTOS e<br>CADIN<br>(Restituição e Devolução de Valores, Regularização de pagamento e NFS-e<br>Apropriação de Pagamento e Impugnação ao CADIN) | CONSULTAS TRIBUTÁRIAS, JUNTADAS e<br>OUTROS TRIBUTOS<br>(Consultas Tributárias, Pedidos de Juntada de Documentos, COSIP e Contribuição<br>de Helborias ) |

b) Selecione o serviço desejado, dentre os constantes da seção "COSIP e Contribuição de Melhoria – Impugnações e Recursos":

| OUTROS                                                                                                    |
|----------------------------------------------------------------------------------------------------|
| JUNTADAS E CONSULTAS TRIBUTÁRIAS                                                                                                    |
| <ul> <li>Juntada de Documentos ()</li> <li>Solução de Consulta Tributária ()</li> </ul>                                                                                                    |
| COSIP E CONTRIBUIÇÃO DE MELHORIA - IMPUGNAÇÕES E RECURSOS                                                                                                    |
| <ul> <li>Defesa Administrativa (Impugnação de Lançamento) - 1º Instância 0</li> <li>Recurso Ordinário - 2º Instância (cabível somente após decisão de 1º Instância) 0</li> <li>Pedido de Reconsideração de Despacho Denegatório de Seguimento de Impugnação ou Recurso 0</li> <li>Recurso de Revisão contra decisão do Conselho Municipal de Tributos - CMT 0</li> </ul> |

c) Informe os dados do Contribuinte e do procurador (se houver), conforme item 4.1 deste Manual e clique em AVANÇAR;
Informe o Endereço, selecione o tributo (COSIP ou Contribuição de Melhoria) e informe os seguintes dados: número do contribuinte, exercício, número da Notificação de Lançamento e Valor. Clique em INCLUIR e repita a operação caso se deseje incluir outro lançamento no processo de impugnação:

> COSIP (CASH-POWER), TRSS (ATÉ 2010), OU CONTRIBUIÇÃO DE MELHORIA DEFESA ADMINISTRATIVA (IMPUGNAÇÃO DE LANÇAMENTO) - 1ª INSTÂNCIA

| * CNPJ/CPF         |   | * Contribuinte    |   |                |   | * Endereço               |              |      |         |          |            |   |
|--------------------|---|-------------------|---|----------------|---|--------------------------|--------------|------|---------|----------|------------|---|
| * Tributo<br>COSIP | , | * Nº Contribuinte |   | * Exercício(s) |   | * Notificação Lançamento | * Vencimento |      | * Valor |          |            |   |
|                    |   |                   |   |                |   |                          |              |      |         |          |            |   |
| TRIBUTO            | ¢ | N° CONTRIBUINTE   | ¢ | EXERCÍCIO      | ¢ | NOTIFICAÇÃO LANÇAMENTO 🗘 | VENCIMENTO   | ¢    | VALOR   | ¢        | AÇÕES      | ¢ |
| COSIP              |   | 246810            |   | 2018           |   | 01                       | 11/11/2020   |      | 10,00   |          | <b>V</b> × |   |
|                    |   |                   |   |                |   |                          |              | → PF | RÓXIMO  | CANCELAR | ♦ VOLTAR   | t |

e) Após a inserção dos **dados específicos,** insira os documentos na Tela de Inclusão de Documentos (item 4.2 deste Manual), confira os dados na Tela de Confirmação (item 4.3 deste Manual) e gere o Comprovante de Envio (item 4.4 deste Manual).

### pág. 182

### 17.3. Outros Tributos – Recurso Ordinário – 2ª Instância

a) Seleciona a opção "Consultas Tributárias, Juntadas e Outros Tributos".

| RESTITUIÇÃO, REGULARIZAÇÃO DE PAGAMENTOS e                              | CONSULTAS TRIBUTÁRIAS, JUNTADAS e                                              |
|-------------------------------------------------------------------------|--------------------------------------------------------------------------------|
| CADIN                                                                   | OUTROS TRIBUTOS                                                                |
| (Restituição e Devolução de Valores, Regularização de pagamento e NFS-e | (Consultas Tributárias, Pedidos de Juntada de Documentos, COSIP e Contribuição |
| Apropriação de Pagamento e Impugnação ao CADIN)                         | de Melhorias )                                                                 |

OUTROS

b) Selecione o serviço desejado, dentre os constantes da seção "COSIP e Contribuição de Melhoria – Impugnações e Recursos":

|          | OUTROS                                                                                                    |  |  |  |  |  |  |
|----------|----------------------------------------------------------------------------------------------------|--|--|--|--|--|--|
|          | ILINTADAS E CONSULTAS TRIBUTÁRIAS                                                                                                    |  |  |  |  |  |  |
| i.       | <ul> <li>Juntada de Documentos ()</li> <li>Solução de Consulta Tributária ()</li> </ul>                                                                                                    |  |  |  |  |  |  |
|          | COSIP E CONTRIBUIÇÃO DE MELHORIA - IMPUGNAÇÕES E RECURSOS                                                                                                    |  |  |  |  |  |  |
| <b>A</b> | <ul> <li>Defesa Administrativa (Impugnação de Lançamento) - 1º Instância <sup>1</sup></li> <li>Recurso Ordinário - 2º Instância (cabível somente após decisão de 1º Instância) <sup>1</sup></li> <li>Pedido de Reconsideração de Despacho Denegatório de Seguimento de Impugnação ou Recurso <sup>1</sup></li> <li>Recurso de Revisão contra decisão do Conselho Municipal de Tributos - CMT <sup>1</sup></li> </ul> |  |  |  |  |  |  |

- c) Informe os dados do Contribuinte e do procurador (se houver), conforme item 4.1 deste Manual e clique em AVANÇAR;
- d) Informe o Endereço, selecione o tributo (COSIP ou Contribuição de Melhoria) e informe os seguintes dados: número do contribuinte, exercício, número da Notificação de Lançamento e Valor. Clique em INCLUIR e repita a operação caso se deseje incluir outro lançamento no processo de impugnação:

e) Informe os seguintes dados: endereço, número do processo de impugnação, data de intimação da decisão de 1ª instância, número do contribuinte, exercício, número da Notificação de Lançamento, informação sobre impugnação anterior e reabertura do prazo de impugnação.

|                        | COSIP (C                 | CASH-POWER), TF<br>RECUR      | RSS (ATÉ 2010), OU CO<br>SO ORDINÁRIO - 2ª IN | NTRIBUIÇÃO DI<br>STÂNCIA       | e melhoria           |                            |                  |            |
|------------------------|--------------------------|-------------------------------|-----------------------------------------------|--------------------------------|----------------------|----------------------------|------------------|------------|
| * CNPJ/CPF             | * Contribuinte           |                               | * Endereço                                    |                                |                      |                            |                  |            |
| * Tributo              | * Nº Processo Impugnação |                               | * Data da Intimação da Decisão:               |                                | <b>#</b>             | * Nº Contribuinte:         |                  |            |
| * Exercício(s):        | * Notificação Lançamento | * Impugnado ante<br>Selecione | riormente?                                    | * Reabertura do P<br>Selecione | Prazo de Impugnação? | ~                          |                  |            |
|                        |                          |                               |                                               |                                |                      |                            |                  |            |
| PROCESSO DE IMPUGNAÇÃO | → TRIBUTO                | EXERCÍCIO                     | NOTIFICAÇÃO LANÇAME                           | ento <sup>‡</sup> №            | CONTRIBUINTE         | DATA DO RECUR<br>ORDINÁRIO | <sup>50</sup> \$ | AÇÕES      |
|                        | COSIP                    | 2019                          | 01                                            |                                | 124567               |                            |                  | <b>X</b> N |
|                        |                          |                               |                                               |                                |                      | ➔ PRÓXIMO                  | Ø CANCEL         |            |

 Após a inserção dos dados específicos, insira os documentos na Tela de Inclusão de Documentos (item 4.2 deste Manual), confira os dados na Tela de Confirmação (item 4.3 deste Manual) e gere o Comprovante de Envio (item 4.4 deste Manual).

### 17.4. Outros Tributos - Recurso de Revisão

a) Seleciona a opção "Consultas Tributárias, Juntadas e Outros Tributos".

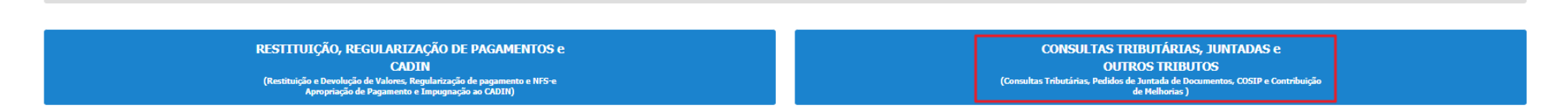

OUTROS

b) Selecione o serviço desejado, dentre os constantes da seção "COSIP e Contribuição de Melhoria - Impugnações e Recursos":

|   | OUTROS                                                                                                    |
|---|----------------------------------------------------------------------------------------------------|
|   | JUNTADAS E CONSULTAS TRIBUTÁRIAS                                                                                                    |
|   | <ul> <li>Juntada de Documentos 0</li> <li>Solução de Consulta Tributária 0</li> </ul>                                                                                                    |
|   | COSIP E CONTRIBUIÇÃO DE MELHORIA - IMPUGNAÇÕES E RECURSOS                                                                                                    |
| 4 | <ul> <li>Defesa Administrativa (Impugnação de Lançamento) - 1º Instância <sup>1</sup>/<sub>9</sub></li> <li>Recurso Ordinário - 2º Instância (cabível somente após decisão de 1º Instância) <sup>1</sup>/<sub>9</sub></li> <li>Pedido de Reconsideração de Despacho Denegatório de Seguimento de Impugnação ou Recurso <sup>1</sup>/<sub>9</sub></li> <li>Recurso de Revisão contra decisão do Conselho Municipal de Tributos - CMT <sup>1</sup>/<sub>9</sub></li> </ul> |

- c) Informe os dados do Contribuinte e do procurador (se houver), conforme item 4.1 deste Manual e clique em AVANÇAR;
- d) Informe os seguintes dados: endereço, número do processo de impugnação, data de intimação da decisão de 1ª instância, número do contribuinte, exercício, número da Notificação de Lançamento, informação sobre impugnação anterior, reabertura do prazo de impugnação e Câmara que julgou o recurso ordinário:

|                         | COSIP (CASH                   | -POWER), TRSS<br>RE             | (ATÉ 2010), OU CONTRI<br>CURSO DE REVISÃO | IBUIÇÃO DE MELHO                          | RIA                           |         |
|-------------------------|-------------------------------|---------------------------------|-------------------------------------------|-------------------------------------------|-------------------------------|---------|
| * CNPJ/CPF              | * Contribuinte                |                                 | * Endereço                                |                                           |                               |         |
| * Tributo               | * Processo de Recurso Ordinár | io *                            | Data da Intimação da Decisão de Rec       | urso Ordinário                            | * N° Contribuinte:            |         |
| * Exercício(s):         | * Notificação Lançamento      | * Impugnado anteri<br>Selecione | ormente? * R                              | eabertura do Prazo de Impugr<br>Selecione | nação? *Câmara<br>✔ Selecione | ~       |
|                         |                               |                                 |                                           |                                           |                               |         |
| PROCESSO DE RECURSO ORD | INÁRIO 🗘 TRIBUTO              | EXERCÍCIO                       | * NOTIFICAÇÃO LANÇAMENTO                  | Nº CONTRIBUINTE                           | CATA DO RECURSO DE REVISÃO    | AÇÕES 🗘 |

e) Preencha os dados da DECISÃO PARAGMÁTICA na qual se baseia o Recurso de Revisão, incluindo sua cópia. Para inclusão clique em "Adicionar Decisão" e marque a declaração ao final da tela.

| Decisão Paradigmática                                                |                              |   |                     |   |                     |           |            |          |
|----------------------------------------------------------------------|------------------------------|---|---------------------|---|---------------------|-----------|------------|----------|
| Decisão Paradigmática<br>Nº SEI/SIMPROC:                             | * Nº da Câmara:<br>Selecione | ¥ | Data da Publicação: | Ê | O ADICIONAR DECISÃO |           |            |          |
| <b>O Informação!</b> Não há nenhum registro na listagem              |                              |   |                     |   |                     |           |            |          |
| Declaro ter ciência de que a divergância deverá ser apontada na peça | que será anexada ao final    |   |                     |   |                     |           |            |          |
|                                                                      |                              |   |                     |   |                     | ⇒ PRÓXIMO | ⊘ CANCELAR | ♦ VOLTAR |

f) Após a inserção dos dados específicos, insira os documentos na Tela de Inclusão de Documentos (item 4.2 deste Manual), confira os dados na Tela de Confirmação (item 4.3 deste Manual) e gere o Comprovante de Envio (item 4.4 deste Manual).

### 17.5. Outros Tributos - Reconsideração de Despacho Denegatório de Seguimento de Impugnação ou Recurso

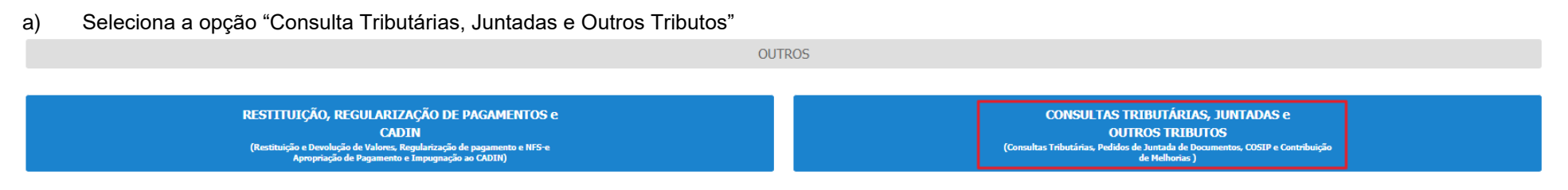

b) Selecione o serviço desejado, dentre os constantes da seção "COSIP e Contribuição de Melhoria – Impugnações e Recursos":

|      | OUTROS                                                                                                    |  |  |  |  |  |  |
|------|----------------------------------------------------------------------------------------------------|--|--|--|--|--|--|
|      | JUNTADAS E CONSULTAS TRIBUTÁRIAS                                                                                                    |  |  |  |  |  |  |
|      | <ul> <li>Juntada de Documentos 0</li> <li>Solução de Consulta Tributária 0</li> </ul>                                                                                                    |  |  |  |  |  |  |
|      | COSIP E CONTRIBUIÇÃO DE MELHORIA - IMPUGNAÇÕES E RECURSOS                                                                                                    |  |  |  |  |  |  |
| শ্রহ | <ul> <li>Defesa Administrativa (Impugnação de Lançamento) - 1ª Instância )</li> <li>Recurso Ordinário - 2ª Instância (cabível somente após decisão de 1ª Instância) </li> <li>Pedido de Reconsideração de Despacho Denegatório de Seguimento de Impugnação ou Recurso ()</li> <li>Recurso de Revisão contra decisão do Conselho Municipal de Tributos - CMT ()</li> </ul> |  |  |  |  |  |  |

- c) Informe os dados do Contribuinte e do procurador (se houver), conforme item 4.1 deste Manual e clique em AVANÇAR;
- d) Informe o número do processo recorrido e data da notificação da decisão a ser reconsiderada (caso o SAV não busque automaticamente).
   Clique em PRÓXIMO.

| COSIP (CASH-POWER) OU CONTRIBUIÇÃO DE MELHORIA<br>PEDIDO DE RECONSIDERAÇÃO DE DESPACHO DENEGATÓRIO DE SEGUIMENTO DE IMPUGNAÇÃO OU RECURSO                                                                                                    |  |  |  |  |  |  |
|----------------------------------------------------------------------------------------------------|--|--|--|--|--|--|
| ituação: Em cadastramento                                                                                                    |  |  |  |  |  |  |
| Processo Impugnado                                                                                                    |  |  |  |  |  |  |
| * Tributo 🔁                                                                                                    |  |  |  |  |  |  |
| Informe os dados do processo que indeferiu o pedido (SEI / SIMPROC):<br>Número do Processo Impugnado (SEI / SIMPROC) 🕑                                                                                                    |  |  |  |  |  |  |
| Objeto do Pedido de Reconsideração                                                                                                    |  |  |  |  |  |  |
| Data da Notificação da Decisão: dd/mm/aaaa                                                                                                    |  |  |  |  |  |  |
| <ul> <li>Estou CIENTE de que o Pedido de Reconsideração de Despacho Denegatório de Seguimento de Impugnação ou Recurso NÃO suspende a exigibilidade do crédito tributário.</li> <li>Estou CIENTE de que, nos termos do art. 30, §2º da Lei nº 14.107/2005, o pedido de RECONSIDERAÇÃO do despacho denegatório de seguimento de impugnação ou recurso deverá ser protocolado em até 15 (quinze) dias contados da data de notificação da decisão e deverá versar EXCLUSIVAMENTE sobre ausência ou inexistência de intimação ou contagem de prazo.</li> </ul> |  |  |  |  |  |  |

e) Após a inserção dos **dados específicos**, insira os documentos na Tela de Inclusão de Documentos (item 4.2 deste Manual), confira os dados na Tela de Confirmação (item 4.3 deste Manual) e gere o Comprovante de Envio (item 4.4 deste Manual).

### 18. Juntada de Documentos

### 18.1. Tipos de Juntada de Documentos

- a) Inicialmente, cumpre-nos esclarecer que há 2 (dois) tipos tipos de juntada, a saber:
  - (1) JUNTADA ESPONTÂNEA: ocorre por iniciativa do próprio interessado e submeter-se-á ao juízo da autoridade competente.
  - (2) JUNTADA POR CHAMADA: ocorre após a intimação ou notificação, pela autoridade administrativa competente responsável pelo expediente, por meio de publicação no Diário Oficial da Cidade de São Paulo, envio com Aviso de Recebimento (AR) ou por meio do Domicílio Eletrônico do Cidadão Paulistano - DEC.
- b) Quando a juntada se dá por CHAMADA é indispensável juntar-se a INTIMAÇÃO expedida pela autoridade competente;
- c) Independente do tipo de juntada, o solicitante deverá OBRIGATORIAMENTE informar obrigatoriamente a existência de documento que se constitui DECISÃO JUDICIAL, assumindo a responsabilidade pela veracidade das informações e documentos anexados no requerimento.

### 18.2. Quando Utilizar o Serviço de Juntada do SAV

- a) Quando o processo for criado no Sistema de Informações Eletrônicas Sei!, tendo como origem qualquer unidade da Secretaria Municipal da Fazenda SF;
- b) O processo sei gerado na SF se inicia com o código da unidade "6017", possuindo o seguinte formato: 6017.AAAA/NNNNNN-D, onde:
  - 6017 é o código da unidade de SF;
  - AAAA é o exercício (ano) em que o processo sei foi gerado;
  - NNNNNN é o número sequencial do processo gerado na unidade;
  - D é o dígito verificados

c) As juntadas referentes aos processos gerados pelo sistema SIMPROC (formato AAAA-N.NNNNNN-N) continuarão sendo efetuadas pelo Portal 156, no link <u>https://sp156.prefeitura.sp.gov.br/portal/servicos/informacao?servico=3574</u>

### 18.3. Quando o SAV não permite a Juntada de Documentos

- a) O SAV **não permite a JUNTADA** de processo for criado no Sistema de Informações Eletrônicas Sei! originado em unidade que NÃO integra a Secretaria Municipal da Fazenda SF (processos iniciados com **numeração diferente de "6017"**);
- b) O SAV não permite a JUNTADA de processo criado fora do Sistema de Informações Eletrônicas Sei! Como, por exemplo, os processos gerados pelo sistema SIMPROC;
- c) O SAV **não permite a JUNTADA** de processos cadastrados nos seguintes assuntos (para estes assuntos, a JUNTADA somente será permitida pelo Sistema de gestão de Fiscalização SGF, seguindo os procedimentos constantes da intimação da unidade de fiscalização):
  - (1) Fiscalização Tributária;
  - (2) Inteligência Fiscal, Malhas de Fiscalização e Monitoramento;
  - (3) Ilícitos contra a Ordem Tributária.
- d) O SAV não permite a JUNTADA ESPONTÂNEA de processos gerados em algumas unidades (como por exemplo, a seção de ARQUIVAMENTO da unidade). Ao ser informado o número de processo, o próprio SAV verifica se a unidade permite a juntada ESPONTÂNEA e informa ao contribuinte se houver impedimento no prosseguimento da solicitação. As juntadas POR CHAMADA são aceitas, mesmo que os processos estejam localizados nestas unidades;
- e) O SAV **não permite** a juntada de arquivos com tamanho superior a 50MB (por documento);
- f) O SAV não permite a juntada de arquivos com formato diferente dos que seguem: txt, pdf, xls, xlsx, jpeg, png, mp4, mpeg4, ou mpeg.

### 18.4. Arquivos Aceitos no SAV

- a) São os seguintes arquivos **aceitos** no serviço de juntada do SAV:
  - Arquivos digitais deverão ter os formatos txt, pdf, xls, xlsx, jpeg, png, mp4, mpeg4, ou mpeg;
- b) São os seguintes arquivos aceitos no serviço de juntada do SAV:

• Arquivos com tamanho máximo de 50 MB por documento.

### 18.5. Como Acessar o Serviço de Juntada

a) Para acessar o serviço de JUNTADA, após acessar o SAV mediante utilização da senha web ou certificado digital, o usuário deverá acessar as seguintes telas, que são comuns a estes serviços:

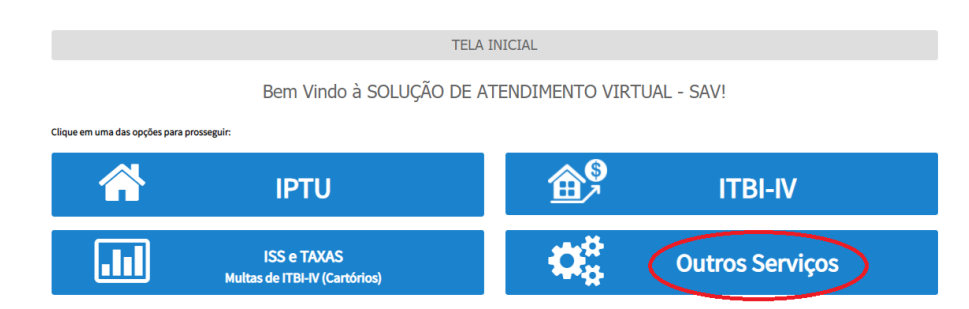

b) Selecione a opção "Consultas Tributárias, Juntadas e Outros Tributos"

| OUTROS                                                                                                    |                                                                                                    |  |  |  |  |
|----------------------------------------------------------------------------------------------------|----------------------------------------------------------------------------------------------------|--|--|--|--|
|                                                                                                    |                                                                                                    |  |  |  |  |
| RESTITUIÇÃO, REGULARIZAÇÃO DE PAGAMENTOS e<br>CADIN<br>(Restituição e Devolução de Valores: Regularização de pagamento e NFS-e<br>Apropriação de Pagamento e Impugnação ao CADIN) | CONSULTAS TRIBUTÁRIAS, JUNTADAS e<br>OUTROS TRIBUTOS<br>(Consultas Tributárias, Pedidos de Juntada de Documentos, COSIP e Contribuição<br>de Melhorias) |  |  |  |  |

c) Selecione o serviço Juntada de Documentos, constantes da seção "Juntada e Consultas Tributárias":

|     | OUTROS                                                                                                    |
|-----|----------------------------------------------------------------------------------------------------|
|     | JUNTADAS E CONSULTAS TRIBUTÁRIAS                                                                                                    |
|     | <ul> <li>Juntada de Documentos 0</li> <li>Solução de Consulta Tributária 0</li> </ul>                                                                                                    |
|     | COSIP E CONTRIBUIÇÃO DE MELHORIA - IMPUGNAÇÕES E RECURSOS                                                                                                    |
| مته | <ul> <li>Defesa Administrativa (Impugnação de Lançamento) - 1º Instância •</li> <li>Recurso Ordinário - 2º Instância (cabível somente após decisão de 1º Instância) •</li> <li>Pedido de Reconsideração de Despacho Denegatório de Seguimento de Impugnação ou Recurso •</li> <li>Recurso de Revisão contra decisão do Conselho Municipal de Tributos - CMT •</li> </ul> |

- d) Informe os dados do Contribuinte e do procurador (se houver), conforme item 4.1 deste Manual e clique em AVANÇAR;
- e) Informe o número do processo no qual se pretende incluir os documentos complementares (efetuar a juntada). Lembre-se que o SAV somente permite a juntada de documentos de **processos SEI** gerados (originados) na **SF**:

| JUNTADA DE D                                                 | DOCUMENTOS |  |  |  |  |  |
|--------------------------------------------------------------|------------|--|--|--|--|--|
| ituação: Em cadastramento                                    |            |  |  |  |  |  |
| Juntada de Documentos em Processos SEI                       |            |  |  |  |  |  |
| Número do Processo SEI no qual será JUNTADA a documentação : |            |  |  |  |  |  |

- Após a informação do número do processo sei, o SAV verifica se o requerente já consta como INTERESSADO (contribuinte ou representante legal previamente habilitado) no mesmo. Caso ele já conste no processo como interessado (e não haja a inserção de outro representante que não conste do processo) o SAV dispensa a juntada da procuração e do documento do procurador;
- g) Informe o tipo de juntada e preencha os dados a ele referentes:

| Juntada de Documentos em Processos SEI                                                            |            |              |         |  |
|---------------------------------------------------------------------------------------------------|------------|--------------|---------|--|
| Número do Processo SEI no qual será JUNTADA a documentação :                                      |            | 6017.2022/00 | 00853-4 |  |
| Selecione uma das opções abaixo:                                                                  |            |              |         |  |
| • JUNTADA POR CHAMADA: juntada de documentos em atendimento à INTIMAÇÃO ou NOTIFICAÇÃO recebida • |            |              |         |  |
| Notificação nº                                                                                    |            | Ano          |         |  |
| Data Limite para Apresentação                                                                     | dd/mm/aaaa | Unidade      |         |  |
| O JUNTADA <u>ESPONTÂNEA:</u> juntada de documentos por iniciativa do contribuinte 🜖               |            |              |         |  |
| Motivo                                                                                            |            |              |         |  |

- h) No caso se a juntada se der POR CHAMADA é obrigatória a apresentação da INTIMAÇÃO de acordo com os dados declarados;
- i) Informe a qualificação do solicitante e se o documento a ser juntado constitui-se cópia de DECISÃO JUDICIAL. Caso seja selecionada a opção "sim" à última pergunta, informe o número do processo judicial:

| Qualificação do Solicitante:                                      |                                                                  |                 |  |  |  |
|-------------------------------------------------------------------|------------------------------------------------------------------|-----------------|--|--|--|
| Próprio Contribuinte                                              |                                                                  |                 |  |  |  |
| O Representante legal - Advogado                                  |                                                                  |                 |  |  |  |
| ○ Representant                                                    | ○ Representante legal - Outros (não advogado)                    |                 |  |  |  |
| O documento a ser juntado constitui-se cópia de DECISÃO JUDICIAL? |                                                                  |                 |  |  |  |
| O documento a s                                                   | ser juntado constitui-se cópia de DE                             | CISÃO JUDICIAL? |  |  |  |
| O documento a s                                                   | ser juntado constitui-se cópia de DE<br>Número Processo Judicial | CISÃO JUDICIAL? |  |  |  |
| O documento a s<br>● Sim<br>○ Não                                 | ser juntado constitui-se cópia de DE<br>Número Processo Judicial | CISÃO JUDICIAL? |  |  |  |

j) Assinale os termos de ciência e a declaração na parte inferior da tela (abaixo) e clique em próximo:

- In tenho ClêNCIA de que a juntada de documentos NÃO pode se referir a lançamentos (Autos de Infração ou Notificações de Lançamento), exercícios, ou outros parámetros, que não constam do processo original.
- Tenho ClÊNCIA de que a juntada de documentos NÃO SE CONFIGURA nova impugnação, novo recurso administrativo, ou novo pedido em relação ao escopo do processo original.
- Tenho ClÊNCIA de que a juntada de documentos NÃO SUSPENDE A EXIGIBILIDADE DO CRÉDITO TRIBUTÁRIO (Auto de Infração ou Notificação de Lançamento), limitando-se apenas a elucidar fatos, complementar informações ou sanear eventuais lacunas que impedem ou dificultam a análise do processo.
- Tenho ClÊNCIA de que a juntada de documentos NÃO substitui a necessidade de protocolização de outros pedidos, tais como, impugnações, recursos, pedidos de reconsideração ou recurso hierárquico. Para estes serviços, não serão considerados os pedidos que forem protocolados em desacordo com a via eletiva prevista na legislação.
- Tenho ClÊNCIA de que, no caso de JUNTADA POR CONVOCAÇÃO, os documentos enviados após o prazo informado na notificação ou intimação, será considerada intempestiva.
- Tenho ClÊNCIA de que os documentos juntados após a prolação do despacho, ou ainda, após o decurso do prazo estipulado em intimação, poderão ser desconsiderados da análise do processo, não gerando quaisquer efeitos na análise do mérito do processo original.
- Tenho ciência de que sou responsável por eventuais danos decorrentes da inserção indevida de dados de contribuinte não vinculado ao processo original (objeto da juntada).
- C Declaro, sob as penas do art. 299 do Código Penal, que as informações aqui prestadas são verdadeiras e referem-se ao contribuinte identificado no processo sei original (objeto da juntada).

| → PRÓXIMO Ø CANCELAR |
|----------------------|
|----------------------|

 Após a inserção dos dados específicos, insira os documentos na Tela de Inclusão de Documentos (item 4.2 deste Manual), confira os dados na Tela de Confirmação (item 4.3 deste Manual) e gere o Comprovante de Envio (item 4.4 deste Manual).

### 19. Solução de Consulta Tributária

### 19.1. Informações Gerais

- a) As solicitações em andamento podem ser consultadas e editadas (quando estiver na situação "em cadastramento" ou "aguardando envio") no menu "Minhas Solicitações" no canto superior direito da tela;
- b) Para acessar o serviço de protocolização de Pedido de Solução de Consulta Tributária, após acessar o SAV mediante utilização da senha web ou certificado digital, o usuário deverá acessar as seguintes telas, que são comuns a estes serviços:

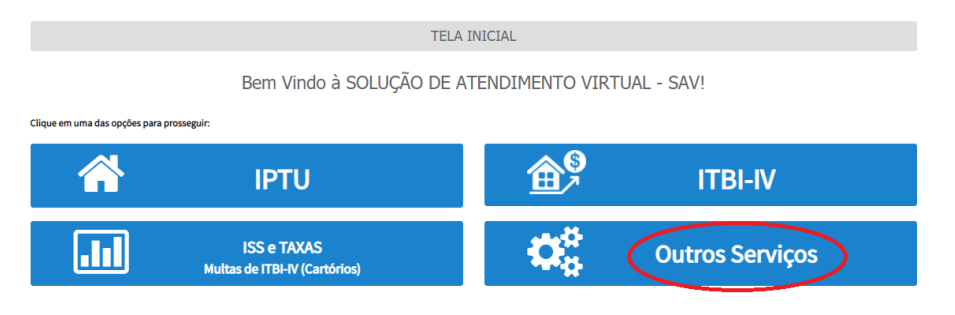

c) Selecione a opção "Consultas Tributárias, Juntadas e Outros Tributos".

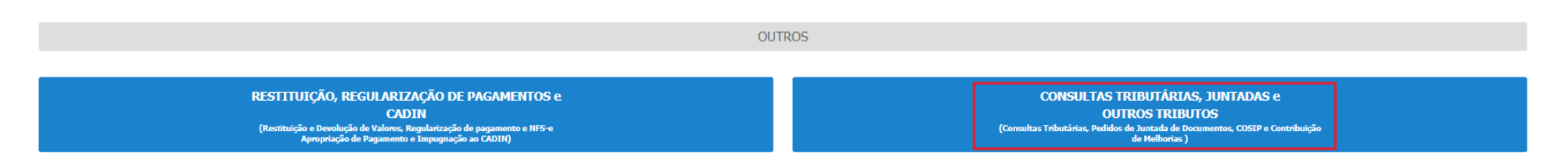

#### d) Selecione o Serviço Solução de Consulta Tributária

### JUNTADAS E CONSULTAS TRIBUTÁRIAS

🔹 Juntada de Documentos 🕄

🔹 Solução de Consulta Tributária 🚺

## COSIP E CONTRIBUIÇÃO DE MELHORIA - IMPUGNAÇÕES E RECURSOS

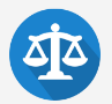

- 🔹 Defesa Administrativa (Impugnação de Lançamento) 1ª Instância 🛈
- 🔹 Recurso Ordinário 2ª Instância (cabível somente após decisão de 1ª Instância) 🕄
- Pedido de Reconsideração de Despacho Denegatório de Seguimento de Impugnação ou Recurso 🕄
- Recurso de Revisão contra decisão do Conselho Municipal de Tributos CMT 🜖

#### e) Confirme a mensagem para prosseguir

| ATENÇÃO!                                                                                                    | ×                         |
|----------------------------------------------------------------------------------------------------|---------------------------|
| <ol> <li>O conteúdo apresentado numa Solução de Consulta somente produz efeitos legais em relaçã<br/>alcançando a generalidade dos contribuintes;</li> </ol>                                          | ão à consulente, não      |
| <ol> <li>Alterações da legislação tributária posteriores à data da Solução de Consulta podem alterar<br/>apresentado na resposta ou tornar inaplicável seu conteúdo a situações presentes;</li> </ol> | o entendimento            |
| 3) A consulta não suspende o prazo para recolhimento do tributo, antes ou depois de sua apres<br>o cumprimento de obrigações acessórias a que esteja sujeito o consulente.                            | entação, nem o prazo para |
|                                                                                                    |                           |

pág. 195

→ PRÓXIMO

Ø CANCELAR

← VOLTAR

- f) Informe os dados do Contribuinte e do procurador (se houver), conforme item 4.1 deste Manual e clique em AVANÇAR;
- g) Selecione o tributo objeto da consulta e confirme

| Pedido de Consulta Tributária                                  |                                                        |  |  |  |
|----------------------------------------------------------------|--------------------------------------------------------|--|--|--|
| Tributo:                                                       |                                                        |  |  |  |
| O Imposto sobre Serviços de Qualquer Natureza - ISS            | O Taxa de Resíduos Sólidos de Serviços de Saúde - TRSS |  |  |  |
| O Simples Nacional (ME, EPP e MEI)                             | O Taxa de Fiscalização de Estabelecimentos - TFE       |  |  |  |
| O Imposto Predial e Territorial Urbano - IPTU                  | O Taxa de Fiscalização de Anúncios - TFA               |  |  |  |
| O Imposto sobre Transmissão de Bens imóveis Inter Vivos - ITBI | O Outros Tributos administrados pela SF                |  |  |  |
|                                                                |                                                        |  |  |  |

Obs.: Permite solicitar a consulta de apenas um tributo por requisição.

### 19.2. Pedido de Consulta Tributária do ISS – Tela Especifica

| Pedido de Consulta Tributária - Imposto sobre Serviços de Qualquer Natureza - ISS                                                                                                    |                                                                                                    |                                                            |          |  |  |
|----------------------------------------------------------------------------------------------------|----------------------------------------------------------------------------------------------------|------------------------------------------------------------|----------|--|--|
| Assunto:                                                                                                    |                                                                                                    |                                                            |          |  |  |
| 🔿 Agenciamento, Intermediação ou Corretagem                                                                                                    | O Documentos Físcais (NFS-e e NFTS) e Livros Físcais                                                                                                    | <ul> <li>Serviços de Diversões Públicas</li> </ul>         |          |  |  |
| O Associações ou Instituições sem Fins Lucrativos                                                                                                    | <ul> <li>Exportação e/ou Importação de Serviços</li> </ul>                                                                                                    | <ul> <li>Serviços de Informática e Congêneres</li> </ul>   |          |  |  |
| O Benefícios Fiscais (Imunidade, Isenções e Não Incidência)                                                                                                    | <ul> <li>Local da Prestação do Serviço para fins de incidência do ISS</li> </ul>                                                                                           | <ul> <li>Serviços de Instituições Financeiras</li> </ul>   |          |  |  |
| O Cadastro Informativo Municipal - CADIN                                                                                                    | <ul> <li>Parcelamento Tributário (PPI, PAT, PRD ou PIME)</li> </ul>                                                                                                    | <ul> <li>Serviços de Mercadologia e Comunicação</li> </ul> |          |  |  |
| Cadastro de Prestadores de Outros Municípios - CPOM                                                                                                    | <ul> <li>Responsabilidade Tributária (Tomador e Intermediário do Serviço)</li> </ul>                                                                                       | <ul> <li>Sociedades Uniprofissionais</li> </ul>            |          |  |  |
| O Declarações Tributárias (DES-IF, D-SUP, DPS, DTCD)                                                                                                    | <ul> <li>Serviços de Construção Civil</li> </ul>                                                                                                    | O<br>Outros Assuntos ou Serviços referentes ao ISS         |          |  |  |
| Informe o Número de Inscrição do CCM:                                                                                                    | Não Possuo CCM                                                                                                    |                                                            |          |  |  |
|                                                                                                    |                                                                                                    |                                                            |          |  |  |
| Tenho ciência que a presente consulta não suspende o prazo para recolhimento do tributo, antes ou depois de sua apr<br>de obrigações acessórias a que estaja suijeto o consulente.     Tenho ciência que a presente consultas resi arquivada de plano quando:     I - não cumprir os requisitos da lei;     II - formulada por quen houver sido intimado a cumprir obrigação relativa ao fato objeto da consulta;     II - formulada depois de iniciado o procedimento fiscal contuta o consulente;     IV - o fato sita depois de iniciado a cumprir obrigação relativa ao fato objeto da consulta;     V - o fato sitar defonido o unicensito profeida em consulta ou Itigijo em que tenha sido parte o consulte     V - o fato sitar definido ou de desias a enterios; proferida em consulta ou tiligijo em que tenha sido parte o consulte     V - o fato sitar definido ou delas ade main posição literaid de lai consulta to ormativo, publicado antes     V - não descrever, completa e extamente, a hipotese a que se referir, ou não contiver os elementos necessários à sua | esentação, nem o prazo para o cumprimento<br>nte;<br>de sua apresentação;<br>solução, salvo se a inexatidão ou omissão for escusável, a critério da autoridade consultada. |                                                            |          |  |  |
| 7/15/24.85:38                                                                                                    |                                                                                                    |                                                            | ← VOLTAR |  |  |

õ

?

| edido de Consulta Tributária - Imposto sobre Serviços de Qualquer Natureza - ISS |                                                                    |                                                    |  |  |  |
|----------------------------------------------------------------------------------|--------------------------------------------------------------------|----------------------------------------------------|--|--|--|
| Assunto:                                                                         |                                                                    |                                                    |  |  |  |
| O Agenciamento, Intermediação ou Corretagem                                      | O Documentos Fiscais (NFS-e e NFTS) e Livros Fiscais               | O Serviços de Diversões Públicas                   |  |  |  |
| O Associações ou Instituições sem Fins Lucrativos                                | O Exportação e/ou Importação de Serviços                           | O Serviços de Informática e Congêneres             |  |  |  |
| O Beneficios Fiscais (Imunidade, Isenções e Não Incidência)                      | O Local da Prestação do Serviço para fins de incidência do ISS     | O Serviços de Instituições Financeiras             |  |  |  |
| O Cadastro Informativo Municipal - CADIN                                         | O Parcelamento Tributário (PPI, PAT, PRD ou PIME)                  | O Serviços de Mercadologia e Comunicação           |  |  |  |
| O Cadastro de Prestadores de Outros Municípios - CPOM                            | O Responsabilidade Tributária (Tomador e Intermediário do Serviço) | O Sociedades Uniprofissionais                      |  |  |  |
| O Declarações Tributárias (DES-IF, D-SUP, DPS, DTCO)                             | <ul> <li>Serviços de Construção Civil</li> </ul>                   | O<br>Outros Assuntos ou Serviços referentes ao ISS |  |  |  |

Obs.: Permite selecionar apenas um assunto por requisição.

b) Informe o número de inscrição do CCM se tiver inscrição ou se não tiver CCM selecione a opção "Não possuo CCM".

### c) Informe o motivo da consulta.

| Informe o Motivo da Consulta: |  |  |
|-------------------------------|--|--|
|                               |  |  |
|                               |  |  |
|                               |  |  |

d) Selecione e aceite os termos de ciência e confirme através do botão Próximo.

| 🗌 Tenho ciència que a presente consulta não suspende o prazo para recolhimento do tributo, antes ou depois de sua apresentação, nem o prazo para o cumprimento                                                       |                                                                                                    |
|----------------------------------------------------------------------------------------------------|----------------------------------------------------------------------------------------------------|
| de obrigações acessórias a que esteja sujeito o consulente.                                                                                                    |                                                                                                    |
| 🗌 Tenho ciência que a presente consulta será arquivada de plano quando:                                                                                                    |                                                                                                    |
| I - não cumprir os requisitos da lei;                                                                                                    |                                                                                                    |
| II - formulada por quem houver sido intimado a cumprir obrigação relativa ao fato objeto da consulta;                                                                                                    |                                                                                                    |
| III - formulada depois de iniciado o procedimento fiscal contra o consulente;                                                                                                    |                                                                                                    |
| IV - o fato já houver sido objeto de decisão anterior, proferida em consulta ou litígio em que tenha sido parte o consulente;                                                                                        |                                                                                                    |
| V - o fato estiver definido ou declarado em disposição literal de lei ou disciplinado em ato normativo, publicado antes de sua apresentação;                                                                         |                                                                                                    |
| VI - não descrever, completa e exatamente, a hipotese a que se referir, ou não contiver os elementos necessários à sua solução, salvo se a inexatidão ou omissão for escusável, a critério da autoridade consultada. |                                                                                                    |
|                                                                                                    |                                                                                                    |
|                                                                                                    | the sector sector secto |

e) Insira os documentos solicitados na Tela de Inclusão de Documentos (item 4.2 deste Manual), confira os dados na Tela de Confirmação (item 4.3 deste Manual) e gere o Comprovante de Envio (item 4.4 deste Manual).

### 19.3. Pedido de Consulta Tributária do Simples Nacional – Tela Especifica

| Pedido de Consulta Tributária - Simples Nacional (ME, EPP e MEI)                                                                                                    |
|----------------------------------------------------------------------------------------------------|
| Assunto:         Simples Nacional - Microempresa         Simples Nacional - Empresa de Pequeno Porte (EPP)         Microempresário Individual - MEI                                                                                                    |
| Informe o Número de Inscrição do CCM: CCM nº Não Possuo CCM Informe o Motivo da Consulta:                                                                                                    |
|                                                                                                    |
| II - formulada por quem houver sido intimado a cumprir obrigação relativa so fato objeto da consulta;<br>III - formulada epois de iniciado o procedimento fiscal contra o consulente;<br>IV - o fato estiver definido ou declarado em disposição literal de lei ou disciplinado em ato normativo, publicado antes de sua a presentação;<br>V - o fato estiver definido ou declarado em disposição literal de lei ou disciplinado em ato normativo, publicado antes de sua a presentação;<br>V - não descrever, completa e exatamente, a hipotese a que se referir, ou não contiver os elementos necessários à sua solução, salvo se a inexatidão ou omissão for escusável, a critério da autoridade consultada.<br>V - não descrever, completa e exatamente, a hipotese a que se referir, ou não contiver os elementos necessários à sua solução, salvo se a inexatidão ou omissão for escusável, a critério da autoridade consultada. |

### a) Selecione o assunto do enquadramento do simples que deseja para o pedido da consulta

| Pedido de Consulta Tributária - Simples Nacional (ME, EPP e MEI) |  |  |  |  |
|------------------------------------------------------------------|--|--|--|--|
| unto:                                                            |  |  |  |  |
| Simples Nacional - Microempresa                                  |  |  |  |  |
| Simples Nacional - Empresa de Pequeno Porte (EPP)                |  |  |  |  |
| Microempresário Individual - MEI                                 |  |  |  |  |
|                                                                  |  |  |  |  |

Obs.: Permite selecionar apenas um enquadramento por requisição.

b) Informe o número de inscrição do CCM se tiver inscrição ou se não tiver CCM selecione a opção "Não possuo CCM".

| Informe o Número de Inscrição o | do CCM: |                |
|---------------------------------|---------|----------------|
| CCM nº                          |         | Não Possuo CCM |
|                                 |         |                |

c) Informe o motivo da consulta.

| Ir | iforme o Motivo da Consulta:                                                 |  |
|----|------------------------------------------------------------------------------|--|
| d) | Selecione e aceite os termos de ciência e confirme através do botão Próximo. |  |

| Tenho ciència que a presente consulta não suspende o prazo para recolhimento do tributo, antes ou depois de sua apresentação, nem o prazo para o cumprimento de obrigações acessórias a que esteja sujeito o consulente.                                                                                                    |           |            |          |
|----------------------------------------------------------------------------------------------------|-----------|------------|----------|
| 🗌 Tenho ciència que a presente consulta será arquivada de plano quando:                                                                                                    |           |            |          |
| I - não cumprir os requisitos da lej;<br>II - formulada por quem houver sido intimado a cumprir obrigação relativa ao fato objeto da consulta;<br>III - formulada depois de iniciado o procedimento fiscal contra o consulente;<br>IV - o fato já houver sido objeto de decisão anterior, proferida em consulta ou lítigio em que tenha sido parte o consulente;<br>V - o fato sativer definido ou declarado em disposição literal de lei ou disciplinado em ato normativo, publicado antes de sua apresentação; |           |            |          |
| Vi - nao descrever, completa e existamente, a nipotesie a que se retenr, ou nao contiver os elementos necessanos a sua solução, saivo se a inexistidad o u omissão for esculsavel, a criterio da autoridade consultada.                                                                                                    |           |            |          |
|                                                                                                    | → PRÓXIMO | Ø CANCELAR | + VOLTAR |

e) Insira os documentos solicitados na Tela de Inclusão de Documentos (item 4.2 deste Manual), confira os dados na Tela de Confirmação (item 4.3 deste Manual) e gere o Comprovante de Envio (item 4.4 deste Manual).

### 19.4. Pedido de Consulta Tributária do IPTU – Tela Especifica

| Pedido de Consulta Tributária - Imposto Predial e Territorial Urbano - IPTU                                                                                                    |                      |          |
|----------------------------------------------------------------------------------------------------|----------------------|----------|
| Informe o Número de Inscrição do SQL:                                                                                                    |                      |          |
| SQL nº NL Não Possuo SQL                                                                                                    |                      |          |
| Informe o Motivo da Consulta:                                                                                                    |                      |          |
|                                                                                                    |                      |          |
|                                                                                                    |                      |          |
| □ Tenho ciência que a presente consulta não suspende o prazo para recolhimento do tributo, antes ou depois de sua apresentação, nem o prazo para o cumprimento de obrigações acessórias a que esteja sujeito o consulente.                                                                                                    |                      |          |
| 🗌 Tenho ciência que a presente consulta será arquivada de plano quando:                                                                                                    |                      |          |
| I - não cumprir os requisitos da lei;<br>II - formulada por quem houver sido intimado a cumprir obrigação relativa ao fato objeto da consulta;<br>III - formulada depois de iniciado o procedimento fiscal contra o consulente;<br>IV - o fato á houver sido objeto de decisão anterior, proferida em consulta ou lítígio em que tenha sido parte o consulente;<br>IV - o fato estiver definido ou declarado em disposição literal de lei ou disciplinado em ato normativo, publicado antes de sua apresentação;<br>VI - não descrever, completa e exatamente, a hipotese a que se referir, ou não contiver os elementos necessários à sua solução, salvo se a inexatidão ou omissão for escusável, a critério da autoridade consultada. |                      |          |
|                                                                                                    | → PRÓXIMO Ø CANCELAR | ← VOLTAR |

a) Informe o número de inscrição do imóvel / SQL, o Exercício e a NL se tiver imóvel inscrito ou se não tiver Imóvel/ SQL selecione a opção "Não possuo SQL".

| redido de Consulta moutana - imposto riedial | Territorial Urbano - IPTU |    |                |
|----------------------------------------------|---------------------------|----|----------------|
| Informe o Número de Inscrição do SQL:        |                           |    |                |
| SQL nº                                       | Exercício                 | NL | Não Possuo SQL |

#### b) Informe o motivo da consulta.

| Informe o Motivo da Consulta:                                                                                                  |                                                                                                    |  |
|----------------------------------------------------------------------------------------------------|----------------------------------------------------------------------------------------------------|--|
| c) Selecione e                                                                                                    | e aceite os termos de ciência e confirme através do botão Próximo.                                                                                                    |  |
| Tenho ciência que a presente consulta n<br>de obrigações acessórias a que esteja su                                            | ta não suspende o prazo para recolhimento do tributo, antes ou depois de sua apresentação, nem o prazo para o cumprimento<br>a sujeito o consulente.                                              |  |
| 🗌 Tenho ciência que a presente consulta s                                                                                      | ta será arquivada de plano quando:                                                                                                    |  |
| I - não cumprir os requisitos da lei;<br>II - formulada por quem houver sido inti<br>III - formulada depois de iniciado o proc | intimado a cumprir obrigação relativa ao fato objeto da consulta;<br>procedimento fiscal contra o consulente;                                                                                     |  |
| IV - o fato já houver sido objeto de decis<br>V - o fato estiver definido ou declarado o                                       | scisão anterior, proferida em consulta ou litígio em que tenha sido parte o consulente;<br>do em disposição literal de lei ou disciplinado em ato normativo, publicado antes de sua apresentação; |  |

d) Insira os documentos solicitados na Tela de Inclusão de Documentos (item 4.2 deste Manual), confira os dados na Tela de Confirmação (item 4.3 deste Manual) e gere o Comprovante de Envio (item 4.4 deste Manual).

### 19.5. Pedido de Consulta Tributária do ITBI – Tela Especifica

| Pedido de Consulta Tributária - Imposto sobre Transmissão de Bens imóveis Inter Vivos - ITBI                                                                                                    |         |            |          |
|----------------------------------------------------------------------------------------------------|---------|------------|----------|
| Informe o Número de Inscrição do SQL:<br>SQL nº Não Possuo SQL                                                                                                    |         |            |          |
| Informe o Motivo da Consulta:                                                                                                    |         |            |          |
| Tenho ciência que a presente consulta não suspende o prazo para recolhimento do tributo, antes ou depois de sua apresentação, nem o prazo para o cumprimento de obrigações acessórias a que esteja sujeito o consulente.                                                                                                    |         |            |          |
| <ul> <li>□ Tenho ciência que a presente consulta será arquivada de plano quando:</li> <li>□ naio cumprir os requisitos da lei;</li> <li>II - formulada por quem houves sido intimado a cumprir obrigação relativa ao fato objeto da consulta;</li> <li>III - formulada depois de iniciado o procedimento fiscal contra o consulente;</li> <li>IV - o fato já houver sido objeto de decisão anterior, proferiad em consulta ou lítigio em que tenha sido parte o consulente;</li> <li>V - o fato estiver definido ou declarado em disposição literal de lei ou disciplinado em ato normativo, publicado antes de sua apresentação;</li> <li>V - o fato estiver definido ou declarado em disposição literal de lei ou disciplinado em ato normativo, publicado antes de sua apresentação;</li> <li>V - o fato estiver, completa e exstamente, a hipotese a que se referir, ou não contiver os elementos à sua solução, salvo se a inexatidão ou omissão for escusável, a critério da autoridade consultada.</li> </ul> |         |            |          |
|                                                                                                    | PRÓXIMO | Ø CANCELAR | ♦ VOLTAR |

a) Informe o número de inscrição do imóvel, SQL se tiver imóvel, ou se não tiver imóvel / SQL selecione a opção "Não possuo SQL".

♦ VOLTAR

| Pedido de Consulta Tributária - I | mposto sobre Transmissão de Bens imóveis Inter Vivos - ITBI |                 |
|-----------------------------------|-------------------------------------------------------------|-----------------|
| Informe o Número de Inscrição     | do SQL:                                                     | Não Revens 501  |
| 3011                              |                                                             | ndu Pussuu suju |

### b) Informe o motivo da consulta.

| Informe o Motivo da Consulta: |  |  |
|-------------------------------|--|--|
|                               |  |  |
|                               |  |  |
|                               |  |  |

### c) Selecione e aceite os termos de ciência e confirme através do botão Próximo.

| 🗆 Tenho ciência que a presente consulta não suspende o prazo para recolhimento do tributo, antes ou denois de sua apresentação, nem o prazo para o cumprimento                                                      |
|----------------------------------------------------------------------------------------------------|
| de obrigações acessórias a que esteja sujeito o consulente.                                                                                                    |
| 🗌 Tenho ciência que a presente consulta será arquivada de plano quando:                                                                                                    |
| I - não cumprir os requisitos da lei;                                                                                                    |
| II - formulada por quem houver sido intimado a cumprir obrigação relativa ao fato objeto da consulta;                                                                                                    |
| III - formulada depois de iniciado o procedimento fiscal contra o consulente;                                                                                                    |
| IV - o fato já houver sido objeto de decisão anterior, proferida em consulta ou litígio em que tenha sido parte o consulente;                                                                                       |
| V - o fato estiver definido ou declarado em disposição literal de lei ou disciplinado em ato normativo, publicado antes de sua apresentação;                                                                        |
| VI - não descrever, completa e exatamente, a hipotese a que se referir, ou não contiver os elementos necessários à sua solução, salvo se a inexatidão ou omissão for escusável, a critério da autoridade consultada |
|                                                                                                    |
|                                                                                                    |

| → PRÓXIMO | Ø CANCELAR |  |
|-----------|------------|--|
|-----------|------------|--|

d) Insira os documentos solicitados na Tela de Inclusão de Documentos (item 4.2 deste Manual), confira os dados na Tela de Confirmação (item 4.3 deste Manual) e gere o Comprovante de Envio (item 4.4 deste Manual).

### 19.6. Pedido de Consulta Tributária da TRSS – Tela Especifica

| Pedido de Consulta Tributária - T  | Taxa de Resíduos Sólidos de Serviços de Saúde - TRSS     |                                                                       |  |
|------------------------------------|----------------------------------------------------------|-----------------------------------------------------------------------|--|
| Informe o Número de Inscrição      | o do CCM:                                                |                                                                       |  |
| CCM nº                             |                                                          | Não Possuo CCM                                                        |  |
| Informe o Motivo da Consulta:      |                                                          |                                                                       |  |
|                                    |                                                          |                                                                       |  |
|                                    |                                                          |                                                                       |  |
|                                    |                                                          |                                                                       |  |
| ) Tenho ciência que a presente cor | nsulta não suspende o prazo para recolhimento do tributo | , antes ou depois de sua apresentação, nem o prazo para o cumprimento |  |

Tenho ciência que a presente consulta será arquivada de plano qu

- I não cumprir os requisitos da lei;
- II formulada por quem houver sido intimado a cumprir obrigação relativa ao fato objeto da consulta;
- III formulada depois de iniciado o procedimento fiscal contra o consulente;
- IV o fato já houver sido objeto de decisão anterior, proferida em consulta ou litígio em que tenha sido parte o consulente;
- V o fato estiver definido ou declarado em disposição literal de lei ou disciplinado em ato normativo, publicado antes de sua apresentação;

a) Informe o número de inscrição do CCM se tiver inscrição ou se não tiver CCM selecione a opção "Não possuo CCM".

| Pedido de Consulta Tributária - Taxa de Resíduos Sólidos de Serviços de Saúde - TRSS |                                       |                |  |  |  |
|--------------------------------------------------------------------------------------|---------------------------------------|----------------|--|--|--|
| Informe o Número de Inscrição do CCM:                                                | Informe o Número de Inscrição do CCM: |                |  |  |  |
| CCM nº                                                                               |                                       | Não Possuo CCM |  |  |  |
| b) Informe o motivo da consulta.                                                     |                                       |                |  |  |  |
| Informe o Motivo da Consulta:                                                        |                                       |                |  |  |  |
|                                                                                      |                                       |                |  |  |  |
|                                                                                      |                                       |                |  |  |  |

### c) Selecione e aceite os termos de ciência e confirme através do botão Próximo.

| Tenho ciéncia que a presente consulta não suspende o prazo para recolhimento do tributo, antes ou depois de sua apresentação, nem o prazo para o cumprimento<br>de obrigações acessórias a que esteja sujeito o consulente.                                                                                                    |         |
|----------------------------------------------------------------------------------------------------|---------|
| 🗌 Tenho ciência que a presente consulta será arquivada de plano quando:                                                                                                    |         |
| I - não cumprir os requisitos da lei;<br>II - formulada por quem houver sido intimado a cumprir obrigação relativa ao fato objeto da consulta;<br>III - formulada depsia de iniciada o procedimento fiscal contra o consulente;<br>IV - o fato já houver sido objeto de decisão anterior, proferida em consulta ou lítigio em que tenha sido parte o consulente;<br>V - o fato sátiver definido ou declarado em disposição literal de lei ou disciplinado em ato normativo, publicado antes de sua apresentação;<br>V - o fato descrever, completa e exatamente, a hipotese a que se referir, ou não contiver os elementos necessários à sua solução, salvo se a inexatidão ou omissão for escusável, a critério da autoridade consu<br>V - não descrever, completa e exatamente, a hipotese a que se referir, ou não contiver os elementos necessários à sua solução, salvo se a inexatidão ou omissão for escusável, a critério da autoridade consu | ultada. |

→ PRÓXIMO Ø CANCELAR ← VOLTAR

♦ VOLTAR

d) Insira os documentos solicitados na Tela de Inclusão de Documentos (item 4.2 deste Manual), confira os dados na Tela de Confirmação (item 4.3 deste Manual) e gere o Comprovante de Envio (item 4.4 deste Manual).

### 19.7. Pedido de Consulta Tributária da TFE – Tela Especifica

| Pedido de Consulta Tributária - Taxa de Fiscalização de Estabelecimentos - TFE                                                                                                    |  |  |  |
|----------------------------------------------------------------------------------------------------|--|--|--|
| Informe o Número de Inscrição do CCM:                                                                                                    |  |  |  |
| CCM n°                                                                                                    |  |  |  |
| Informe o Motivo da Consulta:                                                                                                    |  |  |  |
|                                                                                                    |  |  |  |
|                                                                                                    |  |  |  |
| Tenho ciência que a presente consulta não suspende o prazo para recolhimento do tributo, antes ou depois de sua apresentação, nem o prazo para o cumprimento<br>de obrigações acessórias a que esteja sujeito o consulente.                                                                                                    |  |  |  |
| 🗋 Tenho ciència que a presente consulta será arquivada de plano quando:                                                                                                    |  |  |  |
| I - não cumprir os requisitos da lei;<br>II - formulada por quem houvers ido intimado a cumprir obrigação relativa ao fato objeto da consulta;<br>III - formulada depois de iniciado o procedimento fiscal contra o consulente;<br>IV - o fato já houver sido objeto de decisão anterior, proferida em consulta ou lítigio em que tenha sido parte o consulente; |  |  |  |

V - o fato estiver definido ou declarado em disposição literal de lei ou disciplinado em ato normativo, publicado antes de sua apresentação;
 VI - não descrever, completa e exatamente, a hipotese a que se referir, ou não contiver os elementos necessários à sua solução, salvo se a inexatidão ou omissão for escusável, a critério da autoridade consultada

a) Informe o número de inscrição do CCM se tiver inscrição ou se não tiver CCM selecione a opção "Não possuo CCM".

| Pedido de Consulta Tributária - Taxa de Fiscalização de Estabelecimentos - TFE |                |  |  |  |
|--------------------------------------------------------------------------------|----------------|--|--|--|
| Informe o Número de Inscrição do CCM:                                          |                |  |  |  |
| CCM n°                                                                         | Não Possuo CCM |  |  |  |
| b) Informe o motivo da consulta.                                               |                |  |  |  |
| Informe o Motivo da Consulta:                                                  |                |  |  |  |
|                                                                                |                |  |  |  |
|                                                                                |                |  |  |  |

#### Selecione e aceite os termos de ciência e confirme através do botão Próximo. C)

| 🗌 Tenho ciência que a presente consulta não suspende o prazo para recolhimento do tributo, antes ou depois de sua apresentação, nem o prazo para o cumprimento de obrigações acessórias a que esteja sujeito o consulente.                                                    |  |
|----------------------------------------------------------------------------------------------------|--|
| 🗌 Tenho ciência que a presente consulta será arquivada de plano quando:                                                                                                    |  |
| I - não cumprir os requisitos da lei;<br>II - formulada por quem houver sido intimado a cumprir obrigação relativa ao fato objeto da consulta;<br>III - formulada depois de iniciado o procedimento fiscal contra o consulente;                                               |  |
| IV - o fato já houver sido objeto de decisão anterior, proferida em consulta ou litígio em que tenha sido parte o consulente;<br>V - o fato estiver definido ou declarado em disposição literal de lei ou disciplinado em ato normativo, publicado antes de sua apresentação; |  |
| VI - não descrever, completa e exatamente, a hipotese a que se referir, ou não contiver os elementos necessários à sua solução, salvo se a inexatidão ou omissão for escusável, a critério da autoridade consultada.                                                          |  |
|                                                                                                    |  |

d) Insira os documentos solicitados na Tela de Inclusão de Documentos (item 4.2 deste Manual), confira os dados na Tela de Confirmação (item 4.3 deste Manual) e gere o Comprovante de Envio (item 4.4 deste Manual).

### 19.8. Pedido de Consulta Tributária da TFA – Tela Especifica

| Pedido de Consulta Tributária - Taxa de Fiscalização de Anúncios - TFA                                                                                                    |  |  |  |  |
|----------------------------------------------------------------------------------------------------|--|--|--|--|
| Informe o Número de Inscrição do CCM:                                                                                                    |  |  |  |  |
| CCM n° Não Possuo CCM                                                                                                    |  |  |  |  |
|                                                                                                    |  |  |  |  |
| Informe o Motivo da Consulta:                                                                                                    |  |  |  |  |
|                                                                                                    |  |  |  |  |
|                                                                                                    |  |  |  |  |
|                                                                                                    |  |  |  |  |
| Tenho ciência que a presente consulta não suspende o prazo para recolhimento do tributo, antes ou depois de sua apresentação, nem o prazo para o cumprimento de obrigações acessórias a que esteia sujeito o consulente. |  |  |  |  |

Tenho ciência que a presente consulta será arquivada de plano guando:

I - não cumprir os requisitos da lei;

- II formulada por quem houver sido intimado a cumprir obrigação relativa ao fato objeto da consulta;
- III formulada depois de iniciado o procedimento fiscal contra o consulente:

IV - o fato já houver sido objeto de decisão anterior, proferida em consulta ou litígio em que tenha sido parte o consulente;

V - o fato estiver definido ou declarado em disposição literal de lei ou disciplinado em ato normativo, publicado antes de sua apresentação; VI - não descrever, completa e exatamente, a hipotese a que se referir, ou não contiver os elementos necessários à sua solução, salvo se a inexatidão ou omissão for escusável, a critério da autoridade consultada. PRÓXIMO

♦ VOLTAR

VOLTAR

Ø CANCELAR

a) Informe o número de inscrição do CCM se tiver inscrição ou se não tiver CCM selecione a opção "Não possuo CCM".

| Pedido de Consulta Tributária - Taxa de Fiscalização de Anúncios - TFA |                |  |  |  |
|------------------------------------------------------------------------|----------------|--|--|--|
| Informe o Número de Inscrição do CCM:<br>CCM nº                        | Não Possuo CCM |  |  |  |
| b) Informe o motivo da consulta.                                       |                |  |  |  |
| Informe o Motivo da Consulta:                                          |                |  |  |  |

#### c) Selecione e aceite os termos de ciência e confirme através do botão Próximo.

| ( | 🗌 Tenho ciência que a presente consulta não suspende o prazo para recolhimento do tributo, antes ou depois de sua apresentação, nem o prazo para o cumprimento de obrigações acessórias a que esteja sujeito o consulente.                                                                                                    |
|---|----------------------------------------------------------------------------------------------------|
| [ | 🗌 Tenho ciência que a presente consulta será arquivada de plano quando:                                                                                                    |
|   | l - não cumprir os requisitos da lei;<br>II - formulada por quem houver sido intimado a cumprir obrigação relativa ao fato objeto da consulta;<br>III - formulada depois de iniciado o procedimento fiscal contra o consulente;<br>IV - o fato is houver sido objeto de decisão anterior, proferida em consulta ou litígio em que tenha sido parte o consulente;<br>V - o fato estiver definido ou declarado em disposição literal de lei ou disciplinado em ato normativo, publicado antes de sua apresentação;<br>V - o fato estiver definido ou declarado em disposição literal de lei ou disciplinado em ato normativo, publicado antes de sua apresentação;<br>V - não descrever, completa e exatamente, a hipotese a que se referir, ou não contiver os elementos necessários à sua solução, salvo se a inexatidão ou omissão for escusável, a critério da autoridade consultada |

d) Insira os documentos solicitados na Tela de Inclusão de Documentos (item 4.2 deste Manual), confira os dados na Tela de Confirmação (item 4.3 deste Manual) e gere o Comprovante de Envio (item 4.4 deste Manual).

#### 19.9. Pedido de Consulta Tributária de Outros Tributos Administrados pela SF – Tela Especifica

| Pedido de Consulta Tributária - Outros Tributos administrados pela SF                                                                                          |  |  |  |
|----------------------------------------------------------------------------------------------------|--|--|--|
| Informe o Número de Inscrição:                                                                                                    |  |  |  |
| Inscrição nº                                                                                                    |  |  |  |
| Informe o Motivo da Consulta:                                                                                                    |  |  |  |
|                                                                                                    |  |  |  |
|                                                                                                    |  |  |  |
| 🗆 Tenho ciência que a presente consulta não suspende o prazo para recolhimento do tributo, antes ou depois de sua apresentação, nem o prazo para o cumprimento |  |  |  |

de obrigações acessórias a que esteja sujeito o consulente.

🗌 Tenho ciência que a presente consulta será arquivada de plano quando:

I - não cumprir os requisitos da lei;

II - formulada por quem houver sido intimado a cumprir obrigação relativa ao fato objeto da consulta;

III - formulada depois de iniciado o procedimento fiscal contra o consulente;

IV - o fato iá houver sido obieto de decisão anterior, proferida em consulta ou litízio em que tenha sido parte o consulente:

V - o fato estiver definido ou declarado em disposição literal de lei ou disciplinado em ato normativo, publicado antes de sua apresentação;

VI - não descrever, completa e exatamente, a hipotese a que se referir, ou não contiver os elementos necessários à sua solução, salvo se a inexatidão ou omissão for escusável, a critério da autoridade consultada

#### a) Informe o número de inscrição. Exemplo COSIP

| Pedido de Consulta Tributária - Outros Tributos administrados pela SF |  |  |  |  |
|-----------------------------------------------------------------------|--|--|--|--|
| Informe o Número de Inscrição:<br>Inscrição nº                        |  |  |  |  |
| b) Informe o motivo da consulta.                                      |  |  |  |  |
| Informe o Motivo da Consulta:                                         |  |  |  |  |
|                                                                       |  |  |  |  |

#### c) Selecione e aceite os termos de ciência e confirme através do botão Próximo.

| <ul> <li>Tenho ciênc</li></ul> | i que a presente consulta não suspende o prazo para recolhimento do tributo, antes ou depois de sua apresentação, nem o prazo para o cumprimento                                                      |
|--------------------------------|----------------------------------------------------------------------------------------------------|
| de obrigaçõ                    | s acessórias a que esteja sujeito o consulente.                                                                                                    |
| 🗌 Tenho ciênc                  | i que a presente consulta será arquivada de plano quando:                                                                                                    |
| I - não cum;                   | ir os requisitos da lei;                                                                                                    |
| II - formulac                  | por quem houver sido intimado a cumprir obrigação relativa ao fato objeto da consulta;                                                                                                    |
| III - formula                  | a depois de iniciado o procedimento fiscal contra o consulente;                                                                                                    |
| IV - o fato já                 | nover sido objeto de decisão anterior, proferida em consulta ou litígio em que tenha sido parte o consulente;                                                                                         |
| V - o fato esi                 | ver definido ou declarado em disposição literal de lei ou disciplinado em ato normativo, publicado antes de sua apresentação;                                                                         |
| VI - não des                   | rever, completa e exatamente, a hipotese a que se referir, ou não contiver os elementos necessários à sua solução, salvo se a inexatidão ou omissão for escusável, a critério da autoridade consultad |

→ PRÓXIMO O CANCELAR ← VOLTAR

d) Insira os documentos solicitados na Tela de Inclusão de Documentos (item 4.2 deste Manual), confira os dados na Tela de Confirmação (item 4.3 deste Manual) e gere o Comprovante de Envio (item 4.4 deste Manual).

### 20. Restituição de Tributos

### 20.1. Informações Gerais

- a) As solicitações em andamento podem ser consultadas e editadas (quando estiver na situação "em cadastramento" ou "aguardando envio") no menu "Minhas Solicitações" no canto superior direito da tela;
- b) Para acessar os serviços de protocolização do pedido de restituição de tributos, após acessar o SAV mediante utilização da senha web ou certificado digital, o usuário deverá acessar as seguintes telas, que são comuns a estes serviços:

| TELA INICIAL                                      |                                              |                 |  |  |
|---------------------------------------------------|----------------------------------------------|-----------------|--|--|
| Bem Vindo à SOLUÇÃO DE ATENDIMENTO VIRTUAL - SAV! |                                              |                 |  |  |
| Clique em uma das opções para prosseguir:         |                                              |                 |  |  |
|                                                   | IPTU                                         | ∰ тві-і∨        |  |  |
| .11                                               | ISS e TAXAS<br>Multas de ITBI-IV (Cartórios) | Outros Serviços |  |  |

c) Seleciona a opção "Restituição, Regularização de Pagamentos e CADIN".

| OUT                                                                                                    | TROS                                                                                                    |
|----------------------------------------------------------------------------------------------------|----------------------------------------------------------------------------------------------------|
|                                                                                                    |                                                                                                    |
| RESTITUIÇÃO, REGULARIZAÇÃO DE PAGAMENTOS e<br>CADIN<br>(Restituição e Devolução de Valores, Regularização de pagamento e NFS-e<br>Apropriação de Pagamento e Impugnação ao CADIN) | CONSULTAS TRIBUTÁRIAS, JUNTADAS e<br>OUTROS TRIBUTOS<br>(Consultas Tributárias, Pedidos de Juntada de Documentos, COSIP e Contribuição<br>de Melhorias ) |

 d) Selecione o serviço "Restituição de Tributos" na seção "Restituição e Devolução de Valores", constante da seção "Restituição, Regularização de Pagamentos e CADIN":

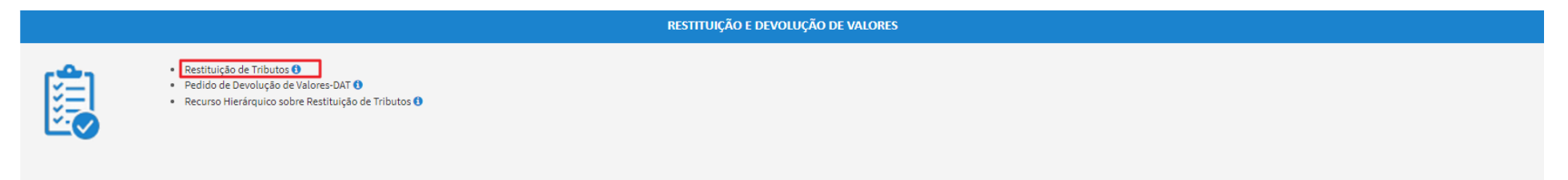

e) Após a seleção do tributo objeto da restituição, dos dados vinculados ao pedido (exemplo: incidência, valor, código de tributação, motivo da devolução), o usuário terá acesso à Tela de Dados Bancários que segue:

| ħάσ  | 206 |
|------|-----|
| puz. | 200 |

| DAD | JADOS BANCÁRIOS PARA DEVOLUÇÃO OU RESTITUIÇÃO                                                                                                    |                                                                         |                     |                   |    |                      |                      |  |
|-----|----------------------------------------------------------------------------------------------------|-------------------------------------------------------------------------|---------------------|-------------------|----|----------------------|----------------------|--|
| € S | Sou Titular da CONTA - CORRENTE a ser utilizada para DEPÓSITO do valor a ser restituído:                                                                                                    |                                                                         |                     |                   |    |                      |                      |  |
|     | Código do<br>Banco                                                                                                    | Nome do Banco                                                           | Agência (sem<br>DV) | Conta Corrente    | DV | CPF/CNPJ Correntista | Nome Correntista     |  |
|     |                                                                                                    |                                                                         |                     |                   |    |                      |                      |  |
| ON  | O NÃO Sou Titular da CONTA - CORRENTE a ser utilizada para depósito (depósito em conta de TERCEIRO):                                                                                                    |                                                                         |                     |                   |    |                      |                      |  |
|     | Código do<br>Banco                                                                                                    | Nome do Banco                                                           | Agência (sem<br>DV) | Conta Corrente    | DV | CPF/CNPJ Correntista | Nome Correntista     |  |
|     |                                                                                                    |                                                                         |                     |                   |    |                      |                      |  |
|     |                                                                                                    |                                                                         |                     |                   |    |                      |                      |  |
|     | Nestes termos, solicito a RESTITUIÇÃO dos valores pagos e tomados como indevidos em função das alterações cadastrais decorrentes do pedido inicial, devendo tais valores serem creditados na conta corrente acima indicada. |                                                                         |                     |                   |    |                      |                      |  |
|     | Estou ciente qu                                                                                                    | ue a informação incorreta dos dados da conta-corrente INVIABILIZARÁ a r | estituição/devoluç  | ão ora pleiteada. |    |                      |                      |  |
|     |                                                                                                    |                                                                         |                     |                   |    |                      | → PRÓXIMO Ø CANCELAR |  |

f) Após a inserção dos **dados bancários**, insira os documentos na Tela de Inclusão de Documentos (item 4.2 deste Manual), confira os dados na Tela de Confirmação (item 4.3 deste Manual) e gere o Comprovante de Envio (item 4.4 deste Manual);

### 20.2. Pedido de Restituição do ISS – Telas Específicas

a) Selecione o tributo a ser restituído (ISS – Imposto sobre Serviços de Qualquer Natureza) e clique em PRÓXIMO:

|            | SELEÇÃO DO TRIBUTO A SER RESTITUÍDO                                                                                                    |  |  |  |  |  |  |  |  |
|------------|----------------------------------------------------------------------------------------------------|--|--|--|--|--|--|--|--|
| 0          | ISS - Imposto sobre Serviços de Qualquer Natureza 🚯                                                                                                    |  |  |  |  |  |  |  |  |
| $\bigcirc$ | Taxas Mobiliárias(TFA, TFE ou TRSS) 🚯                                                                                                    |  |  |  |  |  |  |  |  |
| $\bigcirc$ | IPTU - Imposto Predial e Territotial Urbano 🕄                                                                                                    |  |  |  |  |  |  |  |  |
| 0          | ITBI - IV - Imposto sobre Transmissão "Inter Vivos", a qualquer título, por ato oneroso, de bens imóveis, por natureza ou acessão física, e de direitos reais sobre imóveis, exceto os de garantia, bem como cessão de direitos à sua aquisição 🕄 |  |  |  |  |  |  |  |  |

### b) Selecione a ORIGEM (motivo) do pedido de restituição do ISS:

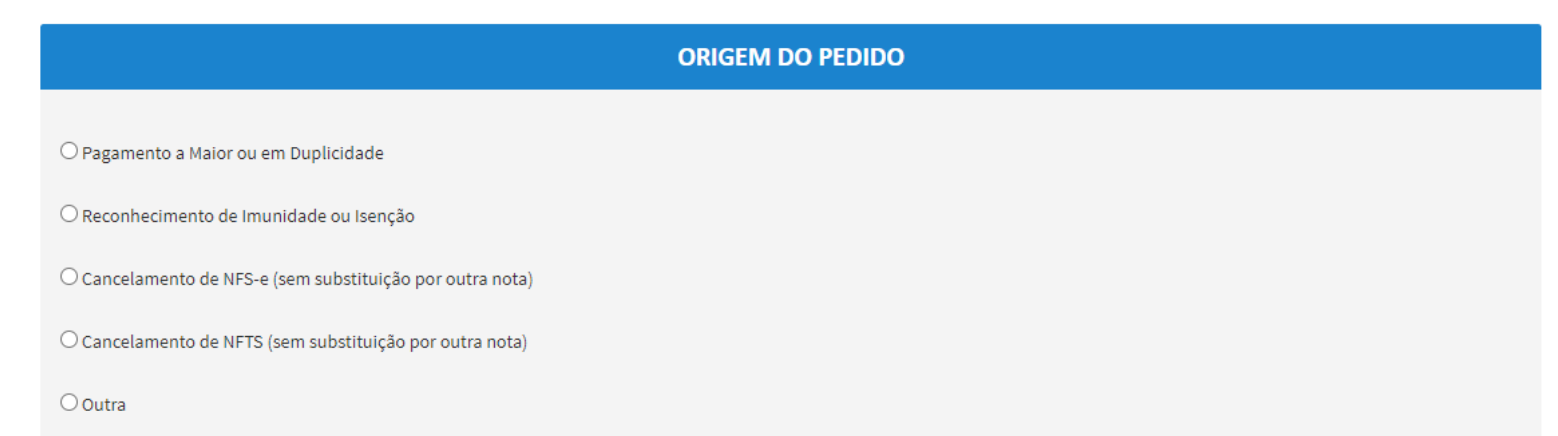

c) Se a ORIGEM do pedido de restituição for "Pagamento a Maior ou em Duplicidade" ou Reconhecimento de Imunidade ou Isenção, preencha os dados da tela que segue w clique em ADICIONAR. Caso seja optante do Simples Nacional ou não possua CCM, assinale esta opção:

| Pedido de Restitu               | uição do ISS            |                        |                             |                      |                  |                    |
|---------------------------------|-------------------------|------------------------|-----------------------------|----------------------|------------------|--------------------|
| CCM<br>Selecione                | ~                       | Endereço               |                             |                      | 🗌 Não Possuo CCM | □ Simples Nacional |
| Qualificação do<br>Solicitante: |                         | ○ Prestador de Servi   | ços 💿 Respo                 | nsável Tributário    |                  |                    |
| Incidência                      | Código de<br>Tributação | Valor do<br>Imposto    | Valor Pago<br>(Autenticado) | Data do<br>Pagamento | Motivo do Pedido | ✓ ADICIONAR        |
| Informação!                     | Vão há nenh             | ium registro na listag | ;em                         |                      |                  |                    |
|                                 |                         |                        |                             |                      |                  |                    |

d) Se a ORIGEM do pedido de restituição for "Cancelamento de NFS-e (sem substituição por outra nota)" ou "Cancelamento de NFTS (sem substituição por outra nota)", será apresentada a tela abaixo:

|                                             |                          | RESTITUIÇÃ               | O DE TRIBUTOS    |                  |                   |       |
|---------------------------------------------|--------------------------|--------------------------|------------------|------------------|-------------------|-------|
| Situação: Em cadastramento                  |                          |                          |                  |                  |                   |       |
| Pedido de Restituição do ISS                |                          |                          |                  |                  |                   |       |
| CCM<br>Selecione                            | Endereço                 |                          | 🗌 Não Possuo CCM |                  | Nacional          |       |
| Qualificação do<br>Solicitante:             | O Prestador de Serviços  | ○ Responsável Tributário |                  |                  |                   |       |
| Motivo do Pedido<br>Cancelamento de NFS-e ( | ~                        |                          |                  |                  |                   |       |
| OBTER PLANILHA                              |                          | O CARREGAR PLANILHA      | ×                | EXCLUIR PLANILHA |                   |       |
| Informação! Não há nenh                     | num registro na listagem |                          |                  |                  |                   |       |
|                                             |                          |                          |                  | ➔ PRÓXIM         | IO Ø CANCELAR 🗲 V | OLTAR |

- (1) Clique em OBTER PLANILHA para preencher os dados das Notas Fiscais que foram/serão canceladas e motivaram o pedido de restituição. Caso se opte por carregar uma planilha externa, atentar para o formato no item subsequente.
- (2) Preencha os dados ou copie e cole de outra planilha. Caso se deseje substituir a planilha, basta clicar em EXCLUIR PLANILHA;
- (3) Após preencher a planilha, clique em CARREGAR PLANILHA com os dados das Notas Fiscais que foram/serão canceladas e motivaram o pedido de restituição. No caso de se carregar planilha externa (não geradas pelo SAV), estas deverão ser elaboradas no padrão Excel (extensão ".xls ou .xlsx") e os campos deverão ter o seguinte formato:

| NFS-e | Data de Emissão<br>(DD/MM/AAAA) | CPF/CNPJ do Tomador<br>(99.999.999/9999-99/-/14) / (999.999.999-<br>99) | Valor do<br>Imposto | Valor Pago<br>(Autenticado) | Data do<br>Pagamento<br>(DD/MM/AAAA) |
|-------|---------------------------------|-------------------------------------------------------------------------|---------------------|-----------------------------|--------------------------------------|
|-------|---------------------------------|-------------------------------------------------------------------------|---------------------|-----------------------------|--------------------------------------|

(4) Atenção: Tamanho máximo da planilha de restituição: 1.000 registros (título das colunas + 999 Notas Fiscais)

e) Após o preenchimento das telas específicas, siga os procedimentos descritos nas letras "d" e "e" do item 17.1 Informações Gerais.

### 20.3. Pedido de Restituição de Taxas Mobiliárias (TFA, TFE e TRSS) – Telas Específicas

a) Selecione o tributo a ser restituído (Taxas Mobiliárias (TFA, TFE ou TRSS)) e clique em PRÓXIMO:

### SELEÇÃO DO TRIBUTO A SER RESTITUÍDO

- ISS Imposto sobre Serviços de Qualquer Natureza ()
- Taxas Mobiliárias(TFA, TFE ou TRSS) (1)
- IPTU Imposto Predial e Territotial Urbano (3)
- ITBI IV Imposto sobre Transmissão "Inter Vivos", a qualquer título, por ato oneroso, de bens imóveis, por natureza ou acessão física, e de direitos reais sobre imóveis, exceto os de garantia, bem como cessão de direitos à sua aquisição 3

b) Na tela que segue, selecione o número do CCM ou a opção "Não possuo CCM". Selecione a taxa que será objeto do pedido (TFE, TRSS ou TFA) e preencha os demais dados da restituição: Incidência, Código de Tributação, Valor Lançado, Valor Pago e Data do Pagamento.
 Selecione também o Motivo do Pedido. Clique em ADICIONAR;

| Pedido de Resti                        | Pedido de Restituiçao de Taxas Mobiliárias (TFE, TFA e TRSS) |                                         |                             |                      |                  |   |            |  |
|----------------------------------------|--------------------------------------------------------------|-----------------------------------------|-----------------------------|----------------------|------------------|---|------------|--|
| Informe o SQL d<br>* CCM:<br>Selecione | lo Imóvel vinculad                                           | lo ao pedido de restituição<br>Endereço | ĸ                           |                      | Não Possuo CCM 🗆 |   |            |  |
| Taxas<br>Selecione                     | ~                                                            |                                         |                             |                      |                  |   |            |  |
| Informe os dado                        | os dos valores a se                                          | rem restituídos:                        |                             |                      |                  |   |            |  |
| Incidência                             | Código<br>Tributação                                         | Valor Lançado<br>(Valor Taxa)           | Valor Pago<br>(autenticado) | Data do<br>Pagamento | Motivo do Pedido | ~ | •ADICIONAR |  |
| Informaçã                              | o! Não há nenhi                                              | um registro na listagem                 | 1                           |                      |                  |   |            |  |
|                                        |                                                              |                                         |                             |                      |                  |   |            |  |

- c) Repita a operação caso se pretenda incluir mais uma incidência no mesmo pedido.
- d) Após o preenchimento das telas específicas, siga os procedimentos descritos nas letras "d" e "e" do item 17.1 Informações Gerais.

### 20.4. Pedido de Restituição do IPTU – Telas Específicas

a) Selecione o tributo a ser restituído (IPTU – Imposto Predial e Territorial Urbano) e clique em PRÓXIMO:

|   | SELEÇÃO DO TRIBUTO A SER RESTITUÍDO                                                                                                    |
|---|----------------------------------------------------------------------------------------------------|
| 0 | ISS - Imposto sobre Serviços de Qualquer Natureza 🕄                                                                                                    |
| 0 | Taxas Mobiliárias(TFA, TFE ou TRSS) 🚯                                                                                                    |
| 0 | IPTU - Imposto Predial e Territotial Urbano 🕄                                                                                                    |
| 0 | ITBI - IV - Imposto sobre Transmissão "Inter Vivos", a qualquer título, por ato oneroso, de bens imóveis, por natureza ou acessão física, e de direitos reais sobre imóveis, exceto os de garantia, bem como cessão de direitos à sua aquisição 🕄 |

b) Observe a informação constante do "pop up" que versa sobre a restituição do IPTU pelo SAV e clique em FECHAR:

# ATENÇÃO !!!

#### Informativo Restituição IPTU

Utilize este REQUERIMENTO apenas para a **RESTITUIÇÃO DO IPTU ACIMA À R\$ 5.000,00**, decorrentes de **ALTERAÇÕES NO** CARNÊ DO IPTU.

As restituições serão **AUTOMÁTICAS pelo Sistema DAT**, nos casos de restituições inferiores ou iguais à R\$ 5.000,00. Caso a restituição não se dê automaticamente pelo DAT, utilize este serviço para solicitá-la.

As restituições também serão AUTOMÁTICAS pelo Sistema DAT, <u>INDEPENDENTE DO VALOR</u>, nos casos de Pagamento em duplicidade, Pagamento a Maior ou Pagamento Indevido de Documento Cancelado.

#### Atenção:

O direito de pleitear a restituição extingue-se com o decurso do prazo de 5 anos, contados da data do PAGAMENTO do imposto/taxa ou ainda, da data em que se tornar definitiva a decisão administrativa ou passar em julgado a decisão judicial que tenha reformado, anulado, revogado ou rescindido a decisão condenatória.

c) Informe o número do cadastro do imóvel (SQL) e selecione o perfil do interessado. Preencha ainda as seguintes informações: Exercício, Número da NL, Valor Lançado, Valor Pago e Data do Pagamento. Selecione ainda o Motivo do Pedido e clique em ADICIONAR.

| Pedido de Restituiçao do IPTU                                                                                                    |
|----------------------------------------------------------------------------------------------------|
| Informe o SQL do Imóvel vinculado ao pedido de restituição:<br>* SQL Endereço                                                                                                    |
| Selecione o PERFIL DO INTERESSADO: OSou Proprietário ou Possuidor do Imóvel OSou Síndico do Condomínio                                                                                                    |
| OSou Inquilino do Imóvel objeto do pedido de restituição<br>OSou Representante Legal do Proprietário ou Possuidor do Imóvel                                                                                                    |
| Informe os dados dos valores a serem restituídos:       Valor Lançado       Valor Pago       Data do         Exercicio       NL       (Valor IPTU)       (autenticado)       Pagamento       Motivo do Pedido         Image: Selecione       Image: Selecione       Image: Selecione       Image: Selecione       Image: Selecione |
| 🔁 Informação! Não há nenhum registro na listagem                                                                                                    |

- d) Repita a operação caso se pretenda incluir a restituição do IPTU de outro exercício, referente ao mesmo imóvel;
- e) Após o preenchimento das telas específicas, siga os procedimentos descritos nas letras "d" e "e" do item **17.1 Informações Gerais.**

#### 20.5. Pedido de Restituição do ITBI-IV – Telas Específicas

 a) Selecione o tributo a ser restituído (ITBI - IV - Imposto sobre Transmissão "Inter Vivos", a qualquer título, por ato oneroso, de bens imóveis, por natureza ou acessão física, e de direitos reais sobre imóveis, exceto os de garantia, bem como cessão de direitos à sua aquisição) e clique em PRÓXIMO:

|   | SELEÇÃO DO TRIBUTO A SER RESTITUÍDO                                                                                                    |  |  |  |  |  |  |  |  |
|---|----------------------------------------------------------------------------------------------------|--|--|--|--|--|--|--|--|
| 0 | ISS - Imposto sobre Serviços de Qualquer Natureza 🚯                                                                                                    |  |  |  |  |  |  |  |  |
| 0 | Taxas Mobiliárias(TFA, TFE ou TRSS) 🕄                                                                                                    |  |  |  |  |  |  |  |  |
| 0 | IPTU - Imposto Predial e Territotial Urbano 🕄                                                                                                    |  |  |  |  |  |  |  |  |
| 0 | ITBI - IV - Imposto sobre Transmissão "Inter Vivos", a qualquer título, por ato oneroso, de bens imóveis, por natureza ou acessão física, e de direitos reais sobre imóveis, exceto os de garantia, bem como cessão de direitos à sua aquisição 🕄 |  |  |  |  |  |  |  |  |

b) Selecione o perfil do interessado e preencha ainda as seguintes informações: Número da Transação, Número de Cadastro do Imóvel (SQL),
 Valor Pago, Valor a ser Devolvido e Data do Pagamento. Selecione ainda o Motivo do Pedido e clique em ADICIONAR.

| Pedido de Restituição do ITBI                                                                                                    |                                                                                                    |             |         |  |  |  |  |  |
|----------------------------------------------------------------------------------------------------|----------------------------------------------------------------------------------------------------|-------------|---------|--|--|--|--|--|
| Selecione o PERFIL DO INTERESSADO: O Sou Adquirente do Bem ou Direito Transmitido ou Pretandia Adquirir o Bem ou Direito Sou CEDENTE, na cessão de direitos decorrentes de compromissos de compar e vanda O Sou TRANISMITENTE, na transmissão exclusivamente de direitos à aquisição de bens imóveis, quando o adquirente tiver como atividade preponderante a compra e venda desses bens ou direitos, a sua locação ou arrendamnto mercantil. |                                                                                                    |             |         |  |  |  |  |  |
| Sou REPRESENTANTE LEGAL de um dos contribuintes elencados nas opç  Informe os dados dos valores a serem restituídos:                                                                                                    | <ul> <li>Sou I HARISMII EN IE, na transmissa e exclusivamente de direitos a aquisção de bens imoveis, quando o acquirente tiver como atividade preponderante a compra e venda desses bens ou direitos, a sua locação ou arrendamnto mercantil.</li> <li>Sou REPRESENTANTE LEGAL de um dos contribuintes elencados nas opções anteriores.</li> </ul> |             |         |  |  |  |  |  |
| Nº da Transação Cadastro do Imóvel                                                                                                    | Valor Pago                                                                                                    | Valor a Ser | Data do |  |  |  |  |  |
| NP da Guia)     (SQL)     (autenticado)     Devolvido     Pagamento                                                                                                    |                                                                                                    |             |         |  |  |  |  |  |
| Mativo do Pedido                                                                                                    |                                                                                                    |             |         |  |  |  |  |  |
| (Selecione)                                                                                                    |                                                                                                    | OADICIONAR  |         |  |  |  |  |  |

- c) Repita a operação caso se pretenda incluir mais uma incidência no mesmo pedido.
- d) Após o preenchimento das telas específicas, siga os procedimentos descritos nas letras "d" e "e" do item **17.1 Informações Gerais.**

### 21. Pedido de Devolução - DAT

- a) As solicitações em andamento podem ser consultadas e editadas (quando estiver na situação "em cadastramento" ou "aguardando envio") no menu "Minhas Solicitações" no canto superior direito da tela;
- b) Para acessar o serviço de protocolização de Pedido de Devolução de Valores no DAT, após acessar o SAV mediante utilização da senha web ou certificado digital, o usuário deverá acessar as seguintes telas, que são comuns a estes serviços:

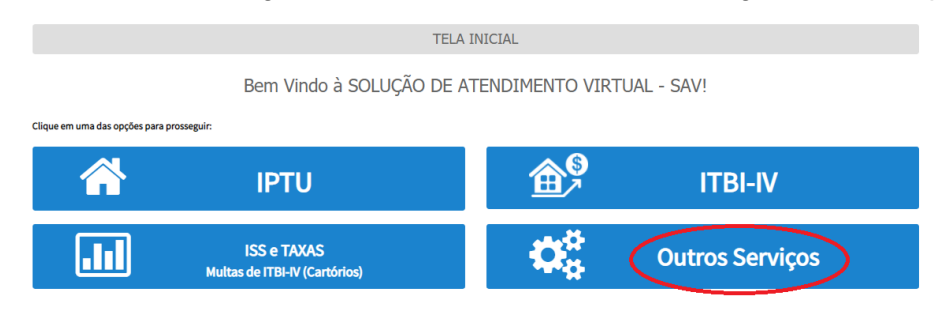

c) Seleciona a opção "Restituição, Regularização de Pagamentos e CADIN".

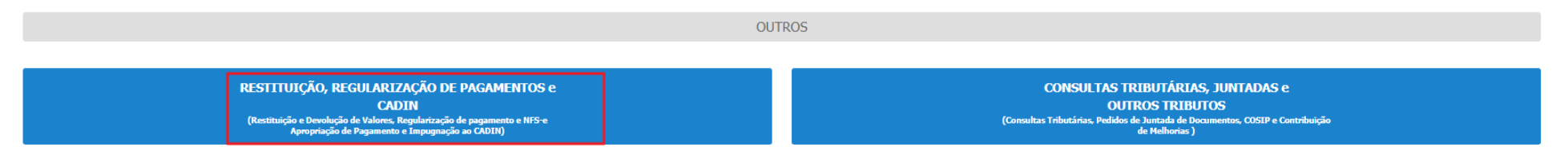

 d) Selecione o serviço "Pedido de Devolução de Valores DAT" na seção "Restituição e Devolução de Valores", constante da seção "Restituição, Regularização de Pagamentos e CADIN":

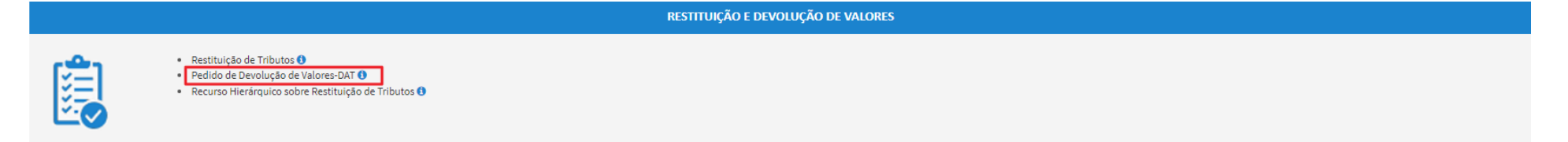

e) Ao acessar o serviço, será disponibilizado o pop up abaixo. Clique em SIM (PROSSEGUE):

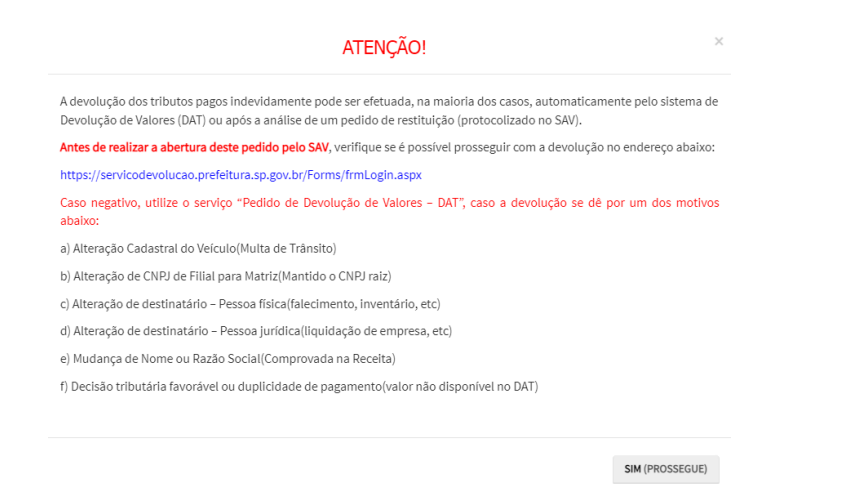

f) Preencha a Tela de Identificação do Contribuinte e do Procurador (caso seja indicado representante legal). Após clicar em PRÓXIMO, deverá ser disponibilizada a seguinte tela:

| PEDIDO DE DEVOLUÇÃO DE VALORES-DAT                                           |   |  |  |  |  |  |  |
|------------------------------------------------------------------------------|---|--|--|--|--|--|--|
|                                                                              |   |  |  |  |  |  |  |
| Selecione o Motivo da Devolução                                              |   |  |  |  |  |  |  |
| Selecione                                                                    | ~ |  |  |  |  |  |  |
| Justificativa do Pedido (Informe brevemente o motivo do pedido da devolução) |   |  |  |  |  |  |  |
|                                                                              |   |  |  |  |  |  |  |
| Informe o número da Inscrição:                                               |   |  |  |  |  |  |  |
| $^{\rm O}$ sql                                                               |   |  |  |  |  |  |  |
| Оссм                                                                         |   |  |  |  |  |  |  |
|                                                                              |   |  |  |  |  |  |  |
| $^{\bigcirc}$ outros                                                         |   |  |  |  |  |  |  |
|                                                                              |   |  |  |  |  |  |  |

g) Selecione um dos motivos abaixo, informe a justificativa do pedido e selecione o número de inscrição, preenchendo este último campo:

| Р                                                                                                    | EDIDO DE DEVOLUÇÃO DE VALORES - DAT |  |  |  |  |  |  |
|----------------------------------------------------------------------------------------------------|-------------------------------------|--|--|--|--|--|--|
| Situação: Em cadastramento                                                                                                    |                                     |  |  |  |  |  |  |
| PEDIDO DE DEVOLUÇÃO DE VALORES-DAT                                                                                                    |                                     |  |  |  |  |  |  |
| Selecione o Motivo da Devolução<br>Selecione<br>Selecione<br>Alteração Cadastral do Veículo (Multa de Trânsito)<br>Alteração de CNPJ de filial para matriz (mantido o CNPJ raiz)<br>Alteração de Destinatário - Pessoa Física (falecimento, inventário, etc)<br>Alteração de Destinatário - Pessoa Jurídica (liquidação de empresa, etc.)<br>Decisão tributária favorável ou duplicidade de pagamento (valor não disponível no DAT)<br>Mudança de Nome ou Razão Social (comprovada na Receita Federal) |                                     |  |  |  |  |  |  |

 g) Após a seleção dos dados do pedido de devolução (motivo, justificativa e número de inscrição), o usuário terá acesso à Tela de Dados Bancários que segue:

| DADOS BANCÁRIOS PARA DEVOLUÇÃO OU RESTITUIÇÃO                                                                                                    |               |                     |                |    |                      |                  |  |  |  |  |
|----------------------------------------------------------------------------------------------------|---------------|---------------------|----------------|----|----------------------|------------------|--|--|--|--|
| Sou Titular da CONTA - CORRENTE a ser utilizada para DEPÓSITO do valor a ser restituído:                                                                                                    |               |                     |                |    |                      |                  |  |  |  |  |
| Código do<br>Banco                                                                                                    | Nome do Banco | Agência (sem<br>DV) | Conta Corrente | DV | CPF/CNPJ Correntista | Nome Correntista |  |  |  |  |
|                                                                                                    |               |                     |                |    |                      |                  |  |  |  |  |
| O NÃO Sou Titular da CONTA - CORRENTE a ser utilizada para depósito (depósito em conta de TERCEIRO):                                                                                                    |               |                     |                |    |                      |                  |  |  |  |  |
| Código do<br>Banco                                                                                                    | Nome do Banco | Agência (sem<br>DV) | Conta Corrente | DV | CPF/CNPJ Correntista | Nome Correntista |  |  |  |  |
|                                                                                                    |               |                     |                |    |                      |                  |  |  |  |  |
| Nestes termos, solicito a RESTITUIÇÃO dos valores pagos e tomados como indevidos em função das alterações cadastrais decorrentes do pedido inicial, devendo tais valores serem creditados na conta corrente acima indicada. |               |                     |                |    |                      |                  |  |  |  |  |
| Estou ciente que a informação incorreta dos dados da conta-corrente INVIABILIZARÁ a restituição/devolução ora pleiteada.                                                                                                    |               |                     |                |    |                      |                  |  |  |  |  |
|                                                                                                    |               |                     |                |    |                      |                  |  |  |  |  |

→ PRÓXIMO O CANCELAR ← VOLTAR
- pág. 217
- h) Após a inserção dos **dados bancários**, insira os documentos solicitados na Tela de Inclusão de Documentos (item 4.2 deste Manual), confira os dados na Tela de Confirmação (item 4.3 deste Manual) e gere o Comprovante de Envio (item 4.4 deste Manual).

# 22. Pedido de Apropriação de Pagamentos

## 22.1. Informações Gerais

- a) As solicitações em andamento podem ser consultadas e editadas (quando estiver na situação "em cadastramento" ou "aguardando envio") no menu "Minhas Solicitações" no canto superior direito da tela;
- b) Para acessar o serviço de protocolização de pedido de Apropriação de Pagamentos, após acessar o SAV mediante utilização da senha web ou certificado digital, o usuário deverá acessar as seguintes telas, que são comuns a estes serviços:

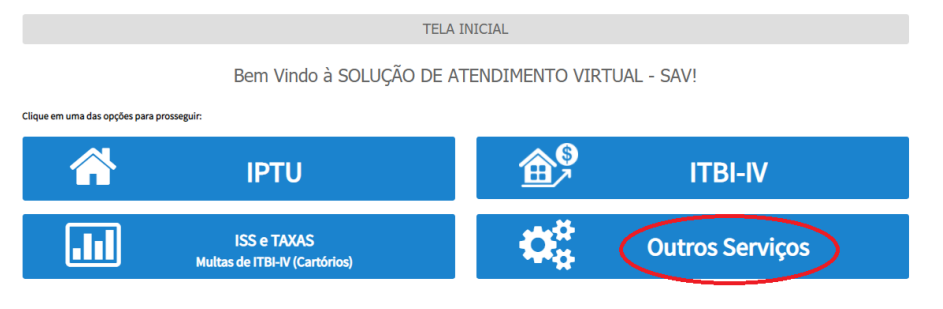

c) Seleciona a opção "Restituição, Regularização de Pagamentos e CADIN".

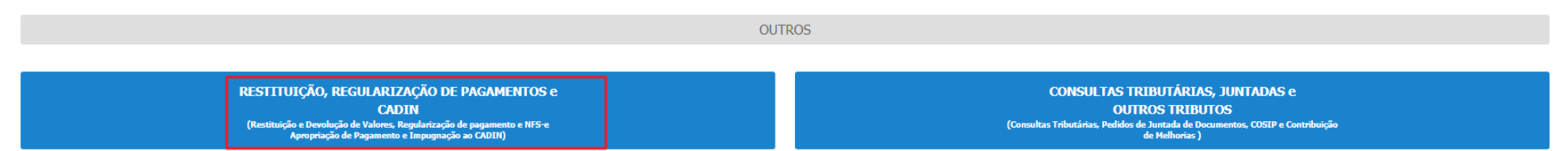

- d) Selecione um dos seguintes serviços:
  - (1) Apropriação de pagamentos de parcela paga em duplicidade para quitação de parcela futura em aberto em Programas de Parcelamentos PPI, PAT, PRD ou PIME;
  - (2) Apropriação de Pagamentos para Quitação de Tributos em Razão de Rompimento de Parcelamento;
  - (3) Apropriação de Pagamento do IPTU para Quitar outra Prestação do Carnê do IPTU

- e) Preencha as telas específicas descritas nos itens 19.2, 19.3 ou 19.4, conforme o caso, insira os documentos solicitados na Tela de Inclusão de Documentos (item 4.2 deste Manual), confira os dados na Tela de Confirmação (item 4.3 deste Manual) e gere o Comprovante de Envio (item 4.4 deste Manual).
- 22.2. Pedido de Apropriação de Pagamentos de parcelas paga em duplicidade para Quitação de Parcela futura aberta em Programas de Parcelamentos PPI, PAT, PRD ou PIME
- a) Acesse a opção correspondente no título na seção "Apropriação de Pagamentos", constante da seção "Restituição, Regularização de Pagamentos e CADIN":

| APROPRIAÇÃO DE PAGAMENTOS                                                                                                    |
|----------------------------------------------------------------------------------------------------|
| <ul> <li>Apropriação de pagamentos de parcela paga em duplicidade para quitação de parcela futura em aberto em Programas de Parcelamentos PPI, PAT, PRD ou PIME ()</li> <li>Apropriação de Pagamentos para Quitação de Tributos em Razão de Rompimento de Parcelamento ()</li> <li>Apropriação de Pagamento do IPTU para Quitar outra Prestação do Carnê do IPTU ()</li> </ul> |

b) Preencha a Tela de Identificação do Contribuinte e do Procurador (caso seja indicado representante legal). Após clicar em PRÓXIMO, deverá ser disponibilizada a seguinte tela:

| APROPRIAÇÃO DE PAGAMENTOS PARA QUITAÇÃO DE OUTRA PARCELA EM PROGRAMAS DE PARCELAMENTO - PPI, PAT, PRD OU PIME |                                                                                                    |                                                                                       |           |          |        |  |  |  |
|----------------------------------------------------------------------------------------------------|----------------------------------------------------------------------------------------------------|---------------------------------------------------------------------------------------|-----------|----------|--------|--|--|--|
|                                                                                                    |                                                                                                    |                                                                                       |           |          |        |  |  |  |
| Apropriação de Pagamentos para Quitação de Outra Parcela em Programa                                          | ropriação de Pagamentos para Quitação de Outra Parcela em Programas de Parcelamento - PPI, PAT, PRD ou PIME |                                                                                       |           |          |        |  |  |  |
| Número do Parcelamento:                                                                                       |                                                                                                    |                                                                                       |           |          |        |  |  |  |
| Número da Parcela Paga Indevidamente:                                                                         |                                                                                                    |                                                                                       |           |          |        |  |  |  |
| Número da Parcela a ser Quitada:                                                                              |                                                                                                    |                                                                                       |           |          |        |  |  |  |
| O Pedido de Apropriação vai gerar Restituição?                                                                | SIM                                                                                                    |                                                                                       |           |          |        |  |  |  |
|                                                                                                    | ATE                                                                                                    | NCÃO!                                                                                 |           |          |        |  |  |  |
| Para regularizaçã                                                                                             | o de Pagamentos referentes ao ISS e Taxas Mobiliárias que não fora                                          | im pagos em programas de parcelamentos, utilize o serviço de "Correção de Pagamentos" |           |          |        |  |  |  |
| Detalhamento do pedido(Informar brevemente o Pedido da<br>Apropriaçao)                                        |                                                                                                    |                                                                                       |           |          |        |  |  |  |
|                                                                                                    |                                                                                                    |                                                                                       |           |          |        |  |  |  |
|                                                                                                    |                                                                                                    |                                                                                       |           |          |        |  |  |  |
|                                                                                                    |                                                                                                    |                                                                                       | → PRÓXIMO | CANCELAR | VOLTAR |  |  |  |

c) Se foi selecionada a opção "SIM" ao questionamento "O pedido de Apropriação vai gerar RESTITUIÇÃO?", após a confirmação será apresentada a Tela de Dados Bancários (a seguir), que deverá ser preenchida. Após, clique em PRÓXIMO;

| DAD        | DADOS BANCÁRIOS PARA DEVOLUÇÃO OU RESTITUIÇÃO                                                                            |                                                                                                    |                     |                      |                   |                                          |                                            |
|------------|----------------------------------------------------------------------------------------------------|----------------------------------------------------------------------------------------------------|---------------------|----------------------|-------------------|------------------------------------------|--------------------------------------------|
| <u>o</u> s | Sou Titular da CONTA - CORRENTE a ser utilizada para DEPÓSITO do valor a ser restituído:                                 |                                                                                                    |                     |                      |                   |                                          |                                            |
|            | Código do<br>Banco                                                                                                    | Nome do Banco                                                                                                    | Agência (sem<br>DV) | Conta Corrente       | DV                | CPF/CNPJ Correntista                     | Nome Correntista                           |
|            |                                                                                                    |                                                                                                    |                     |                      |                   |                                          |                                            |
|            |                                                                                                    |                                                                                                    |                     |                      |                   |                                          |                                            |
| 0          | IÃO Sou Titular da CON                                                                                                   | NTA - CORRENTE a ser utilizada para depósito (depósito em conta de<br>NTA - CORRENTE a ser utilizada para depósito (depósito em conta de<br>NTA - CORRENTE depósito (depósito em conta de<br>NTA - CORRENTE depósito | TERCEIRO):          |                      |                   |                                          |                                            |
|            | Código do<br>Banco                                                                                                    | Nome do Banco                                                                                                    | Agência (sem<br>DV) | Conta Corrente       | DV                | CPF/CNPJ Correntista                     | Nome Correntista                           |
|            |                                                                                                    |                                                                                                    |                     |                      |                   |                                          |                                            |
|            |                                                                                                    | · · · · · · · · · · · · · · · · · · ·                                                                                                    |                     |                      |                   |                                          |                                            |
|            | Nestes termos, solici                                                                                                    | ito a RESTITUIÇÃO dos valores pagos e tomados como indevidos en                                                                                                    | i função das altera | ções cadastrais deco | rrentes do pedido | o inicial, devendo tais valores serem cr | editados na conta corrente acima indicada. |
|            | Estou ciente que a informação incorreta dos dados da conta-corrente INVIABILIZARÁ a restituição/devolução ora pleiteada. |                                                                                                    |                     |                      |                   |                                          |                                            |
|            |                                                                                                    |                                                                                                    |                     |                      |                   |                                          |                                            |
|            |                                                                                                    |                                                                                                    |                     |                      |                   |                                          | → PRÓXIMO Ø CANCELAR ← VOLTAR              |

d) Insira os documentos solicitados na Tela de Inclusão de Documentos (item 4.2 deste Manual), confira os dados na Tela de Confirmação (item 4.3 deste Manual) e gere o Comprovante de Envio (item 4.4 deste Manual).

## 22.3. Pedido de Apropriação de Pagamentos para Quitação de Tributos em Razão de Rompimento de Parcelamento

a) Acesse a opção correspondente na seção "Restituição e Devolução de Valores", constante da seção "Restituição, Regularização de Pagamentos e CADIN":

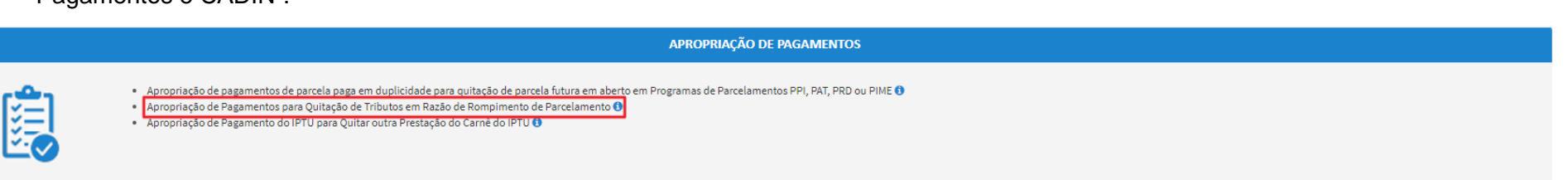

b) Preencha a Tela de Identificação do Contribuinte e do Procurador (caso seja indicado representante legal). Após clicar em PRÓXIMO, deverá ser disponibilizada a seguinte tela:

|   | APROPRIAÇÃ                                                             | APROPRIAÇAO DE PAGAMENTOS PARA QUITAÇAO DE TRIBUTOS EM RAZAO DE ROMPIMENTO DE PARCELAMENTO                                                           |           |            |          |  |  |  |  |
|---|------------------------------------------------------------------------|----------------------------------------------------------------------------------------------------|-----------|------------|----------|--|--|--|--|
|   |                                                                        |                                                                                                    |           |            |          |  |  |  |  |
| , | propriação de Pagamentos para Quitação de Tributos em Razão de Romp    | imento de Parcelamento                                                                                                    |           |            |          |  |  |  |  |
|   | Número do Parcelamento:                                                |                                                                                                    |           |            |          |  |  |  |  |
|   | O Pedido de Apropriação vai gerar Restituição?                         | SIM                                                                                                    |           |            |          |  |  |  |  |
|   |                                                                        | ATENÇÃO!                                                                                                    |           |            |          |  |  |  |  |
|   | Para regularização                                                     | de Pagamentos referentes ao ISS e Taxas Mobiliárias que não foram pagos em programas de parcelamentos, utilize o serviço de "Correção de Pagamentos" |           |            |          |  |  |  |  |
|   | Detalhamento do pedido(informar brevemente o Pedido da<br>Apropriaçao) |                                                                                                    |           |            |          |  |  |  |  |
|   |                                                                        |                                                                                                    |           |            |          |  |  |  |  |
|   |                                                                        |                                                                                                    |           |            |          |  |  |  |  |
|   |                                                                        |                                                                                                    | ➔ PRÓXIMO | Ø CANCELAR | + VOLTAR |  |  |  |  |

c) Se foi selecionada a opção "SIM" ao questionamento "O pedido de Apropriação vai gerar RESTITUIÇÃO?", após a confirmação será apresentada a Tela de Dados Bancários (a seguir), que deverá ser preenchida. Após, clique em PRÓXIMO;

| DADO | DADOS BANCÁRIOS PARA DEVOLUÇÃO OU RESTITUIÇÃO                                                                                                    |                                                                        |                     |                |    |                      |                  |
|------|----------------------------------------------------------------------------------------------------|------------------------------------------------------------------------|---------------------|----------------|----|----------------------|------------------|
| 🖲 So | u Titular da CONT                                                                                                    | TA - CORRENTE a ser utilizada para DEPÓSITO do valor a ser restituído: |                     |                |    |                      |                  |
|      | Código do<br>Banco                                                                                                    | Nome do Banco                                                          | Agência (sem<br>DV) | Conta Corrente | DV | CPF/CNPJ Correntista | Nome Correntista |
|      |                                                                                                    |                                                                        |                     |                |    |                      |                  |
| ∩ nã | O Sou Titular da                                                                                                    | CONTA - CORRENTE a ser utilizada para depósito (depósito em conta de   | TERCEIRO):          |                |    |                      |                  |
|      | Código do<br>Banco                                                                                                    | Nome do Banco                                                          | Agência (sem<br>DV) | Conta Corrente | DV | CPF/CNPJ Correntista | Nome Correntista |
|      |                                                                                                    |                                                                        |                     |                |    |                      |                  |
|      | Nestes termos, solicito a RESTITUIÇÃO dos valores pagos e tomados como indevidos em função das alterações cadastrais decorrentes do pedido inicial, devendo tais valores serem creditados na conta corrente acima indicada. |                                                                        |                     |                |    |                      |                  |
|      | Estou ciente que a informação incorreta dos dados da conta-corrente INVIABILIZARÁ a restituição/devolução ora pleiteada.                                                                                                    |                                                                        |                     |                |    |                      |                  |
|      |                                                                                                    |                                                                        |                     |                |    |                      |                  |

d) Insira os documentos solicitados na Tela de Inclusão de Documentos (item 4.2 deste Manual), confira os dados na Tela de Confirmação (item 4.3 deste Manual) e gere o Comprovante de Envio (item 4.4 deste Manual).

## 22.4. Pedido de Apropriação de Pagamento do IPTU para Quitar outra Prestação do Carnê do IPTU

a) Acesse a opção correspondente na seção "Restituição e Devolução de Valores", constante da seção "Restituição, Regularização de Pagamentos e CADIN":

| APROPRIAÇÃO DE PAGAMENTOS                                                                                                    |
|----------------------------------------------------------------------------------------------------|
| <ul> <li>Apropriação de pagamentos de parcela paga em duplicidade para quitação de parcela futura em aberto em Programas de Parcelamentos PPI, PAT, PRD ou PIME ()</li> <li>Apropriação de Pagamento para Quitação de Tributos em Razão de Rompimento de Parcelamento ()</li> <li>Apropriação de Pagamento do IPTU para Quitar outra Prestação do Carnê do IPTU ()</li> </ul> |

b) Preencha a Tela de Identificação do Contribuinte e do Procurador (caso seja indicado representante legal). Após clicar em PRÓXIMO, deverá ser disponibilizada a seguinte tela:

| APROPRIAÇÃO DE PAGAMENTO DO IPTU PARA QUITAR OUTRA PRESTAÇÃO DO CARNÊ DO IPTU |                                                                                                    |                                                   |  |  |  |  |
|-------------------------------------------------------------------------------|----------------------------------------------------------------------------------------------------|---------------------------------------------------|--|--|--|--|
| Apropriação de Pagamento do IPTU para Quitar outra Prestação do Carné         | iê do IPTU                                                                                                    |                                                   |  |  |  |  |
| Número do SQL do Imóvel para Quitação da Parcela do IPTU:                     |                                                                                                    |                                                   |  |  |  |  |
| Ano do IPTU:                                                                  | Número da NL:                                                                                                    |                                                   |  |  |  |  |
| Número da Parcela Paga em Duplicidade ou Indevidamente:                       | Número da Parcela a ser Quitada:                                                                                     |                                                   |  |  |  |  |
| Para regularizaçã                                                             | ATENÇÃO!<br>ção de Pagamentos referentes ao ISS e Taxas Mobiliárias que não foram pagos em programas de parcelamento | os, utilize o serviço de "Correção de Pagamentos" |  |  |  |  |
| Detalhamento do pedido(Informar brevemente o Pedido da<br>Apropriaçao):       |                                                                                                    |                                                   |  |  |  |  |
|                                                                               |                                                                                                    |                                                   |  |  |  |  |

→ PRÓXIMO O CANCELAR ← VOLTAR

c) Insira os documentos solicitados na Tela de Inclusão de Documentos (item 4.2 deste Manual), confira os dados na Tela de Confirmação (item 4.3 deste Manual) e gere o Comprovante de Envio (item 4.4 deste Manual).

# 23. Cancelamento de Documentos Fiscais e Realocação de Pagamentos no Sistema NFS-e

## 23.2. Informações Gerais

- a) As solicitações em andamento podem ser consultadas e editadas (quando estiver na situação "em cadastramento" ou "aguardando envio") no menu "Minhas Solicitações" no canto superior direito da tela;
- b) Para acessar o serviço de protocolização de pedido de cancelamento de documentos fiscais e realocação de pagamentos no sistema NFS-e, após acessar o SAV mediante utilização da senha web ou certificado digital, o usuário deverá acessar as seguintes telas, que são comuns a estes serviços:

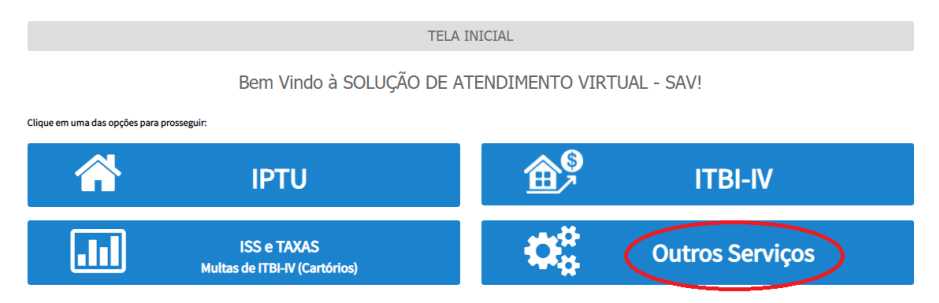

c) Seleciona a opção "Restituição, Regularização de Pagamentos e CADIN".

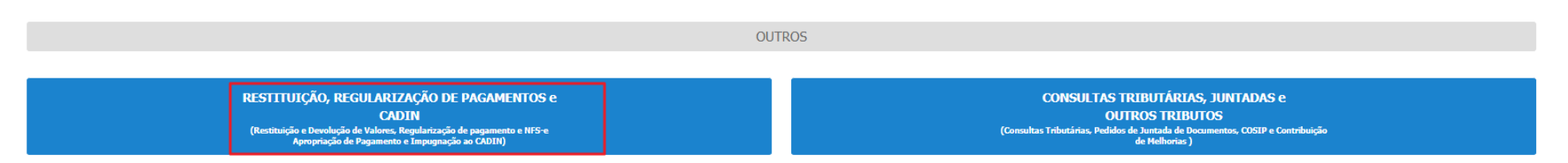

### pág. 223

### 23.3. Cancelamento de Documentos Fiscais

a) Selecione o serviço "Cancelamento de Notas Fiscais (NFS-e/NFS)" na seção "Regularização de Pagamentos e NFS-e", constante da seção "Restituição, Regularização de Pagamentos e CADIN":

| REGULARIZAÇÃO DE PAGAMENTOS E NFS-e                                                                                                    |
|----------------------------------------------------------------------------------------------------|
| <ul> <li>Cancelamento de Notas Fiscais (NFS-e/NFTS) •</li> <li>Correção de Registro de Pagamento de ISS, TFE, TRSS e TFA •</li> <li>Realocação de Pagamentos no Sistema NFS-e •</li> <li>Recurso Hierárquico Sobre Cancelamento de Notas Fiscais e Realocação de Pagamentos •</li> </ul> |

- b) Informe os dados do Contribuinte e do Procurador (se houver), conforme item 4.1 deste Manual e clique em AVANÇAR;
- c) Selecione o número de inscrição no CCM (ou assinale a opção "não possuo CCM"), a qualificação do solicitante, o tipo de Nota, e o objeto do pedido (cancelamento de nota SEM a emissão de NFS-e/NFTS substituta ou cancelamento de nota COM a emissão de NFS-e/NFTS substituta).

|                               |                         | CANCELAMEN               | IO DE NFS-E/NFTS |                    |            |          |
|-------------------------------|-------------------------|--------------------------|------------------|--------------------|------------|----------|
| Situação: Em cadastramento    |                         |                          |                  |                    |            |          |
| Cancelamento de NFS-e/NFTS    |                         |                          |                  |                    |            |          |
| CCM<br>Selecione              | Endereço                |                          | 🗆 Não Possuo CCM | □ Simples Naciona  | al         |          |
| Qualificação do Solicitante:  | O Prestador de Serviços | ○ Responsável Tributário |                  |                    |            |          |
| Tipo de Nota:                 | ○ NFS-e                 |                          |                  |                    |            |          |
| Objeto do Pedido<br>Selecione | ~                       |                          |                  |                    |            |          |
| OBTER PLANILHA                |                         | ① CARREGAR PLANILHA      |                  | × EXCLUIR PLANILHA |            |          |
| Informação! Não há nenhur     | m registro na listagem  |                          |                  |                    |            |          |
|                               |                         |                          |                  | → PRÓXIMO          | Ø CANCELAR | ♦ VOLTAR |

CANCELANENTO DE NEO E/NETO

- d) Clique em OBTER PLANILHA para preencher os dados das Notas Fiscais que foram/serão canceladas. Após seu preenchimento, clique em CARREGAR PLANILHA.
- e) Caso se opte por carregar uma planilha externa já preenchida (somente será planilhas no padrão "Excel"), basta clicar em carregar planilha. Verifique se o formato é compatível a um dos modelos abaixo:
  - (1) Cancelamento de Nota SEM a emissão de NFS-e substituta:

| Número da NF | Data de Emissão<br>DD/MM/AAAA) | CPF/CNPJ do Tomador<br>(99.999.999/9999-99/-/14) / (999.999.999-99) | Valor da Nota |
|--------------|--------------------------------|---------------------------------------------------------------------|---------------|
|--------------|--------------------------------|---------------------------------------------------------------------|---------------|

(2) Cancelamento de Nota SEM a emissão de NFTS substituta:

| Número da NF | Data de Emissão<br>DD/MM/AAAA) | CPF/CNPJ do Prestador<br>(99.999.999/9999-99/-/14) / (999.999.999-99) | Valor da Nota |
|--------------|--------------------------------|-----------------------------------------------------------------------|---------------|
|--------------|--------------------------------|-----------------------------------------------------------------------|---------------|

(3) Cancelamento de Nota COM a emissão de NFS-e/NFTS substituta:

| Número<br>da<br>Nota a<br>Cancelar | Número da<br>Nota<br>Substituta | Código de Serviço<br>da Nota Substituta | DADOS DA<br>GUIA/DAMSP -<br>Incidência<br>(mm/aaaa) | DADOS DA<br>GUIA/DAMSP -<br>Código de<br>Serviço | DADOS DA<br>GUIA/DAMSP -<br>Data de<br>Pagamento<br>(DD/MM/AAAA) | DADOS DA<br>GUIA/DAMSP -<br>Valor ISS (R\$)<br>SEM MULTAS<br>E JUROS | DADOS DA<br>GUIA/DAMSP -<br>CCM<br>(N.NNN.NNN -<br>N) | Valor<br>Remanescente<br>a<br>Ser Restituído<br>após a<br>Substituição<br>da Nota |
|------------------------------------|---------------------------------|-----------------------------------------|-----------------------------------------------------|--------------------------------------------------|------------------------------------------------------------------|----------------------------------------------------------------------|-------------------------------------------------------|-----------------------------------------------------------------------------------|
|------------------------------------|---------------------------------|-----------------------------------------|-----------------------------------------------------|--------------------------------------------------|------------------------------------------------------------------|----------------------------------------------------------------------|-------------------------------------------------------|-----------------------------------------------------------------------------------|

- (4) Atenção: Tamanho máximo da planilha de cancelamento: 2.000 registros (título + 1.999 Notas Fiscais)
- f) Após a inserção dos dados específicos, insira os documentos na Tela de Inclusão de Documentos (item 4.2 deste Manual), confira os dados na Tela de Confirmação (item 4.3 deste Manual) e gere o Comprovante de Envio (item 4.4 deste Manual).

### 23.4. Realocação de Pagamentos no Sistema NFS-e:

 a) Selecione o serviço "Realocação de Pagamentos no Sistema NFS-e" na seção "Regularização de Pagamentos e NFS-e", constante da seção "Restituição, Regularização de Pagamentos e CADIN":

**REGULARIZAÇÃO DE PAGAMENTOS E NFS-e** 

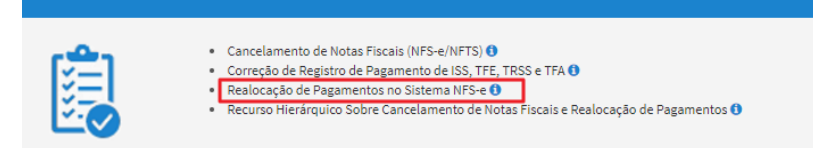

- b) Informe os dados do Contribuinte e do Procurador (se houver), conforme item 4.1 deste Manual e clique em AVANÇAR;
- c) Selecione o número de inscrição no CCM (ou assinale a opção "não possuo CCM"), a qualificação do solicitante (prestador de serviços ou responsável tributário), o tipo de Nota Fiscal (NFS-e ou NFTS) e, se houver, eventuais pedidos adicionais ao pedido de realocação de pagamentos (cancelamento de NFS-e ou Restituição de ISS). Caso o contribuinte não possua número de inscrição no CCM, ou ainda, seja optante do Simples Nacional, assinale a(s) opção(ões) correspondente(s) na tela:

### CANCELAMENTO DE NFS-E/NFTS

Situação: Em cadastramento

| Cancelamento de NFS-e/NFTS    |                         |                                   |                  |                    |                |            |  |
|-------------------------------|-------------------------|-----------------------------------|------------------|--------------------|----------------|------------|--|
| CCM<br>Selecione              | Endereço                |                                   | □ Não Possuo CCM | □ Sir              | nples Nacional |            |  |
| Qualificação do Solicitante:  | ○ Prestador de Serviços | $\bigcirc$ Responsável Tributário |                  |                    |                |            |  |
| Tipo de Nota:                 | ○ NFS-e                 |                                   |                  |                    |                |            |  |
| Objeto do Pedido<br>Selecione | ~                       |                                   |                  |                    |                |            |  |
| OBTER PLANILHA                |                         | CARREGAR PLANILHA                 |                  | × EXCLUIR PLANILHA |                |            |  |
| Informação! Não há nenhu      | m registro na listagem  |                                   |                  |                    |                |            |  |
|                               |                         |                                   |                  |                    | ➔ PRÓXIMO      | O CANCELAR |  |

- d) Clique em OBTER PLANILHA para preencher os dados dos pagamentos a serem realocados no sistema NFS-e. Após seu preenchimento, clique em CARREGAR PLANILHA.
- e) Caso se opte por carregar uma planilha externa já preenchida (somente será planilhas no padrão "Excel"), basta clicar em carregar planilha. Verifique se o formato é compatível a um dos modelos abaixo:

| NUMERO DA GUIA (DAMSP) PENDENTE<br>(gerada pelo Sistema NFS-e), no caso de<br>realocação de guia de NFS-e, ou | DADOS DA<br>GUIA/DAMSP -<br>Incidência (MM / | DADOS DA GUIA<br>/DAMSP - | DADOS DA<br>GUIA/DAMSP -<br>Data de Pagamento | DADOS DA<br>GUIA/DAMSP -<br>Valor ISS(R\$) SEM | DADOS DA GUIA/<br>DAMSP - CCM | Valor Remanescente a<br>Ser Restituído após a |
|----------------------------------------------------------------------------------------------------|----------------------------------------------|---------------------------|-----------------------------------------------|------------------------------------------------|-------------------------------|-----------------------------------------------|
| NUMERO DA NFTS PENDENTE                                                                                       | AAAA)                                        | Código de Serviço         | (DD / MM / AAAA)                              | MULTAS E JUROS                                 | (N.NNN.NNN - N)               | Realocação da Guia                            |

"Valor f) restituído, Remanescente Ser Restituído Caso não haja valor ser coluna а а а após а Realocação da Guia" não precisa ser preenchida ou pode ser preenchida com o valor "0" (zero);

- g) Após a inserção dos dados específicos, insira os documentos na Tela de Inclusão de Documentos (item 4.2 deste Manual), confira os dados na Tela de Confirmação (item 4.3 deste Manual) e gere o Comprovante de Envio (item 4.4 deste Manual).

# 24. Correção de Registros de Pagamentos

## 24.2. Informações Gerais

- a) As solicitações em andamento podem ser consultadas e editadas (quando estiver na situação "em cadastramento" ou "aguardando envio") no menu "Minhas Solicitações" no canto superior direito da tela;
- b) Para acessar o serviço de protocolização de pedido de Correção de Registro de Pagamento de ISS, TFE, TRSS e TFA, após acessar o SAV mediante utilização da senha web ou certificado digital, o usuário deverá acessar as seguintes telas, que são comuns a estes serviços:

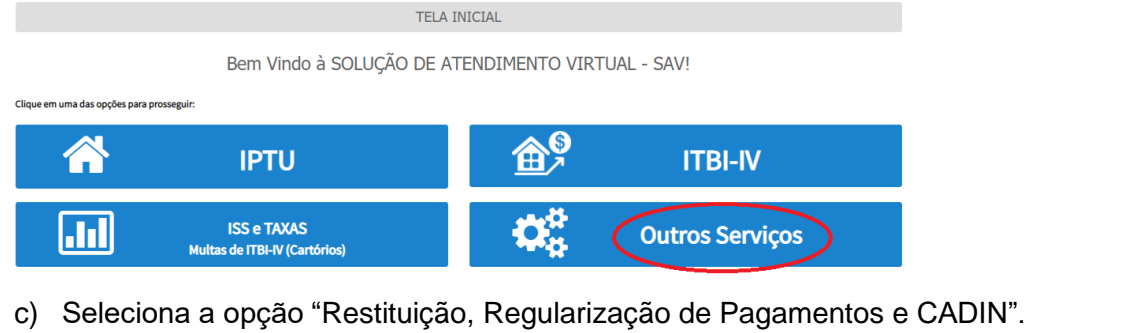

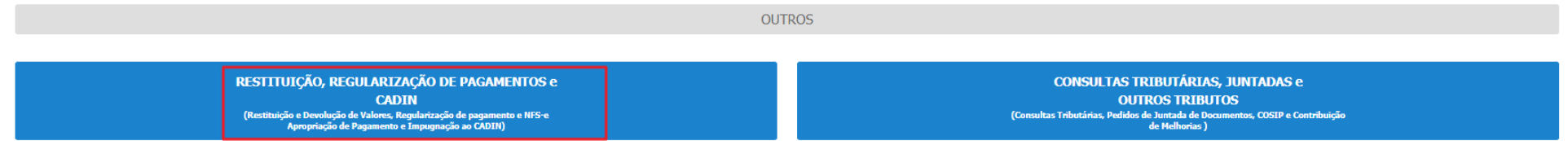

d) Selecione o serviço "Correção de Registro de Pagamento de ISS, TFE, TRSS e TFA" na seção "Regularização de Pagamentos e NFS-e", constante da seção "Restituição, Regularização de Pagamentos e CADIN":

### pág. 228

#### REGULARIZAÇÃO DE PAGAMENTOS E NFS-e

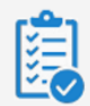

Cancelamento de Notas Fiscais (NFS-e/NFTS)
 Correção de Registro de Pagamento de ISS, TFE, TRSS e TFA
 Realocação de Pagamentos no Sistema NFS-e ()

- Recurso Hierárquico Sobre Cancelamento de Notas Fiscais e Realocação de Pagamentos ()
- e) Confirme a mensagem para prosseguir

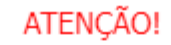

Este serviço NÃO se destina à correção de pagamento de tributo originado pela NFS-e/NFTS ou correção de Pagamento de Auto de Infração.

Este serviço destina-se APENAS à correção de informações como: incidência de pagamento, código de serviço (ISS), código de estabelecimento (TFE), Código de EGRS (TRSS), Código de Anúncio (TFA) e número do CCM.

Importante: A correção do pagamento para uma incidência ANTERIOR ao do pagamento a ser retificado, pode ensejar a necessidade de se complementar o valor a título de multa, juros de mora e correção monetária.

Exemplo: correção do registro do recolhimento da TFE paga na incidência 09/2022 para a incidência 06/2022, deve resultar no recolhimento dos encargos moratórios, uma vez que o pagamento ocorreu em atraso.

SIM (PROSSEGUE) NÃO

- f) Informe os dados do Contribuinte e do procurador (se houver), conforme item 4.1 deste Manual e clique em AVANÇAR;
- g) Seleciona o tributo a corrigir

|   |                                               |                                             | CORREÇÃO DE PAGAMEN  | TOS ( | (ISS E TAXAS MOBILLÁRIAS)       |                      |          |
|---|-----------------------------------------------|---------------------------------------------|----------------------|-------|---------------------------------|----------------------|----------|
|   | iorreção de Pagamento                         |                                             |                      |       |                                 |                      |          |
|   | Tributo<br>Selecione                          | CCM<br>Preenchimento Indevido               | Data do Pagamento:   | 1     | Valor Autenticado RS<br>RS 0,00 |                      |          |
|   | ISS<br>TFE                                    | genérico que consta do DAMSP ou 7.777.777-8 |                      |       |                                 | O II                 | NCLUIR   |
|   | TFA<br>TFA<br>ISS Responsabilidade Tributária |                                             |                      |       |                                 | → PRÓKIMO O CANCELAR | ← VOLTAR |
| h | Informa o CCM para                            | ulal sorá a corroção do                     | nagamento o o data d | o n   | agamente e e valer autorticado  |                      |          |

### h) Informa o CCM para qual será a correção do pagamento e a data do pagamento e o valor autenticado

| Correção de Pagamento |     |                    |   |                                   |
|-----------------------|-----|--------------------|---|-----------------------------------|
| Tributo<br>Selecione  | ССМ | Data do Pagamento: | Ê | Valor Autenticado R\$<br>R\$ 0,00 |

CORREÇÃO DE PAGAMENTOS (ISS E TAXAS MOBILIÁRIAS)

i) De acordo com o tributo selecionado exibe os campos a corrigir

| Campo a Corrigir  | Preenchimento Indevido                         | Preenchimento Correto |  |
|-------------------|------------------------------------------------|-----------------------|--|
| Selecione 🗸       |                                                |                       |  |
| Selecione         |                                                |                       |  |
| Incidência        | CM genérico que consta do DAMSP ou 7.777.777-8 |                       |  |
| Código de Serviço |                                                |                       |  |
| Número do CCM     |                                                | > redund              |  |
| Outro             |                                                |                       |  |

j) Após selecionar o campo a corrigir habilita os campos Preenchimento indevido e preenchimento correto e se selecionado a opção Outros no campo a corrigir exibe o campo 'campo a corrigir (outro)' para informar qual campo irá corrigir.

| 0 | Campo a Corrigir | Campo a Corrigir (Outro) | Preenchimento Indevido | Preenchimento Correto |
|---|------------------|--------------------------|------------------------|-----------------------|
|   | Outro 🗸          |                          |                        |                       |

- k) Após informar todos os dados com os respectivos valores de acordo com o tributo e o campo a corrigir e incluir os registros a serem corrigidos, confirme através do botão Próximo.
- Insira os documentos solicitados na Tela de Inclusão de Documentos (item 4.2 deste Manual), confira os dados na Tela de Confirmação (item 4.3 deste Manual) e gere o Comprovante de Envio (item 4.4 deste Manual).

### pág. 230

## 25. Impugnação ao Comunicado CADIN:

## 25.1. Informações Gerais

- a) As solicitações em andamento podem ser consultadas e editadas (quando estiver na situação "em cadastramento" ou "aguardando envio") no menu "Minhas Solicitações" no canto superior direito da tela;
- b) Para acessar o serviço de Impugnação ao Comunicado CADIN, após acessar o SAV mediante utilização da senha web ou certificado digital, o usuário deverá acessar as seguintes telas, que são comuns a estes serviços:

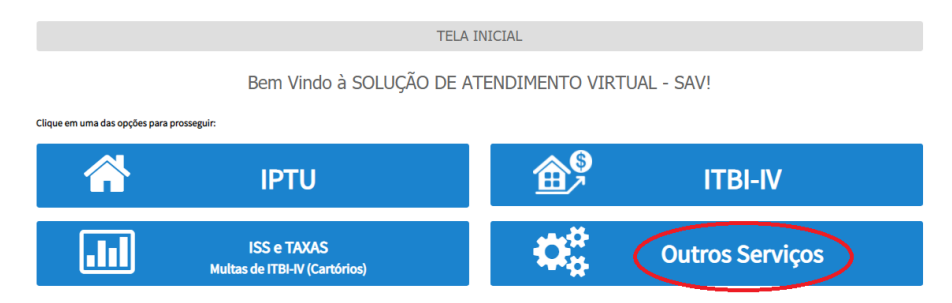

f) Seleciona a opção "Restituição, Regularização de Pagamentos e CADIN".

| OU                                                                      | TROS                                                                           |
|-------------------------------------------------------------------------|--------------------------------------------------------------------------------|
|                                                                         |                                                                                |
| RESTITUIÇÃO, REGULARIZAÇÃO DE PAGAMENTOS e                              | CONSULTAS TRIBUTÁRIAS, JUNTADAS e                                              |
| CADIN                                                                   | OUTROS TRIBUTOS                                                                |
| (Restituição e Devolução de Valores, Regularização de pagamento e NFS-e | (Consultas Tributárias, Pedidos de Juntada de Documentos, COSIP e Contribuição |
| Apropriação de Pagamento e Impugnação ao CADIN)                         | de Melhorias )                                                                 |

 d) Selecione o serviço desejado, dentre os constantes da seção "CADIN", constante da seção "Restituição, Regularização de Pagamentos e CADIN":

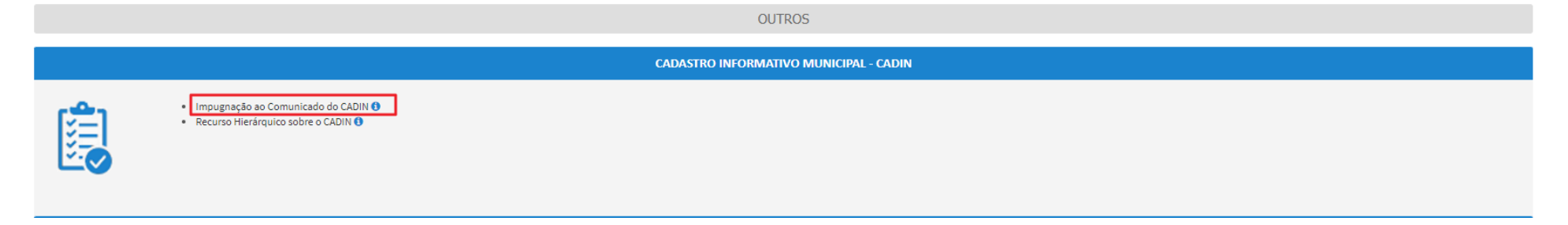

c) Selecione o Comunicado CADIN a ser impugnado e clique em PRÓXIMO.

|             |                            |                           | II                                             | 1PUGN               | NAÇÃO AO CO                                             | MUNICADO CA                                                                | DIN                        |                                                |            |                 |              |
|-------------|----------------------------|---------------------------|------------------------------------------------|---------------------|---------------------------------------------------------|----------------------------------------------------------------------------|----------------------------|------------------------------------------------|------------|-----------------|--------------|
| Situação: I | Em cadastramento           |                           |                                                |                     |                                                         |                                                                            |                            |                                                |            |                 |              |
|             |                            |                           |                                                | (                   | Comunicados (                                           | CADIN Ativos                                                               |                            |                                                |            |                 |              |
|             |                            | Este serviço p<br>Caso se | oresta-se UNICAMENTE<br>e pretenda impugnar ta | à impugr<br>ambém o | ATENÇ<br>nação de sua inscriçá<br>débito tributário, vo | <mark>ĂO!</mark><br>io no CADIN. Não se pre<br>ite à página inicial e cliq | sta à impu;<br>jue no TRIE | gnação do débito tribu<br>3UTO correspondente. | tário.     |                 |              |
|             | NÚMERO DO<br>COMUNICADO \$ | ANO DO<br>COMUNICADO \$   | PENDÊNCIA                                      | \$                  | crédito 🗘                                               | DATA DE<br>EXPEDIÇÃO                                                       | ¢                          | DATA DE<br>IMPUGNAÇÃO                          | ¢ NÚM<br>D | ERO DE<br>NAS 🗘 | tempestivo 🕈 |
| 0           |                            |                           |                                                |                     |                                                         |                                                                            |                            |                                                |            |                 |              |
|             |                            |                           |                                                |                     | REGISTROS ENCO                                          | JNTRADUS: 1                                                                |                            |                                                |            |                 |              |
|             |                            |                           |                                                |                     |                                                         |                                                                            |                            |                                                | → PROXIMO  | Ø CANCE         | LAR 🗲 VOLTAR |

d) Caso o contribuinte possua um número maior que 1.000 comunicados CADIN, aparecerá a mensagem que segue. Clique em "OK" para fechar o "pop up".

ATENÇÃO!

Identificamos a existência de mais de 1.000 Comunicados do CADIN vinculados ao CPF/CNPJ informado. Desta forma, o SAV listou os 1.000 comunicados mais recentes. Caso o comunicado não conste nesta relação, informe o **Número do Comunicado** e o **Ano do Comunicado** nos campos de pesquisa.

OK

e) Neste caso, informe o número e ano do comunicado, para impugná-lo:

|             |                            |                           |                                                           | Comunicados C                                                  | ADIN Ativos                                                                |                                 |                                           |                     |            |
|-------------|----------------------------|---------------------------|-----------------------------------------------------------|----------------------------------------------------------------|----------------------------------------------------------------------------|---------------------------------|-------------------------------------------|---------------------|------------|
|             |                            | Este serviço p<br>Caso se | resta-se UNICAMENTE à impuj<br>pretenda impugnar também ( | ATENÇĂ<br>gnação de sua inscrição<br>o débito tributário, volt | <mark>OI</mark><br>o no CADIN. Não se prest<br>se à página inicial e cliqu | a à impugnaçã<br>e no TRIBUTO ( | o do débito tributário.<br>orrespondente. |                     |            |
| lúmero      | do Comunicado:             |                           | Ano do Comunicado:                                        |                                                                | ➔ PESQUISAR                                                                |                                 |                                           |                     |            |
|             | NÚMERO DO<br>COMUNICADO \$ | ANO DO<br>COMUNICADO \$   | PENDÊNCIA <sup>‡</sup>                                    | CRÉDITO ÷                                                      | DATA DE<br>EXPEDIÇÃO                                                       | ۰,                              | DATA DE<br>MPUGNAÇÃO 🗘                    | NÚMERO DE<br>DIAS ÷ | TEMPESTINO |
|             |                            |                           |                                                           |                                                                |                                                                            |                                 |                                           |                     |            |
| 0           |                            |                           |                                                           |                                                                |                                                                            |                                 |                                           |                     |            |
| 0           |                            |                           |                                                           |                                                                |                                                                            |                                 |                                           |                     |            |
| 0           |                            |                           |                                                           |                                                                |                                                                            |                                 |                                           |                     |            |
| 0<br>0<br>0 |                            |                           |                                                           |                                                                |                                                                            |                                 |                                           |                     |            |
| 0<br>0<br>0 |                            |                           |                                                           |                                                                |                                                                            |                                 |                                           |                     |            |

f) Selecione o motivo da contestação (impugnação) ao comunicado CADIN. Este motivo varia de acordo com o tributo e o tipo da exigência a que se refere o Comunicado CADIN. Exemplos:

(1) IPTU

| Comunicados CADIN do IPTU                                                                                                    |                                                                                                    |  |                       |
|----------------------------------------------------------------------------------------------------|----------------------------------------------------------------------------------------------------|--|-----------------------|
|                                                                                                    |                                                                                                    |  |                       |
| Pendência Referete ao SQL                                                                                                    | Crédito                                                                                                    |  |                       |
|                                                                                                    | IPTU                                                                                                    |  |                       |
| Número do Comunicado                                                                                                    | Ano do comunicado                                                                                                  |  |                       |
|                                                                                                    |                                                                                                    |  |                       |
| Motivo da contestação do comunicado CADIN<br>O débito Pago<br>O débito Parcelado na PGM / Departamento in<br>O débito Parcelado no PPI - Parcelamento nº<br>Imóvel não pertencente mais ao impugnant<br>Imóvel adquirido em Hasta Pública<br>© Imóvel adquirido em Hasta Pública<br>© Imóvel imune ou isento:<br>O decisão Judicial que determinou a suspent                        | Fiscal - FISC<br>te<br>rocesso nº<br>ião ou extinção do crédito tributário - Processo nº                           |  |                       |
| / Outro Motivo (Especificar)                                                                                                    |                                                                                                    |  |                       |
| (2) ITBI-IV                                                                                                    |                                                                                                    |  | -> PROXIMO O CANCELAR |
| (2) ITBI-IV                                                                                                    |                                                                                                    |  | → PRÖXEMO O CANCELAR  |
| (2) ITBI-IV                                                                                                    |                                                                                                    |  | ➔ PRÓISMO ④ CANCELARI |
| (2) ITBI-IV<br>Comunicado CADIN do ITBI-IV<br>Pendência Referete ao SQL                                                                                                    | Crédito                                                                                                    |  | → PRÓXIMO O CANCELAR  |
| (2) ITBI-IV<br>Comunicado CADIN do ITBI-IV<br>Pendência Referete ao SQL                                                                                                    | Crédito<br>TTBI                                                                                                    |  | → PROXIMO O CANCELAR  |
| (2) ITBI-IV<br>Comunicado CADIN do ITBI-IV<br>Pendência Referete ao SQL                                                                                                    | Crédito<br>ITBI<br>Ano do comunicado                                                                               |  | → PROXIMO O CANCELAR  |
| (2) ITBI-IV                                                                                                    | Crédito<br>ITBI<br>Ano do comunicado                                                                               |  | PROXEMO               |
| (2) ITBI-IV<br>Comunicado CADIN do ITBI-IV<br>Pendência Referete ao SQL                                                                                                    | Crédito<br>TTBI<br>Ano do comunicado                                                                               |  | → PROXIMO CANCELAR    |
| Coutro Motivo (Especificar)  (2) ITBI-IV  Comunicado CADIN do ITBI-IV  Pendência Referete ao SQL  Número do Comunicado  Motivo da contestação do comunicado CADIN  Dúblio Dano                                                                                                    | Crédito<br>ITBI<br>Ano do comunicado                                                                               |  | → PRÓXIMO             |
| Courro Motivo (Especificar)  (2) ITBI-IV  Comunicado CADIN do ITBI-IV  Pendência Referete ao SQL  Wimero do Comunicado  Motivo da contestação do comunicado CADIN D Débito Pago Dobbito Pargelado na PGM / Deportamento 10                                                                                                    | Crédito<br>ITBI<br>Ano do comunicado                                                                               |  | ◆ PRICISIMO           |
| Coutro Motivo (Especificar)  (2) ITBI-IV  Comunicado CADIN do ITBI-IV  Pendência Referete ao SQL  Wimero do Comunicado  Notivo da contestação do comunicado CADIN  Debito Parcelado na PGM / Departamento I  Debito Parcelado no PAT ou PPI - Parrelato                                                                                                    | Crédito<br>TTBI<br>Ano do comunicado                                                                               |  | → PRÓRIMO             |
| Courro Motivo (Especificar)  (2) ITBI-IV  comunicado CADIN do ITBI-IV  rendência Referete ao SQL  wimero do Comunicado  Atórixo da contestação do comunicado CADIN Dobito Pago Dobito Parcelado na PGM / Departamento I Dobito Parcelado no PAT ou PPI - Parcelam                                                                                                    | Crédito TTBI Ano do comunicado  iscal - FISC ento nº rocesso nº                                                    |  | → PRÓXIMO             |
| Conunicado CADIN do ITBI-IV Comunicado CADIN do ITBI-IV Pendência Referete ao SQL Pendência Referete ao SQL Número do Comunicado Notivo da contestação do comunicado CADIN Debito Pago Debito Parcelado na PGM / Departamento I Debito Parcelado no PAT ou PPI - Parcelam Impugnação ao Recurso Administrativo - P Impugnação ao Recurso Administrativo - P Imóvel imune ou Isento: | Crédito<br>ITBI<br>Ano do comunicado<br>-<br>iscal - FISC<br>ento n <sup>a</sup><br>rocesso n <sup>a</sup>         |  | → PRÖXEMO             |
| Conunicado CADIN do ITBI-IV Comunicado CADIN do ITBI-IV Pendéncia Referete ao SQL Número do Comunicado Número do Comunicado Debito Parcelado na PGM / Departamento I Debito Parcelado na PGM / Departamento I Debito Parcelado na PGM / Departamento I Impugnação ao Recurso Administrativo- P Imovel imune ou isento: Decisão Judicial que determinou a suspento                   | Crédito ITBI Ano do comunicado Iscal - FISC ento nº rocesso nº Lio ou extinção do crédito tributário - Processo nº |  | PRÓIZIMO              |

(3) Autos de Infração de ISS, Taxas Mobiliárias e Obrigações Acessórias

+ VOLTAR

| Comunicado CADIN do ISS, Taxas Mobiliárias e               | Obrigações Acessórias (Autos de Infração)          |                     |
|------------------------------------------------------------|----------------------------------------------------|---------------------|
| Pendência Referete ao                                      | Crédito                                            |                     |
| Número do Comunicado                                       | Ano do comunicado                                  |                     |
|                                                            |                                                    |                     |
| Motivo da contestação do comunicado CADIN<br>O Débito Pago |                                                    |                     |
| O Débito Parcelado na PGM / Departamento Fi                | scal - FISC                                        |                     |
| O Débito Parcelado no PPI - Parcelamento nº                |                                                    |                     |
| O Processo administrativo de cancelamento d                | e NFS-e ou NFTS ou DPS                             |                     |
| Processo de realocação de pagamento de N                   | FS-e ou NFTS ou DPS                                |                     |
| O Outro Processo administrativo relativo ao d              | ébito                                              |                     |
| O Decisão Judicial que determinou a suspens                | io ou extinção do crédito tributário - Processo nº |                     |
| Outro Motivo (Especificar)                                 |                                                    |                     |
|                                                            |                                                    | ➔ PRÓISIMO ♦ VOLTAR |

# (4) ISS - DT, RDT e NFS-e

| Comunicado CADIN                               |                                                                 |
|------------------------------------------------|-----------------------------------------------------------------|
| Pendência Referente ao                         | Crédito<br>DT                                                   |
| Número do Comunicado                           | Ano do comunicado                                               |
| Motivo da contestação do comu<br>O Débito Pago | nicado CADIN                                                    |
| O Débito Parcelado na PGM / D                  | epartamento Fiscal - FISC                                       |
| O Débito Parcelado no PPI - Par                | celamento nº                                                    |
| ○ Impugnação ou Recurso Adm                    | inistrativo - Processo nº                                       |
| O Decisão Judicial que determi                 | nou a suspensão ou extinção do crédito tributário - Processo nº |
| $\bigcirc$ Outro Motivo (Especificar)          |                                                                 |
|                                                |                                                                 |

| Comunicado CADIN Simples Nacio                                                                          | nal                                                                |  |         |            |          |
|----------------------------------------------------------------------------------------------------|--------------------------------------------------------------------|--|---------|------------|----------|
| Pendência Referente ao                                                                                  | Crédito                                                            |  |         |            |          |
| Número do Comunicado                                                                                    | Ano do comunicado                                                  |  |         |            |          |
| Motivo da contestação do comunio<br>O Débito Pago                                                       | ado CADIN                                                          |  |         |            |          |
| O Débito Parcelado na PGM / Depa<br>O Débito Parcelado no PAT ou PPI                                    | rtamento Fiscal - FISC<br>- Parcelamento nº                        |  |         |            |          |
| Processo administrativo de cano     Processo de realocação de paga     Processo administrativo relativo | ielamento de NFS-e ou NFTS<br>mento de NFS-e ou NFTS<br>pao débito |  |         |            |          |
| ○ Decisão Judicial que determinor<br>○ Outro Motivo (Especificar)                                       | u a suspensão ou extinção do crédito tributário - Processo nº      |  |         |            |          |
|                                                                                                    |                                                                    |  |         |            |          |
|                                                                                                    |                                                                    |  | PRÓXIMO | Ø CANCELAR | + VOLTAR |

g) Após a inserção dos **dados específicos**, insira os documentos na Tela de Inclusão de Documentos (item 4.2 deste Manual), confira os dados na Tela de Confirmação (item 4.3 deste Manual) e gere o Comprovante de Envio (item 4.4 deste Manual).

# 26. Recurso Hierárquico:

## 26.1. Informações Gerais

- a) As solicitações em andamento podem ser consultadas e editadas (quando estiver na situação "em cadastramento" ou "aguardando envio") no menu "Minhas Solicitações" no canto superior direito da tela;
- b) Para acessar o serviço de protocolização do Recurso Hierárquico, após acessar o SAV mediante utilização da senha web ou certificado digital, o usuário deverá acessar as seguintes telas, que são comuns a estes serviços:

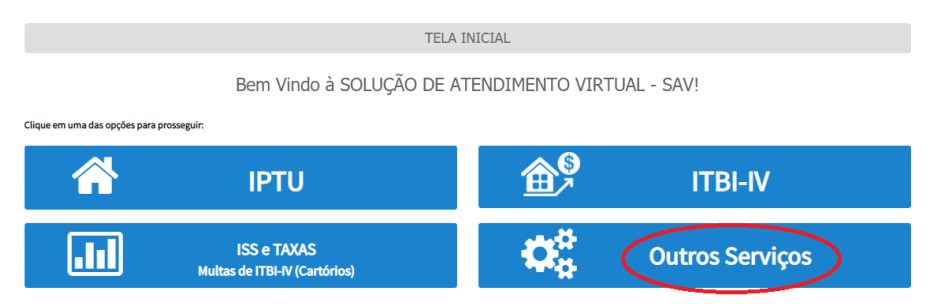

c) Seleciona uma das opções "Restituição, Regularização de Pagamentos e CADIN" e "Consultas Tributárias, Juntadas e Outros Tributos".

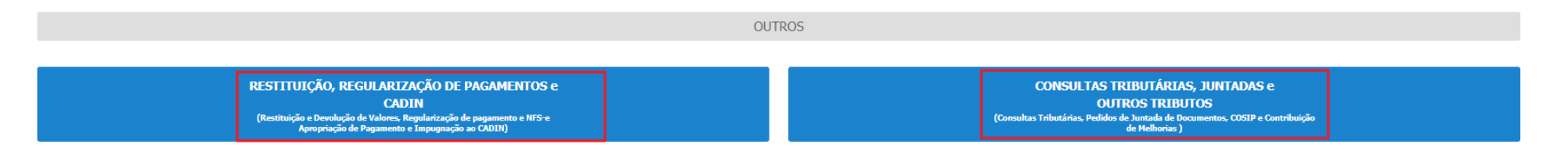

## 26.2. Recurso Hierárquico

a) Selecione o serviço desejado, dentre os constantes nas seções do grupo "Restituição, Regularização de Pagamentos e CADIN":

| OLITROS                                                                                                    |
|----------------------------------------------------------------------------------------------------|
| 001005                                                                                                    |
| CADASTRO INFORMATIVO MUNICIPAL - CADIN                                                                                                    |
| Impugnação ao Comunicado do CADIN 🔮     Recurso Hierárquico sobre o CADIN 🔮                                                                                                    |
| RESTITUIÇÃO E DEVOLUÇÃO DE VALORES                                                                                                    |
| <ul> <li>Restituição de Tributos •</li> <li>Pedido de Devolução de Valores-DAT •</li> <li>Recurso Hierárquico sobre Restituição de Tributos •</li> </ul>                                                                                                    |
| REGULARIZAÇÃO DE PAGAMENTOS E NFS-e                                                                                                    |
| <ul> <li>Cancelamento de Notas Fiscais (NFS-e/NFTS) •</li> <li>Correção de Registro de Pagamento de ISS, TFE, TRSS e TFA •</li> <li>Realocação de Pagamentos no Sistema NFS-e •</li> <li>Recurso Hierárquico Sobre Cancelamento de Notas Fiscais e Realocação de Pagamentos •</li> </ul>                                                                                       |
| APROPRIAÇÃO DE PAGAMENTOS                                                                                                    |
| <ul> <li>Apropriação de pagamentos de parcela paga em duplicidade para quitação de parcela futura em aberto em Programas de Parcelamentos PPI, PAT, PRD ou PIME ()</li> <li>Apropriação de Pagamentos para Quitação de Tributos em Razão de Rompimento de Parcelamento ()</li> <li>Apropriação de Pagamento do IPTU para Quitar outra Prestação do Carnê do IPTU ()</li> </ul> |
| <del>&lt;</del> vor                                                                                                    |

- b) Informe os dados do Contribuinte e do procurador (se houver), conforme item 4.1 deste Manual e clique em AVANÇAR;
- c) Selecione a opção correspondente ao Recurso Hierárquico referente a processo protocolado no SAV em um dos seguintes assuntos: Impugnação ao Comunicado CADIN, Restituição de Tributos, Realocação de Notas Fiscais e Cancelamento de Notas Fiscais. O processo recorrido deve ter sido protocolizado EXCLUSIVAMENTE por meio da Solução de Atendimento Virtual - SAV.
- d) Informe o número do processo recorrido, insira a data de notificação da decisão recorrida e assinale os termos de ciência.

| Processo Impugnado                                                                                                    |           |            |          |  |  |  |
|----------------------------------------------------------------------------------------------------|-----------|------------|----------|--|--|--|
| Número do Processo Recorrido 🖲 Q. INCLUIR                                                                                                    |           |            |          |  |  |  |
| Data da Notificação da Decisão Recorrida:                                                                                                    |           |            |          |  |  |  |
| dd/mm/sasa 🗖                                                                                                    |           |            |          |  |  |  |
| Objeto do Recurso Hierárquico                                                                                                    |           |            |          |  |  |  |
| 🗌 Estou ciente de que o recurso hierárquico a ser protocolizado é exclusivamente referente a pedido protocolado na Solução de Atendimento Virtual - SAV. |           |            |          |  |  |  |
| 🗌 Estou ciente que a data de notificação de decisão informada será analisada pelo julgador para efeitos de verificação da tempestividade.                |           |            |          |  |  |  |
|                                                                                                    | → PRÓXIMO | Ø CANCELAR | ← VOLTAR |  |  |  |

e) Após a inserção dos **dados específicos**, insira os documentos na Tela de Inclusão de Documentos (item 4.2 deste Manual), confira os dados na Tela de Confirmação (item 4.3 deste Manual) e gere o Comprovante de Envio (item 4.4 deste Manual).

# 27. Acessos Especiais (Cartórios de Registro de Imóveis e Concessionárias de Serviços de Energia Elétrica)

- A interposição de defesa administrativa, recursos ordinário e de revisão contra Autos de Infração lavrados contra Oficiais de Registro de Imóveis, referente à multa por descumprimento de obrigação acessória do ITBI-IV, poderão ser protocoladas na opção ISS E/OU TAXAS MOBILIÁRIAS do SAV;
- b) A interposição de defesa administrativa, recursos ordinário e de revisão contra Autos de Infração lavrados contra a Concessionária dos Serviços de Fornecimento de Energia Elétrica, referente à responsabilidade tributária relativa à COSIP, poderão ser protocoladas na opção ISS E/OU TAXAS MOBILIÁRIAS do SAV.

## 28. Menu "Minhas Solicitações" (Pesquisar Solicitações)

- informações a) As sobre andamento dos processos gerados pelo SAV deverão obtidas link 0 ser no http://processos.prefeitura.sp.gov.br/Forms/consultarProcessos.aspx. Este serviço destina-se apenas à consulta e à edição das requisições (rascunhos e pedidos protocolizados).
- b) Este serviço destina-se a consultar as requisições protocolizadas no SAV (requisições que geraram processo sei, a qualquer tempo), e os rascunhos de requerimentos cadastrados ou atualizados no SAV há até 30 dias da consulta. Os requerimentos não utilizados ou não editados há mais de 30 dias serão excluídos.
- c) Para efetuar a consulta utilize o menu "Minhas Solicitações"

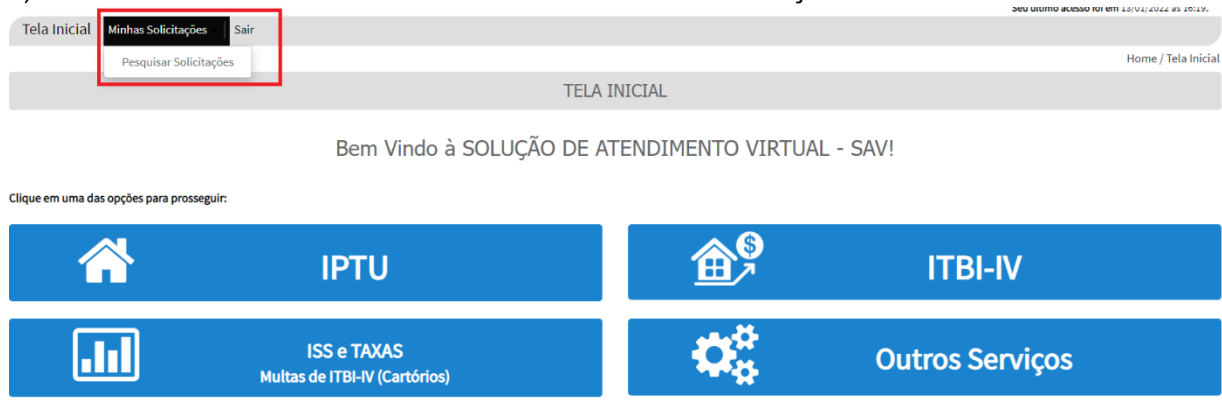

d) Lei atentamente o "pop up" abaixo e clique em "OK":

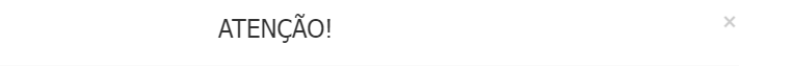

#### As informações sobre a situação do processo deverão ser obtidas no link:

http://processos.prefeitura.sp.gov.br/Forms/consultarProcessos.aspx

As informações contidas no link acima possuem caráter informativo, não substituindo as comunicações oficiais dispostas pela Lei Municipal nº 14.141, de 27 de março de 2006.

e) Selecione um ou mais dos parâmetros de pesquisa apresentado na pesquisa simplificada e clique em PESQUISAR:

|                             |                 | P                                     | PESQUISAR SOLICITAÇÕES                  |                  |                                    |           |                       |           |
|-----------------------------|-----------------|---------------------------------------|-----------------------------------------|------------------|------------------------------------|-----------|-----------------------|-----------|
| Informação! O SAV retornará | os rascunhos ma | is recentes, desde que cadastrados ou | alterados há até 30 dias da data da coi | nsulta. Os rascu | nhos não utilizados anter          | iores a e | ste período serão des | cartados. |
| Pesquisar Solicitações      |                 |                                       |                                         |                  |                                    |           |                       |           |
| Tributo/Grupo 🚯             | ~               | Assunto 0<br>Selecione                |                                         | ~                | Data Atualização 🚺<br>Data Inicial |           | Data Fim              | <b>m</b>  |
| 🗌 Pesquisa Completa         |                 |                                       |                                         |                  |                                    |           |                       |           |
|                             |                 |                                       |                                         |                  |                                    |           | Q PESQUISAR           | Ø LIMPA   |

f) Caso seja necessária uma consulta mais específica, selecione a opção "Pesquisa Completa" e informe um dos campos disponíveis:

|                                                      | PES                                                      | SQUISAR SOLICITAÇÕES                          |                                    |                                 |           |
|------------------------------------------------------|----------------------------------------------------------|-----------------------------------------------|------------------------------------|---------------------------------|-----------|
| ı <b>formação!</b> O SAV retornará                   | os rascunhos mais recentes, desde que cadastrados ou alt | erados há até 30 dias da data da consulta. Os | rascunhos não utilizados ante      | eriores a este período serão de | escartado |
| squisar Solicitações                                 |                                                          |                                               |                                    |                                 |           |
| Tributo/Grupo 🟮                                      | Assunto 🜖                                                |                                               | Data Atualização 🕄<br>Data Inicial | Data Fim                        |           |
| Selecione                                            | ✓ Selecione                                              | ~                                             |                                    |                                 |           |
|                                                      |                                                          |                                               |                                    |                                 |           |
| Pesquisa Completa                                    |                                                          |                                               |                                    |                                 |           |
| Pesquisa Completa<br>Pesquisa Completa               |                                                          |                                               |                                    |                                 |           |
| Pesquisa Completa<br>Pesquisa Completa<br>Situação 🚯 | Número do Processo (SEI) 📵                               | ссм 🕄                                         | SQL 🚯                              |                                 |           |

g) A opção Tributo/Grupo compreende o grupo de serviços relacionados ao assunto a ser consultado, conforme segue:

| Tributo/Grupo                                          | Serviço                                                                                                    |
|--------------------------------------------------------|----------------------------------------------------------------------------------------------------|
| ISS - Impugnações e Recursos                           | Impugnação a Autos de Infração, Recurso Ordinário de Lançamento, Recurso de Revisão, Reconsideração de Despacho Denegatório de<br>Seguimento de Impugnação/Recurso                                                                                                    |
| ISS - Sociedade de Profissionais                       | Indeferimento de SUP – Impugnação, Indeferimento de SUP - Recurso ao CMT, Pedido de Enquadramento – SUP, Pedido de Desenguadramento – SUP, Recurso por Falta de Entrega da D-SUP                                                                                                    |
| ISS - Simples Nacional                                 | Exclusão do Simples Nacional – Impugnação, Exclusão do Simples Nacional - Recurso ao CMT, Desenquadramento de MEI – Impugnação,<br>Desenquadramento de MEI - Recurso ao CMT, Exclusão do Simples Nacional – Impugnação, Exclusão do Simples Nacional - Recurso ao CMT                                                       |
| ISS - Imunidades, Isenções e Benefícios Fiscais        | Indeferimento de Isenção – Impugnação, Indeferimento de Isenção - Recurso ao CMT, Não Reconhecimento de Imunidade Tributária –<br>Impugnação, Não Reconhecimento de Imunidade Tributária - Recurso ao CMT                                                                                                    |
| IPTU/Cadastro - DAC, DIC ou DIC-D                      | Declaração de Inclusão Cadastral (Desdobro/Remembramento/Englobamento), Declaração de Inclusão Cadastral, Declaração de Alteração<br>Cadastral, Contestação da Não Aceitação de DAC, Contestação da Não Aceitação de DIC, Contestação da Não Aceitação de DIC-D, Recurso<br>Único à Autoridade Superior - DAC, DIC ou DIC-D |
| IPTU/NL - Impugnações e Recursos                       | Impugnação de Notificação de Lançamento, Recurso Ordinário de Lançamento, Recurso de Revisão, Reconsideração de Despacho<br>Denegatório de Seguimento de Impugnação/Recurso                                                                                                    |
| IPTU/Auto de Infração - Impugnações e<br>Recursos      | Impugnação a Autos de Infração, Recurso Ordinário de Auto Infração IPTU, Recurso de Revisão de Auto Infração IPTU, Reconsideração de<br>Despacho Denegatório de Seguimento de Impugnação/Recurso                                                                                                    |
| IPTU - Imunidades, Isenções e Benefícios Fiscais       | Indeferimento de Isenção – Impugnação, Indeferimento de Isenção - Recurso ao CMT, Não Reconhecimento de Imunidade Tributária –<br>Impugnação, Não Reconhecimento de Imunidade Tributária - Recurso ao CMT                                                                                                    |
| ITBI-IV - Impugnações e Recursos                       | Impugnação a Autos de Infração, Recurso Ordinário de Lançamento, Recurso de Revisão, Reconsideração de Despacho Denegatório de Seguimento de Impugnação/Recurso                                                                                                    |
| ITBI-IV - Imunidades, Isenções e Benefícios<br>Fiscais | Indeferimento de Isenção – Impugnação, Indeferimento de Isenção - Recurso ao CMT, Não Reconhecimento de Não incidência –<br>Impugnação, Não Reconhecimento de Não incidência - Recurso ao CMT,                                                                                                    |
| Outros Tributos - Impugnações e Recursos               | Impugnação de Notificação de Lançamento (COSIP e Contribuição de Melhoria), Recurso Ordinário de Lançamento (COSIP e Contribuição<br>de Melhoria), Recurso de Revisão (COSIP e Contribuição de Melhoria), Reconsideração de Despacho Denegatório de Seguimento de<br>Impugnação/Recurso                                     |
| Outros Serviços                                        | Cancelamento de NFS-e/NFTS, Impugnação ao Comunicado Cadin, Realocação de Pagamentos no sistema NFS-e, Recurso Hierárquico                                                                                                    |
| Restituição de Tributos                                | Pedido de Restituição de Tributo                                                                                                    |

- h) As situações das requisições são as que seguem:
  - (1) Em cadastramento: são rascunhos que, se não atualizados ou utilizados em 30 (dias), são descartados;
  - (2) Aguardando Envio: são rascunhos que, se não atualizados ou utilizados em 30 (dias), são descartados;
  - (3) Processando Anexos: são requisições que já foram protocolizadas (geraram um número de processo sei), mas os anexos estão sendo carregados no processo por rotina "batch" pelo próprio SAV
  - (4) Protocolado: são requisições que já foram protocolizadas (geraram um número de processo sei), com todos os anexos incluídos no mesmo.